## Universitatea Tehnică "Gheorghe Asachi" din Iași Facultatea de Mecanică

Ş.I. dr. ing. TUFESCU Ana

## Facultatea de Mecanică

## Proiectarea asistată a autovehiculelor. Îndrumar de laborator

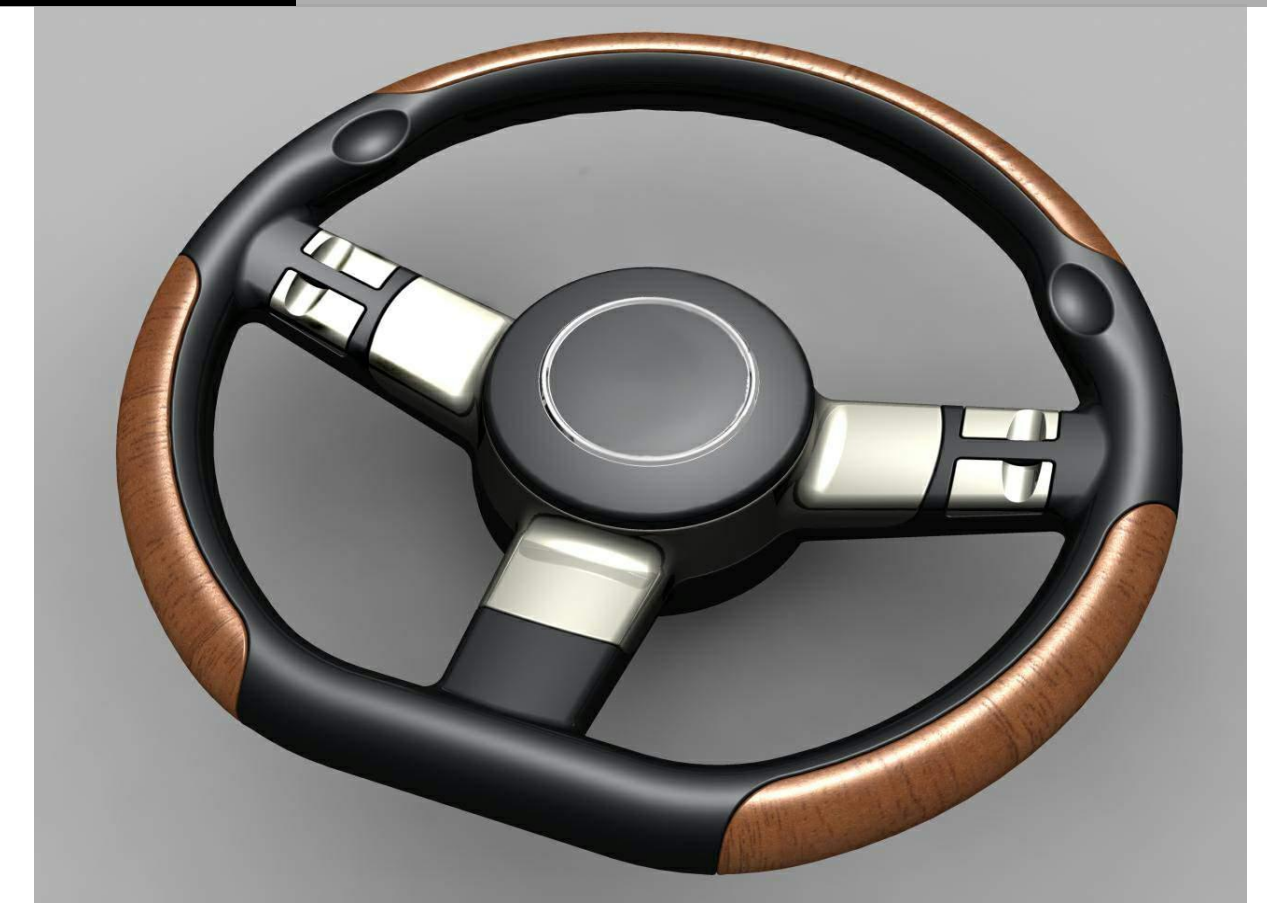

Aplicații extrase din cartea:

**Ana Tufescu**, *Proiectarea asistată în CATIA V5. Aplicații în ingineria autovehiculelor*, Editura Tehnopress, Iași, 2018, ISBN 978-606-687-357-4.

Îndrumar de laborator. Proiectarea Asistată a Autovehiculelor – Ana Tufescu

## Cuprins

| 1. Recapitularea proiectării asistate de calculator          |     |
|--------------------------------------------------------------|-----|
| Aplicația 1: ARBORE                                          | 4   |
| Aplicația 2: PISTON                                          | 5   |
| Aplicația 3: PLACĂ DE BAZĂ                                   | 6   |
| 2. Proiectarea parametrică a modelelor                       | 7   |
| Aplicația 1: LANŢ DE UZ GENERAL CU ROLE ȘI ZALE SCURTE       | 7   |
| Aplicația 2: ROATĂ CILINDRICĂ CU DINȚI DREPȚI                |     |
| 3. Proiectarea modelelor complexe prin metoda Multi-Body     |     |
| Aplicația 1: DISC DE FRÂNĂ                                   |     |
| Aplicația 2: ANVELOPĂ                                        |     |
| Aplicația 3: BRAȚ SUPERIOR DE SUSPENSIE                      |     |
| Aplicația 4: BRAȚ PORTFUZETĂ                                 |     |
| Aplicația 5: BRAȚ INFERIOR AL UNUI AUTOVEHICUL               |     |
| 4. Proiectarea modelelor cu pereți subțiri                   |     |
| Aplicația 1: ȘINĂ CD PLAYER AUTO                             |     |
| 5. Proiectarea formei (Shape) unui solid                     |     |
| Aplicația 1: ARIPA AUTO DIN PARTEA STÂNGĂ - FAȚĂ             | 63  |
| Aplicația 2: VOLAN AUTO                                      | 77  |
| 6. Proiectarea formei unui solid prin modul de lucru "liber" |     |
| Aplicația 1: BARA DE PROTECȚIE                               |     |
| Bibliografie                                                 | 102 |

### 1. Recapitularea proiectării asistate de calculator

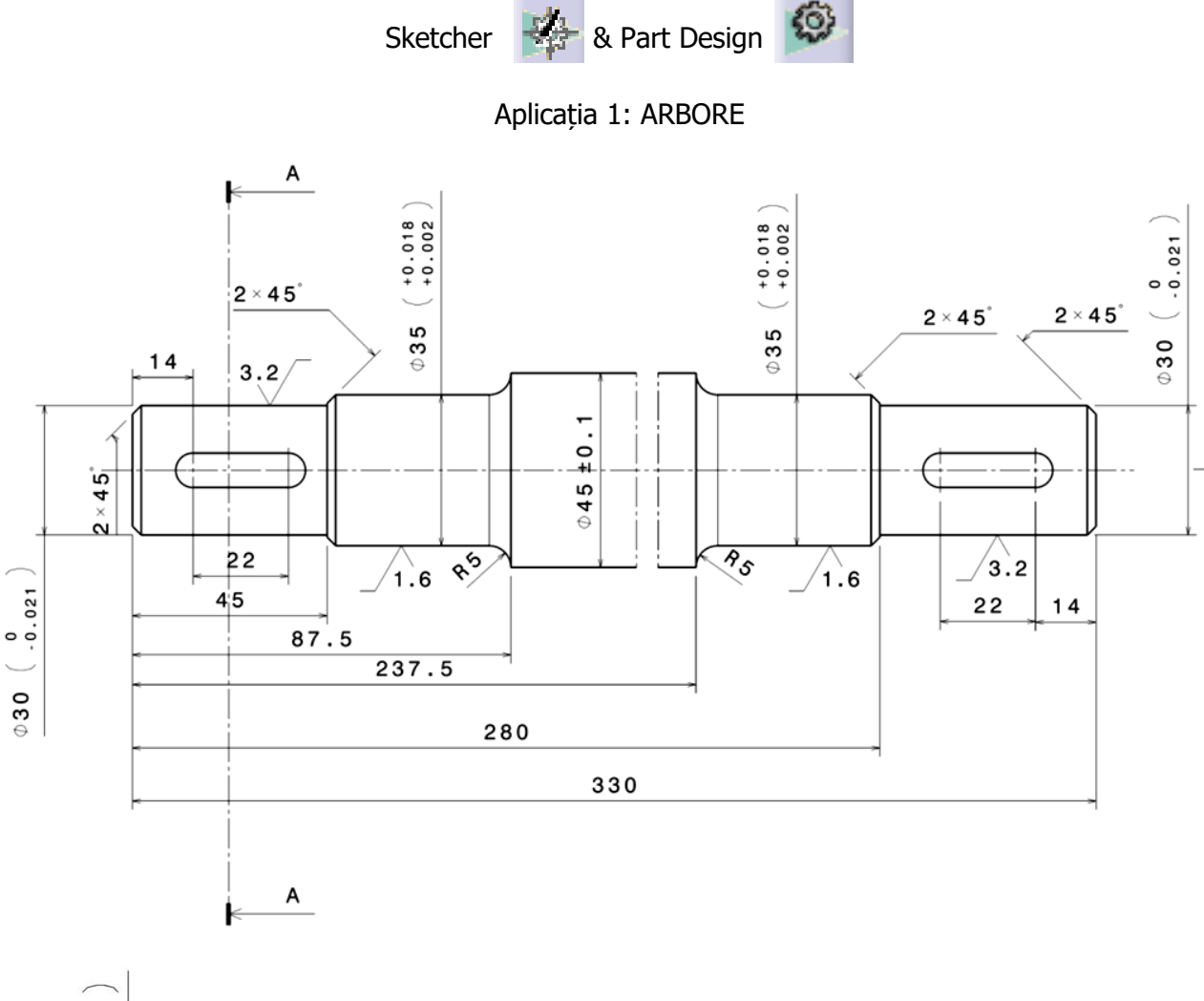

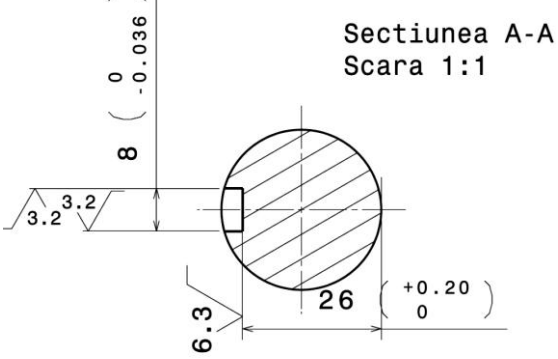

Comenzi folosite pentru schițe: Sketch

- Profile 📣 , Elongated Hole 😐 ;
- Constraints 🛄;
- Exit workbench 立 .

Comenzi folosite pentru solid:

- Shaft 👖, Poket 🔄;
- Edge Fillet 🥯 , Chamfer 🤡 .

Aplicația 2: PISTON

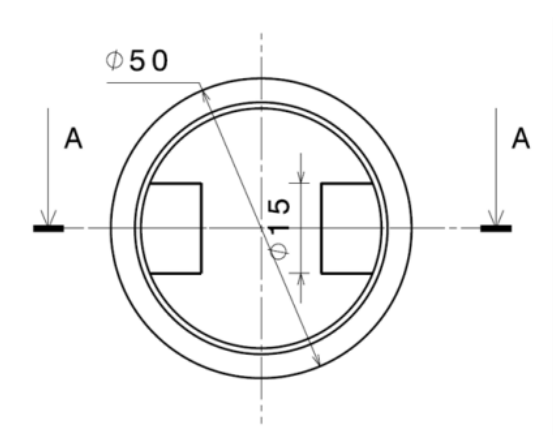

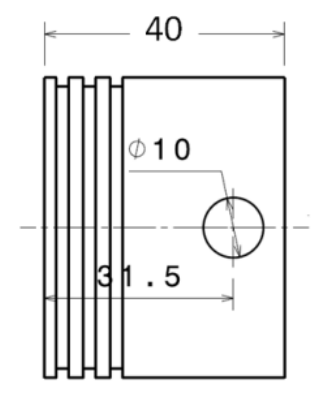

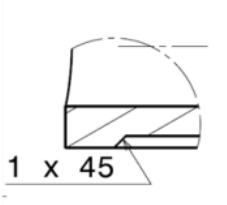

Detaliul C Scara: 2:1

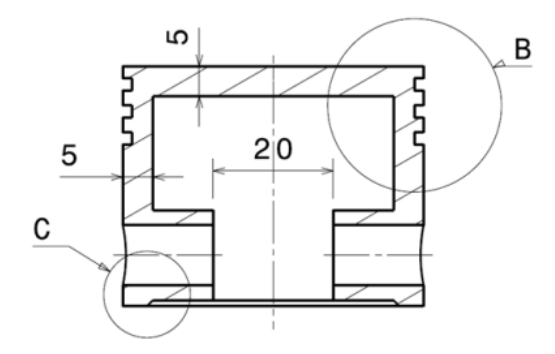

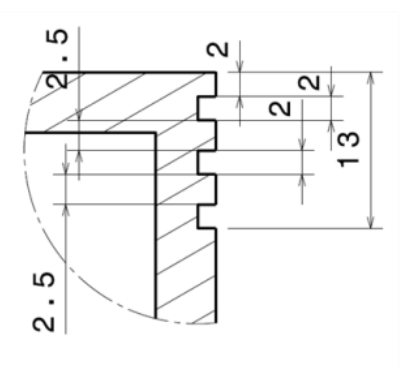

Detaliul B Scara: 2:1

Comenzi folosite pentru schițe: Sketch

- Profile 🔥 , Line 🖊 ;
- Constraints 🛄 ;
- Exit workbench 拉 .

Comenzi folosite pentru solid:

- Shaft 🕅, Grove 🗟, Pad 🕗, Hole 💽;
- Chamfer 父 .

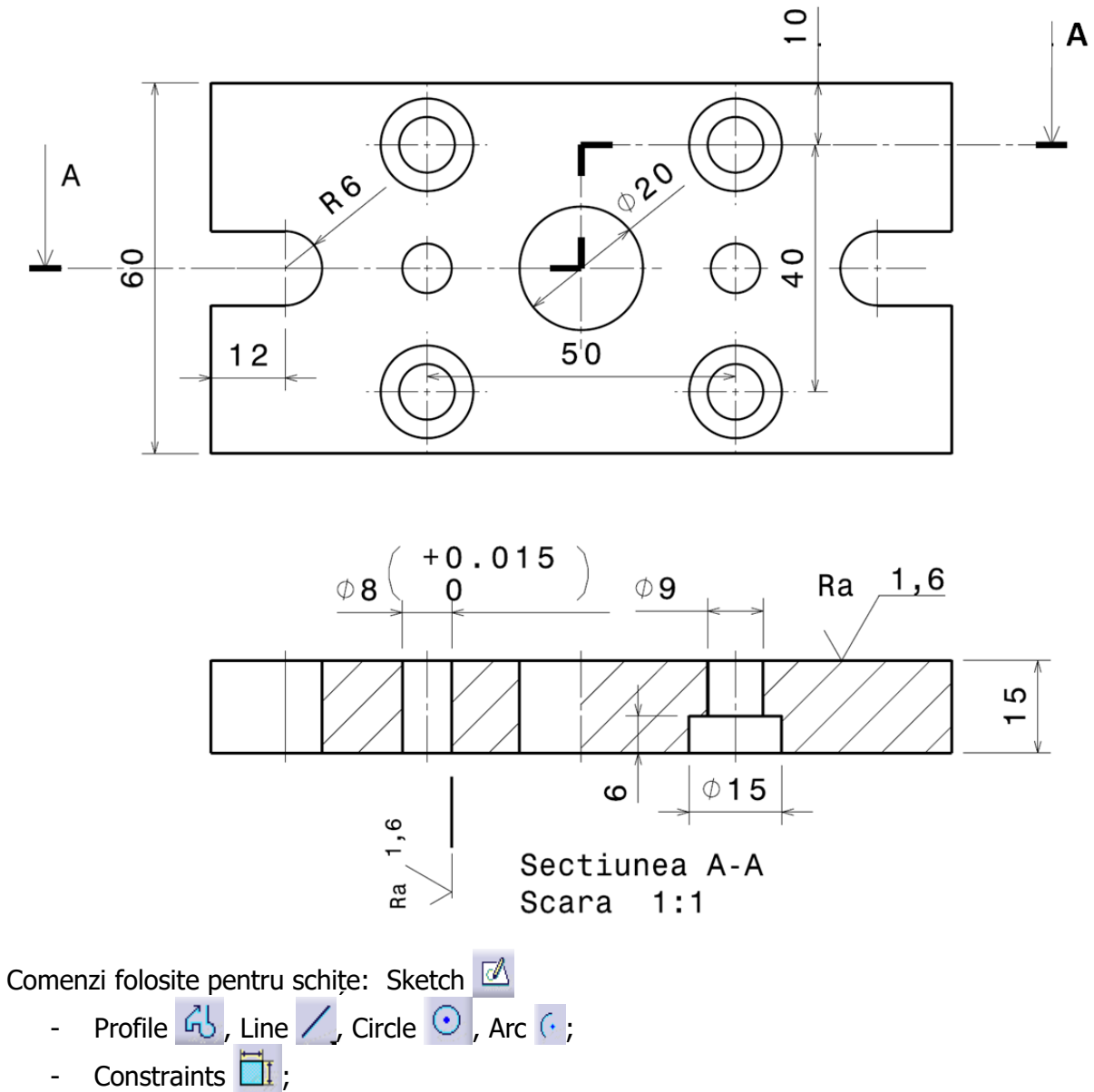

- Exit workbench 立

Comenzi folosite pentru solid:

- Pad 🕗, Poket 🗳, Hole 🖸, Liniar Pattern 🗮.

## 2. Proiectarea parametrică a modelelor

Knowledge Advisor

Aplicația 1: LANŢ DE UZ GENERAL CU ROLE ȘI ZALE SCURTE

Pentru a vizualiza parametrii și relațiile în arborele de specificații se bifează următoarele setări:

Tools ->Options ->General ->Parameters & Measures ->Knowledge : **Parameter Tree View** 

- ✓ With value
- ✓ With formula

#### **Parameter Tree View**

✓ Surrounded by the symbol Infrastructure ->Part Infrastructure ->

### Display: Display In Specification Tree

- ✓ Parameters
- ✓ Relations

În Figura 2.1 este prezentată geometria lanțului cu role și eclise.

În Figura 2.2 este un extras din STAS 5174 – Lanțuri de uz general cu role și zale scurte.

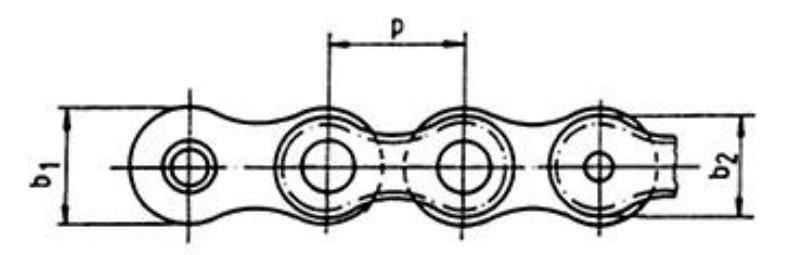

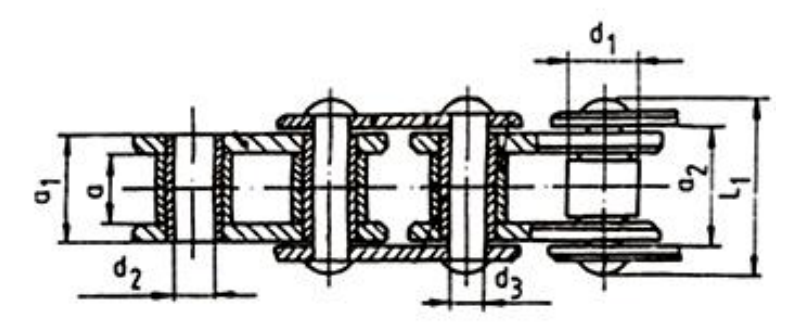

Figura 2.1

|                      |        |       |                 |                                      |                        |                                  | Sarcina              | Lățimea           | Lățimea<br>peste  | Lățimea<br>între  | Diametrul         | Diametrul          | Lățimer      | a eclisei | Bo | lițul | Masa pe |
|----------------------|--------|-------|-----------------|--------------------------------------|------------------------|----------------------------------|----------------------|-------------------|-------------------|-------------------|-------------------|--------------------|--------------|-----------|----|-------|---------|
| Simbolul<br>Iantului | Pas    | Pasul |                 | Pasul de rupere de rupere interioare | eclisele<br>interioare | sele eclisele<br>oare exterioare | exterior al<br>rolei | bucşei            | interioară        | exterioară        | Diametrul         | Lungimea<br>finală | liniar       |           |    |       |         |
|                      |        |       | S <sub>r1</sub> | a <sub>min</sub>                     | <b>a</b> 1max          | a <sub>2min</sub>                | d <sub>1max</sub>    | d <sub>2min</sub> | b <sub>1max</sub> | b <sub>2max</sub> | d <sub>3max</sub> | L <sub>1max</sub>  | q            |           |    |       |         |
|                      | mm     | in    | Ν               | mm                                   | mm                     | mm                               | mm                   | mm                | mm                | mm                | mm                | mm                 | kg/m         |           |    |       |         |
| 05B                  | 8,000  | -     | 4600            | 3,00                                 | 4,77                   | 4,90                             | 5,00                 | 2,36              | 7,11              | 7,11              | 2,31              | 8,60               | 0,18         |           |    |       |         |
| 06B<br>06BX          | 9,525  | 3/8"  | 9000<br>7500    | 5,72                                 | 8,53                   | 8,66                             | 6,35                 | 3,33              | 8,26              | 8,26              | 3,28              | 13,50              | 0,40<br>0,40 |           |    |       |         |
| 08A<br>08AX          | 12,700 | 1/2"  | 14000<br>12000  | 7,95                                 | 11,18                  | 11,31                            | 7,95                 | 4,01              | 12,07             | 10,41             | 3,96              | 18,80              | 0,60<br>0,60 |           |    |       |         |
| 08B<br>08BX          | 12,700 | 1/2"  | 18000<br>15000  | 7,75                                 | 11,30                  | 11,43                            | 8,51                 | 4,50              | 11,81             | 10,92             | 4,45              | 17,00              | 0,70<br>0,70 |           |    |       |         |
| 10A<br>10AX          | 15,875 | 5/8"  | 22000<br>20000  | 9,53                                 | 13,84                  | 13,97                            | 10,16                | 5,13              | 15,09             | 13,03             | 5,08              | 21,18              | 1,00<br>1,00 |           |    |       |         |
| 10B<br>10BX          | 15,875 | 5/8"  | 23000<br>20000  | 9,65                                 | 13,28                  | 13,41                            | 10,16                | 5,13              | 14,73             | 13,72             | 5,08              | 19,60              | 0,95<br>0,95 |           |    |       |         |
| 12A<br>12AX          | 19,050 | 3/4"  | 32000<br>25000  | 12,70                                | 17,75                  | 17,88                            | 11,91                | 5,99              | 18,08             | 15,62             | 5,94              | 26,90              | 1,52<br>1,52 |           |    |       |         |

Îndrumar de laborator. Proiectarea Asistata a Autoveniculeior – Ana Tufescu

Toți parametrii care definesc geometria lanțului sunt introduși într-un fișier Excel denumit "STAS 5174".

Denumirea parametrilor trebuie să fie identică cu cea din STAS.

Trebuie avut grijă ca parametrii să fie definiți în milimetri, pentru acest lucru se adaugă unitățile de măsură imediat după denumirea parametrilor, între paranteze rotunde, Figura 2.3.

|                                                                     |                                                                                                    | > (≥ • Ⅲ - ) ⇒   |                      |         | -                | STAS 5174.xlsx - Micro | osoft Excel              |                                          |                      |                  |                        |
|---------------------------------------------------------------------|----------------------------------------------------------------------------------------------------|------------------|----------------------|---------|------------------|------------------------|--------------------------|------------------------------------------|----------------------|------------------|------------------------|
| Home Insert Page Layout Formulas Data Review View Developer Add-Ins |                                                                                                    |                  |                      |         |                  |                        |                          |                                          | 0 - ° ×              |                  |                        |
|                                                                     | Δ Copy       Tahoma       18       A       A       A       E       Wrap Text       General       E       E |                  |                      |         |                  |                        |                          | <b>A</b>                                 |                      |                  |                        |
| P                                                                   | 👻 🛷 Fo                                                                                                    | rmat Painter B I | <u>u</u> • 🖽 • 🐴 • 🗛 |         | 🚝 🔤 Merge & Cent | er * 🕎 * % ,           | Conditiona<br>Formatting | I Format Cell I<br>∗ as Table ∗ Styles ∗ | Insert Delete Format | ∠ Clear ▼ Filter | k Find &<br>* Select * |
|                                                                     | Clipboa                                                                                                    | rd 😡             | Font                 | Gi A    | lignment         | 5 Number               | Gi                       | Styles                                   | Cells                | Editing          |                        |
|                                                                     | M6                                                                                                    | <b>~</b> (0      | f <sub>x</sub>       |         |                  |                        |                          |                                          |                      |                  | ×                      |
|                                                                     | А                                                                                                    | В                | С                    | D       | E                | F                      | G                        | Н                                        | I                    | J                | K                      |
| 1                                                                   | Tip                                                                                                    | p (mm)           | a (mm)               | a1 (mm) | a2 (mm)          | d1 (mm)                | d2 (mm)                  | b1 (mm)                                  | b2 (mm)              | d3 (mm)          | L1 (mm)                |
| 2                                                                   | 05B                                                                                                    | 8.00             | 3.00                 | 4.77    | 4.90             | 5.00                   | 2.36                     | 7.11                                     | 7.11                 | 2.31             | 8.60                   |
| 3                                                                   | 06B                                                                                                    | 9.525            | 5.72                 | 8.53    | 8.66             | 6.35                   | 3.33                     | 8.26                                     | 8.26                 | 3.28             | 13.50                  |
| 4                                                                   | 08A                                                                                                    | 12.7             | 7.95                 | 11.18   | 11.31            | 7.95                   | 4.01                     | 11.27                                    | 10.41                | 3.96             | 18.80                  |
| 5                                                                   | 08B                                                                                                    | 12.7             | 7.75                 | 11.30   | 11.43            | 8.51                   | 4.50                     | 11.81                                    | 10.92                | 4.45             | 17.00                  |
| 6                                                                   | 10A                                                                                                    | 15.875           | 9.53                 | 13.84   | 13.97            | 10.16                  | 5.13                     | 15.09                                    | 13.03                | 5.08             | 21.18                  |
| 7                                                                   | 10B                                                                                                    | 15.875           | 9.65                 | 13.28   | 13.41            | 10.16                  | 5.13                     | 14.73                                    | 13.72                | 5.08             | 19.60                  |
| 8                                                                   | 12A                                                                                                    | 19.05            | 12.70                | 17.75   | 17.88            | 11.91                  | 5.99                     | 18.08                                    | 15.62                | 5.94             | 26.90                  |
| 14                                                                  | < → > Sh                                                                                                    | neet1 🕲          |                      |         |                  |                        |                          | 1                                        |                      |                  |                        |
| Re                                                                  | ady Fixed                                                                                                    | Decimal          |                      |         |                  |                        |                          |                                          |                      | <b>=</b> 100% (- |                        |

Figura 2.3

Se creează parametrii în CATIA cu ajutorul funcției **Formula**,  $f_{\Theta}$ , din bara **Knowledge**, Figura 2.4, având exact aceeași denumire ca în fișierul Excel. Parametrii sunt de tipul lungime (*length*), acest tip are unitatea de măsură predefinită: milimetrul, *mm*.

|         | Formulas: ZA                                       | -          |         | -    |                |
|---------|----------------------------------------------------|------------|---------|------|----------------|
| ¹<br>f⊗ | Filter On ZA<br>Filter Name :<br>Filter Type : All |            |         |      | Import         |
|         | Double click on a parameter to edit it             |            |         |      |                |
|         | Parameter                                          | Value      | Formula | A    | ctive 🔺        |
|         | 'ZA\Product Description'<br>'ZA\Definition'        |            |         |      |                |
|         | p`                                                 | 0mm        |         |      |                |
|         | 'a'                                                | 0mm        |         |      |                |
|         | `a1`                                               | 0mm        |         |      |                |
|         | a2                                                 | 0mm        |         |      |                |
|         |                                                    | 0mm<br>0mm |         |      | =              |
|         | b1                                                 | 0mm        |         |      |                |
|         | b2                                                 | 0mm        |         |      |                |
|         | `d3`                                               | 0mm        |         |      |                |
|         | Ψ.                                                 | 0mm        |         |      | <b>•</b>       |
|         | Edit name or value of the current parameter        |            |         |      |                |
|         |                                                    |            | 0mm     | -    |                |
|         |                                                    |            |         |      |                |
|         | New Parameter of type Length With Sing             | le Value   | -       |      | Add Formula    |
|         |                                                    |            |         |      |                |
|         | Delete Parameter                                   |            |         | (    | Delete Formula |
|         |                                                    |            |         |      | 5              |
|         |                                                    |            |         | 🎱 ОК | Apply Gancel   |
|         |                                                    |            |         |      |                |

Figura 2.4

Se adaugă tabelul Excel denumit "STAS 5174" cu ajutorul comenzii **Design Tabel**, **Figura 2.5**.

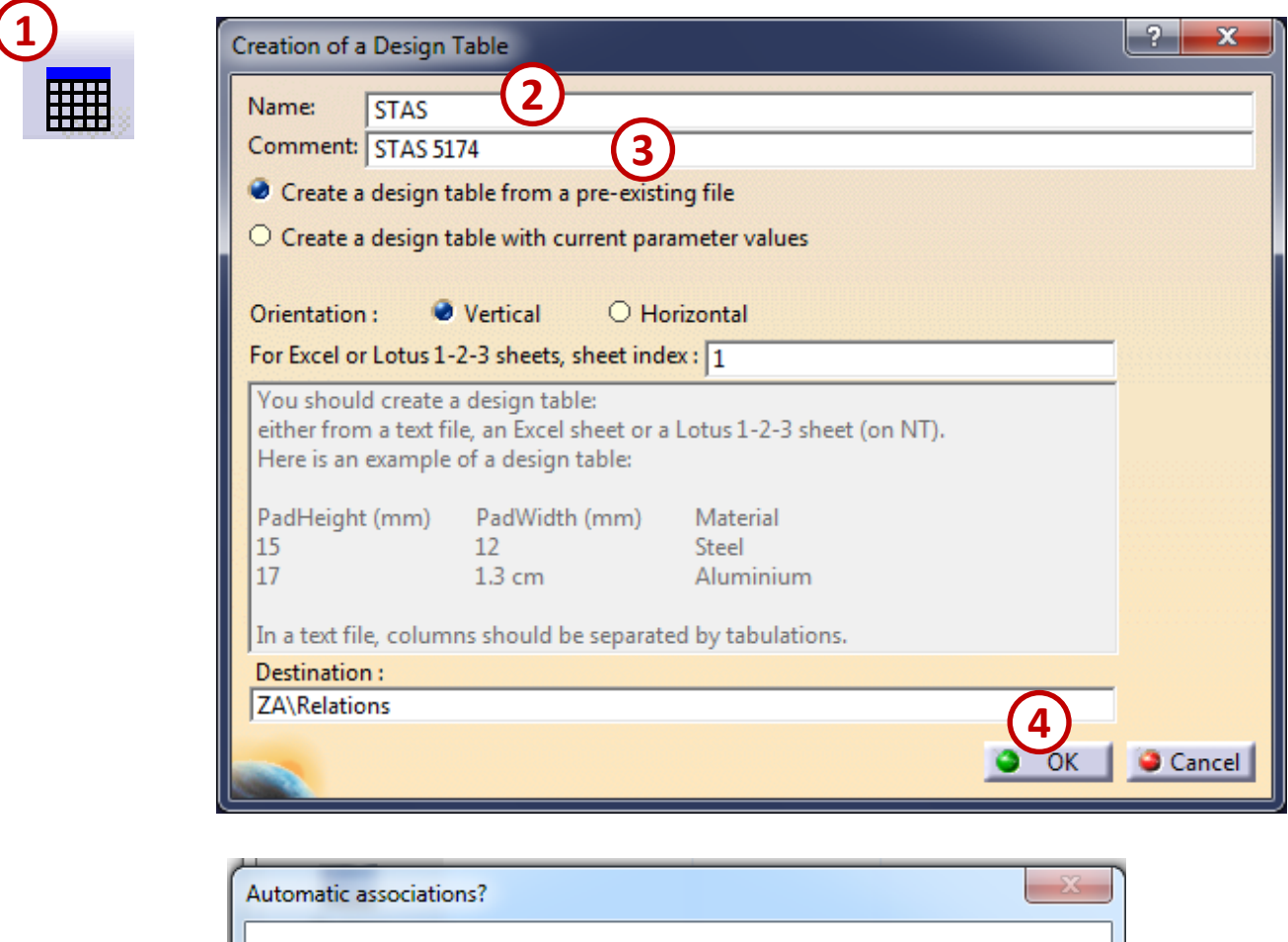

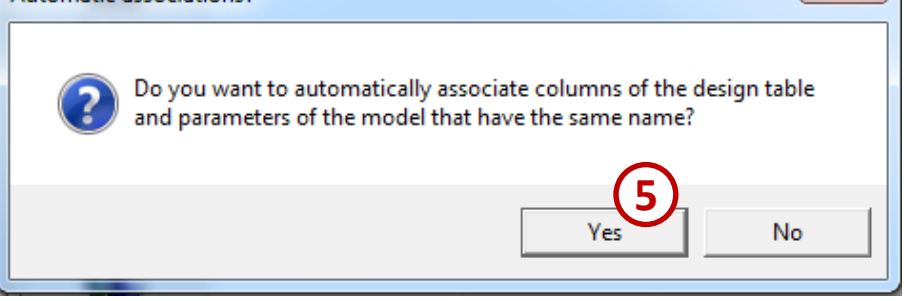

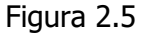

Prima dată se creează bolțul construindu-se un corp din **Insert** -> **Body**, se denumește acest corp BOLT (click-dreapta: **Proprieters** -> **Feature Proprieters** -> **Feature Name**).

Dimensiunile parametrice utilizate pentru bolț sunt: diametrul bolțului *d3* și lungimea acestuia *L1*. În planul *yz* se creează o schiță, un cerc cu diametrul *d3*, Figura 2.6.

În CATIA sunt editate cu ajutorul formulelor doar razele (click-dreapta pe cota diametrului –> *Radius.object* –> **Edit Formula**), prin urmare cotele de diametru editate cu paramaterii de tip diametru se împart la 2 (ex.: cota cercul cu diametru *d3* este editată cu formula: *d3/2*)

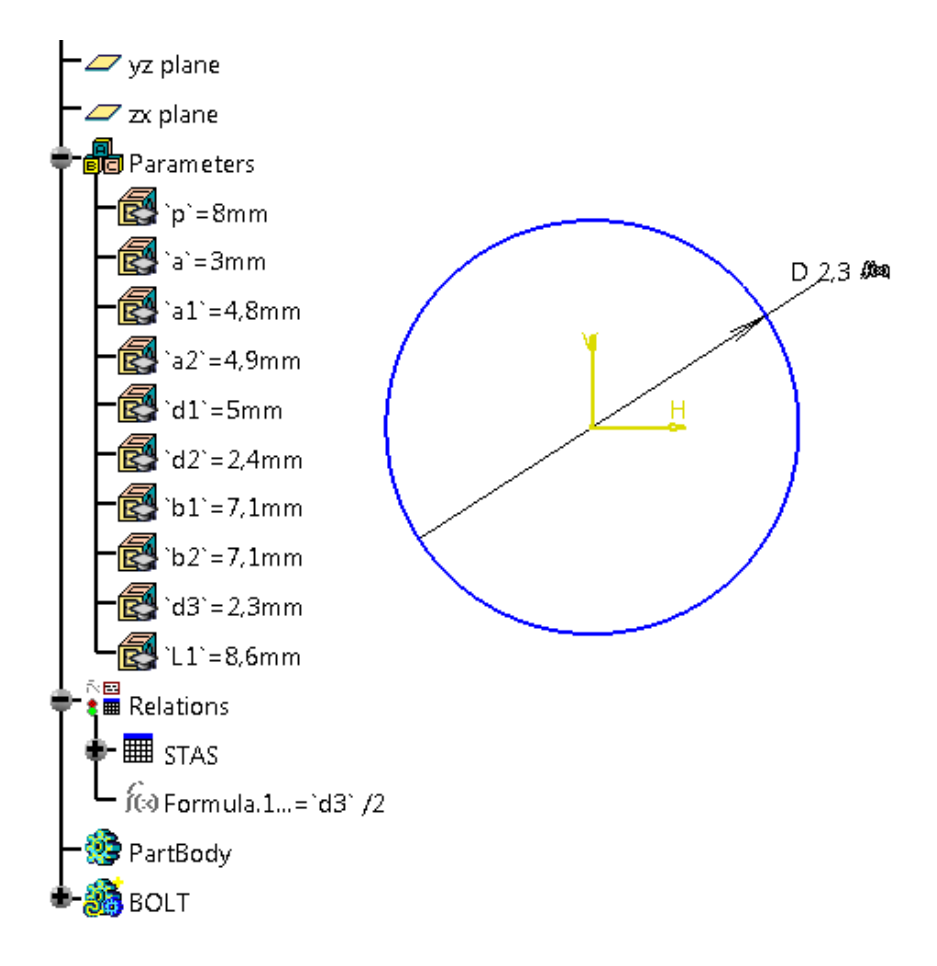

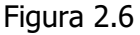

Cu **Pad**, **2**, se adăugă lungimea bolțului.

Se bifează *Mirrored extent,* pentru a extinde lungimea impusă simetric în ambele sensuri.

În câmpul pentru lungime *Length* se apasă click-dreapta și se alege **Edit Formula**, Figura 2.7. Apoi se alege parametrul *L1* și se împarte la 2.

Se procedează la fel și pentru bucșă, se creează un corp nou prin **Insert** -> **Body**, se denumește acest corp BUCSA.

În planul **yz** se deschide schița, un cerc cu diametrul **d2**.

Se bifează *Mirrored extent* din comanda **Pad**, **2** și totodată, se adaugă o grosime de 0,5 mm pe exterior (*Tihckness2*). Lungimea bucșei este egală cu **a1** / 2.

Se construiește corpul ECLISA INT prin **Insert** -> **Body**.

| Pad Definition                                                                                               | ? <mark>x</mark>                                                                                                    |
|----------------------------------------------------------------------------------------------------|----------------------------------------------------------------------------------------------------|
| First Limit<br>Type: Dimension<br>Length: 4,3mm                                                              | Click -<br>dreapta                                                                                                    |
| Limit: No selection Profile/Surface Selection: Sketch.1 Thick Reverse Side Mirrored extent Reverse Direction | Edit formula<br>Edit<br>Add tolerance<br>Change step<br>Measure Between<br>Measure Item<br>Add Multiple Values<br>Add Range<br>Edit Comment<br>Lock |

Figura 2.7

# Se creează planul *Plan.1* de tipul *offset from plane*, Figura 2.8.

Se alege ca element de referință planul *yz*, iar valoarea pentru *offset*.

**a1** / 2.

Pe planul *Plan.1* se deschide o schiță pentru a realiza profilul primei eclise interioare. Schița are forma prezentată în Figura 2.9.

Cercurile mici au relația:

(*d2* + 1 mm) / 2

(se adaugă 1 mm pentru a ține cont de grosimea bucșei);

Distanța dintre cercuri este egală cu pasul **p**;

Cercurile mari au diametrul: *b1*; Arcele de cerc au raza egală cu *b1*; Grosimea eclisei este de: (*a1* - *a*) / 2.

Figura 2.8

Plane Definition

Offset:

Plane type: Offset from plane

0mm

Reference: Pad.3\Face

Reverse Direction

OK

Repeat object after OK

9 XX

Gancel Preview

6

÷

Se apasă *Reverse Direction* pentru a realiza grosimea eclisei spre planele din centru. După realizarea acestei eclise interioare, se face o copie a acestei eclise cu ajutorul comenzii **Mirror**, **1**, față de planul **yz**, Figura 2.10.

Reference Ele... 🔤

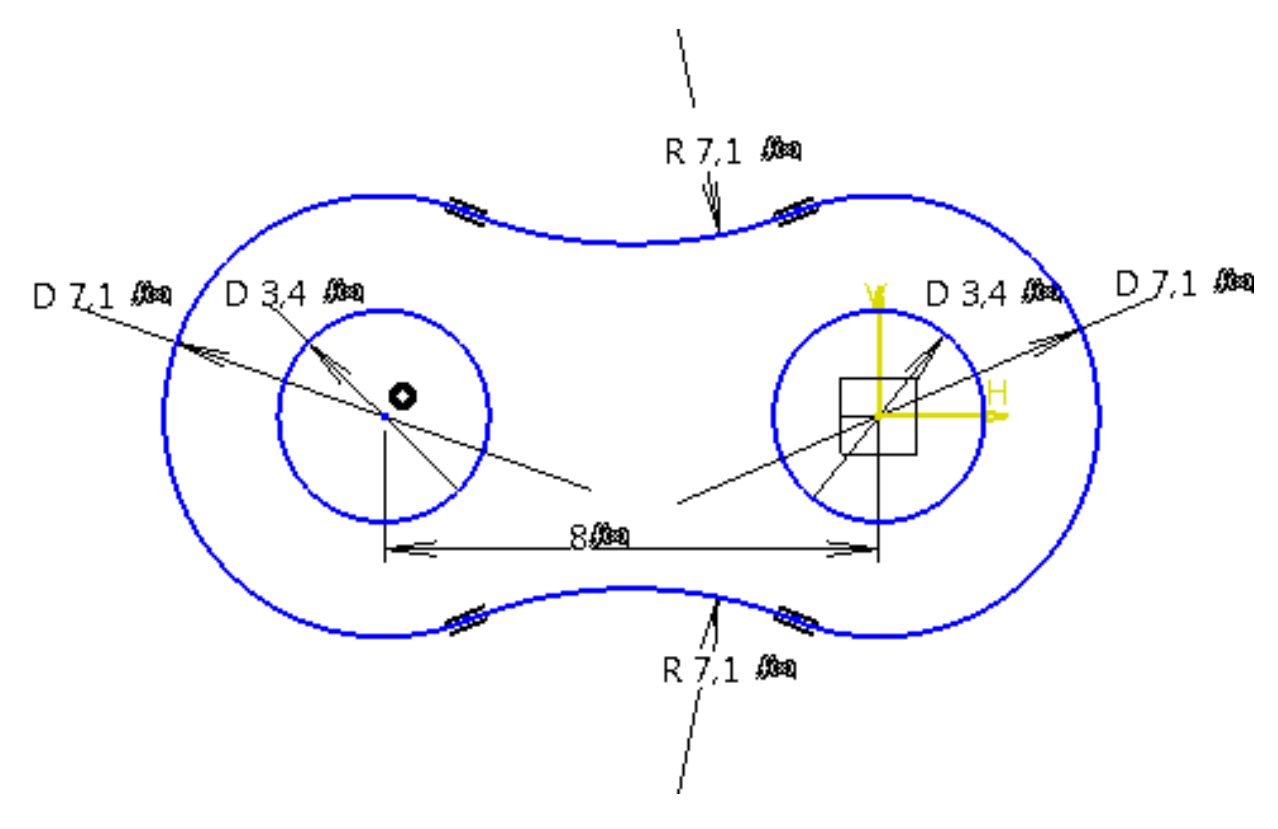

Figura 2.9

Se construiește un corp nou și se denumește ROLA.

Rola se execută la fel ca bucșa.

În planul **yz** se deschide o schiță sub formă de cerc, cu raza:

(*d2* + 1 mm) / 2.

Se bifează *Mirrored extent* în comanda **Pad**, **2**, și totodată, se adaugă o grosime de

0,5 mm pe exterior (*Tihckness2*). Lungimea rolei este egală cu *a* / 2.

Pentru eclisa exterioară se inserează un corp (*body),* denumit ECLISA EXT.

Se creează planul 2 de tipul *offset from plane* iar valoarea pentru *offset* este: *a2* / 2. Ca elemente de referință se alege planul *yz*. Pe planul *Plan.2* se deschide o schiță. Cercurile mici au relația: *d3* / 2; Distanța dintre cercuri este egală cu pasul *p*; Cercurile mari au diametrul: *b2*; Arcele de cerc au raza egală cu *b2*; Grosimea eclisei va fi de: (*a1 - a*) / 2.

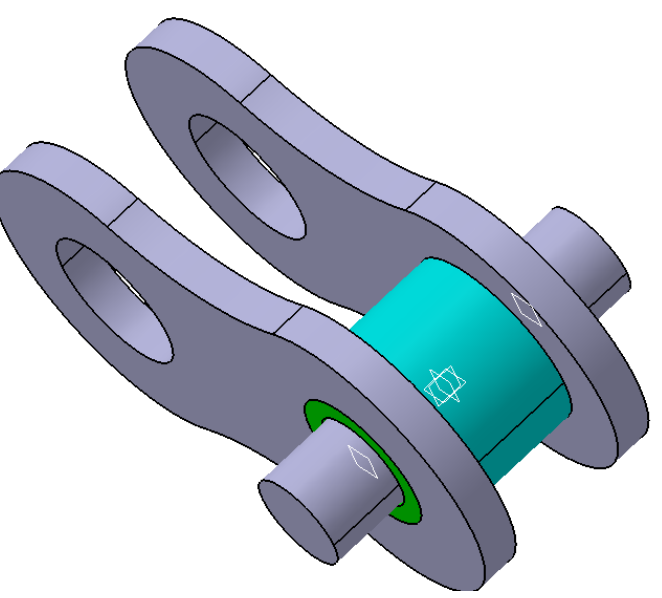

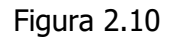

Se face o copie a acestei eclise cu ajutorul comenzii **Mirror**, *1*, față de planul *yz*, Figura 2.11.

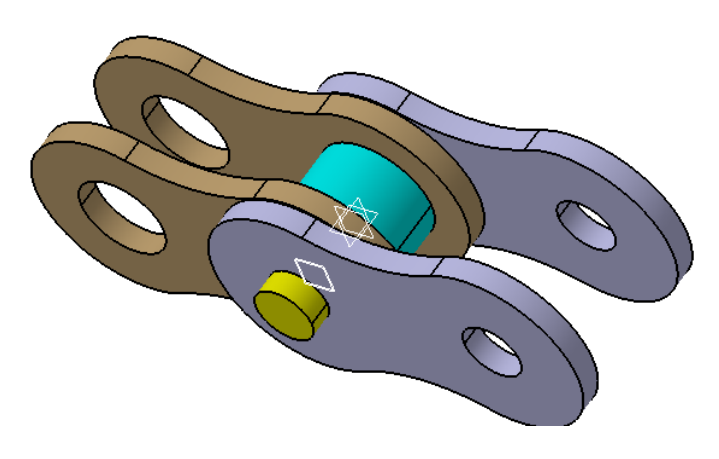

Figura 2.11

### Aplicația 2: ROATĂ CILINDRICĂ CU DINȚI DREPȚI

În această aplicație se creează pas cu pas o roată dințată cu dinți drepți, pornind de la câteva date inițiale (modul, număr de dinți, lățimea roții etc.), se generează profilul evolventic cu ajutorul ecuațiilor parametrice și se multiplică profilul evolventic obținându-se astfel dantura. Dantura reprezintă o suprafață profilată, constituită dintr-o succesiune de dinți și goluri, dispusă pe suprafața periferică a unei roți. În procesul de angrenare, dinții unei roți pătrund în golurile dintre dinții celeilalte roți, asigurând astfel transmiterea uniformă a mișcării de rotație, de la roata conducătoare la cea condusă. În Figura 2.12 sunt prezentate elementele geometrice ale roții cilindrice.

Pentru a putea controla într-un mod inteligent dimensiunile unui *Part*, se folosesc ecuații și parametri. Aceștia sunt definiți cu funcțiile din bara de comenzi **Knowledge**.

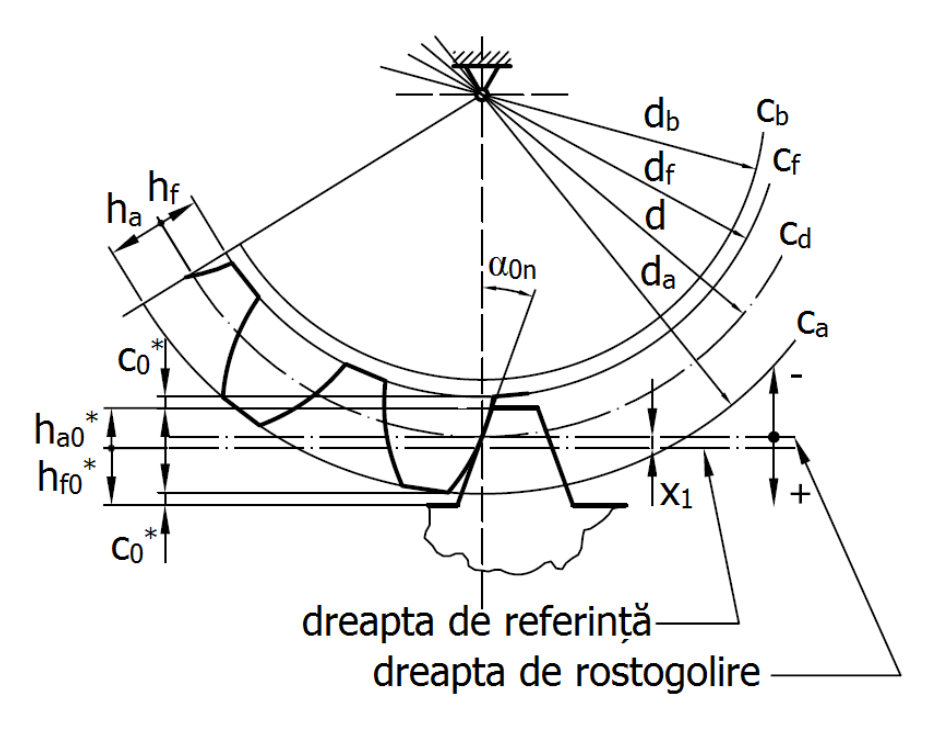

Figura 2.12

#### Date initiale:

Modulul, m = 2 mm; Numărul de dinți, z = 16; Lățimea roții, b = 10 mm; Unghiul de înclinare a danturii,  $\beta = 0^{\circ}$ ; Deplasarea de profil,  $x_1 = 0$ ;

O cremalieră de referință standard este definită de următorii parametri:  $h_{0a}^* = 1$ ;  $h_{0f}^* = 1$ ;  $c_0^* = 0.25$ ;  $\alpha_{0n} = 20^o$ ;

$$\alpha_{0t} = \operatorname{arctg}(tg(\alpha_{0n}) / \cos(\beta))$$

Geometria roții cilindrice cu dinți drepți este definită de următoarele relații:

Diametrul de divizare:  $d = m \cdot z / \cos(\beta)$ ; Pasul pe cercul de divizare:  $p = \pi \cdot m$ ; Diametrul de bază:  $d_b = d \cdot \cos(\alpha_{0t})$ ; Diametrul de cap:  $d_{a} = d + 2 \cdot m(h_{0a}^* + x_1)$ ;

Îndrumar de laborator. Proiectarea Asistată a Autovehiculelor – Ana Tufescu

Page 13

Diametrul de picior:  $d_f = d - 2 \cdot m(h_{0a}^* - x_1);$ Raza de racordare la piciorul dintelui:  $\rho_0 = m \cdot c_0^*;$ 

Prima dată se introduc parametrii care definesc cremaliera de referință:  $h_{0a}^*$ ,  $h_{0f}^*$ ,  $c_0^*$  și  $\alpha_{0n}$ , apoi modulul, numărul de dinți, lățimea roții, unghiul de înclinare al danturii și deplasarea de profil  $x_1$ . Introducerea parametrilor se realizează cu ajutorul comenzii **Formula**,  $f_{\Theta}$ , din bara **Knowledge**, Figura 2.13.

| Formulas: ROATA CILINDRICA                                       |                 | E L       | ? <mark>×</mark>        |
|------------------------------------------------------------------|-----------------|-----------|-------------------------|
| Filter On ROATA CILINDRICA<br>Filter Name :<br>Filter Type : All | 3               |           | Import                  |
| Parameter                                                        | Value           | Formula   | Active 🔺                |
| `h_a_stea`                                                       |                 |           |                         |
| `h_f_stea`<br>`c_stea`                                           | 1<br>0,25       |           | E                       |
| `alfa`                                                           | 20deg           |           |                         |
| Î, Î Î Î                                                         | 2mm             |           |                         |
| Z                                                                | 10              |           |                         |
| M.                                                               | 0               |           |                         |
| `beta`                                                           | Ödeg            |           | ÷ .                     |
| Edit name or value of the current parameter                      |                 |           |                         |
| h_a_stea                                                         | 1               |           | 3                       |
| New Parameter of type Angle 1 Wit                                | th Single Value | •         | Add Formula             |
| Delete Parameter                                                 |                 | <u>ок</u> | Delete Formula<br>Apply |

Figura 2.13

Parametrii care sunt definiți de relații (ex.  $\alpha_{0t}$ ,  $d_b$ ,  $d_a$  etc.), după ce au fost creați, li se adaugă ecuația cu ajutorul butonului **Add Formula**, Figura 2.13 (4), din aceeași fereastră **Formulas**.

$$\alpha_{0t} = \operatorname{arctg}(tg(\alpha_{0n}) / \cos(\beta))$$

alfa\_t: atan(tan('alfa')/cos('beta'))

| Formula Editor : `alfa_t`       |                       | B              |          | ? X   |
|---------------------------------|-----------------------|----------------|----------|-------|
|                                 |                       |                |          | × 🔊 🥒 |
| alfa_t                          |                       |                | =        |       |
| atan(tan(`alfa` )/cos(`beta` )) | (1)                   |                |          |       |
| Dictionary                      | Members of Parameters | Members of All |          |       |
| Parameters                      | All                   | `h_a_stea`     |          | *     |
| Design Table                    | Renamed parameters    | `h_f_stea`     |          |       |
| Operators                       | Real                  | `c_stea`       | _        |       |
| Pointer on value function       | Angle                 | `alfa`         | <u></u>  |       |
| Point Constructors              | Length                | `m`            | 3        |       |
| Law                             | Integer               | `z`            | <u> </u> |       |
| Operations Constructors         | String                | `b`            |          |       |
| Line Constructors               | Feature               | X1 (2)         |          | -     |
| Circle Constructors             | Plane                 | `beta`         |          | =     |
| String                          | Solid                 | `alfa_t`       | OK       |       |

Figura 2.14

După ce au fost definiți parametrii, se realizează corpul roții cu ajutorul diametrului de cap **da**, pentru acest lucru este necesar să se deschidă o schiță în planul **xy** și să se traseze un cerc cu centrul în origine. Raza acestui cerc este definită cu ajutorul parametrului **da** / 2, definit anterior. (click-dreapta pe dimensiunea cercului, se selectează *Radius.object* –> **Edit Formula**)

Cu ajutorul funcției **Pad**, **2**, se realizează lățimea roții, **b**.

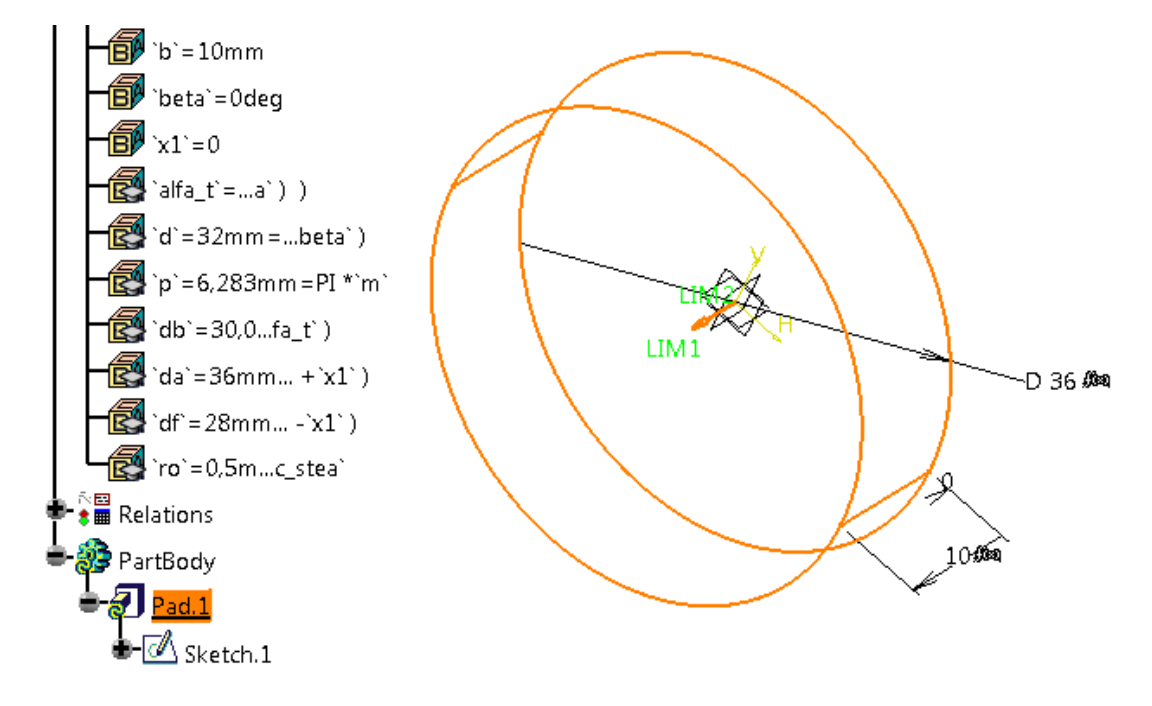

Figura 2.15

Se creează în continuare o schiță care reprezentă golul dintre doi dinți succesivi. Cu această

schiță se decupează în corpul roții cu funcția **Pocket**, 📴. Se deschide schița în planul **xy**.

Se proiectează muchia solidului cu **Project 3D elements** și cercul rezultat se transformă în element de construcție.

Se desenează 2 cercuri ajutătoare, concentrice cu centrul în origine, cu diametrul *db* (cercul de baza) și respectiv *d* (cercul de divizare).

Se desenează ultimul cerc, cel de picior, cu linie continuă și diametrul *df*, conform Figura 2.16.

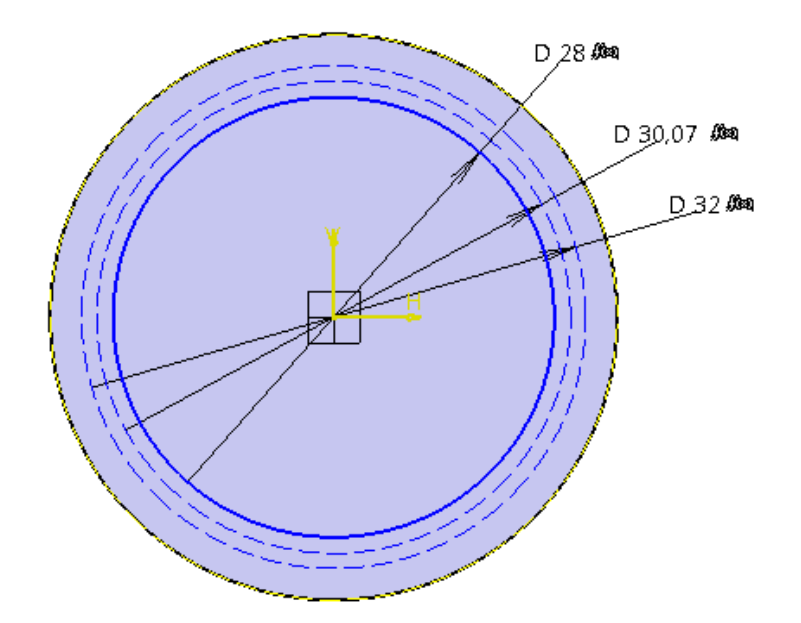

Figura 2.16

Pentru a defini profilul evolventic al dintelui se realizează 4 puncte, a căror coordonate sunt definite de ecuații parametrice.

Evolventa (involuta) este curba descrisă de un punct al unei drepte  $\Delta_b$ , care se rostogolește fără alunecare pe un cerc fix, numit cerc de bază  $d_b$ , Figura 2.17.

Ecuațiile parametrice ale curbei de tip involută, care pornește din punctul A, sunt:

$$x(t) = r(\cos t + t \cdot \sin t),$$
  

$$y(t) = r(\sin t - t \cdot \cos t).$$

unde *r* este raza cercului de bază:  $r = d_b/2$ .

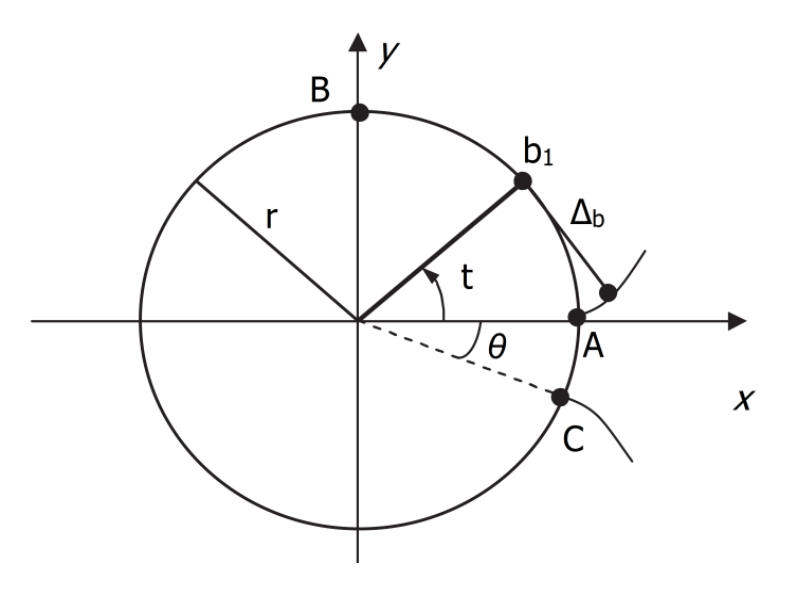

Figura 2.17

Ca punctele să aibă coordonate definite prin ecuații parametrice, trebuie prima dată, să se creeze aceste ecuații cu ajutorul comenzii **Law**,  $f_{09}$ , din bara **Relations** -> **Knowledge**. Legile sunt denumite cât mai sugestiv *x* și respectiv *y*.

În fereastra **Law Editor** se definesc parametrii:  $\mathbf{x}$  de tip *Length* și  $\mathbf{t}$  de tip *Real*. Se scrie ecuația pentru  $\mathbf{x}$  (Figura 2.18):

Se repetă aceeași pași și pentru y:

A se observa că în funcția sinus și cosinus s-a transformat parametrul t în radiani, astfel încât x și y să rezulte în final în *mm*.

| Law Editor : x Active                                                                                                    | 1992            |           | ?                                  |
|----------------------------------------------------------------------------------------------------|-----------------|-----------|------------------------------------|
|                                                                                                    |                 | L         | ine:1 🐴 💐 →! 🔗 🧷                   |
| `x`=`db` /2*(cos(`t`*1rad)+`t`*s                                                                                                    | in(`t`*1rad))   | Formal pa | rameters Type                      |
| (3)                                                                                                    |                 | ίx'       | Length                             |
|                                                                                                    |                 | Ϋ́        | Real                               |
|                                                                                                    |                 |           |                                    |
|                                                                                                    |                 | Ϋ́        |                                    |
|                                                                                                    |                 | New Para  | meter of type                      |
|                                                                                                    |                 |           |                                    |
|                                                                                                    |                 | Remove    |                                    |
| Dictionary                                                                                                    | Members of Para | meters    | Members of All                     |
| Parameters 🔺                                                                                                    | All             |           | PartBody\Sketch.1\Activity`        |
| Keywords 📰                                                                                                    | Renamed param   | neters    | PartBody\Sketch.1\AbsoluteAxis\A   |
| Design Table                                                                                                    | Boolean         | -         | `PartBody\Sketch.1\da\Radius`      |
| Operators                                                                                                    | Length          |           | PartBody\Sketch.1\da\Activity`     |
| Pointer on value function:                                                                                                    | CstAttr_Mode    |           | `PartBody\Sketch.1\da\Mode`        |
| Point Constructors                                                                                                    | Angle           |           | `PartBody\Pad.1\FirstLimit\Length` |
| Law                                                                                                    | Integer         |           | `PartBodv\Pad.1\SecondLimit\Leng * |
| I → 100 × 100 × 100 | Real            |           |                                    |
| x                                                                                                    |                 |           | 15,035mm                           |
| 1                                                                                                    |                 |           | (4)                                |
|                                                                                                    |                 |           | OK Apply Cancel                    |
|                                                                                                    |                 |           |                                    |

Figura 2.18

Cele 4 puncte definite prin legile parametrice x(t) și y(t) sunt de construcție, precizând că valoarea parametrului t ia, pe rând, următoarele valori: **0**, 0.25, 0.5 și 0.75

Punctele se dimensionează față de origine, astfel încât pe axa  $\boldsymbol{x}$  să se respecte următoarea formulă:

`Relations\x`.Evaluate(**0**);

`Relations\y`.Evaluate(**0**).

Cu linie **Spline**,  $\sim$ , se unesc cele 4 puncte de construcție, obținându-se prima involută.

iar pentru axa y:

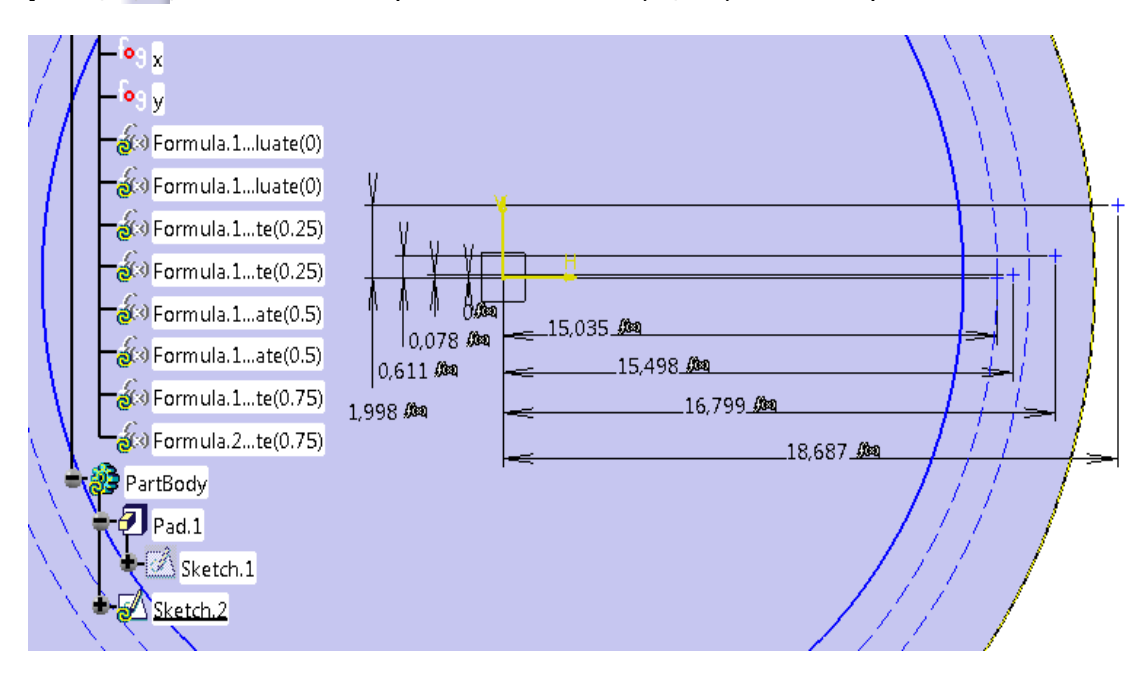

Figura 2.19

Pentru a crea cea de-a doua involută, este necesar să se deseneze o dreaptă (*ox* din Figura 2.20), față de care se oglindește prima involută.

Această dreaptă este înclinată cu unghiul *delta* față de axa orizontală *H*.

unde *gamma* se determină cu relația de mai jos și se definește ca parametru:

$$\gamma = \frac{\sqrt{d^2 - d_b^2}}{d_b} - \alpha_{on}[rad];$$

(sqrt(`d`\*\*2-`db`\*\*2)/`db`)\*180deg/PI-`alfa`

Radicalul se transformă din radiani în grade, astfel încât unghiul *gamma* să rezulte în final în grade.

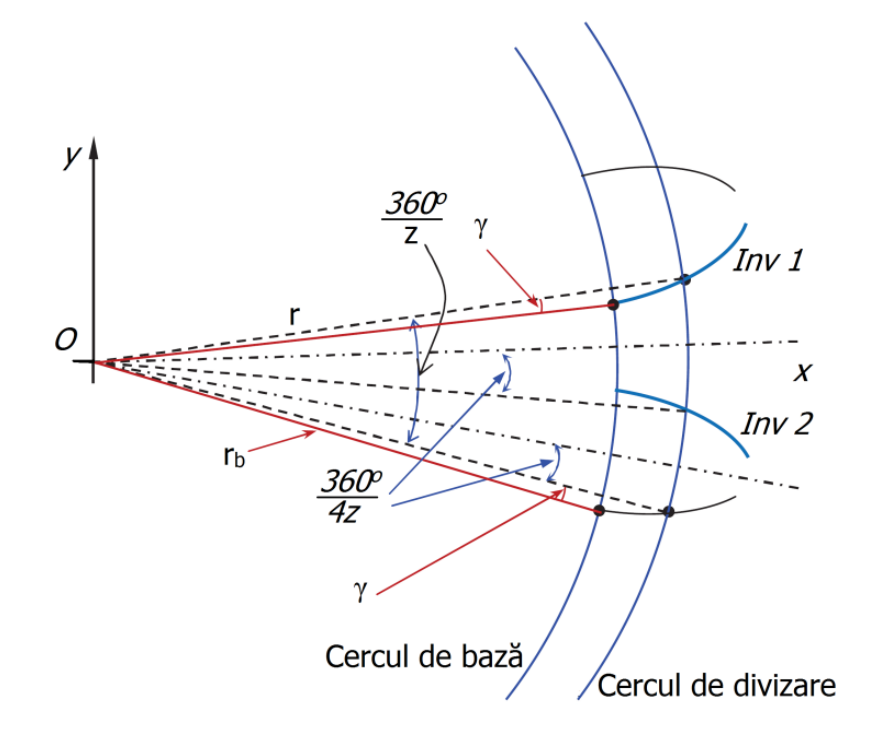

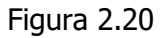

Se trasează o linie tangentă la curba spline și care să intersecteze cercul de picior. Cu Mirror,

4, se multiplica curbele necesare și cu **Quick Trim**, 🧭 ,se taie curbele în plus.

In final rezultă o schiță precum imaginea din Figura 2.21.

Cu această schiță și funcția **Pocket**, **b**, se decupează în corpul roții, pentru a rezulta golul dintre dinți.

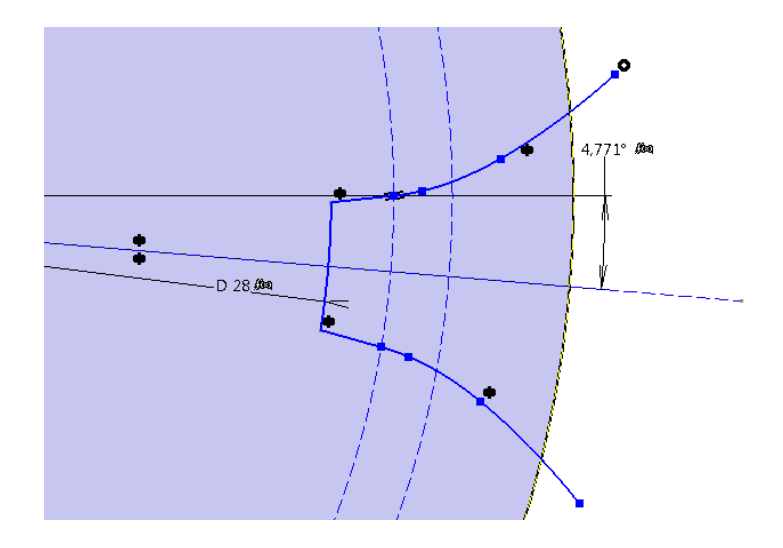

Figura 2.21

Se racordează cele 2 muchii de la baza piciorului dintelui cu:

$$p_0 = m \cdot c_0^*$$

Se multiplică golurile și racordările cu funcția **Circular Pattern**, 😳. Numărul de **Instance(s)** este egal cu numărul de dinți *z*.

| Circular Pattern Definition      |                               |
|----------------------------------|-------------------------------|
| Axial Reference Crown Definition |                               |
| Parameters: Complete crown       |                               |
| Instance(s): 16 (2) 🗐 fix)       |                               |
| Angular spacing : 22,5deg        | $\square$ $\square$ $\square$ |
| Total angle : 360deg \Xi 🚱       |                               |
| Reference Direction              |                               |
| Reference element; X Axis (3)    |                               |
| Reverse                          |                               |
| Object to Pattern                |                               |
| Object: Current Solid 4 👸        |                               |
| Keep specifications              | $\sim$                        |
| More>>                           | (nap)                         |

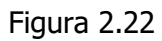

Se poate modifica valoarea deplasării de profil  $x_1$  obținându-se forme diferite pentru profilul dintelui, așa cum se poate observa și în exemplul prezentat mai jos.

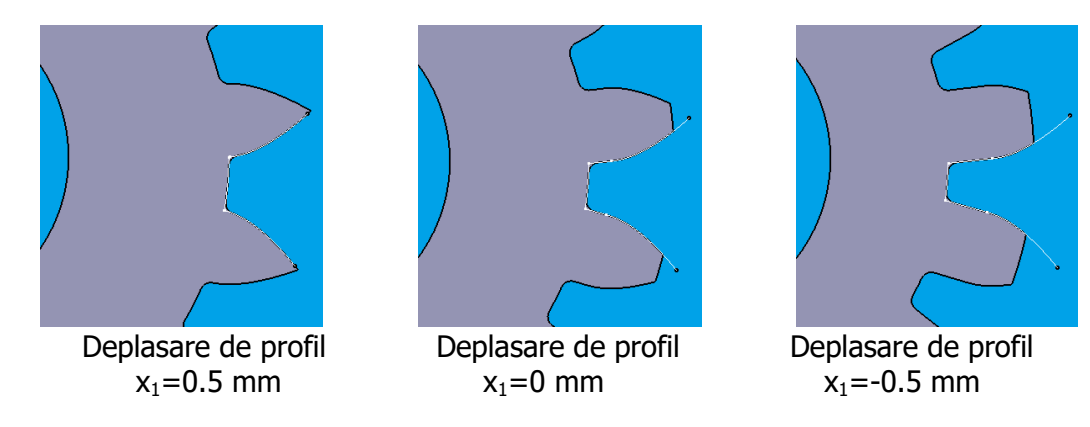

Îndrumar de laborator. Proiectarea Asistată a Autovehiculelor – Ana Tufescu

### 3. Proiectarea modelelor complexe prin metoda Multi-Body

Bodies 👯

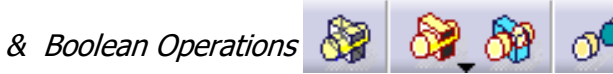

Aplicația 1: DISC DE FRÂNĂ

Metodologia prezentată în aceste pagini are scopul de a oferi o ghidare și o îndrumare pentru crearea pieselor robuste și parametrice. Metodele și tehnicile prezentate în continuare nu sunt unicele prin care se pot proiecta componentele exemplificate.

În această aplicație se creează un disc de frână, Figura 3.1, respectându-se următorii pași:

- se definesc datele inițiale (specificațiile inginerești) sub forma parametrică;
- se creează elemente de referință (ex.: puncte, linii și plane), care au roluri cheie;
- profilele din schițe definesc forma și conturul pieselor;
- comenzile de construire a pieselor: Shaft, Pad, Hole și Pattern interacționează cu operațiile booleene Add și Remove, astfel încât să rezulte discul de frână;
- se impun anumite reguli pe care trebuie să le îndeplinească specificațiile inginerești, rezultând mai multe modele de discuri de frână.

Date inițiale:

- GROSIME MATERIAL = 8 mm;
- INALTIMEA CORPULUI CENTRAL = 43 mm;
- INALTIMEA PLACII SUPERIOARE = 30 mm;
- DIAM. EXT. AL PLACII SUPERIOARE = 300 mm;
- DIAM. CORPULUI CENTRAL = 152 mm;
- NUMAR NERVURI = 40;
- NR. GAURI FILETATE = 5;

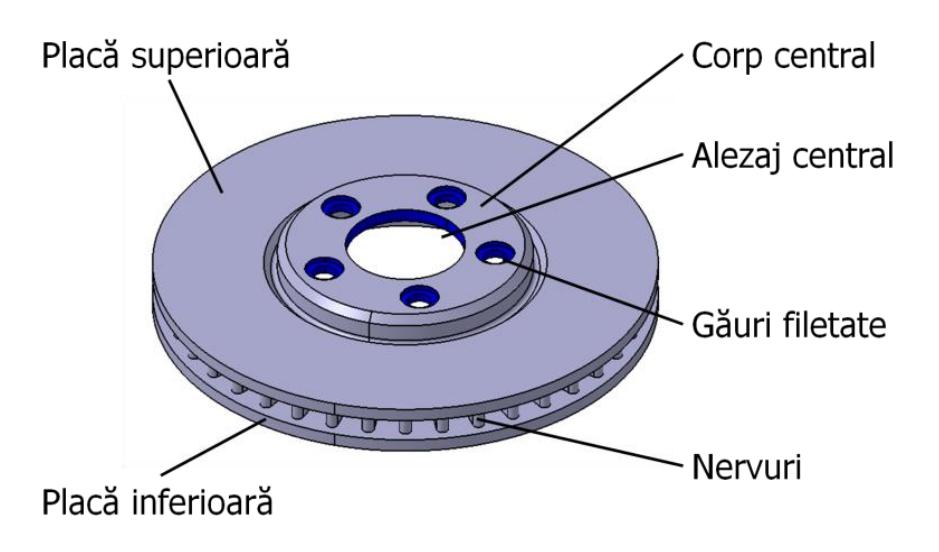

Figura 3.1

Se definesc datele inițiale sub formă de parametri cu ajutorul funcției **Formula**,  $f_{\Theta}$ , din bara **Knowledge**, Figura 3.2.

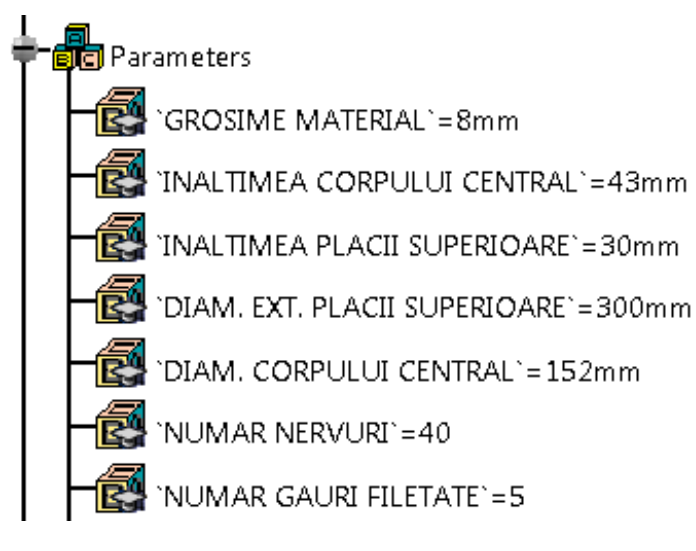

Figura 3.2

Se realizează elementele de referință, Figura 3.3:

- punctul de origine: coordonate (0,0,0);
- linia de centru care trebuie să conțină punctul de origine, pe direcția axei Z;
- 2 plane aflate la o distanță impusă față de planul **xy** (la INALTIMEA CORPULUI CENTRAL și respectiv la INALTIMEA PLACII SUPERIOARE, pe aceeași direcție).

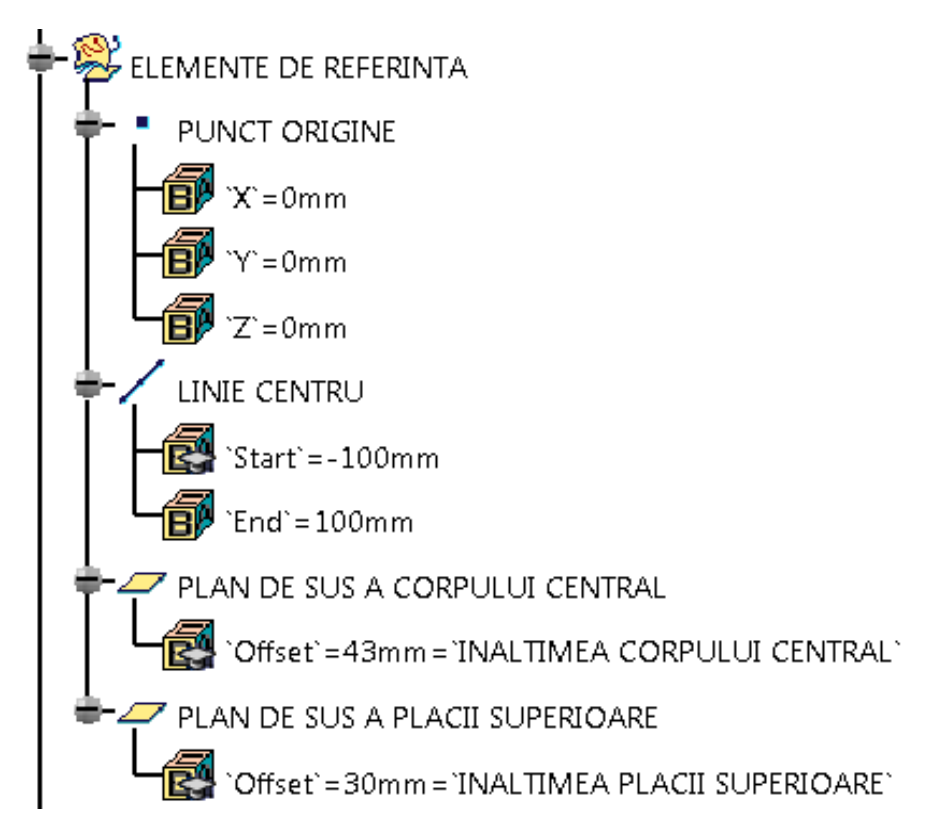

Figura 3.3

Se inserează un corp (*Body*) și se denumește PLACA SUPERIOARA DE BAZA. Se deschide o schiță în planul *zx* și se denumește SCHITA PLACII SUPERIOARE. Se realizează schița plăcii superioare ca în Figura 3.4.

Îndrumar de laborator. Proiectarea Asistată a Autovehiculelor – Ana Tufescu

Se utilizează următorii parametri în cadrul schiței:

- GROSIME MATERIAL (cotele de 8 mm din Figura 3.4);

- DIAM. EXT. AL PLACII SUPERIOARE (cota de 150 mm);

- DIAM. CORPULUI CENTRAL (cota de 76 mm).

Se realizează coincidențe între dreptele orizontale de sus, și planele: PLAN DE SUS AL PLACII SUPERIOARE și respectiv PLAN DE SUS AL CORPULUI CENTRAL.

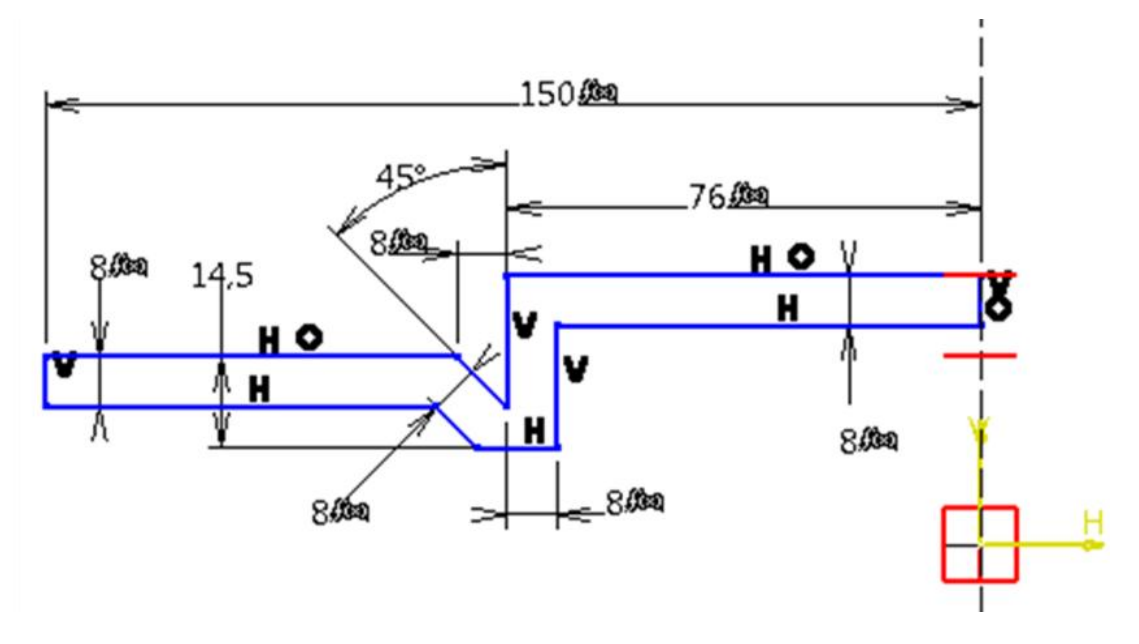

Figura 3.4

Cu **Shaft**, **(t)**, se rotește schița cu 360° în jurul LINIEI DE CENTRU.

Se teşeşte muchia corpului central cu 5 mm la 45° (**Chamfer**,  $\bigotimes$ ).

Se racordează muchiile cu raze de 2,25 mm și respectiv 6,35 mm (**Edge Fillet**,  $\mathbb{S}$ ). Muchiile folosite sunt prezentate în Figura 3.5.

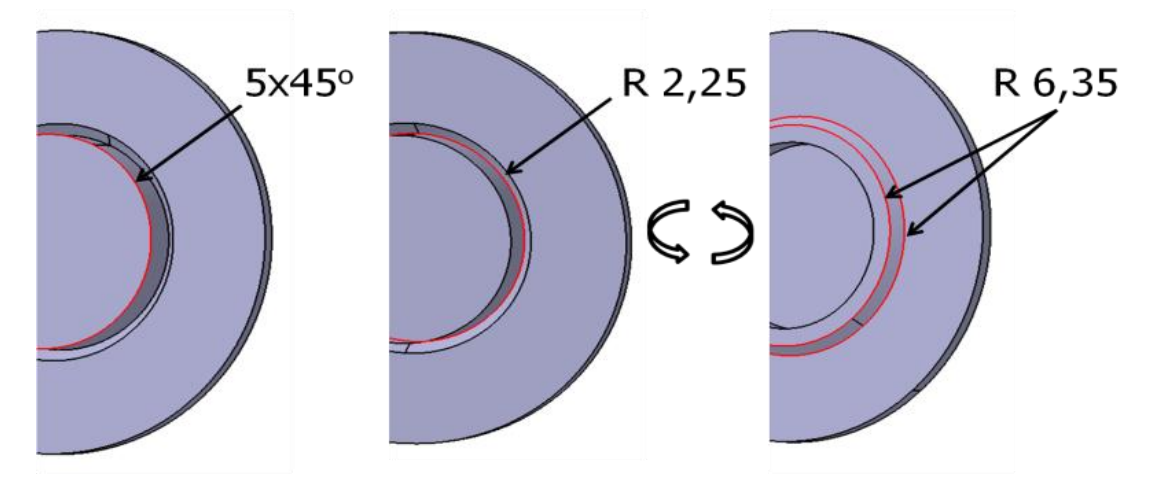

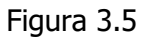

Se creează un corp denumit ALEZAJ CENTRAL. Se deschide o schiță în planul PLAN DE SUS AL CORPULUI CENTRAL. Se desenează un cerc cu centrul în origine și diametrul de 70 mm. Cu **Pad**, **2**, se obține un cilindru cu înălțimea totală de 30 mm (*Mirrored extent* este bifat), Figura 3.6.

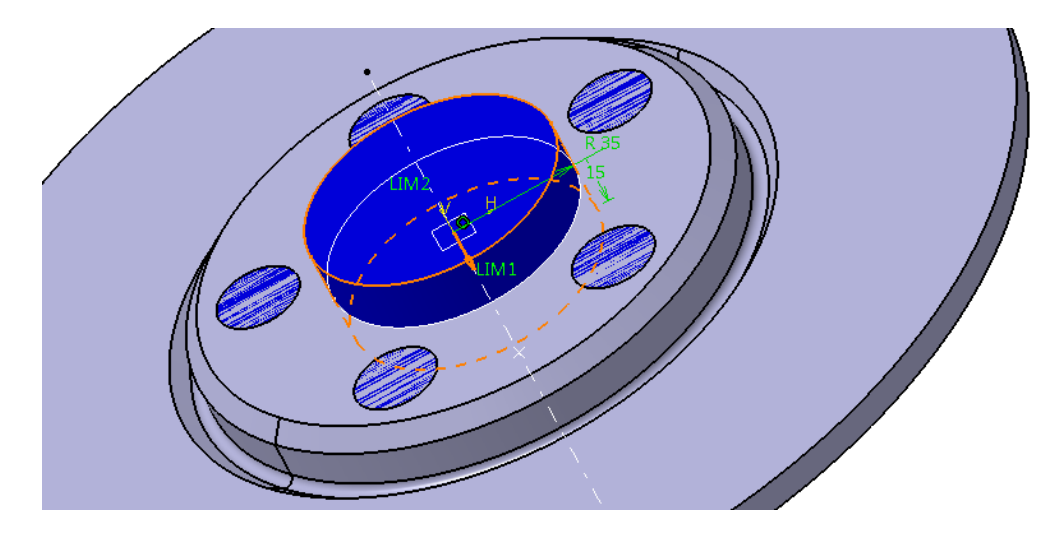

Figura 3.6

Se creează un corp denumit GAURI FILETATE. După accesarea comenzii **Hole**, se selectează ca suprafață de referință planul: PLAN DE SUS AL CORPULUI CENTRAL. Gaura este de 14mm, cu adâncime de 8mm.

Tipul găurii este *Counterbored*, cu diametrul de 23 mm și adâncime de 3 mm. Se adăugă și filet metric M14.

Această gaură se multiplică cu **Circular pattern**, , având numărul de **Instance(s)** egal cu parametrul NR. GAURI FILETATE și se așează echidistant (**Complete crown**), unele față de altele, Figura 3.7.

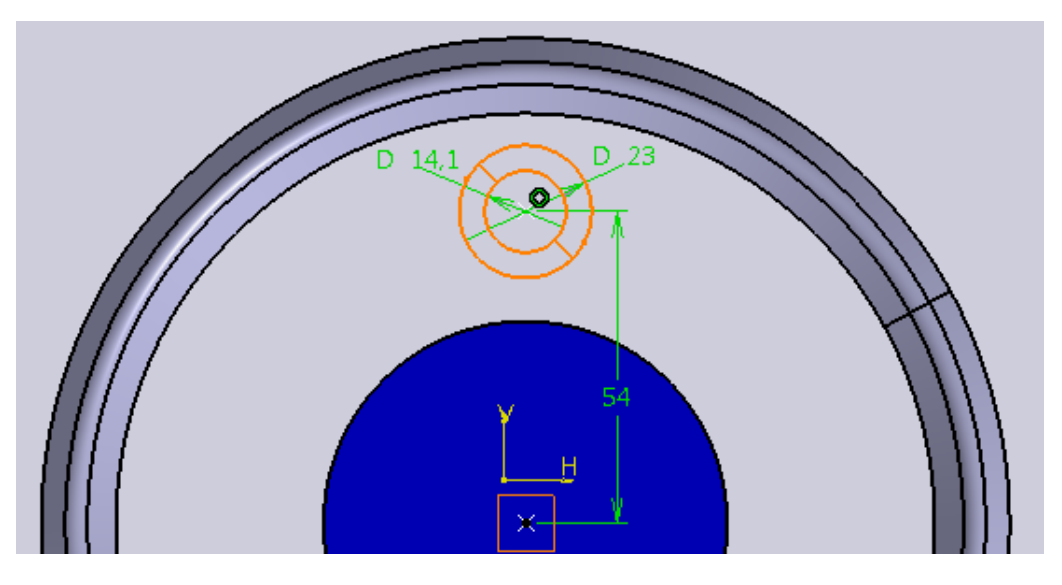

Figura 3.7

PLACA SUPERIOARA FINALA se obține în modul următor: din PLACA SUPERIOARA DE BAZA se îndepărtează material pentru realizarea găurilor filetate și a alezajului central, Figura 3.8.

Corpurile ALEZAJ CENTRAL și GAURI FILETATE se adăugă unui corp nou, denumit MATERIAL INDEPARTAT, cu comanda **Add** ( ), din operațiile **Boolean**).

Din corpul PLACA SUPERIOARA FINALA se îndepărtează corpul MATERIAL INDEPARTAT cu ajutorul comenzii **Remove**, ( ), din operațiile **Boolean**).

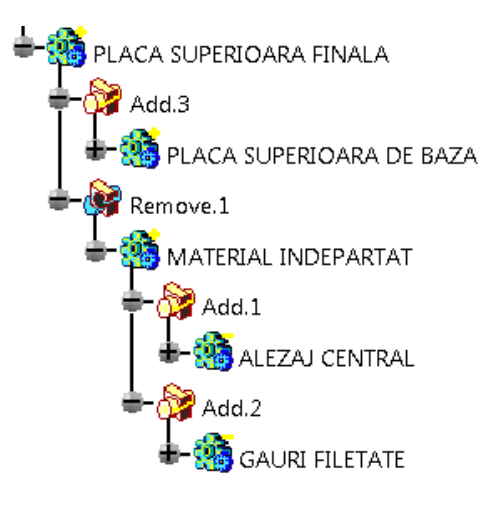

Figura 3.8

Se creează corpul PLACA INFERIOARA prin **Insert** - > **Body.** Schița pentru placa inferioară se deschide în planul *zx*. Se utilizează pentru dimensiuni, următorii parametri: - GROSIME MATERIAL (cota de 8 mm din Figura 3.9); - DIAM. EXT. AL PLACII SUPERIOARE (cota de 150 mm); Pentru diametrul interior al plăcii se utilizează relația:

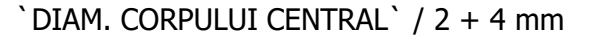

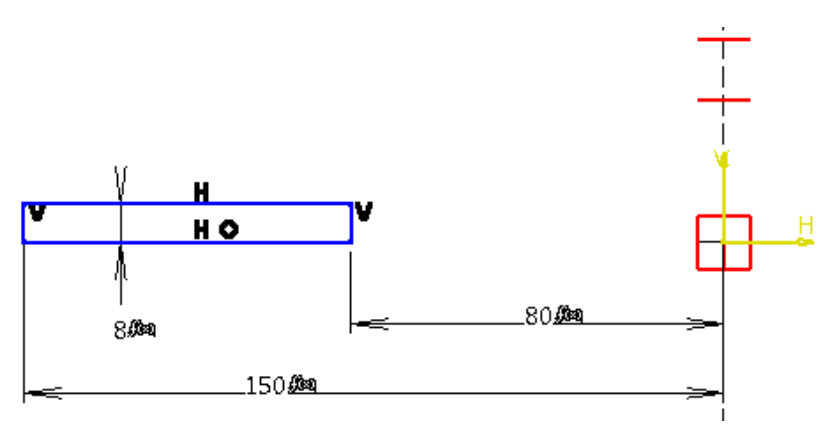

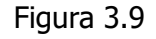

*Se* construiește corpul NERVURI prin **Insert** ->**Body**. Schița nervurii se realizează în planul *xy*, Figura 3.10. Nervura are o lățime de 7 mm și este tangentă la cele 2 cercuri ajutătoare.

Cele două raze au următoarele relații:

`DIAM. EXT. PLACII SUPERIOARE` / 2 - 6 mm

`DIAM. CORPULUI CENTRAL` / 2 + 10 mm

Cu **Pad**, se obține solidul nervurii (*Type*: *Up to plane, Limit*: PLAN DE SUS AL PLACII SUPERIOARE). Se multiplică nervurile cu **Circular pattern**.

După ce au fost create PLACA SUPERIOARA FINALA, PLACA INFERIOARA și NERVURI-le se pot adăuga cu **Add**, din operațiile **Boolean**, la *Partbody* (redenumit DISC DE FRANA), Figura 3.11.

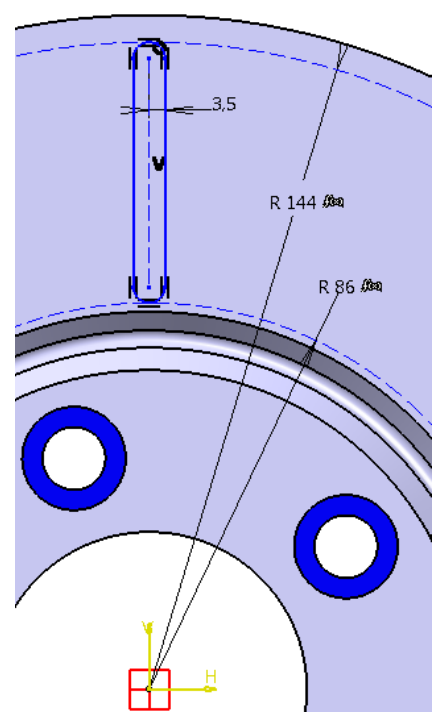

Figura 3.10

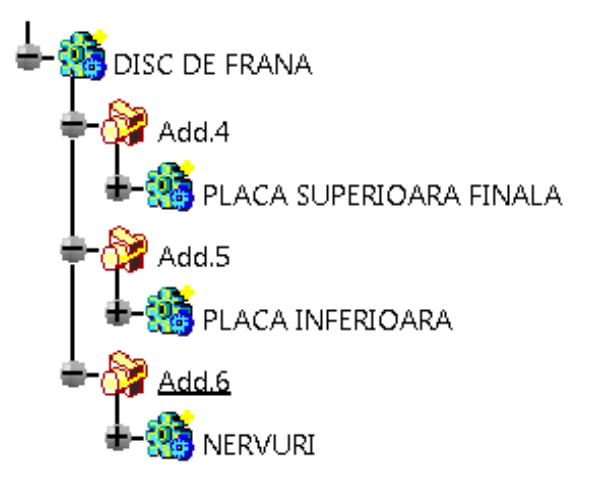

Figura 3.11

Se pot obține mai multe modele de discuri de frână dacă se impun anumite reguli (*rules*) pe care să le respecte specificațiile inginerești.

Se deschide mediul de lucru Knowledge Advisor din START -> Knowledgeware .

Se definește un parametru de tip *String* cu valori multiple (*Multiple values*) denumit DESIGN PLACA, Figura 3.12:

iar valorile multiple se numesc:

- MODEL 1
- MODEL 2
- MODEL 3

| Formulas: DISC DE FRANA                                                                                                    |                        | ? ×                                                                                                    |
|----------------------------------------------------------------------------------------------------|------------------------|----------------------------------------------------------------------------------------------------|
| Filter On DISC DE FRANA<br>Filter Name : *<br>Filter Type : String<br>Double click on a parameter to edit it<br>Parameter<br>`GAURI FILETATE\Hole.1\Thread Description`   | ▼<br>Value F           | Value List of 'DESIGN PLACA'<br>Enter new values one after the other<br>5<br>MODEL 1<br>MODEL 2<br>MODEL 3 |
| <b>DESIGN PLACA</b><br>DISC DE FRANA\Part Number<br>DISC DE FRANA\Nomenclature<br>DISC DE FRANA\Revision<br>DISC DE FRANA\Product Description<br>DISC DE FRANA\Definition | MODEL 1<br>DISC DE FRA | Remove Remove All                                                                                          |
| Edit name or value of the current parameter<br>DESIGN PLACA 4<br>New Parameter of type String 1<br>Delete Parameter                                                       | With Multiple Values 2 | L 1<br>Add Formula<br>Delete Formula<br>OK Apply Cancel                                                    |

Figura 3.12

Din bara **Reactive Features** se alege comanda **Rule**, 100 pentru a introduce anumite condiții pe care vrem să le îndeplinească parametrii definiți la început, Figura 3.13.

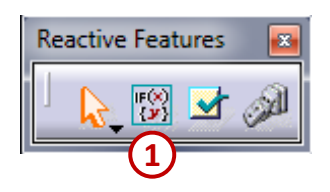

| Rule Editor                            |
|----------------------------------------|
| Name of Rule :                         |
| Rule.1 (2)                             |
| Description :                          |
| Rule created by Ana Tufescu 05.08.2016 |
| Destination :                          |
| DISC DE FRANA\Relations                |
| OK Cancel Help                         |

Figura 3.13

În fereastra **Rule Editor** se pot scrie liniile de program de mai jos:

```
`DESIGN PLACA` =="MODEL 1"
if
{
   `GROSIME MATERIAL` =8 mm
   `INALTIMEA CORPULUI CENTRAL` =43 mm
   `INALTIMEA PLACII SUPERIOARE` =30 mm
    DIAM. EXT. PLACII SUPERIOARE` = 300 mm
   `DIAM. CORPULUI CENTRAL` =152 mm
   `NUMAR NERVURI` =40
   `NUMAR GAURI FILETATE` =5
}
else if `DESIGN PLACA` =="MODEL 2"
{
   GROSIME MATERIAL` =8 mm
    `INALTIMEA CORPULUI CENTRAL` =60 mm
   `INALTIMEA PLACII SUPERIOARE` =28 mm
   `DIAM. EXT. PLACII SUPERIOARE` =250 mm
    `DIAM. CORPULUI CENTRAL` =160 mm
   `NUMAR NERVURI` =36
   `NUMAR GAURI FILETATE` =4
}
else if `DESIGN PLACA` =="MODEL 3"
{
    `GROSIME MATERIAL` =8 mm
   `INALTIMEA CORPULUI CENTRAL` =50 mm
    `INALTIMEA PLACII SUPERIOARE` =34 mm
    `DIAM. EXT. PLACII SUPERIOARE` =350 mm
   `DIAM. CORPULUI CENTRAL` =200 mm
    `NUMAR NERVURI` =44
   `NUMAR GAURI FILETATE` =6
```

}

În această aplicație se creează pas cu pas o anvelopă pornind de la câteva date inițiale: raza jantei, număr de caneluri și dimensiunea jantei. În funcție de dimensiunea jantei rezultă, în final, 3 modele de anvelope.

Datele inițiale se definesc sub formă parametrică.

Se creează elementele de referință (ex.: puncte, linii și plane), care au roluri cheie în proiectare. Se folosesc comenzi de construcție: **Shaft**, **Shell**, **Pad** și **Mirror**, care interacționează cu operațiile booleene: **Add** și **Remove**.

Se impun o serie de reguli pe care trebuie să le îndeplinească parametrii definiți inițial, rezultând mai multe modele de anvelope.

Date initiale:

- RAZA JANTEI = 182 mm;
- NR. CANELURI = 65;
- DIMENSIUNEA JANTEI =
  - 14 INCH, 16 INCH, 18 INCH.

Pornind de la datele inițiale se realizează o anvelopă ca cea prezentată în Figura 3.14.

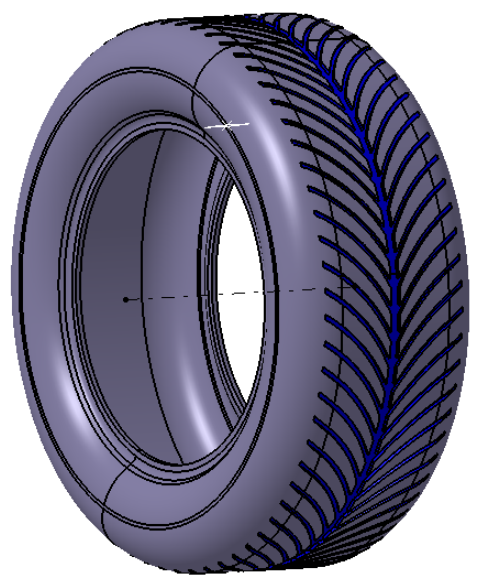

Figura 3.14

Se impun datele inițiale ca parametri, astfel încât aceștia să fie definiți așa cum se observă în Figura 3.15.

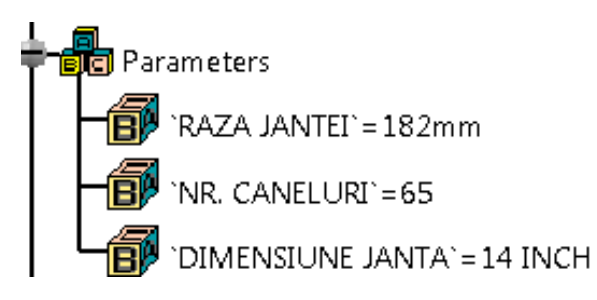

Îndrumar de laborator. Proiectarea Asistată a Autovehiculelor – Ana Tufescu

Page 27

Se creează o serie de corpuri: prima data ANVELOPA DE BAZA, apoi PROFILUL ANVELOPEI. PROFILUL ANVELOPEI este format din corpurile CANELURA LATERALA și CANELURA CENTRALA. Apoi se îndepărtează material utilizându-se comanda **Remove**, **(Boolean Operations)** cu ajutorul corpului ADANCIMEA PROFILULUI.

Din corpul ANVELOPA FINALA face parte corpul ANVELOPA DE BAZA din care se îndepărtează material cu ajutorul corpului PROFILUL ANVELOPEI, Figura 3.16.

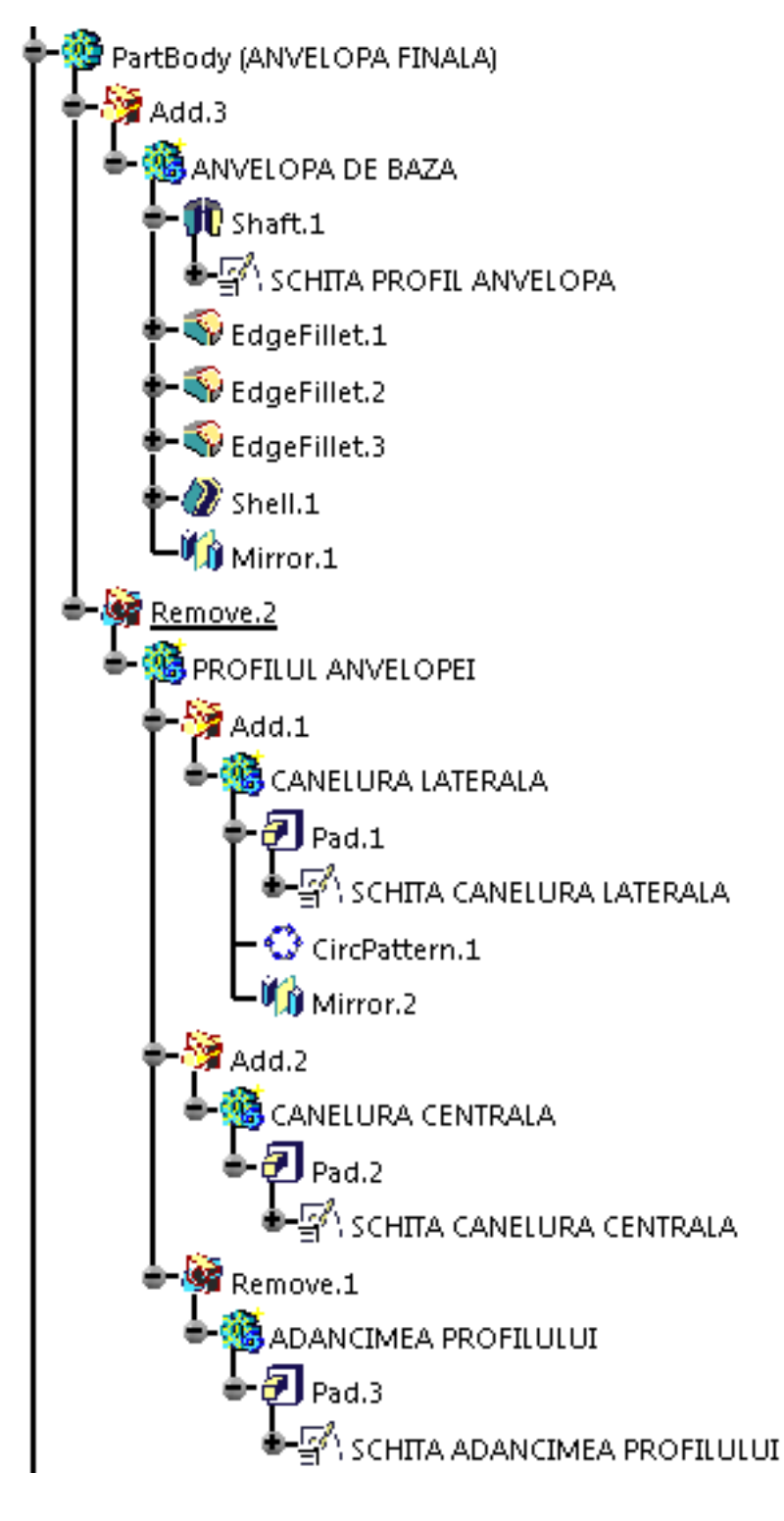

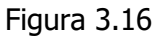

Se definesc elementele de referință așa cum sunt ELEMENTE DE REFERINTA prezentate în partea dreaptă în Figura 3.17.

LINIE CENTRU este de 300 mm, pe direcția axei **X** și trece prin punctul denumit PUNCT ORIGINE.

PLAN PT. SCHTA CANELURII este un plan paralel cu **xy** și trece prin PUNCT LIMITA, Figura 3.17.

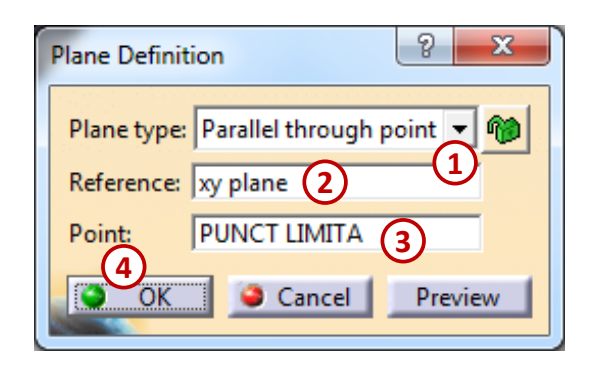

Figura 3.17

Pentru a crea corpul ANVELOPA DE BAZA se deschide o schiță a cărei poziție este definită inițial. Se poate defini poziția, originea și orientarea schiței, Figura 3.18.

Din bara **Sketcher** se selectează comanda **Positioned Scketch**, A. Pentru poziția schiței se alege ca element de referință planul *zx*, originea schiței este PUNCT LIMITA, iar orientarea schiței este lăsată *Implicit*. Se observă că axele de coordonate ale acestei schițe nu mai coincid cu planele de referință *xy*, *yz*, *xz*.

Schița din Figura 3.18 este rotită 360° cu funcția **Shaft**, **(fi)**, în jurul LINEIE de CENTRU pentru a se obține corpul piesei.

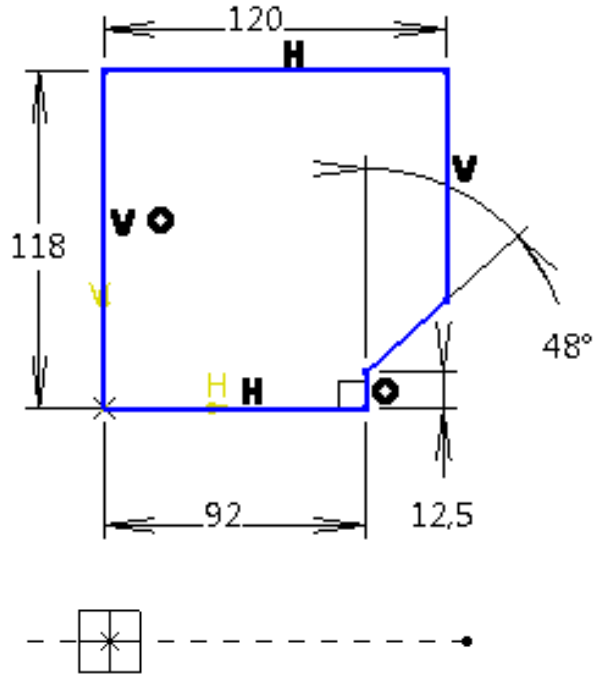

Figura 3.18

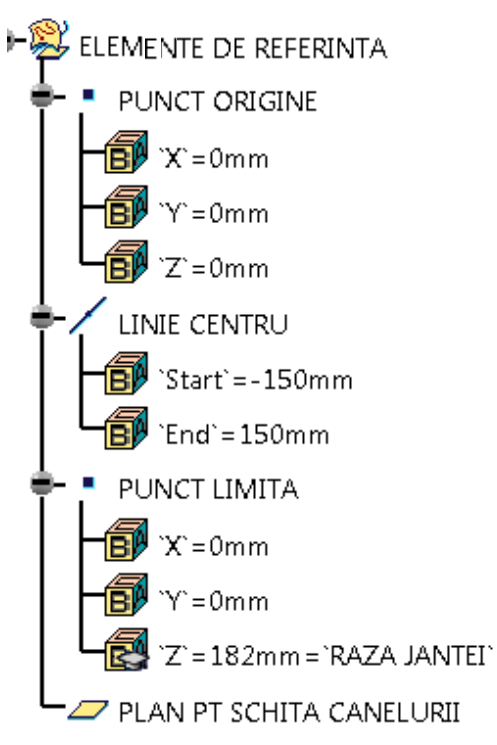

Se racordează muchiile cu dimensiunea razelor corespunzătoare, așa cum se observă în Figura 3.19.

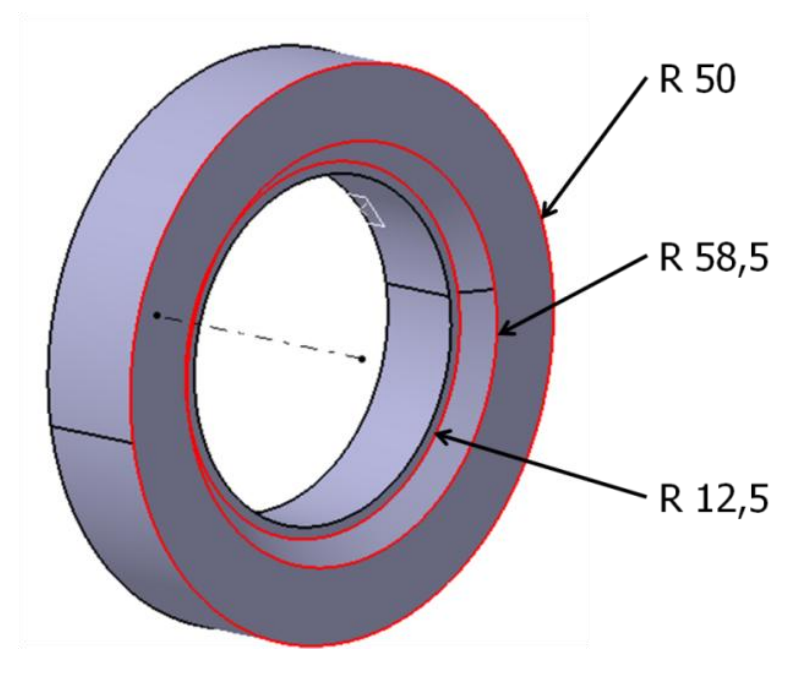

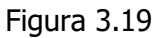

Se folosește comanda **Shell**, *Q*, în care se selectează suprafețele care trebuie îndepărtate, la fel ca în figură, iar grosimea peretelui este de 6 mm pe partea interioară a piesei, Figura 3.20. Cu **Mirror**, *M*, se obține o copie a cestei jumătăți de anvelopă.

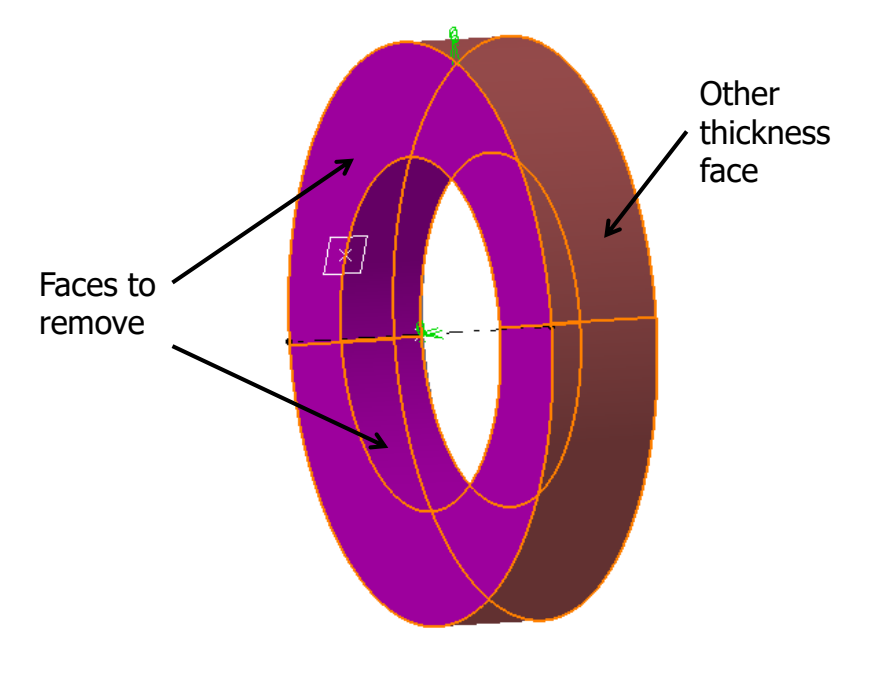

Figura 3.20

CANELURA LATERALA este creată cu ajutorul unei schițe, a cărei poziție este definită inițial (**Positioned Scketch**), Figura 3.21.

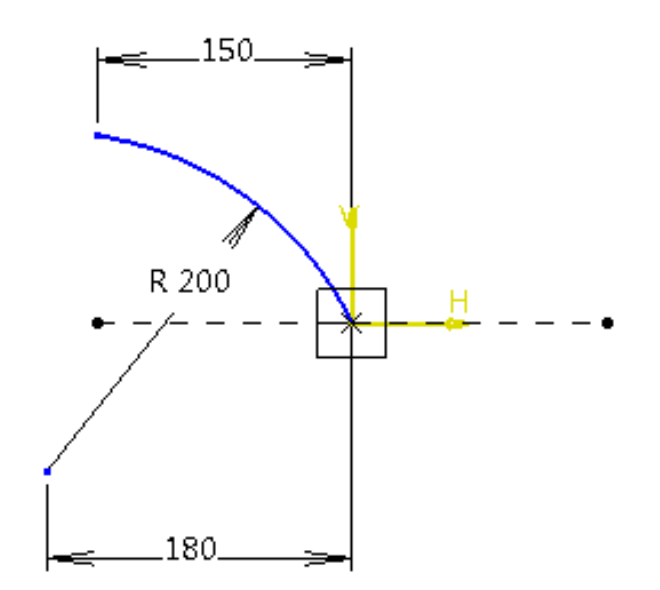

Figura 3.21

Schița nou creată se înalță cu **Pad**, **2**, 150 mm și are o grosime atât la interior, cât și la exterior de 2,5 mm (se bifează *Thick*).

Canelura se multiplică cu **Circular pattern**, >, de un număr egal cu parametrul NR. CANELURI; acestea sunt distribuite echidistant.

Cu **Mirror** se obțin copii ale canelurilor laterale și pentru cealaltă jumătate de anvelopă, Figura 3.22.

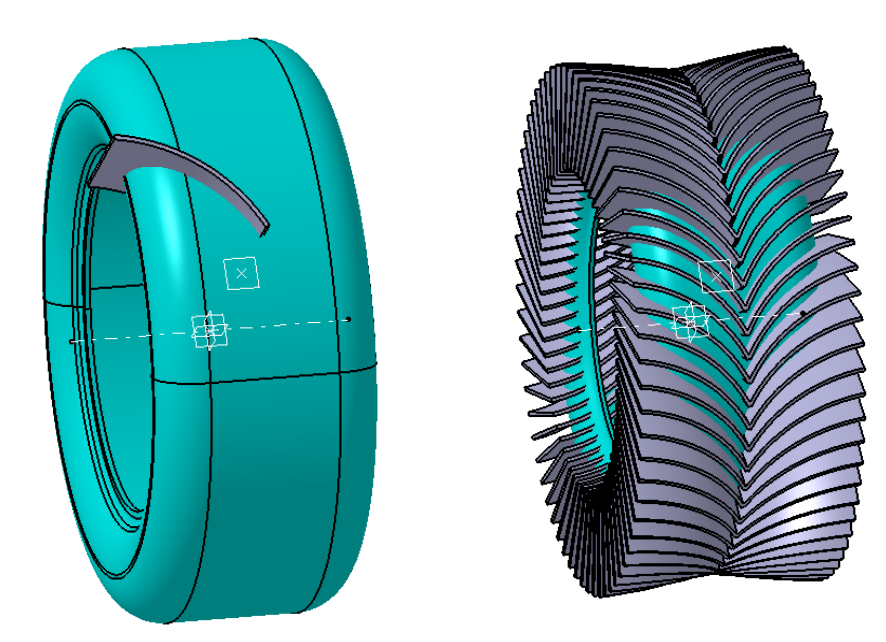

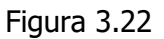

CANELURA CENTRALĂ se obține cu ajutorul unei schițe deschise în planul *yz*, se desenează un cerc din origine a cărui raza este egală cu relația de mai jos: `RAZA JANTEI` + 108 mm Această schiță se înalță cu **Pad** în ambele sensuri cu valoarea de 5,5 mm, iar grosimea pe exterior este de 50 mm (*Thickness2*), Figura 3.23.

Îndrumar de laborator. Proiectarea Asistată a Autovehiculelor – Ana Tufescu

| Pa  | ad Definition | 1                     |            | ? <mark>×</mark>   |
|-----|---------------|-----------------------|------------|--------------------|
|     | - First Limit |                       | -Second L  | imit               |
|     | Туре:         | Dimension 🔹           | Туре:      | Dimension 🔹        |
|     | Length:       | 5,5mm (2) 🚖           | Length:    | 5,5mm 🚊            |
|     | Limit:        | No selection          | Limit:     | No selection       |
|     | Profile/Su    | face                  | Direction  |                    |
| (1) | Selection:    | SCHTA CANELURII CEI 🗹 | 🔎 Normal   | to profile         |
| 3   | Thick         |                       | Reference: | No selection       |
| I   | Reverse Si    | de                    | - Thin Pad |                    |
| (4) | Mirrored      | extent                | Thickness1 | 0mm                |
|     | Reverse Di    | irection              | Thickness2 | : 50mm 5 🚔         |
|     |               | < < Less              | 🗆 Neutral  | Fiber 🗌 Merge Ends |
|     |               |                       | (6)        |                    |
|     |               | <u> </u>              | OK         | Cancel Preview     |

Figura 3.23

Pentru ADANCIMEA PROFILULUI se deschide o schiță în planul **yz** și se desenează un cerc din origine a cărui rază este egală cu relația de mai jos: `RAZA JANTEI` + 114 mm Schița se înălță cu **Pad** în ambele direcții cu 250 mm, Figura 3.24.

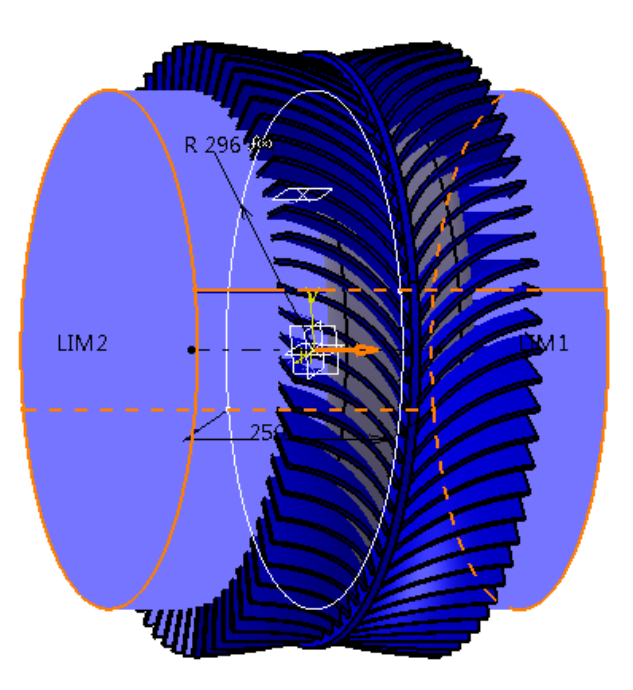

Figura 3.24

Se pot obține mai multe dimensiuni ale anvelopei în funcție de dimensiunea jantei. Se deschide mediul de lucru **Knowledge Advisor** din START -> **Knowledgeware**. Se definește un parametru de tip *String* cu *Multiple values*, se denumește: DIMENSIUNE JANTA iar valorile multiple se numesc:

- 14 INCH
- 16 INCH
- 18 INCH

Îndrumar de laborator. Proiectarea Asistată a Autovehiculelor – Ana Tufescu

Din bara **Reactive Features** se alege comanda **Rule**, 1997, pentru a introduce condițiile și dimensiunile pentru cele 3 tipuri de jante.

În fereastra **Rule Editor** se pot scrie liniile de program de mai jos:

```
if
   `DIMENSIUNE JANTA` == "14 INCH"
{
   `RAZA JANTEI` = 182 mm
   `NR. CANELURI` = 65
}
else if
   `DIMENSIUNE JANTA` == "16 INCH"
{
   `RAZA JANTEI` = 203 mm
   NR. CANELURI = 74
}
else if
   `DIMENSIUNE JANTA` == "18 INCH"
{
   `RAZA JANTEI` = 228 mm
   NR. CANELURI = 83
}
```

#### Aplicația 3: BRAȚ SUPERIOR DE SUSPENSIE

În această aplicație se creează un braț superior al unui autovehicul, Figura 3.25.

Se definesc elementele de referință: puncte de centru, linii de axe și plane pentru vederile principale.

Se folosesc schițe cât mai simple pentru a defini formele inițiale din vederile principale. Se creează corpuri (*bodies*) separate pentru fiecare comandă de construcție în parte. Se fac racordările necesare, după fiecare corp în parte sau după operații booleene. Se folosesc următoarele operații booleene: **Add**, **Remove** și **Intersection**.

În continuare sunt prezentate:

- elementele de referință;
- vederile de sus, laterală și izometrică;
- schițele care stau la baza comenzilor de creare;
- arborele de specificații desfășurat cu toate comenzile care duc la realizarea acestui braț superior.

#### ELEMENTE DE REFERINȚĂ

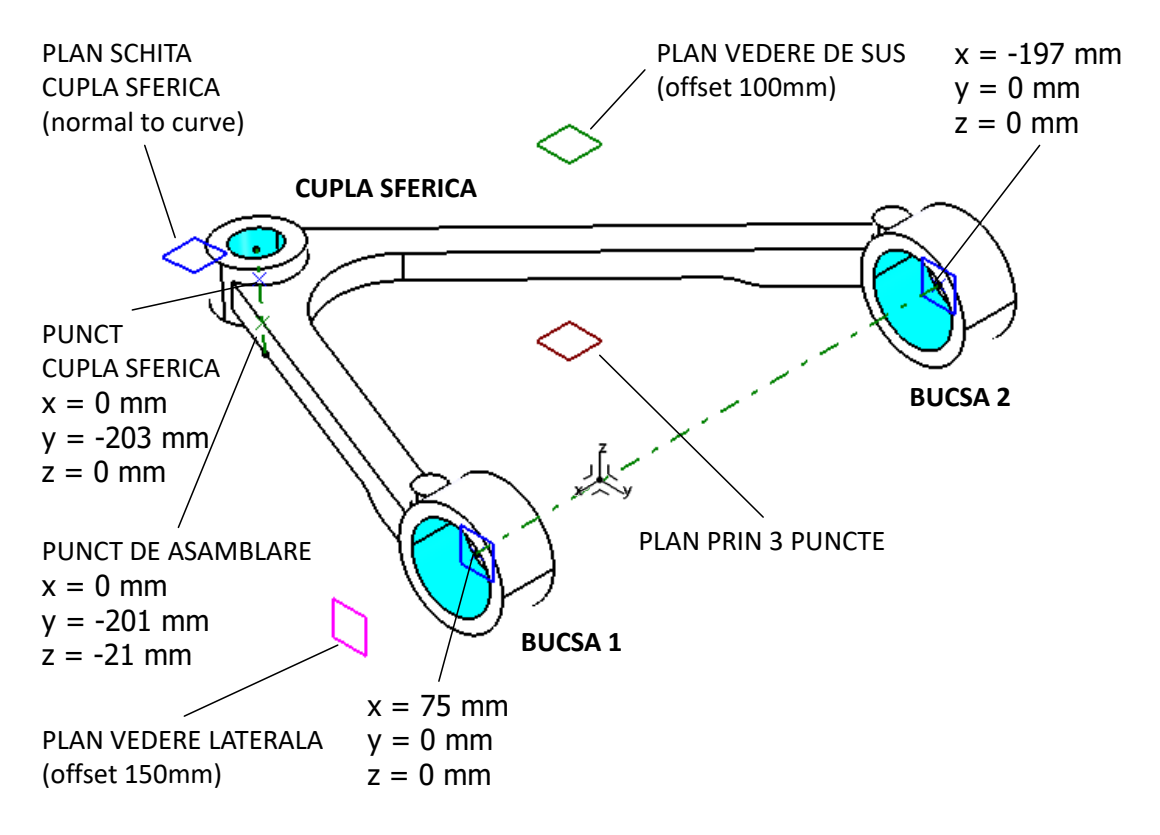

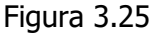

Toate punctele sunt definite prin coordonate.

AX BUCSE este o linie prin 2 puncte: PUNCT BUCSA 1 și PUNCT BUCSA 2 AX CUPLA SFERICA este o linie prin 2 puncte: PUNCT CUPLA SFERICA și PUNCT DE ASAMBLARE; cu o lungime de 30 mm (în câmpurile **Start** și **End** se completează cu 15 mm) PLAN SCHITA CUPLA SFERICA este de tip *Normal to curve*: *Curve*: AX CUPLA SFERICA *Point*: PUNCT CUPLA SFERICA PLAN PRIN 3 PUNCTE este realizat cu ajutorul punctelor: *Point 1*: PUNCT BUCSA 1 *Point 2*: PUNCT BUCSA 2 *Point 3*: PUNCT CUPLA SFERICA

Îndrumar de laborator. Proiectarea Asistată a Autovehiculelor – Ana Tufescu

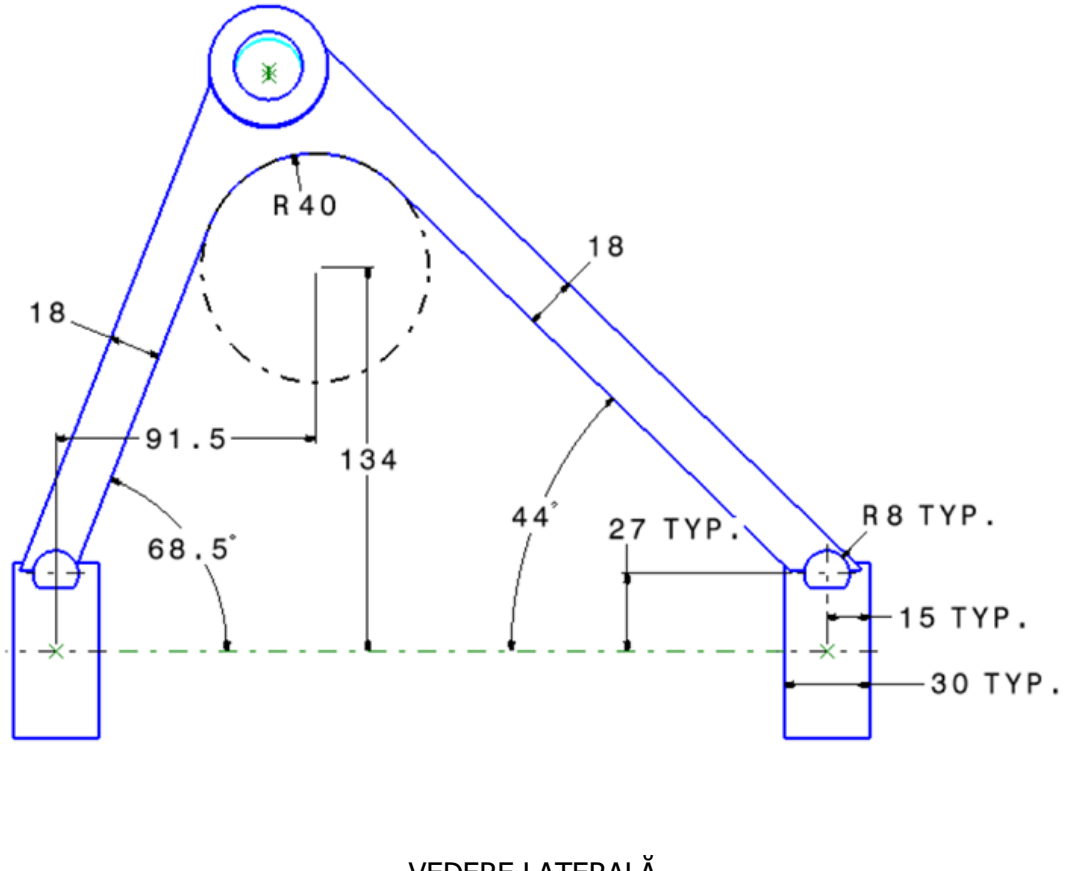

VEDERE LATERALĂ

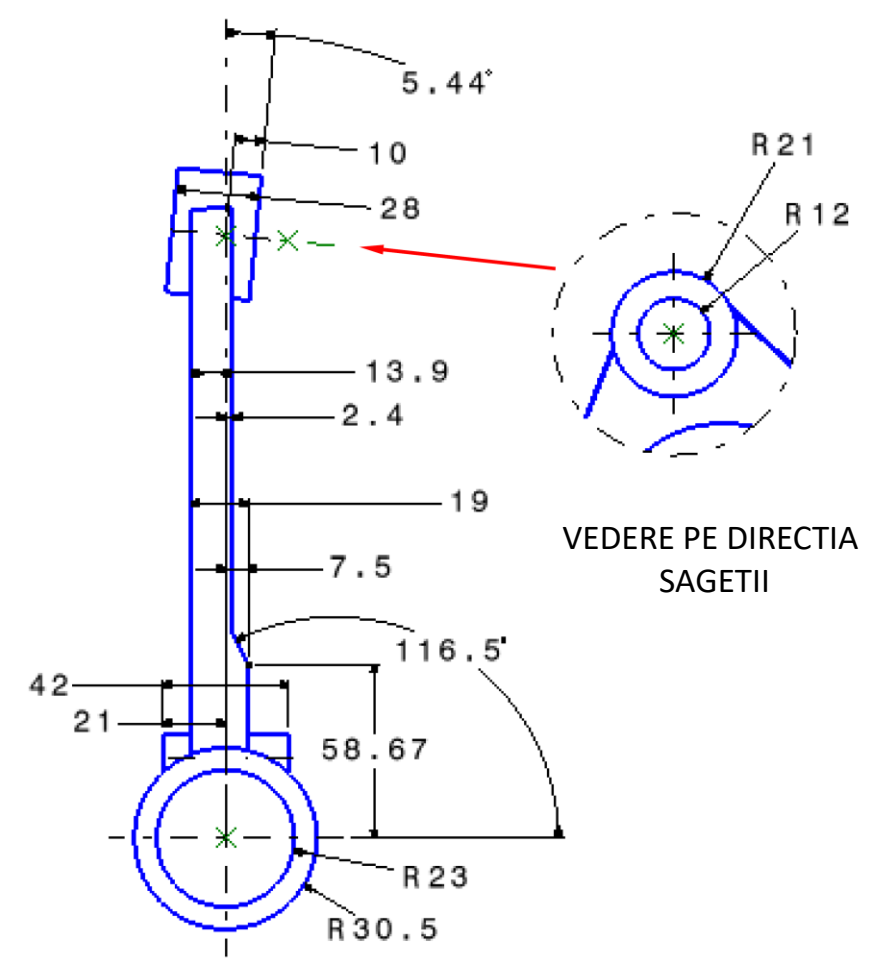

Îndrumar de laborator. Proiectarea Asistată a Autovehiculelor – Ana Tufescu

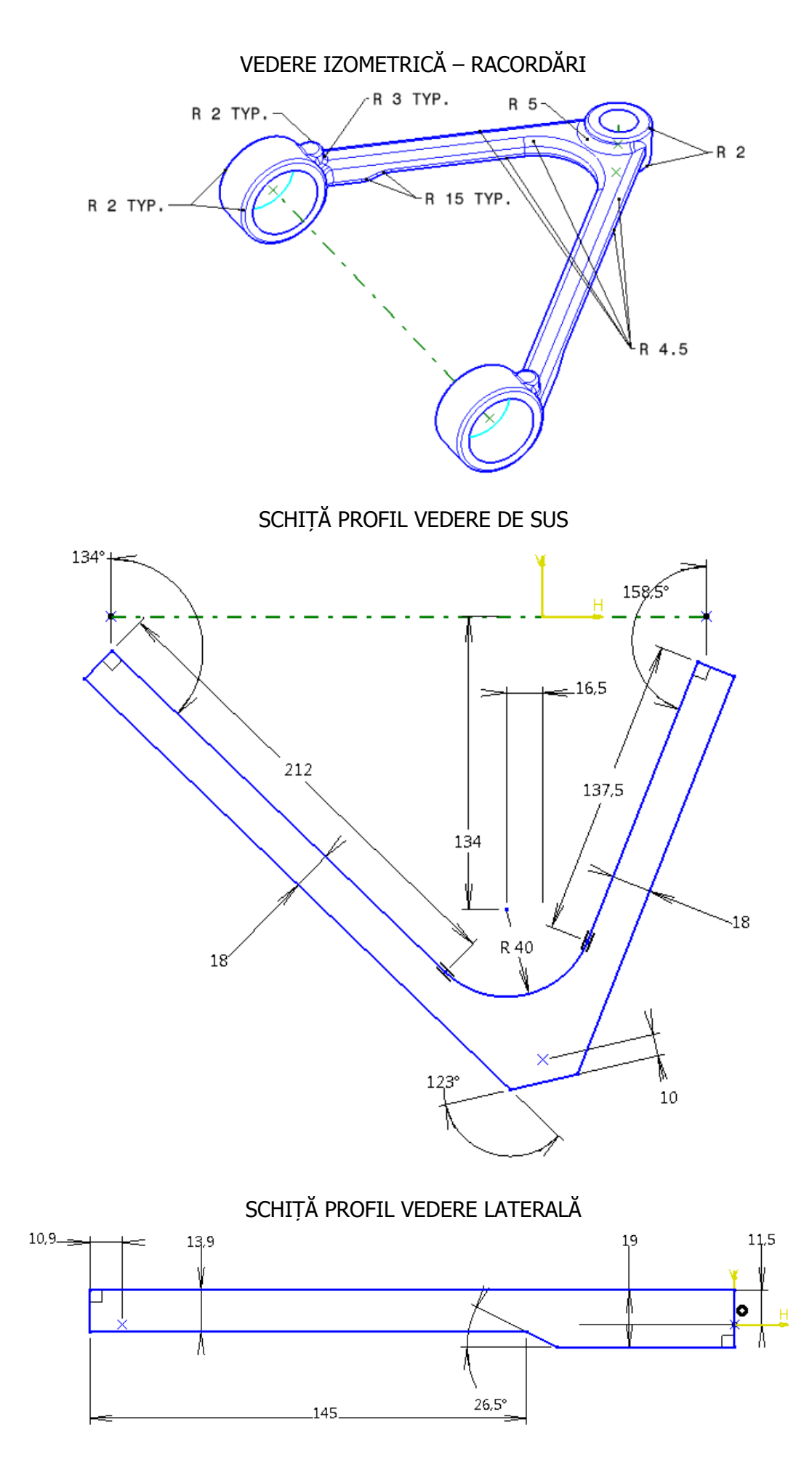
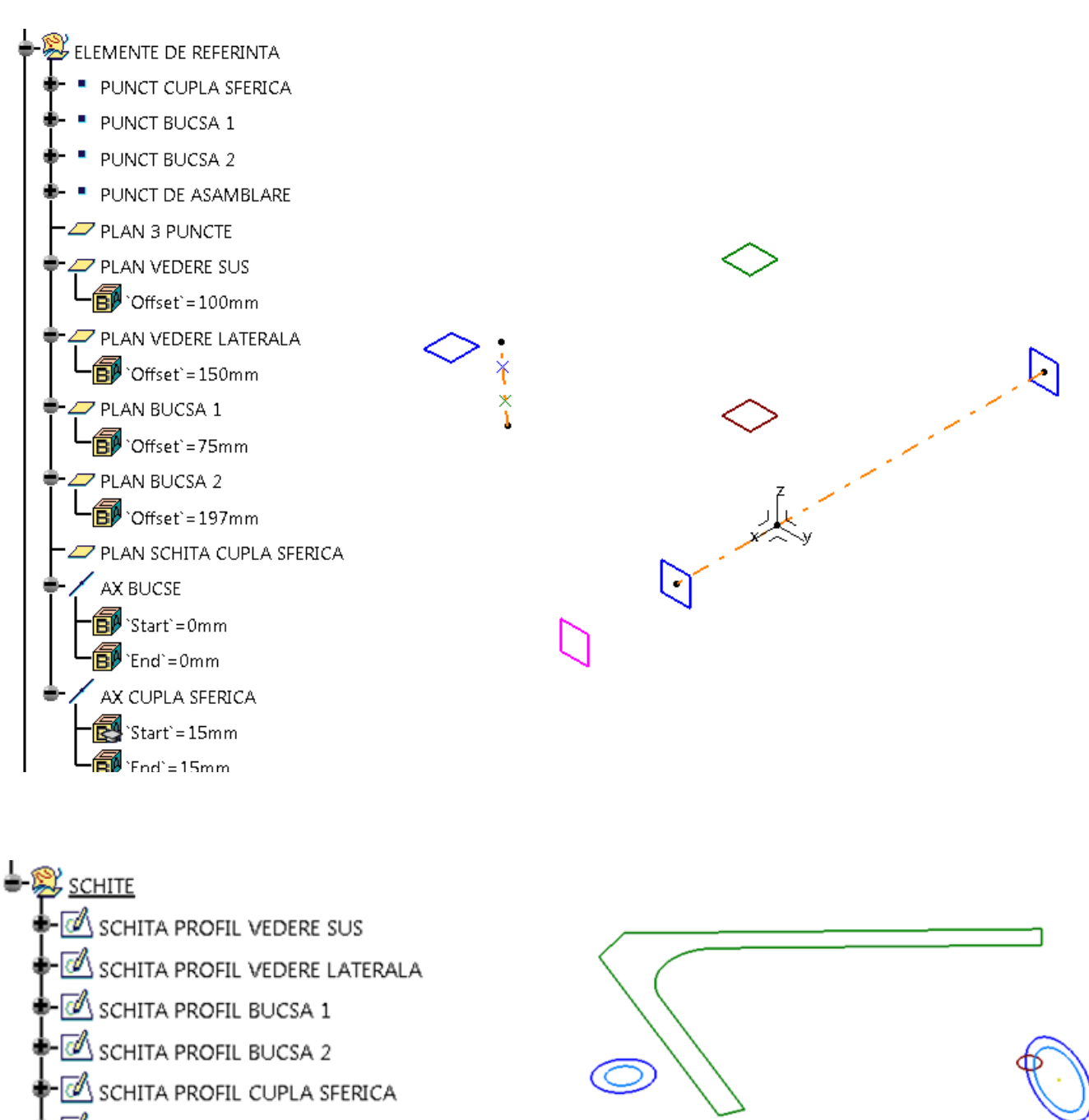

- 🗹 SCHITA NIT 2
- 🗣 🗹 SCHITA NIT 1
- 🗣 🗹 SCHITA DECUPAJ CUPLA SFERICA
- 🗝 🗹 SCHITA DECUPAJ BUCSA 1
- 🖢 🗹 SCHITA DECUPAJ BUCSA 2

<u>بلر</u>

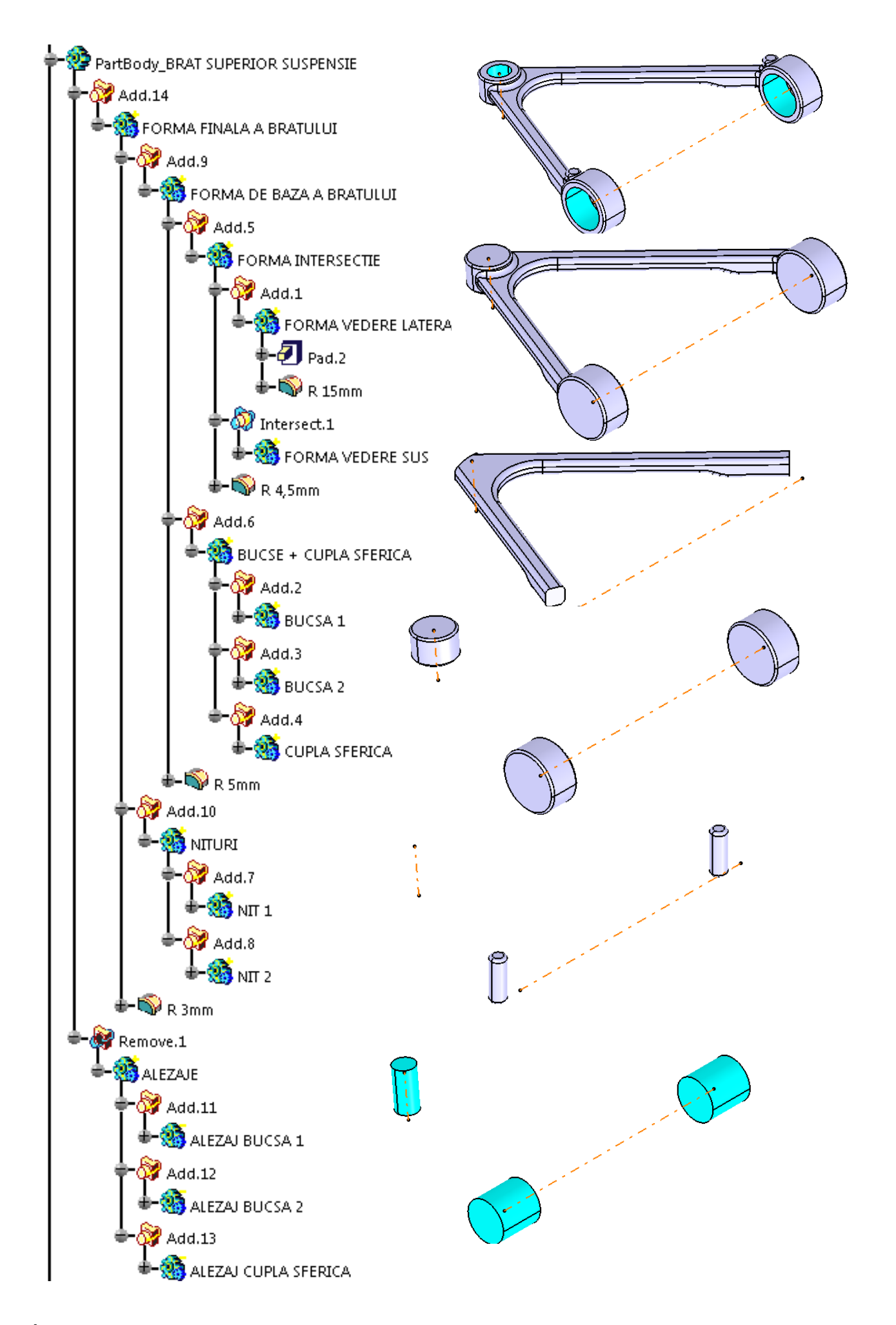

În această aplicație se creează un braț portfuzetă al suspensiei unui autovehicul, Figura 3.26. Se definesc elementele de referință: puncte de centru, linii de axe și plane pentru vederile principale.

Se folosesc schițe cât mai simple pentru a defini formele inițiale din vederile principale. Se creează corpuri (*bodies*) separate pentru fiecare comandă de construcție în parte. Se fac racordările necesare, după fiecare corp în parte sau după operații booleene. Se folosesc următoarele operații booleene: **Add**, **Remove** și **Intersection**.

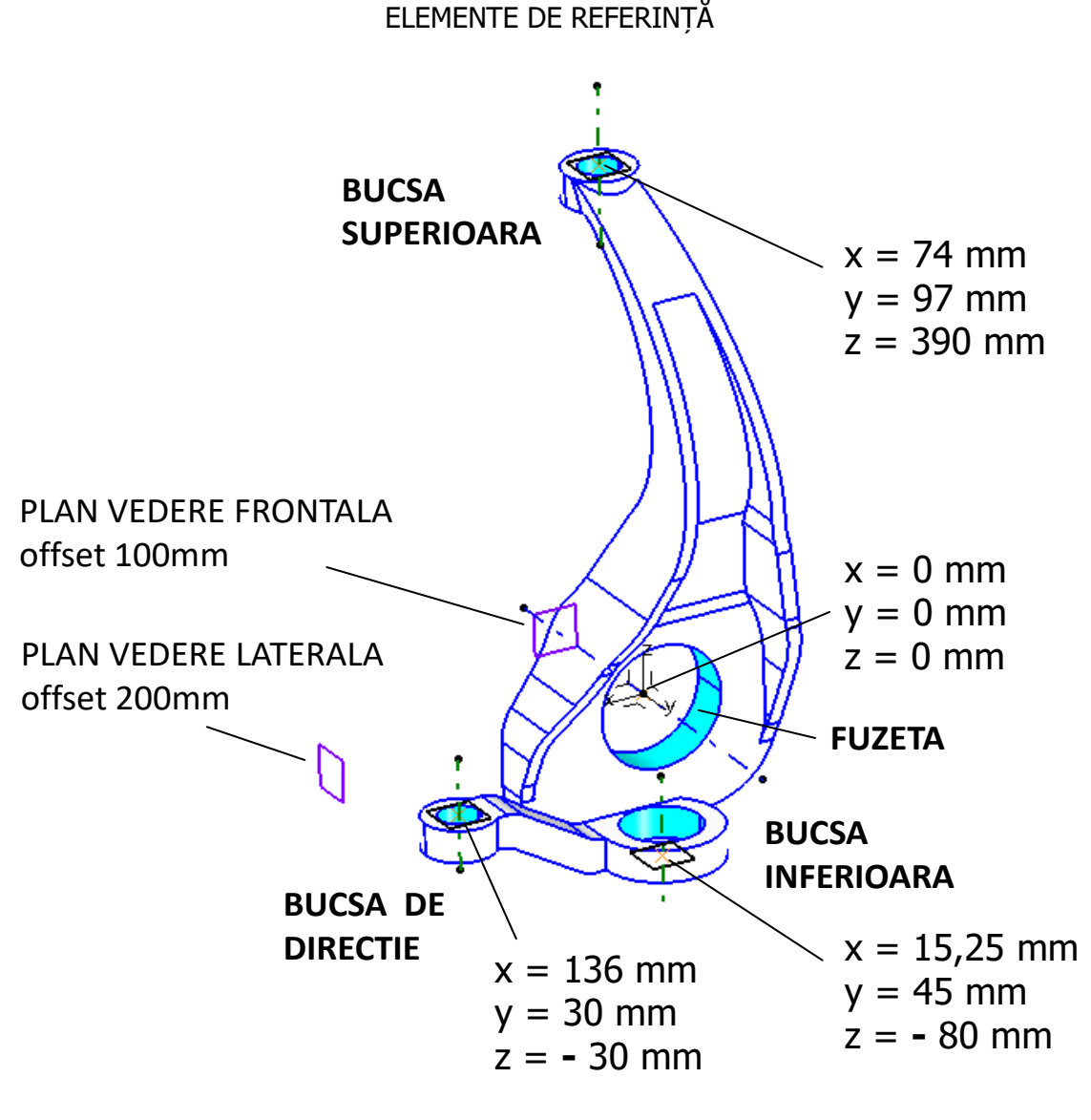

Figura 3.26

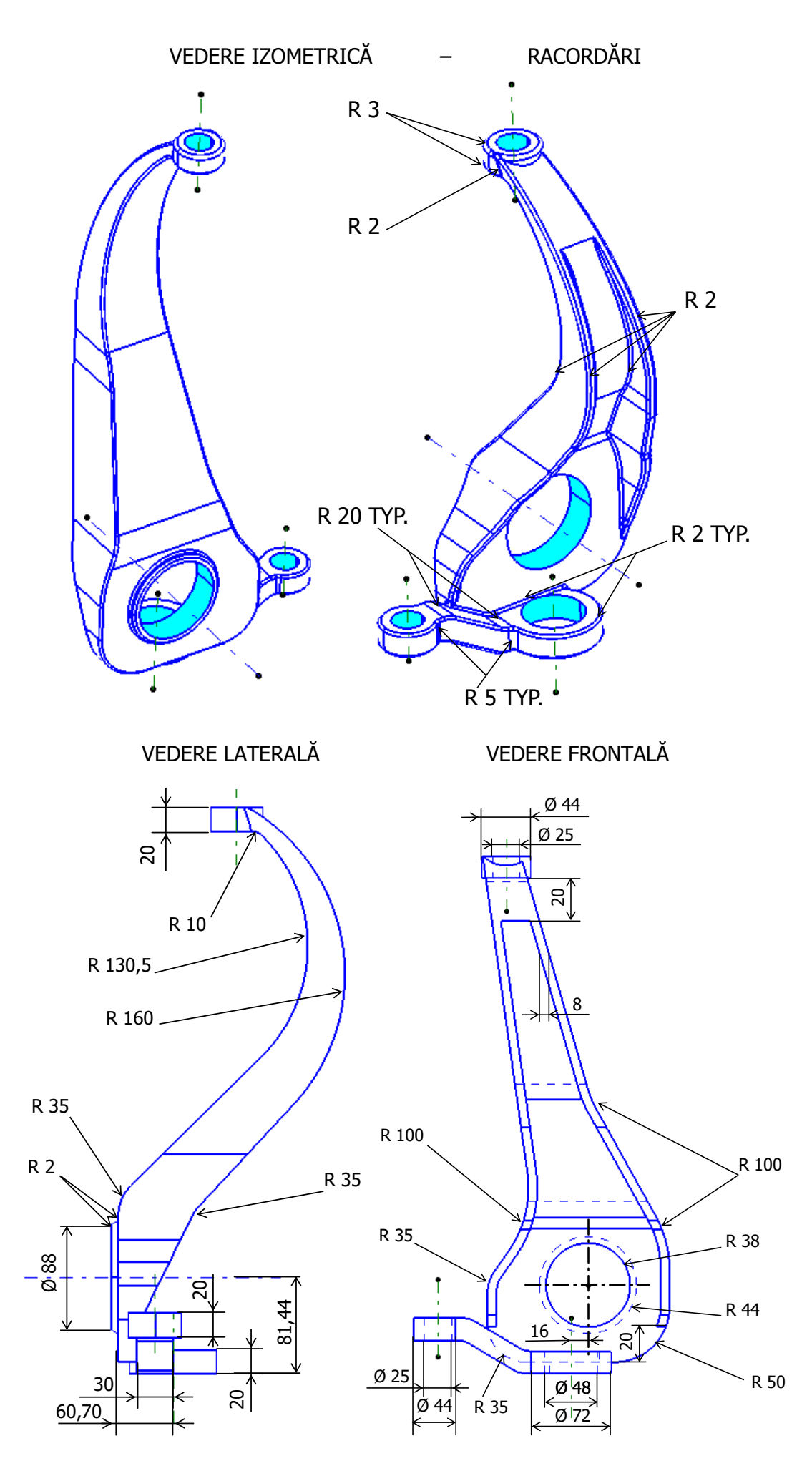

Îndrumar de laborator. Proiectarea Asistată a Autovehiculelor – Ana Tufescu

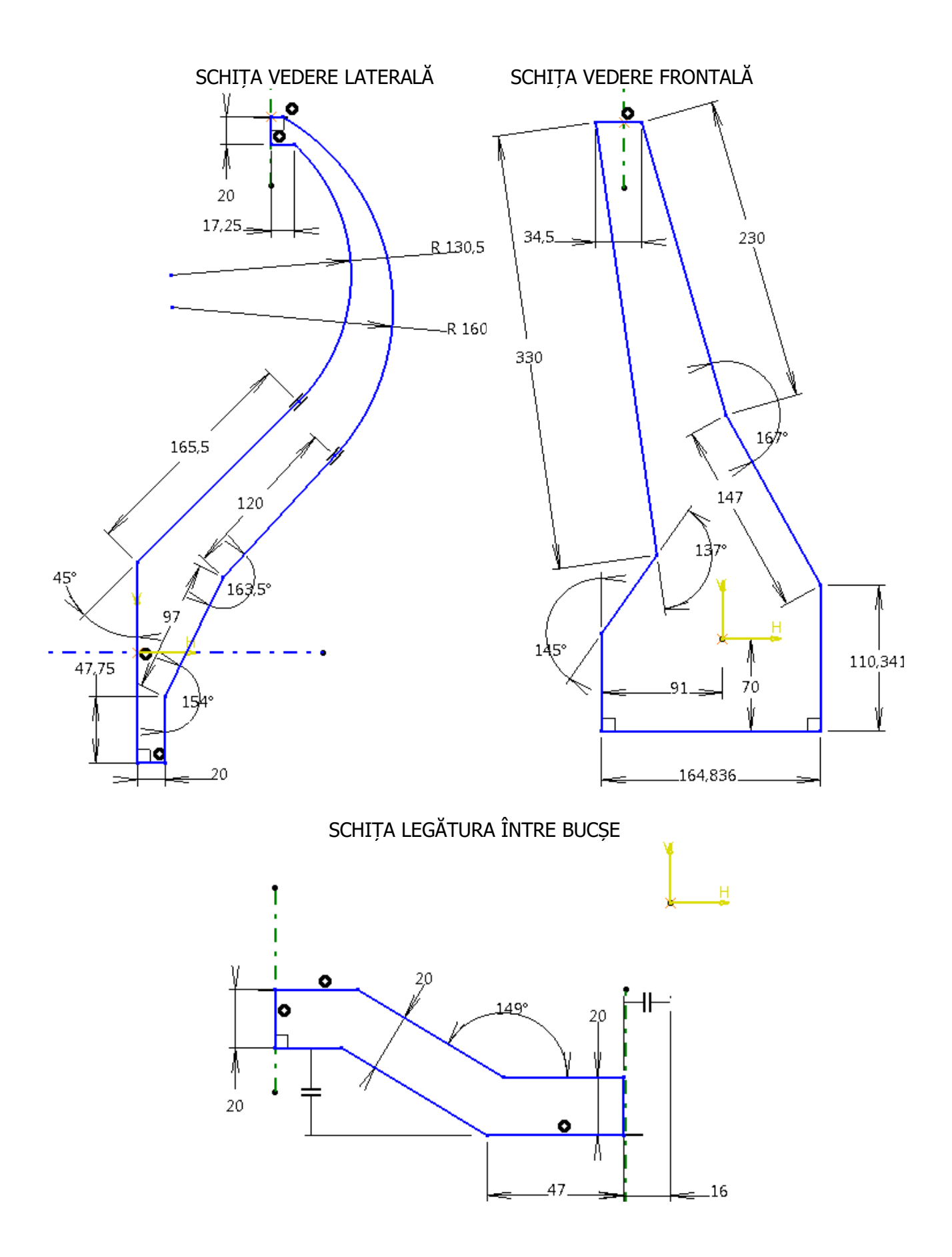

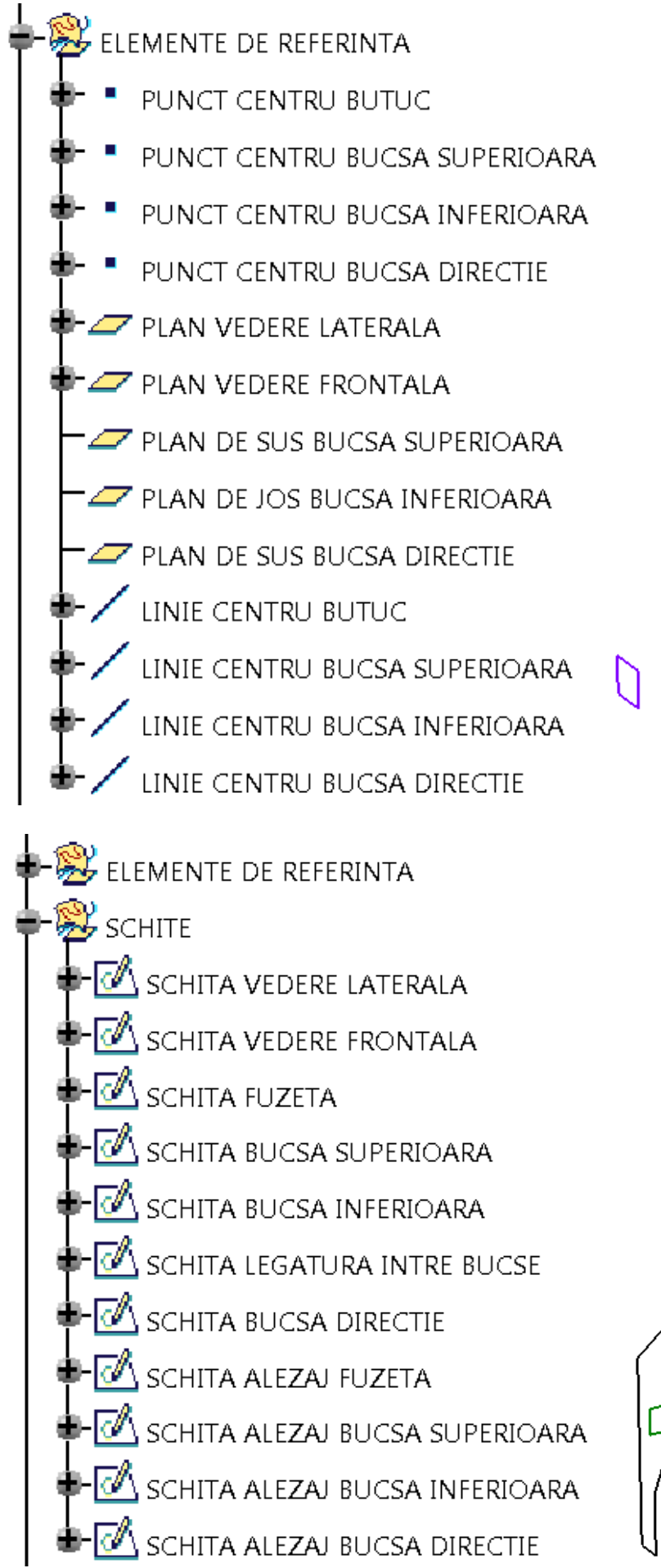

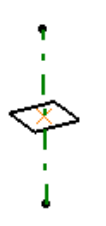

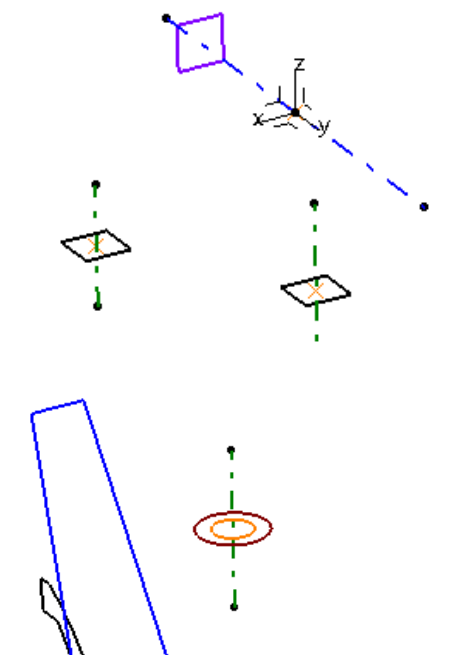

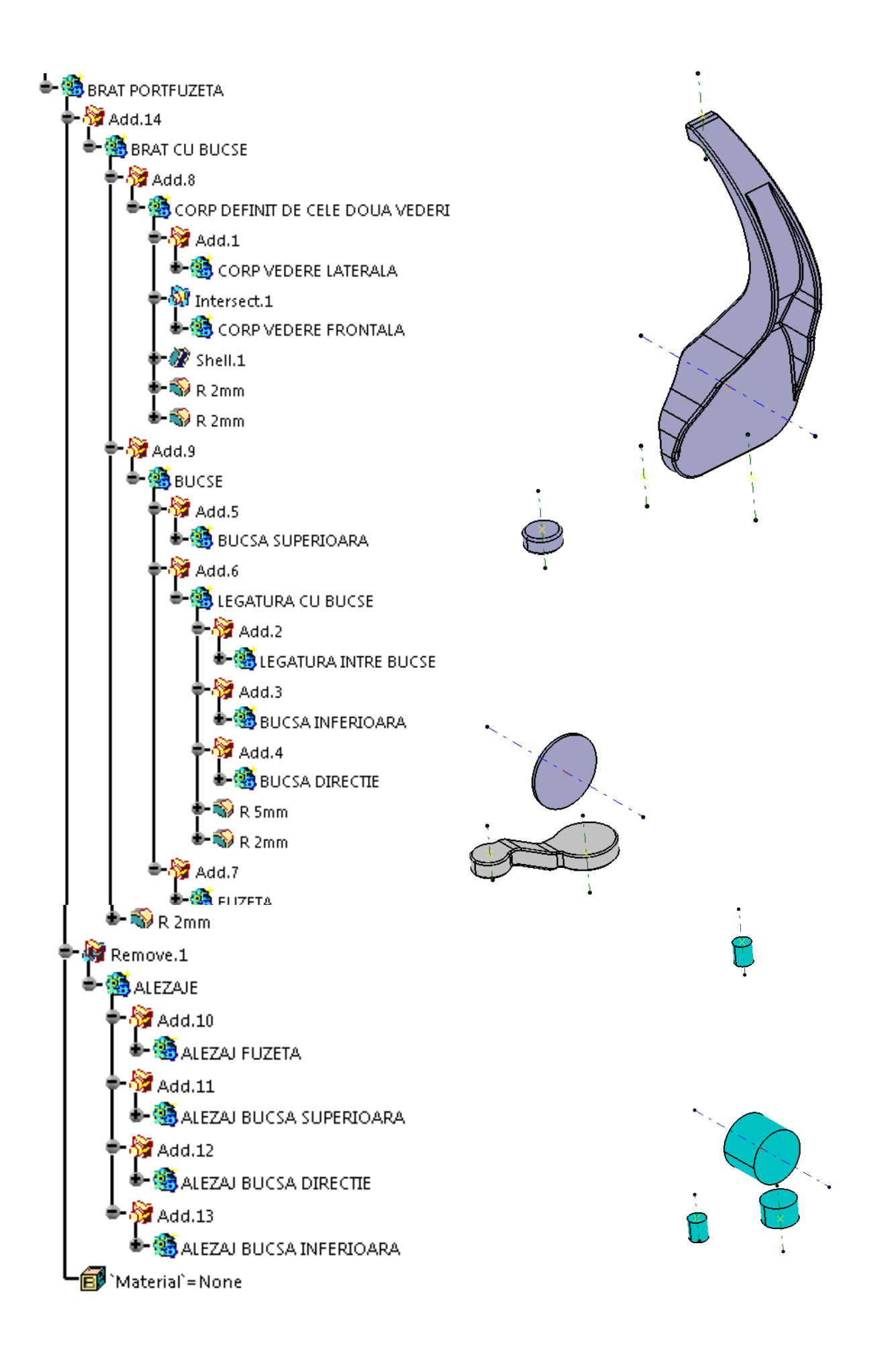

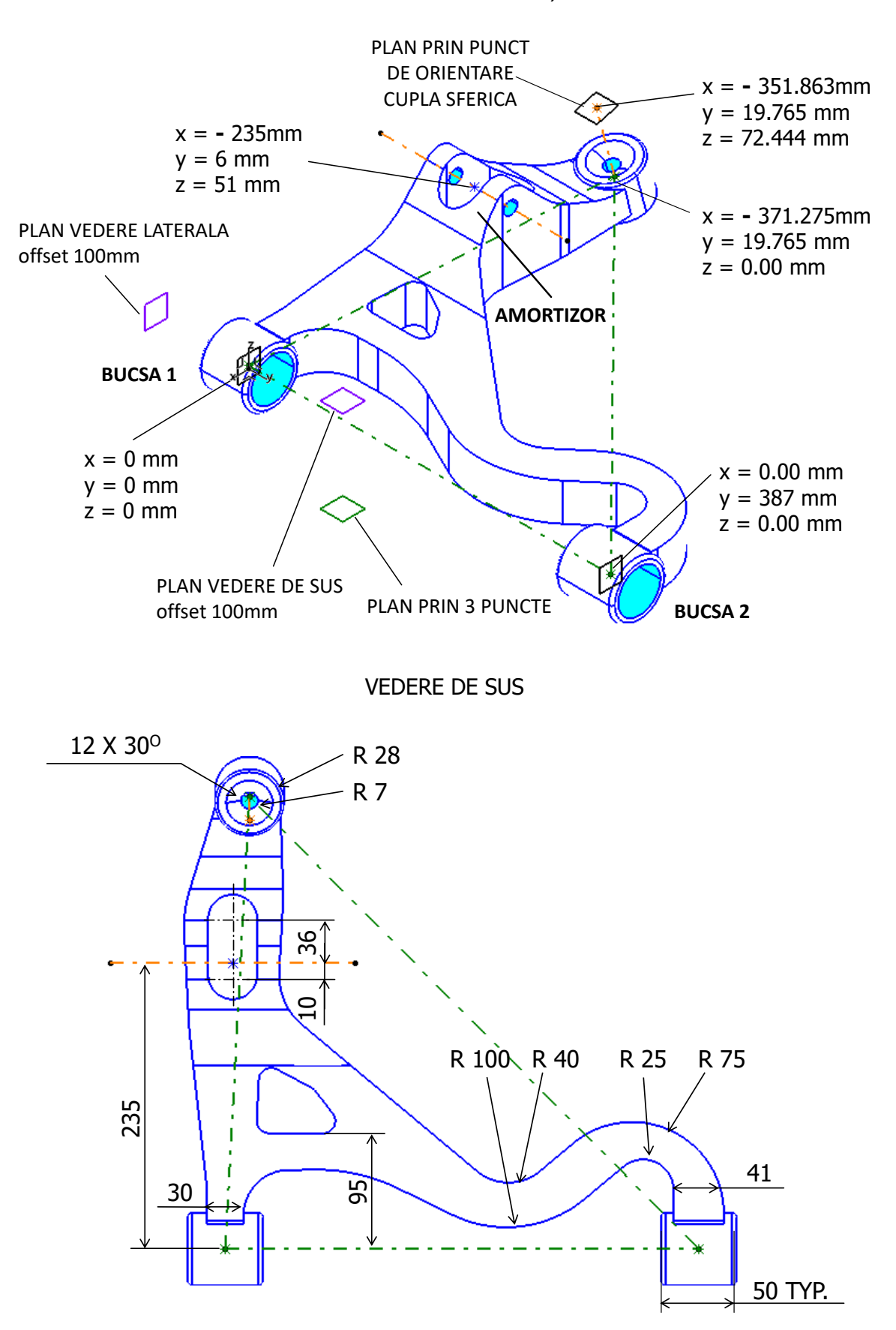

ELEMENTE DE REFERINȚĂ

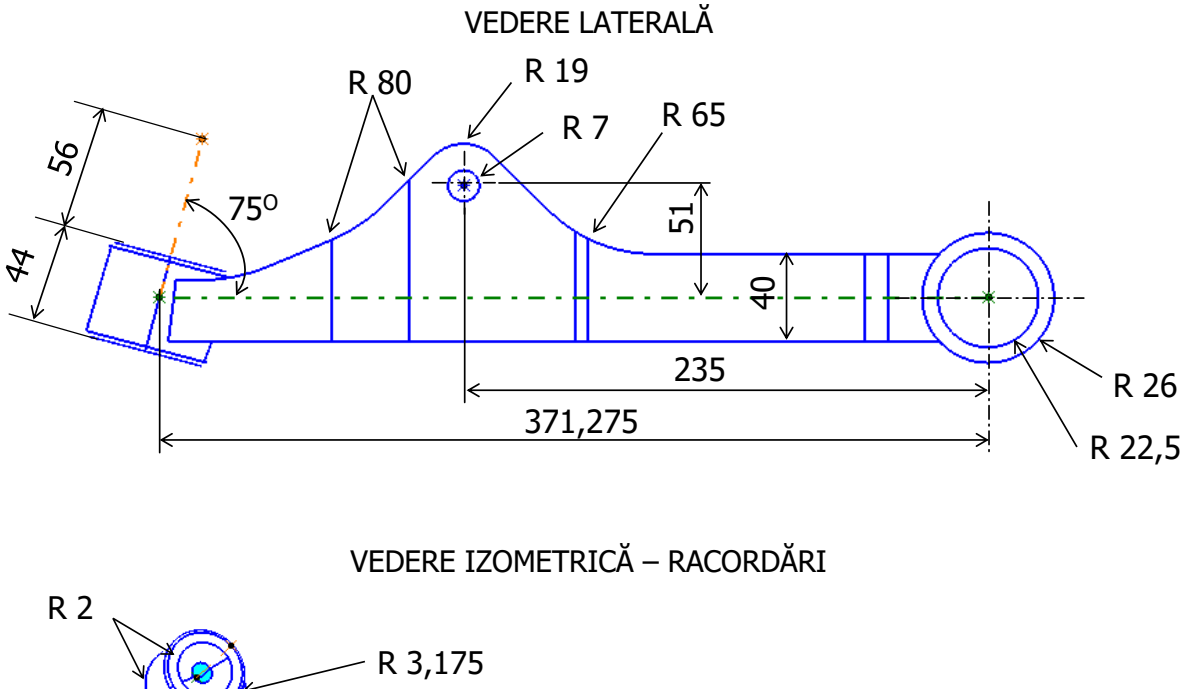

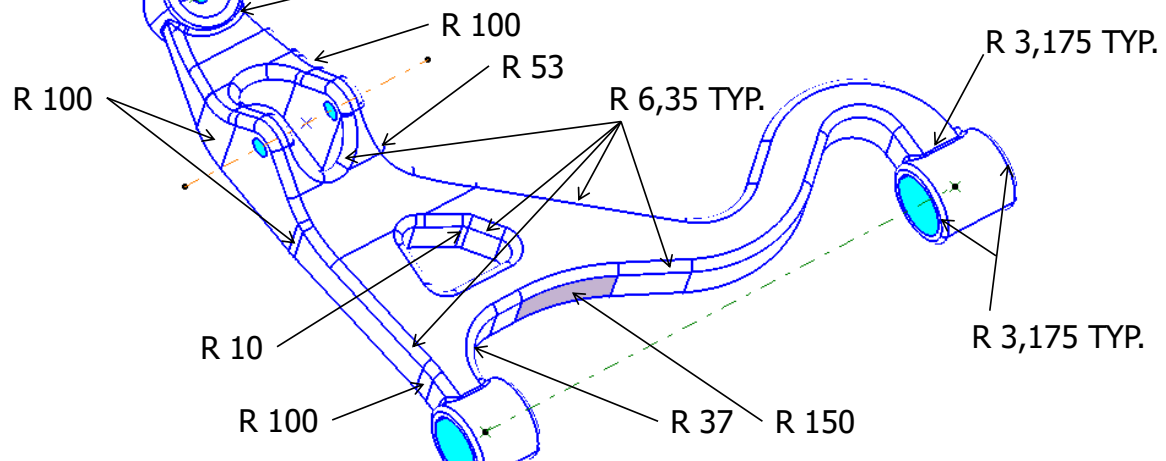

SCHIȚA BRAŢ BUCȘĂ 1

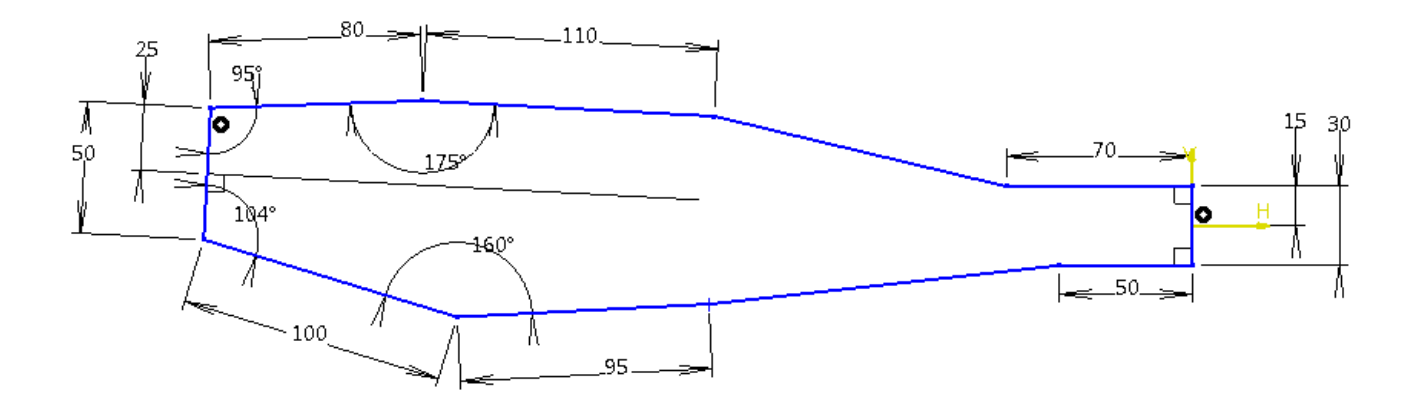

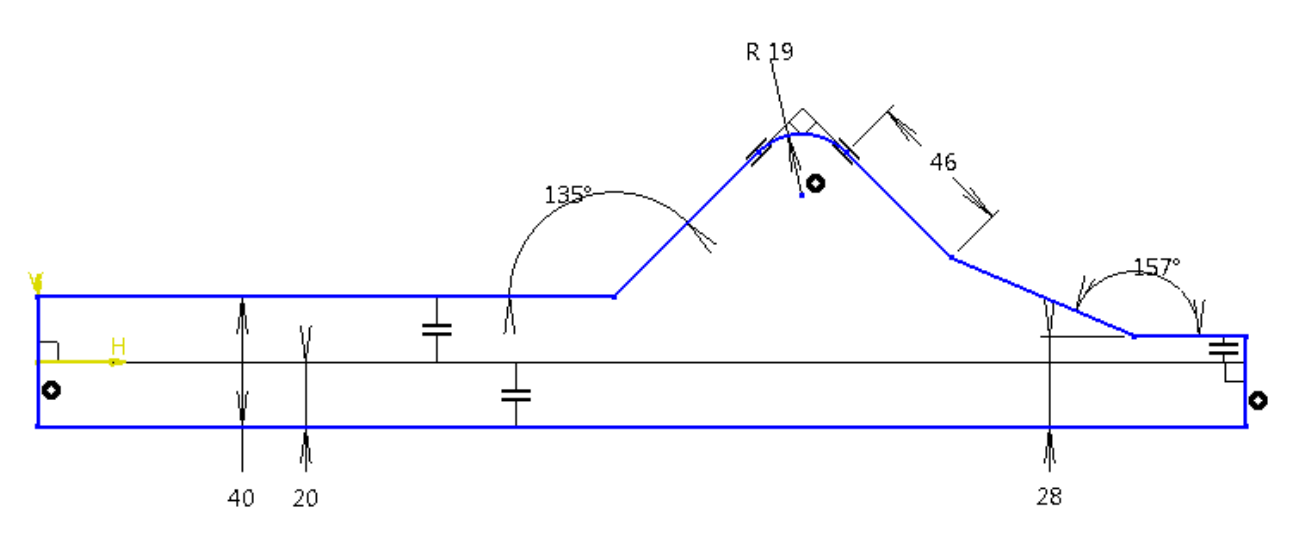

SCHIȚA ALEZAJ REDUCERE MATERIAL

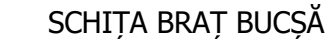

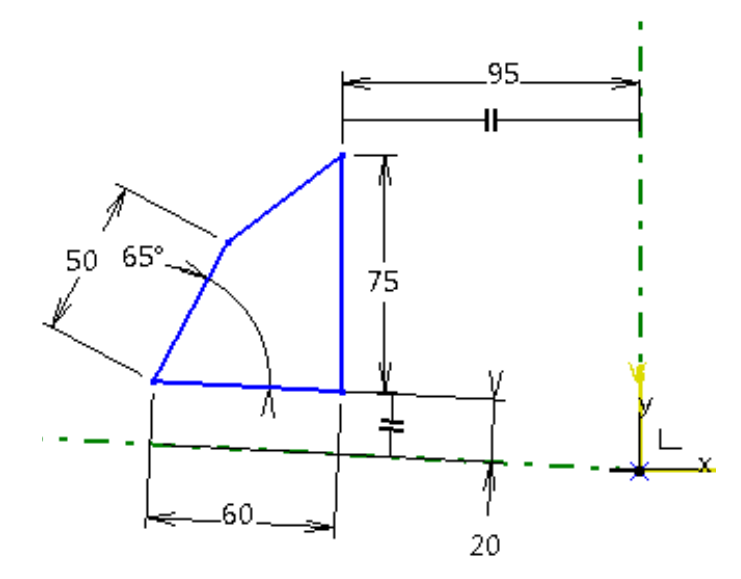

SCHIȚA ALEZAJ AMORTIZOR

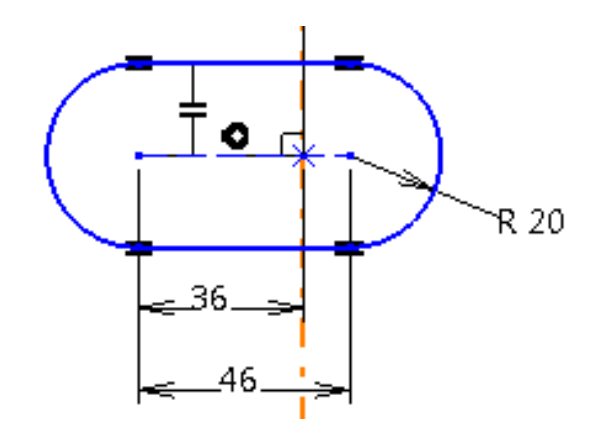

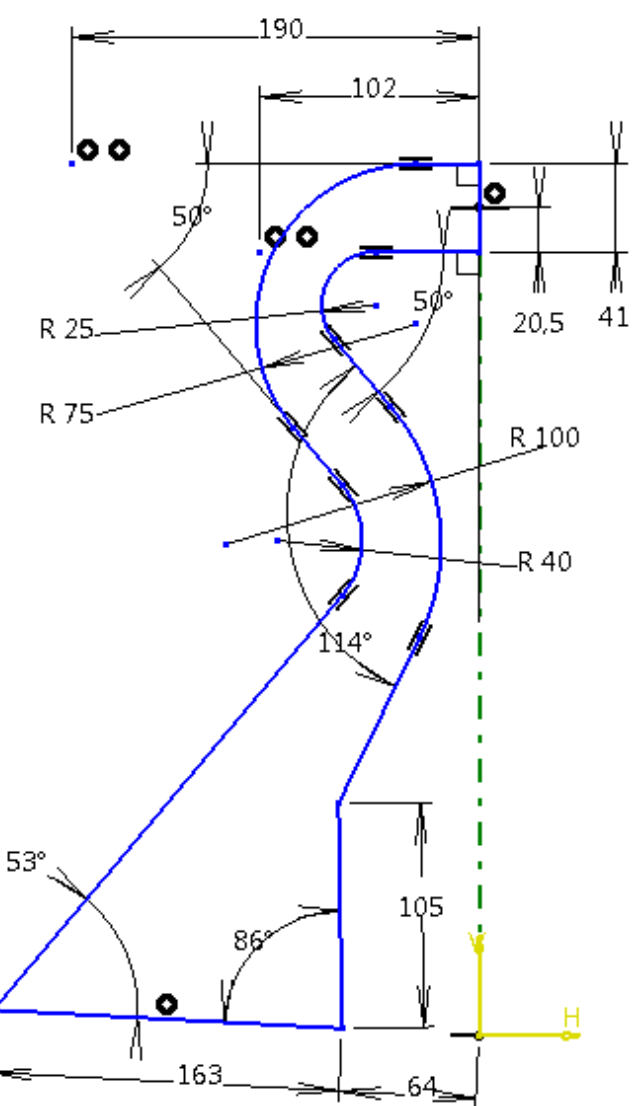

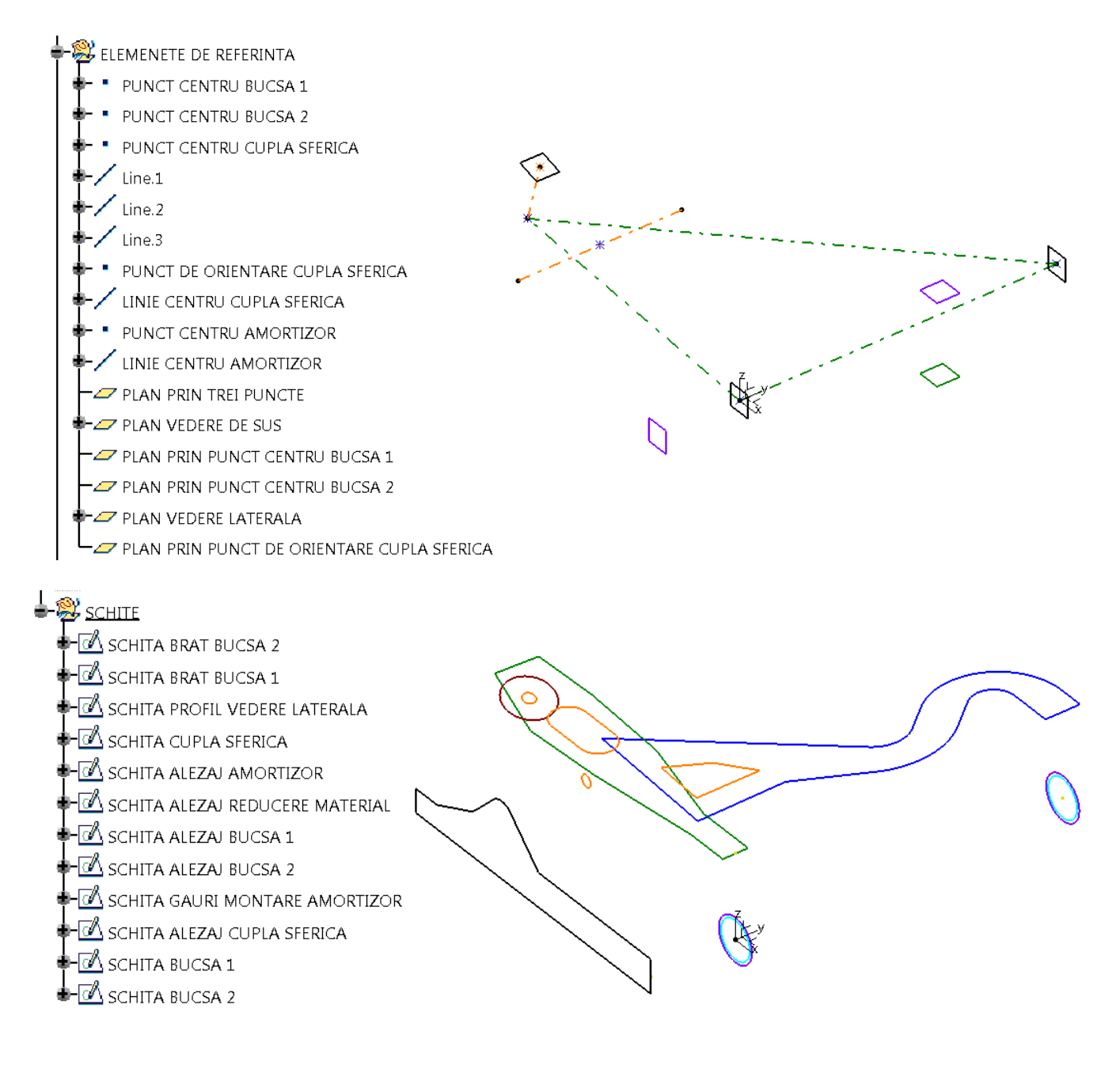

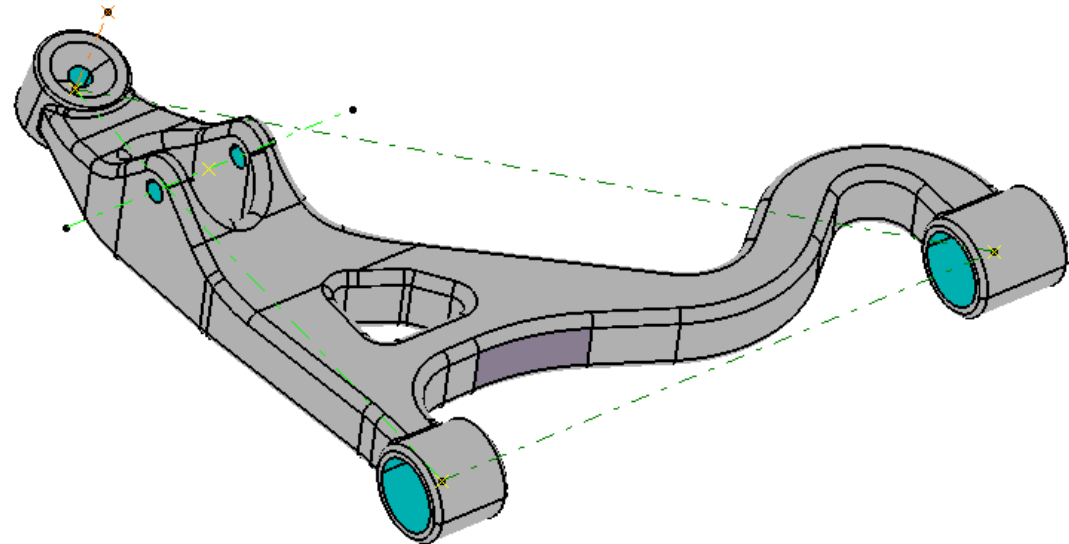

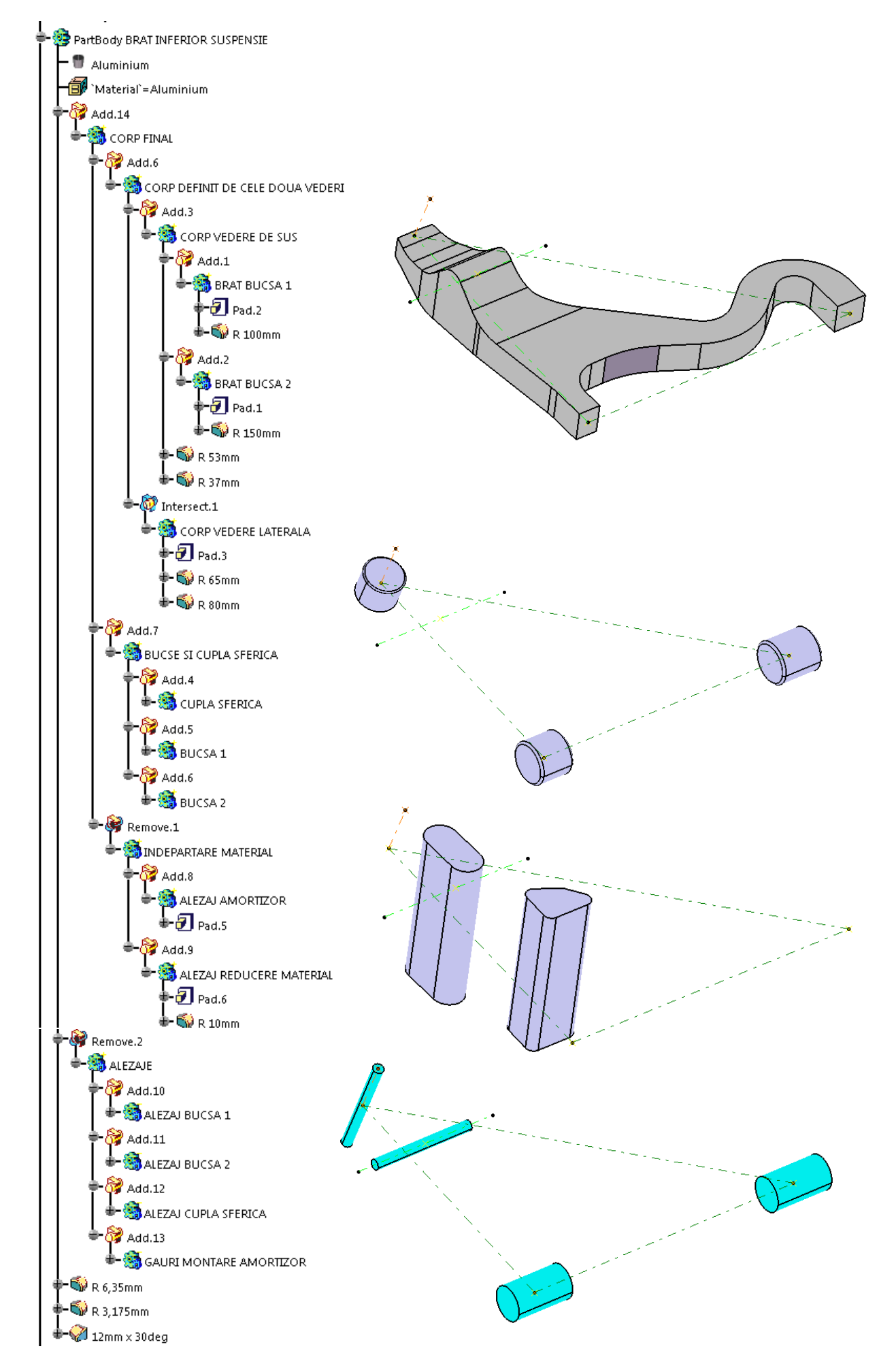

Îndrumar de laborator. Proiectarea Asistată a Autovehiculelor – Ana Tufescu

# 4. Proiectarea modelelor cu pereți subțiri

Sheet Metal Design 🦗 & Generative Sheetmetal Design

Aplicatia 1: SINĂ CD PLAYER AUTO

Pentru piesele subțiri, cu grosime constantă, se recomandă folosirea modulului de lucru Sheet Metal Design, 🚵, sau Generative Sheetmetal Design, 💑.

Prima etapă constă în stabilirea parametrilor, de exemplu: grosimea, K-Factor, raza de îndoire etc. Etapa următoare este crearea unei plăci de bază (Wall), apoi îndoirea tablei prin realizarea flanșelor (Flange, Wall on edge), iar apoi urmează operatiile secundare precum găurile de usurare, stantările etc. În Figura 4.1. sunt prezentate elemente principale ale pieselor din tablă îndoită si denumirea în engleză a parametrilor.

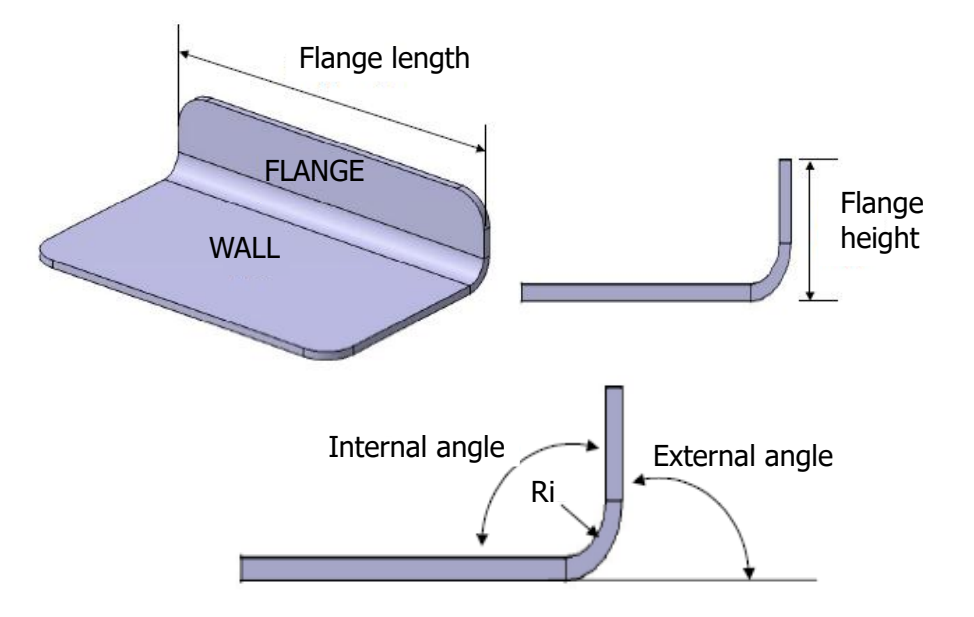

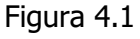

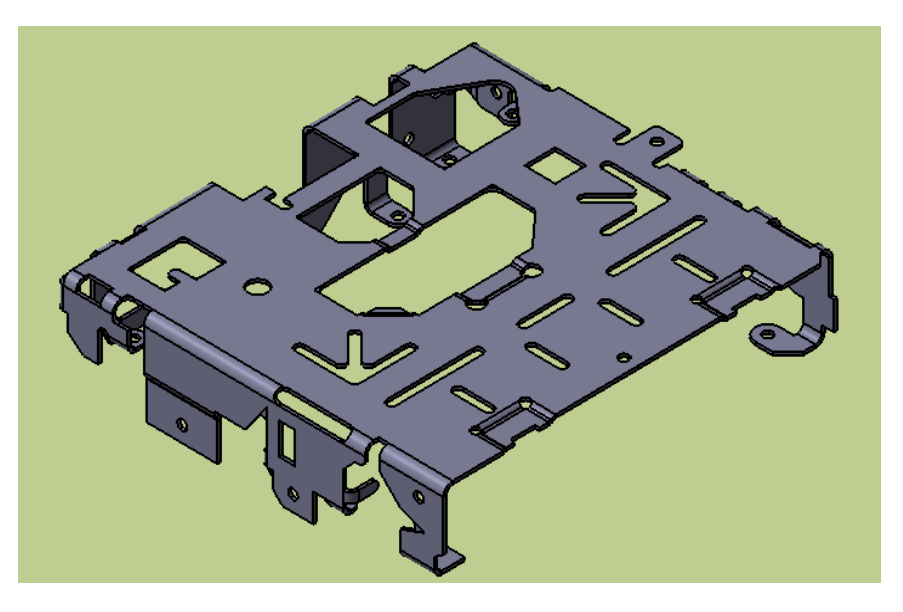

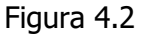

Se propune spre proiectare șina CD player auto prezentată în Figura 4.2. Se pleacă de la următoarele date inițiale.

Date inițiale:

- FACTOR K = 0,33;
- GROSIME = 1 mm;
- LUNGIME = 129,5 mm;
- LATIME = 123 mm;
- RAZA DE RACORDARE = 1,6 mm;
- RAZA INT. = (GROSIME\*2), mm;
- RAZA EXT. = (RAZA INT. + GROSIME), mm.

Se deschide modul de lucru din Start -> Mechanical Design -> Generative Sheetmetal Design, .

Se definesc datele inițiale sub formă parametrică: Formula,  $f_{\Theta}$ .

Prima etapă constă în stabilirea parametrilor: grosimea, raza interioară, K-Factor etc. cu **Sheet Metal Parameters** , K-Factor etc. cu **Sheet Metal Parameters** , kin bara de comenzi **Walls**, Figura 4.3.

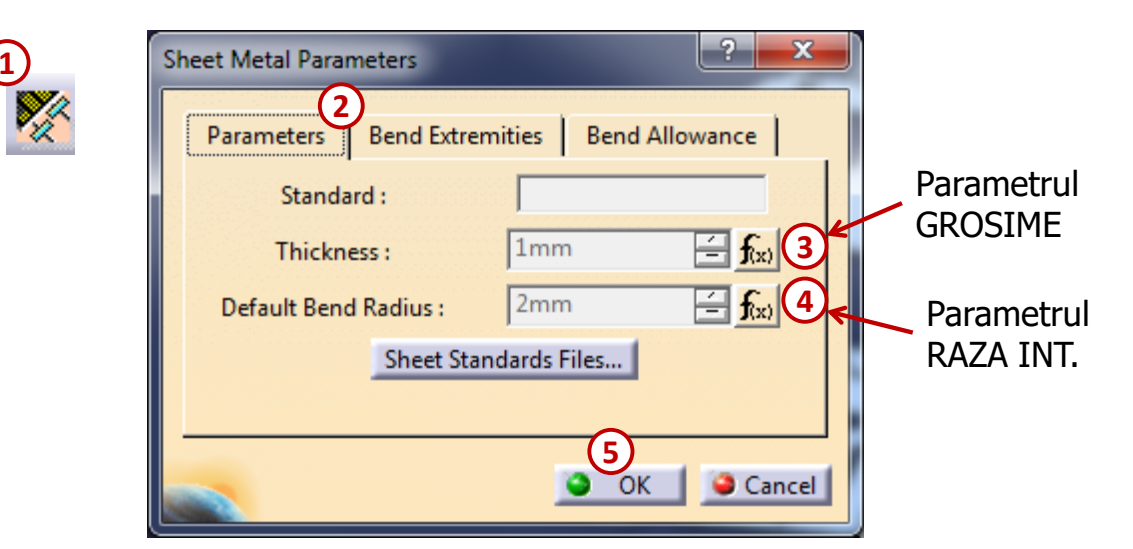

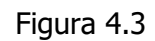

Următoarea etapă este crearea unei plăci de bază **Wall**, *A*, având ca suport schița din Figura 4.4.

Cotele definite prin formule au următoarele relații:

`LUNGIME` - (2\*`RAZA EXT.`) (cota de 123,5 mm);

`LATIME` -`RAZA EXT.` (cota de 120 mm).

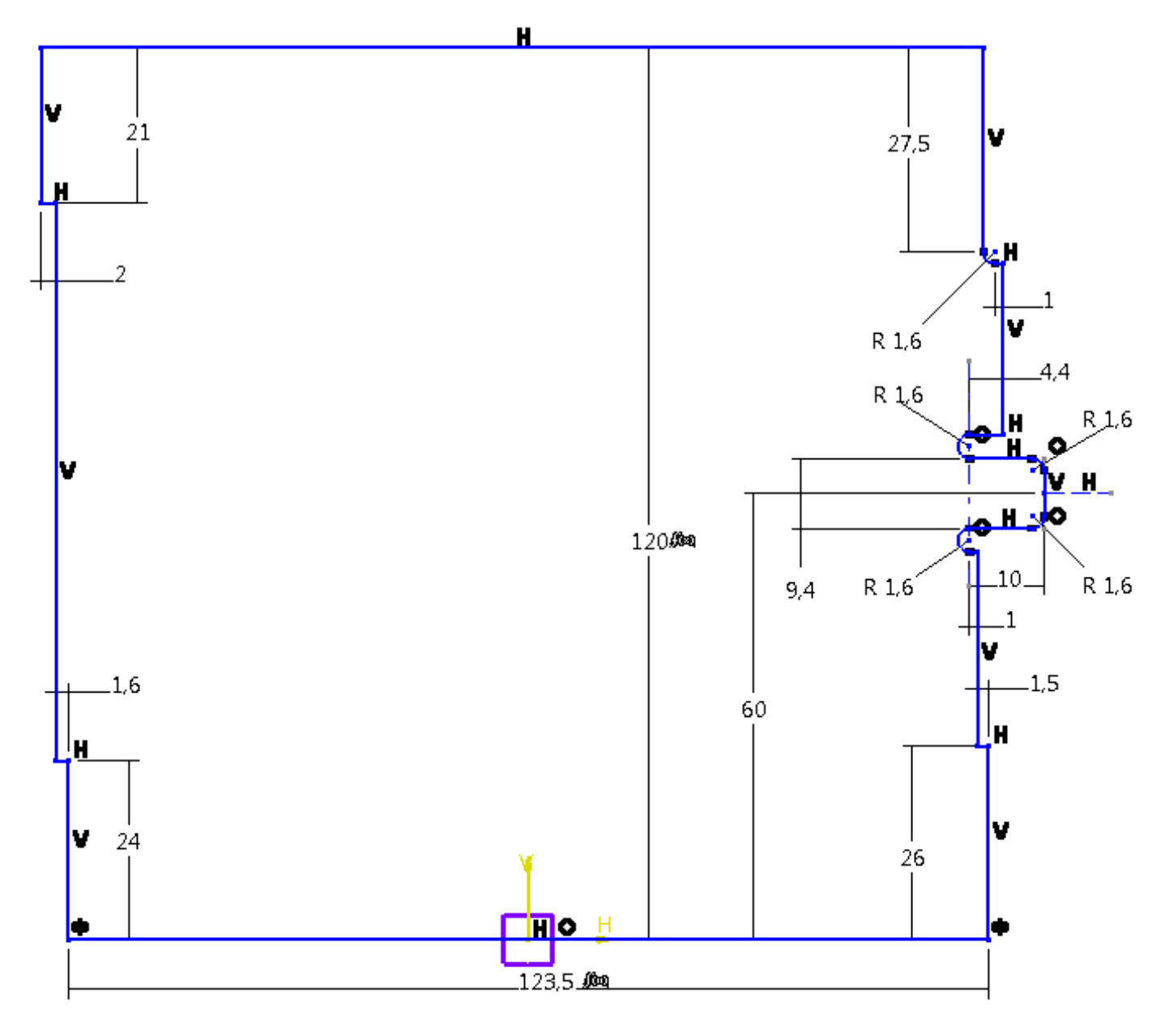

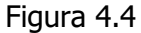

În Figura 4.5 sunt prezentate desfășurat îndoiturile realizate cu **Wall on Edge** sau **Flange** pentru fiecare parte a plăcii de bază. Îndoiturile au fost denumite cât mai sugestiv, în funcție de poziția pe placa de bază: în dreapta (DR.1, DR.2 etc.), spate sau stânga (ST.1, ST.2 etc.) Se pot observa, pentru fiecare îndoitură, informații legate de înălțimea peretelui (*height* sau *length*) și valorile pentru offset-ul la stânga sau la dreapta a extremităților, Figura 4.6-7, respectiv Figura 4.6-8.

Urmează îndoirea tablei prin crearea flanșelor cu funcțiile **Wall on Edge**, **P** Figura 4.6, și **Flange**, **E** Figura 4.7.

Tabla este îndoită de fiecare dată la un unghi de 90°. Raza de îndoire este egală cu: RAZA INT., Figura 4.6-4 *Clearance mode*: Monodirectional *Clearance value*: RAZA INT.

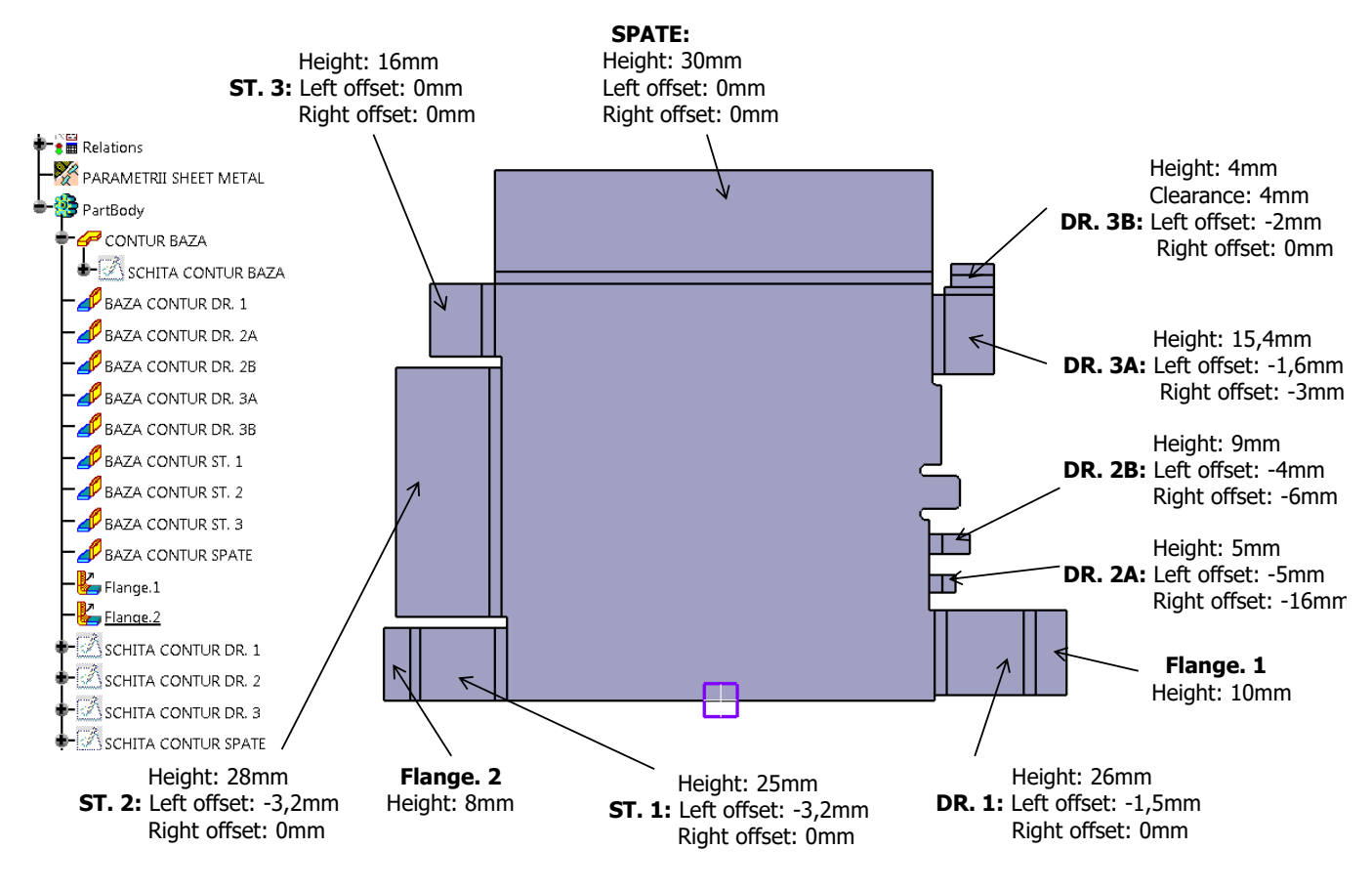

Figura 4.5

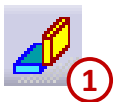

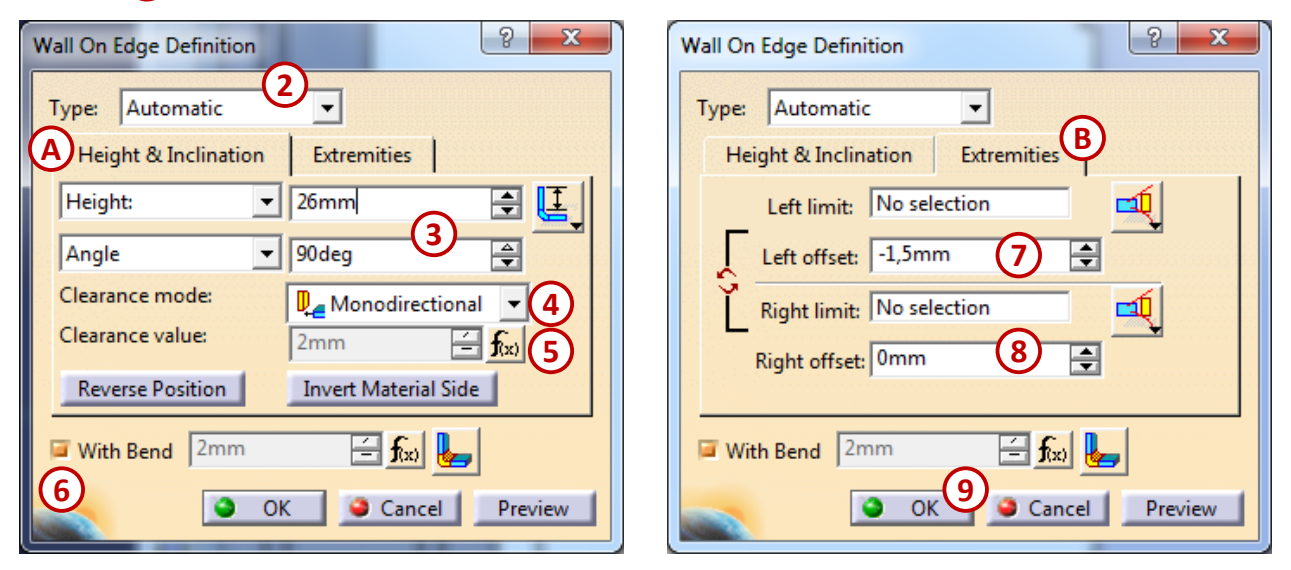

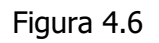

| -                  | Flange Definition       |
|--------------------|-------------------------|
|                    | Basic 2<br>Length: 10mm |
|                    | Angle: 90deg            |
|                    | Spine: 1 Edge           |
|                    | Remove All Propagate    |
| A                  | Reverse Direction       |
| <b>3 3</b><br>(5b) | More >>                 |

Figura 4.7

Pentru a vizualiza piesa desfășurată se folosește funcția Fold/Unfold,

🧱, din bara de comenzi **Views**.

Toate schițele pentru CONTUR sau DECUPAJ se realizează în modul **Unfold.** 

Se decupează atât conturul exterior, cât și modelul interior cu funcția **Cut Out**, , din bara de comenzi **Cutting/Stamping**.

Muchiile se racordează cu funcția **Corner**, **S**, raza are o valoare egală cu parametrul: RAZA DE RACORDARE.

# SCHIȚĂ CONTUR SPATE

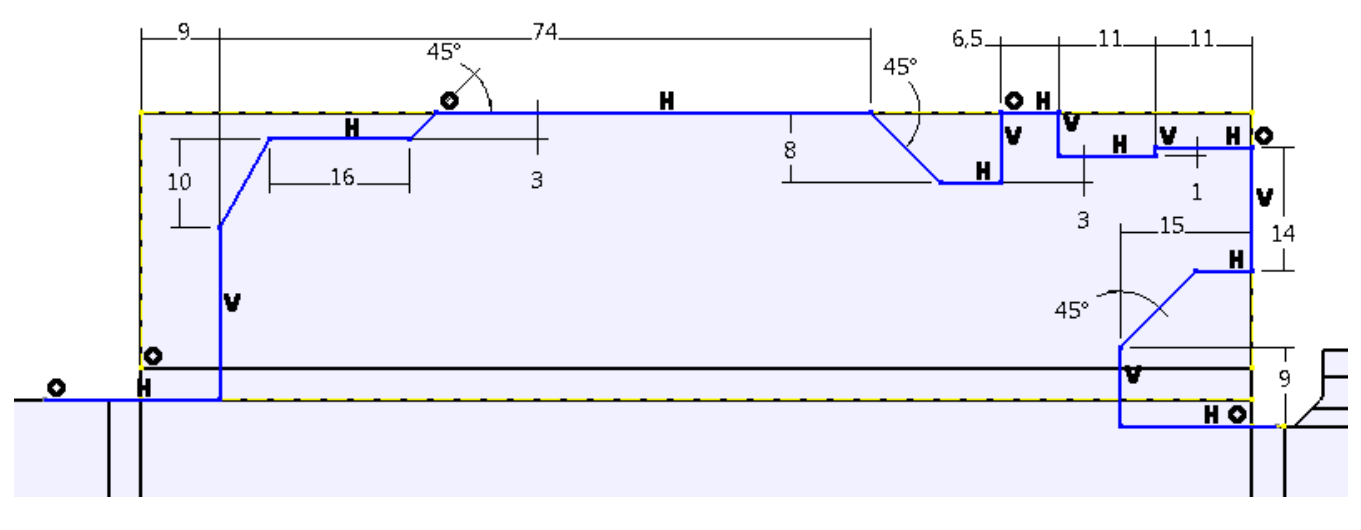

Figura 4.8

Views

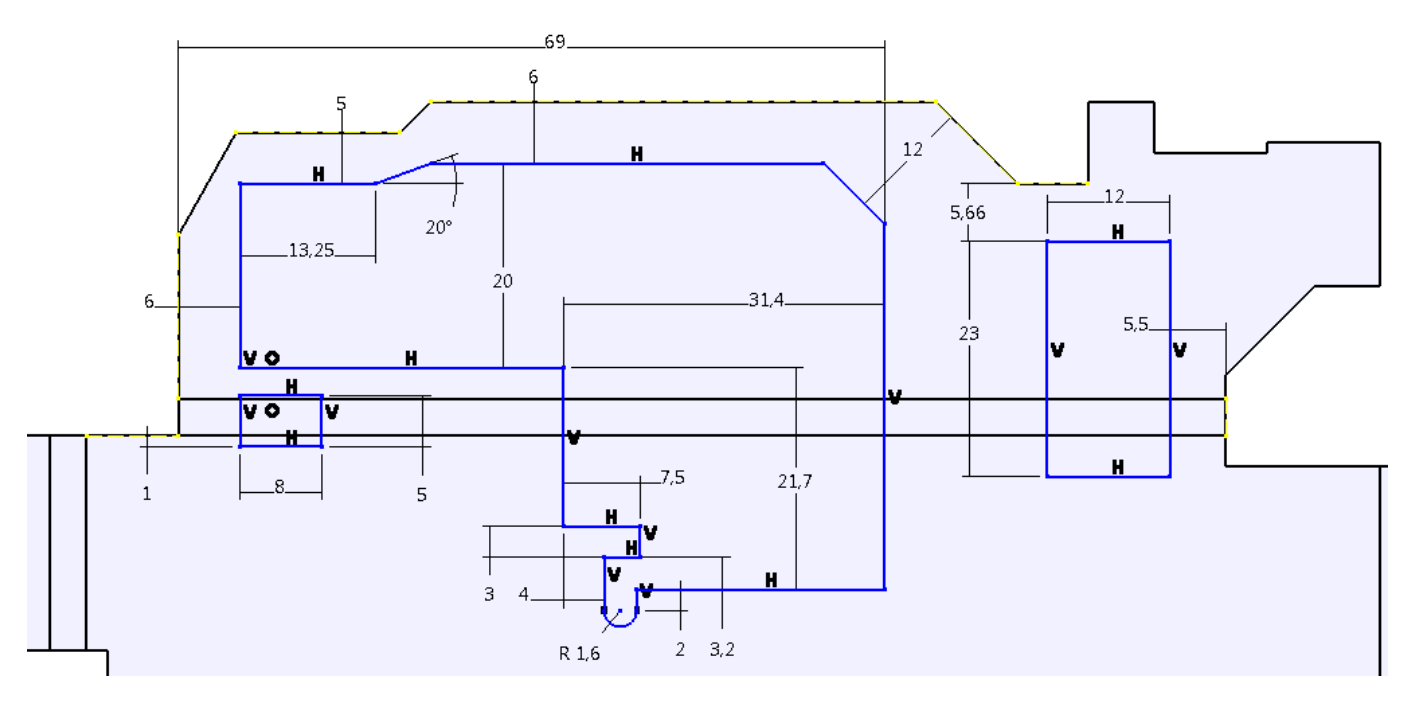

Figura 4.9

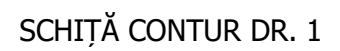

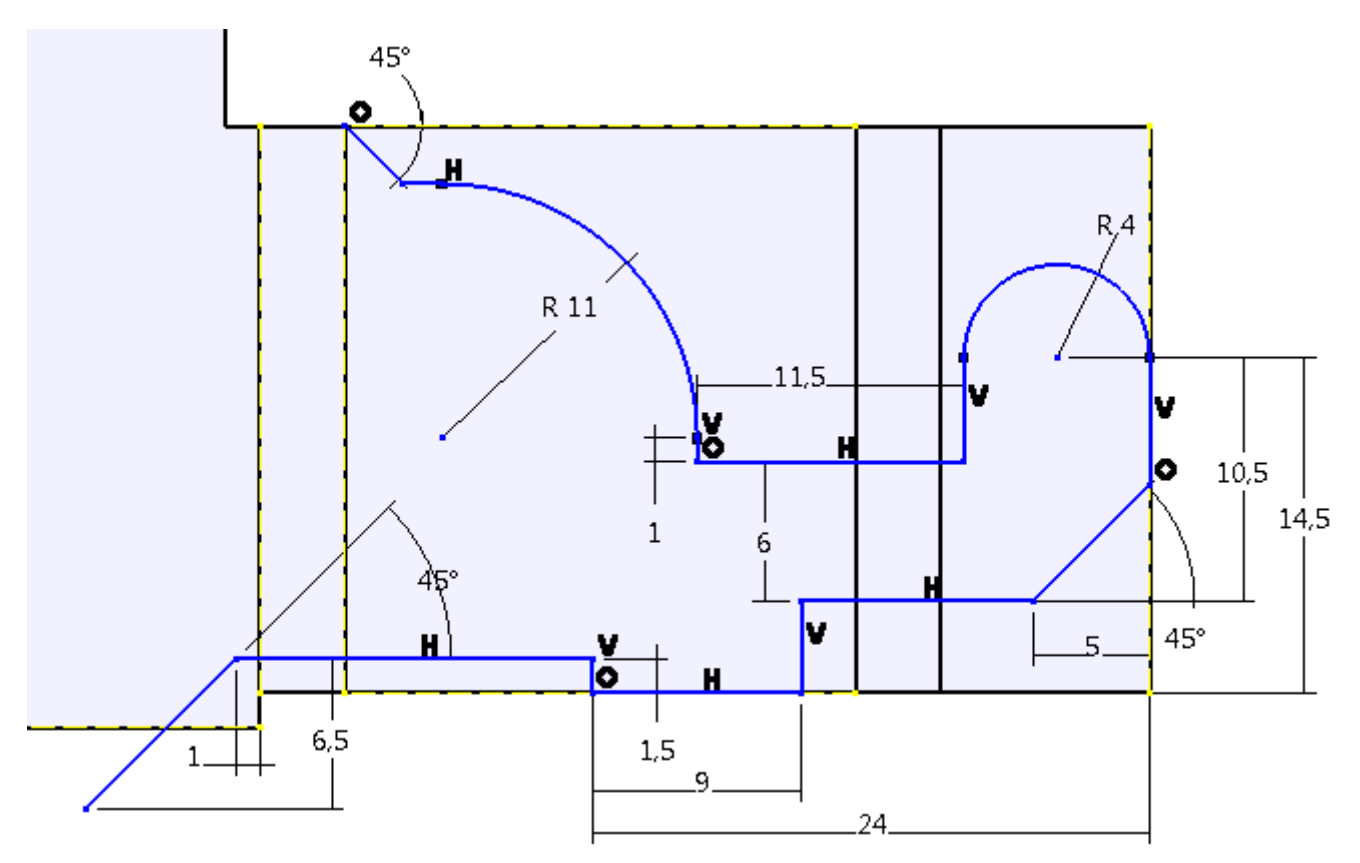

Figura 4.10

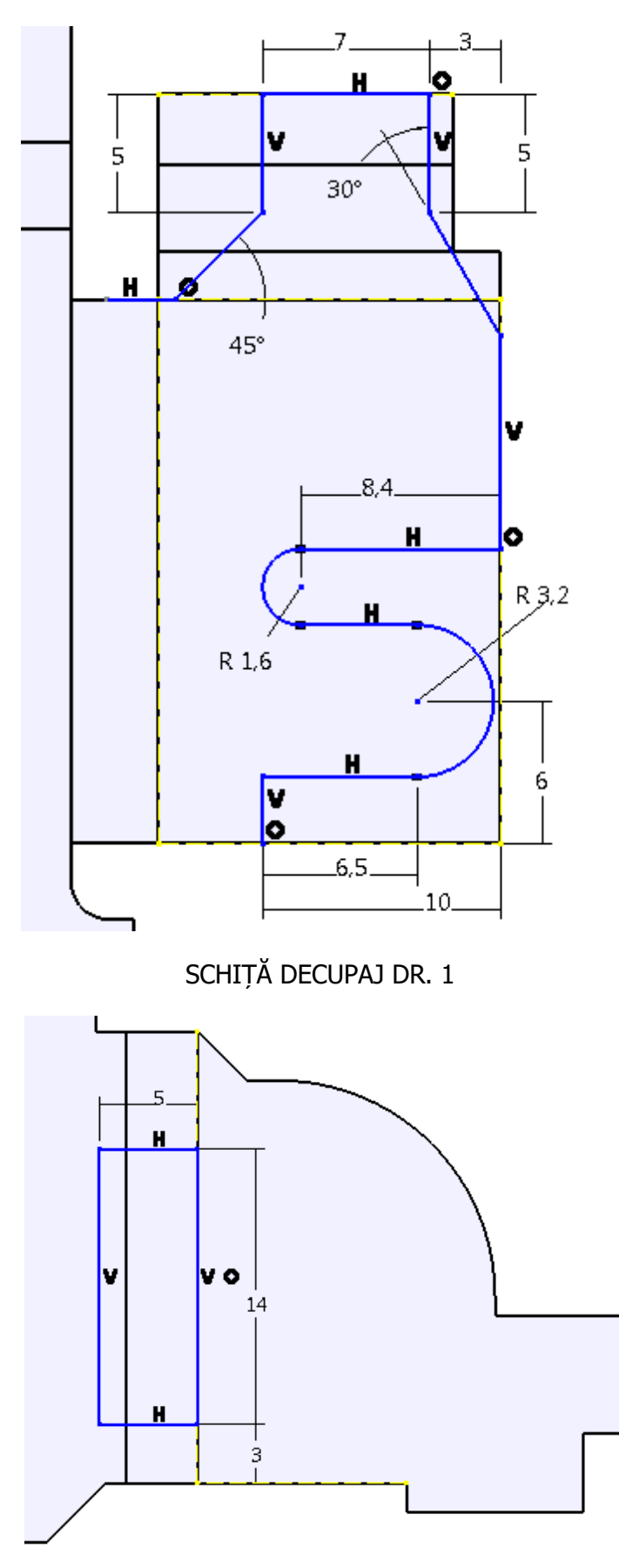

Figura 4.11

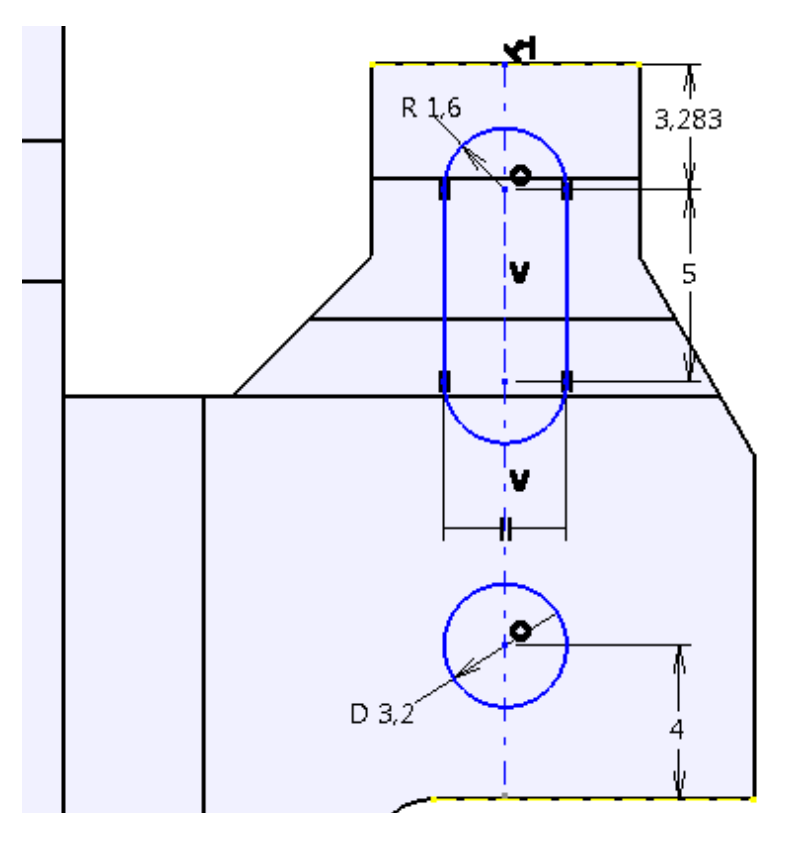

Figura 4.12

O altă comandă, care se folosește pentru îndoirea tablei, este **Bend from Flat**, **4**, din bara de comenzi **Bending**, Figura 4.13-1.

Această comandă folosește un profil ca element de îndoire a tablei. *Profile*: LINIE INDOIRE Schița LINIE INDOIRE are ca suport suprafața tablei, așa cum se poate observa în Figura 4.13. Tabla se îndoaie spre interior.

Raza de îndoire este egală cu: RAZA INT. - 0,5 mm.

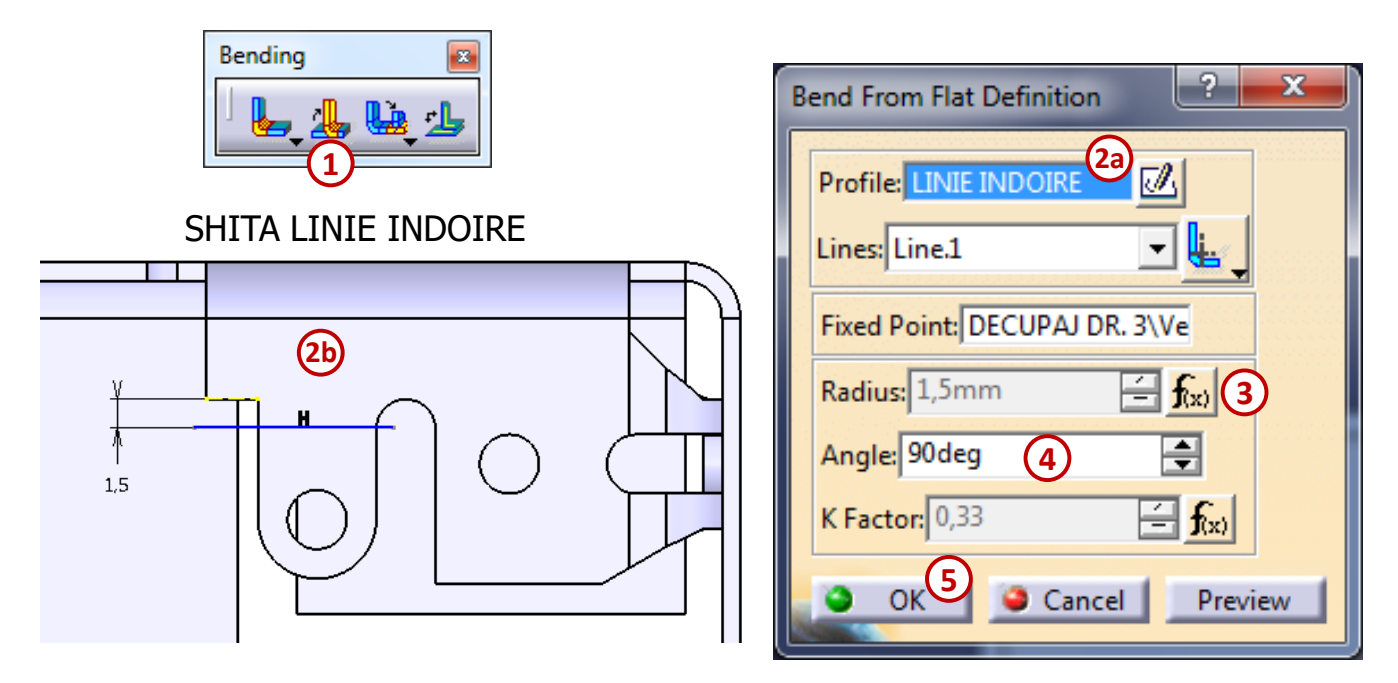

Figura 4.13

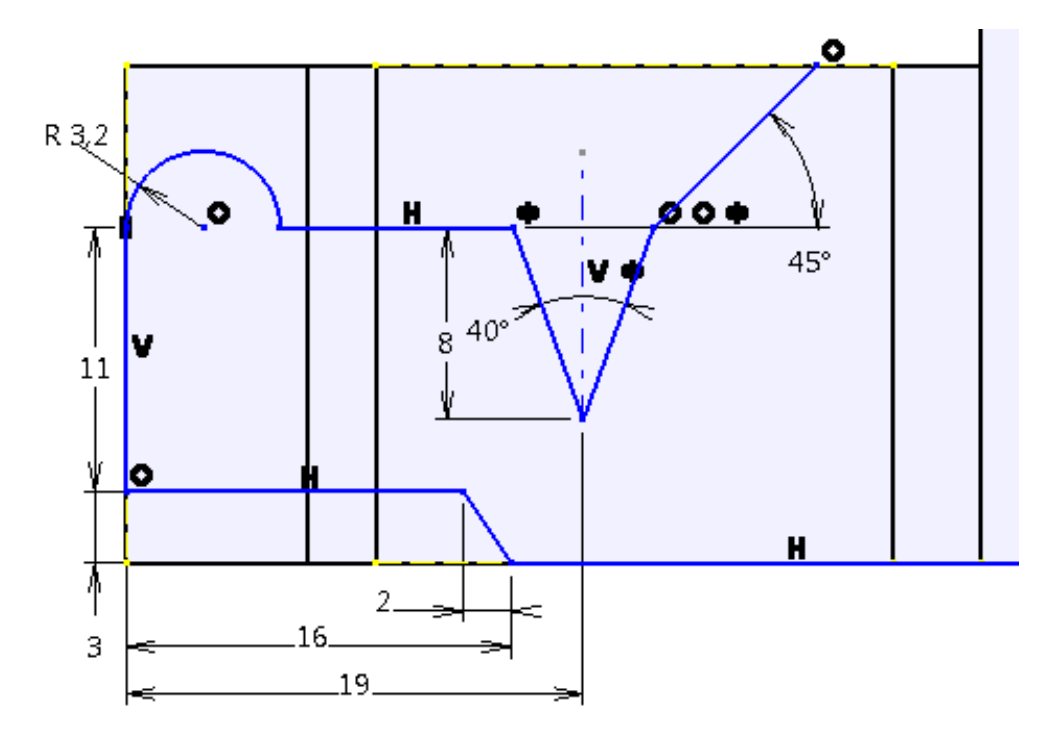

Figura 4.14

Înainte să se decupeze CONTUR ST. 2, se creează cu **Wall on Edge**, A Figura 4.15-A, o nouă îndoitură, având următoarele proprietăți:

se foloseste muchia de sus. **Height & Inclination:**  *Height*: 3 mm *Angle*: 90 deg *Clearance mode*: Monodirectional *Clearance value*: 'RAZA INT.- 1 mm'

-

Extremities: Left offset: -13 mm Right offset: 0 mm

Înainte să se decupeze CONTUR ST.3 se creează cu **Flange** , **k**, o îndoitură la 90° cu o lungime de 7 mm, folosindu-se muchia de sus. (*Radius*: RAZA INT. - 0,5 mm), Figura 4.15-B.

| Wall On Edge Definition | A)                                                                                                    |  |  |
|-------------------------|----------------------------------------------------------------------------------------------------|--|--|
| Type: Automatic         | ▼<br>Extremition                                                                                            |  |  |
| Height:                 |                                                                                                    |  |  |
| Angle                   | 90deg                                                                                                    |  |  |
| Clearance value:        | $\frac{\Psi_{a}}{1 \text{ mm}} \xrightarrow{\text{Monodirectional}} \underbrace{\mathbf{Y}}_{\text{fx}} 2a$ |  |  |
| Reverse Position        | Invert Material Side                                                                                        |  |  |
| With Bend 1mm           |                                                                                                    |  |  |
| OK Cancel Preview       |                                                                                                    |  |  |

| Basic<br>Length: 7mm |                      |      |
|----------------------|----------------------|------|
| Angle: 90deg         | 2b 🗟 🔟               | P () |
| Radius: 1,5mm        | f(x)                 |      |
| Spine: 1 Ed          | ge                   |      |
| Remove All           | Propagate            |      |
| Trim Support         | Invert Material Side |      |
| Reverse Direction    |                      |      |
| March                |                      |      |

Figura 4.15

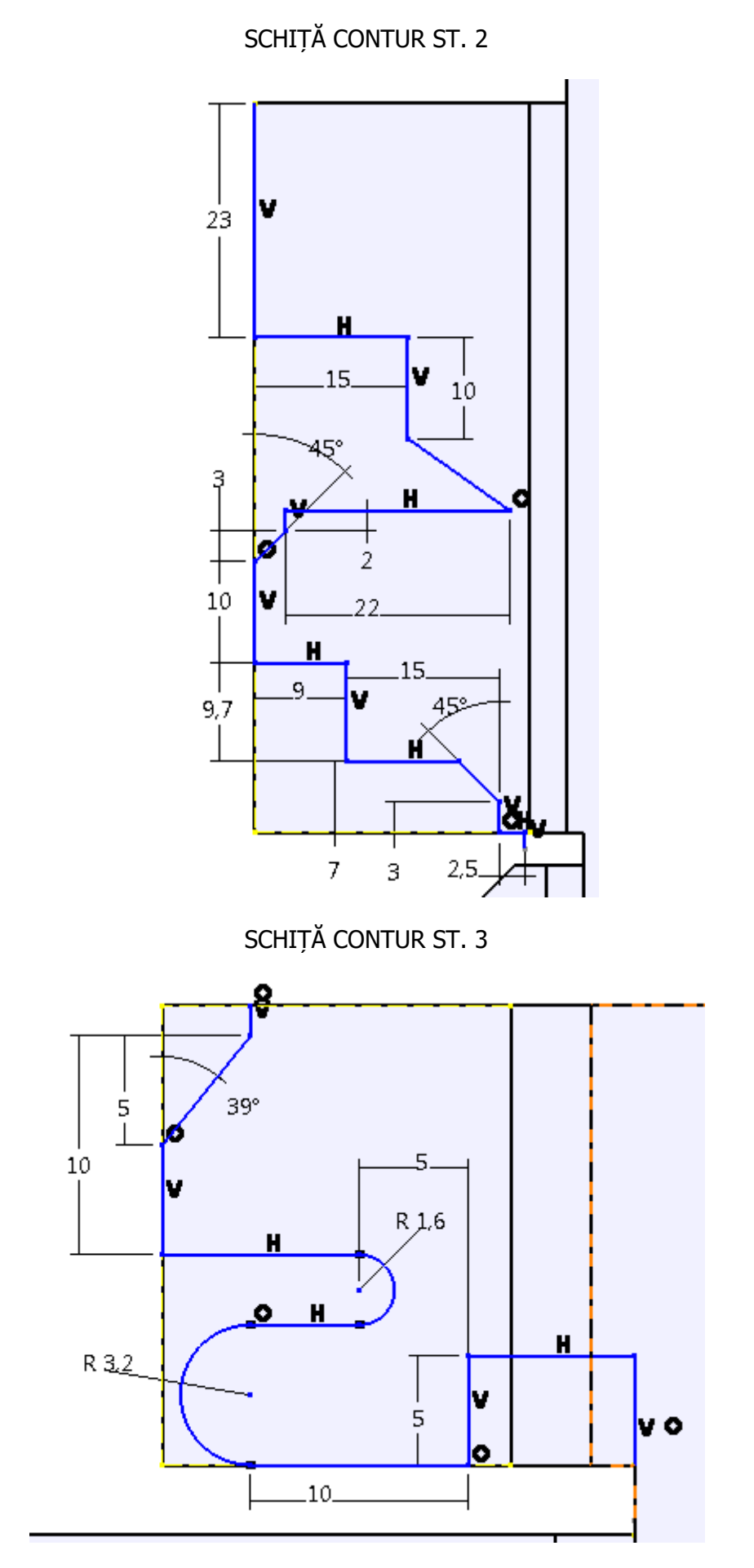

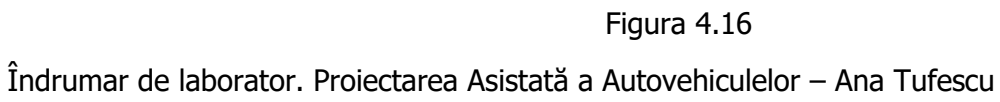

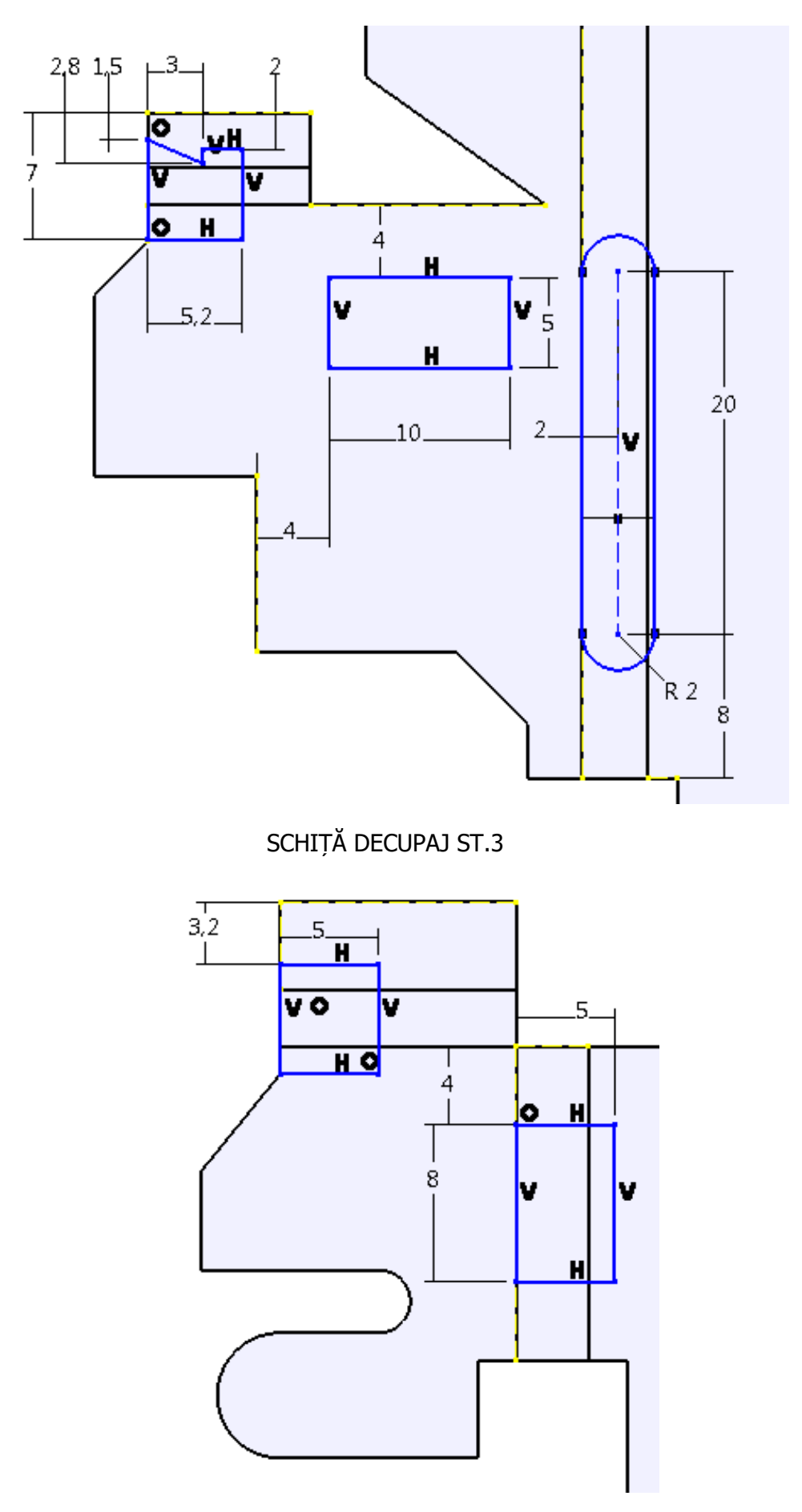

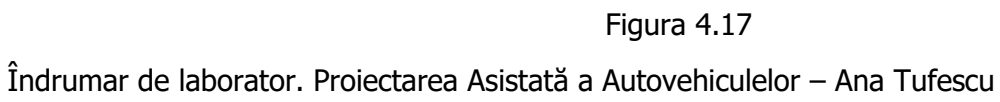

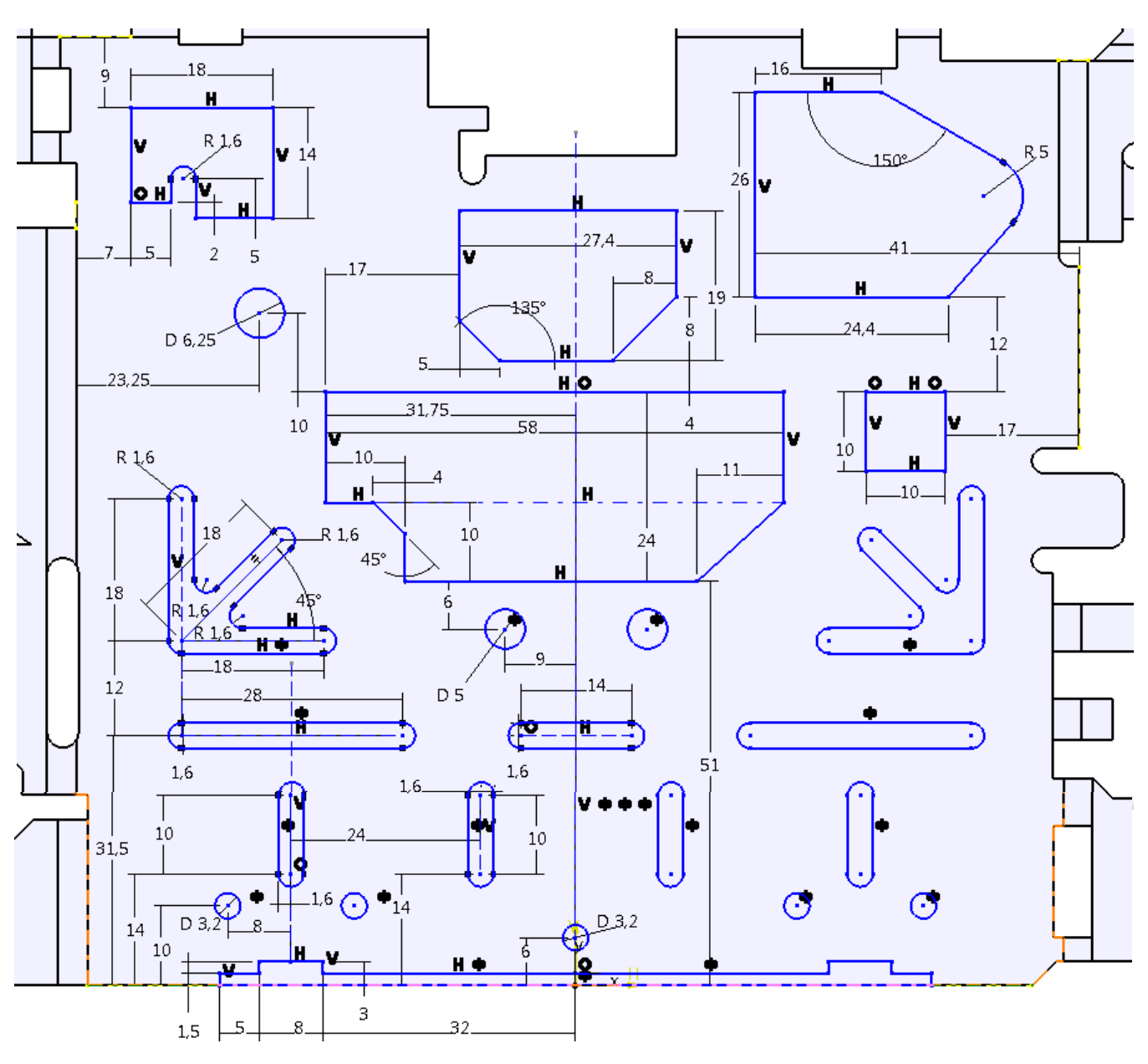

Figura 4.18

Muchiile se racordează cu funcția **Corner**, **S**, raza are o valoare egală cu parametrul: RAZA DE RACORDARE.

Toate găurile sunt cu diametrul de 3,2 mm și realizate cu **Hole**, **o**, din bara de comenzi **Cutting / Stamping**.

Pentru a crea zone presate sau ambutisate se folosește comanda **Stamp**, 22. Pentru a folosi comanda este necesar ca, mai întâi, să se definească un profil într-o schiță. Profilul are formă dreptunghiulară, astfel încât să rezulte zonele ambutisate din Figura 4.21-a și Figura 4.21-b, sau o formă trapezoidală pentru zona din Figura 4.21-b.

|   | Surface Stamp Definition                                                                                                    |
|---|----------------------------------------------------------------------------------------------------|
| 1 | Definition Type :<br>Parameters choice : Angle 2<br>Half pierce<br>Parameters<br>Angle A : 90deg 3<br>Height H : 1mm<br>I imit : No selection |
|   | Radius R1 : 1mm<br>Radius R2 : 1mm<br>Rounded die<br>Profile : Sketch.47                                                                      |
|   | Opening Edges : Default (None)                                                                                                    |

Figura 4.19

# POZIȚIA GĂURILOR ȘI A ZONELOR AMBUTISATE

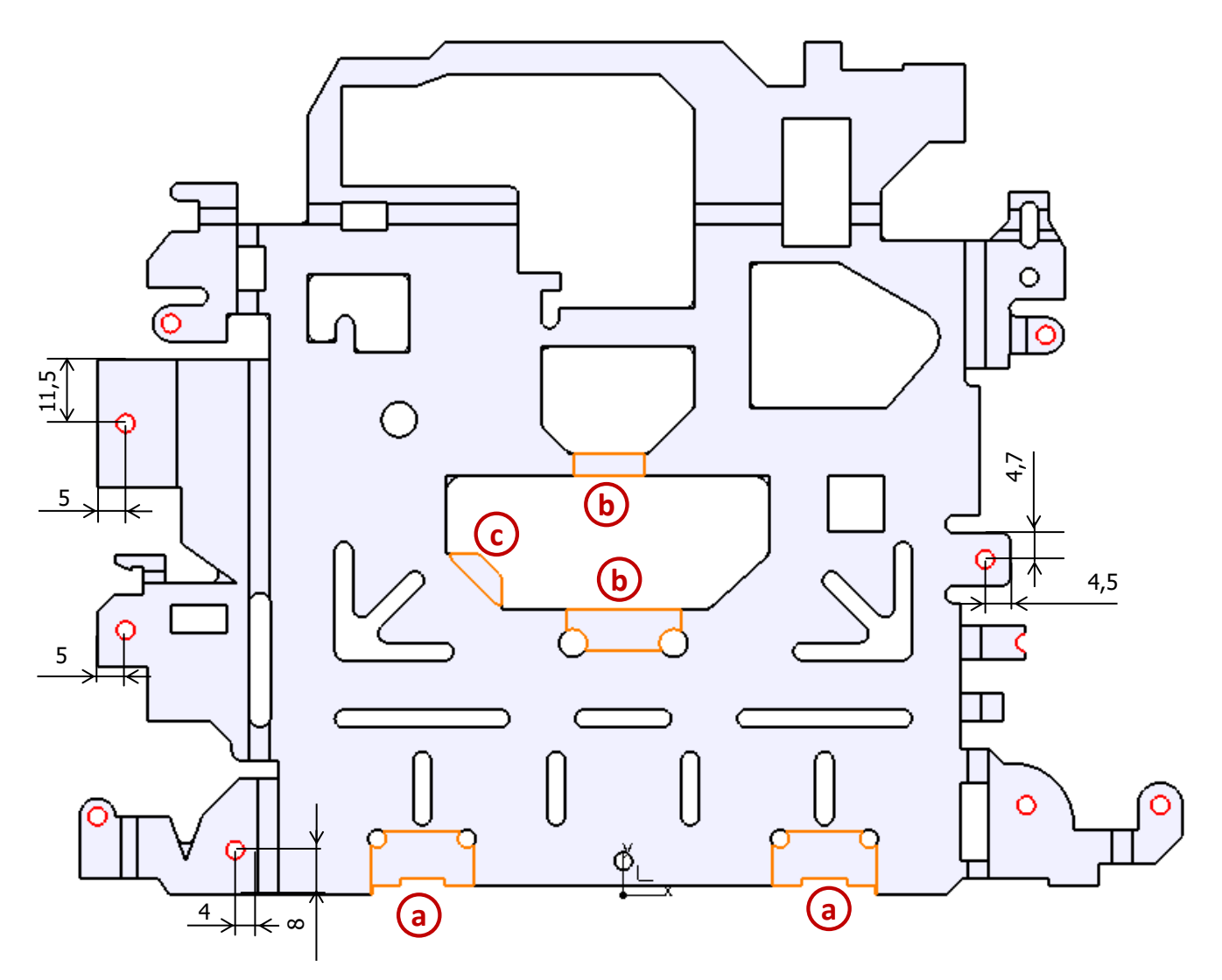

Figura 4.20 Îndrumar de laborator. Proiectarea Asistată a Autovehiculelor – Ana Tufescu

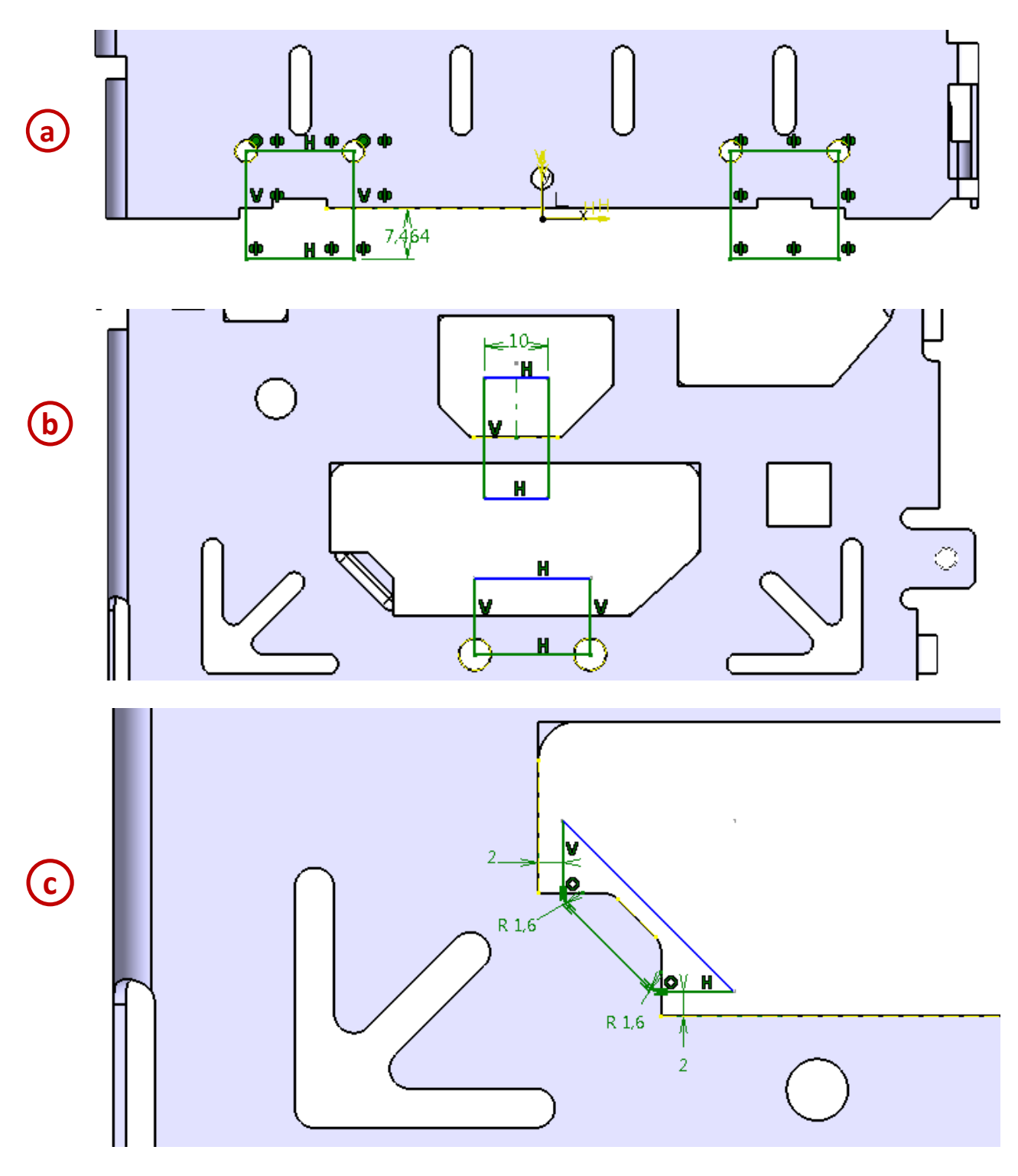

Figura 4.21

# 5. Proiectarea formei (Shape) unui solid

Wireframe and Surface Design

& Generative Shape Design

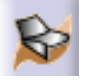

Aplicația 1: ARIPA AUTO DIN PARTEA STÂNGĂ - FAȚĂ

Designerii de produs acordă o importanță deosebită pentru stilul și forma unică a componentelor proiectate. De cele mai multe ori, forma produsului proiectat este realizată folosind metode de modelare bazate pe suprafețe. Modelele create cu suprafețe sunt modele tridimensionale care nu au grosime și prin urmare, nici caracteristici legate de masa produsului.

**Wireframe and Surface Design**,  $\bigotimes$ , este modulul prin care se realizează modele parțiale, formate doar din suprafețe. Aceste suprafețe devin piese prin comenzi de îngroșare (pentru suprafețe deschise) sau de umplere (pentru suprafețele concave).

Pentru proiectarea formei unui solid cel mai utilizat mod de lucru este **Generative Shape Design**, **Solution**. Este asemănător cu **Wireframe and Surface Design**, dar conține suplimentar și posibilitatea de a lucra cu volume și câteva opțiuni de lucru evoluat cu suprafețe și cu combinații dintre suprafețe și volume.

Aripa auto din partea stângă – față care urmează să fie realizată este prezentată în Figura 5.1.

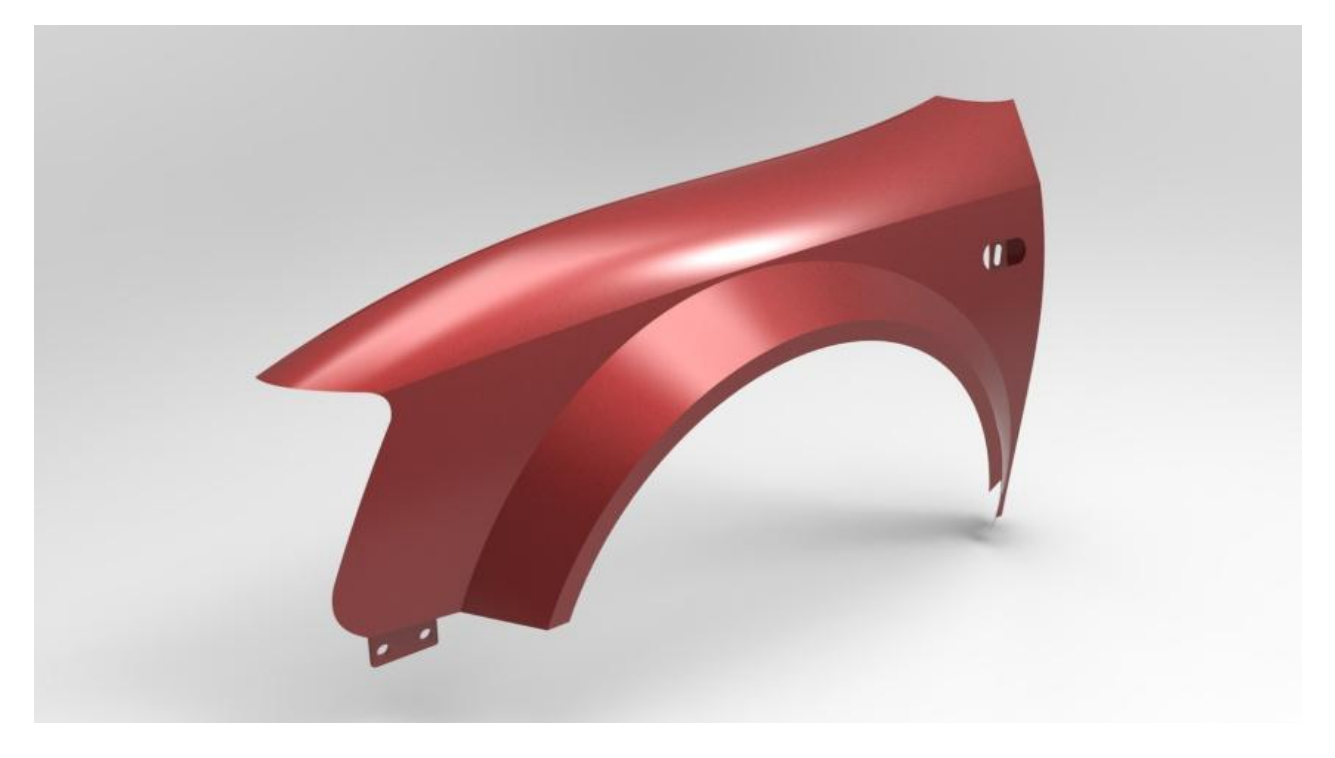

Figura 5.1

Se deschide modulul de lucru din **Start** -> **Shape** -> **Generative Shape Design**.

Se realizează structura arborelui de specificații pentru aripa auto la fel ca cea prezentată în Figura 5.2.

**Insert** -> **Geometrical Set** (se modifică denumirea prin click-dreapta -> **Proprieters** -> fereastra **Feature Proprietes** -> se completează spațiul pentru **Feature Name** cu denumirea dorită).

Comanda **Defin in Work Oject** ne ajută să ne mutăm dintr-un corp (body) în altul sau dintr-un set de date geometrice (*Geometrical Set*) în altul, procedând în modul următor: prima dată se selectează setul de date dorit, apoi se apasă click-dreapta și se alege **Define in Work Object** (datele geometrice în care se lucrează apar subliniate; de exemplu în Figura 5.2 este subliniat: ARIPA AUTO).

#### CURBE VEDERE FRONTALA

Se creează un plan la 200 mm față de planul **zx**, (200mm ZX, cu **Reverse direction**). În acest plan nou creat, se realizează o schiță care conține o curbă *spline* plană definită prin 5 puncte; coordonatele punctelor se cunosc și sunt prezentate în Figura 5.3.

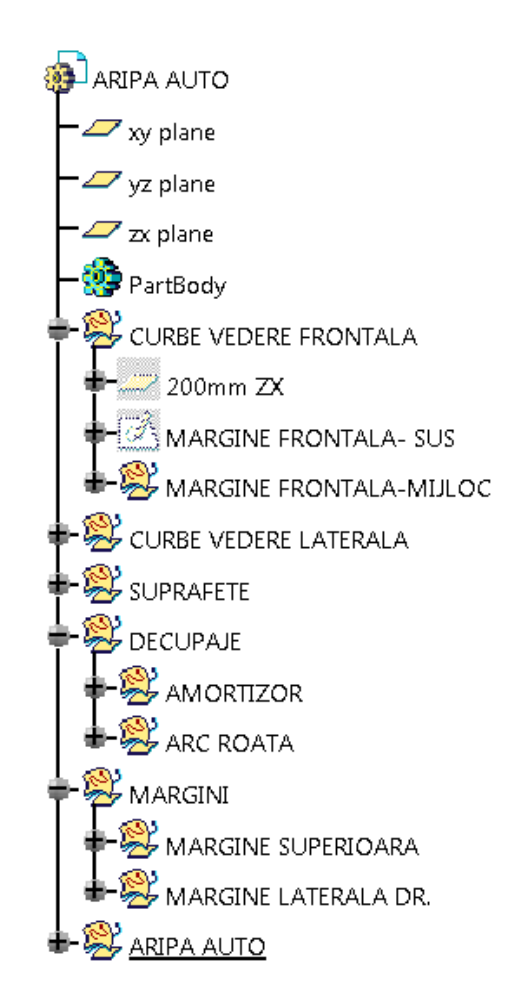

Figura 5.2

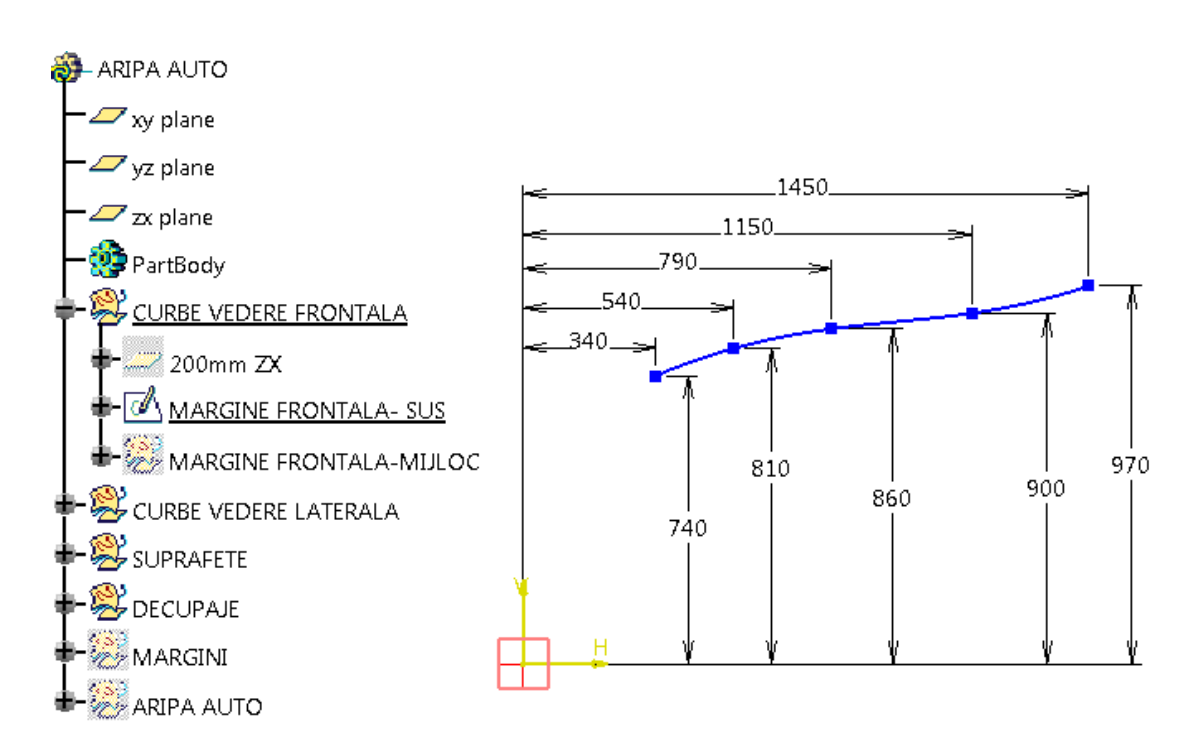

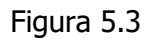

Îndrumar de laborator. Proiectarea Asistată a Autovehiculelor – Ana Tufescu

Curba realizată în datele geometrice MARGINE FRONTALA - MIJLOC este o curbă *spline* reprezentată în spațiu, Figura 5.4, și pentru a fi realizată este necesar ca prima dată să se creeze 3 puncte cu următoarele coordonate:

Point.1 (-300, -155, 700); Point.2 (-855, -90, 790); Point.3 (-1423, -65, 830).

Datele geometrice CURBE VEDERE LATERALA conțin două schițe care au ca suport planul *1420mm YZ*, acesta este un plan aflat la 1420 mm față de planul *yz*, utilizați *Reverse direction* dacă este necesar, astfel încât planul să fie mai aproape de punctul *Point.3*.

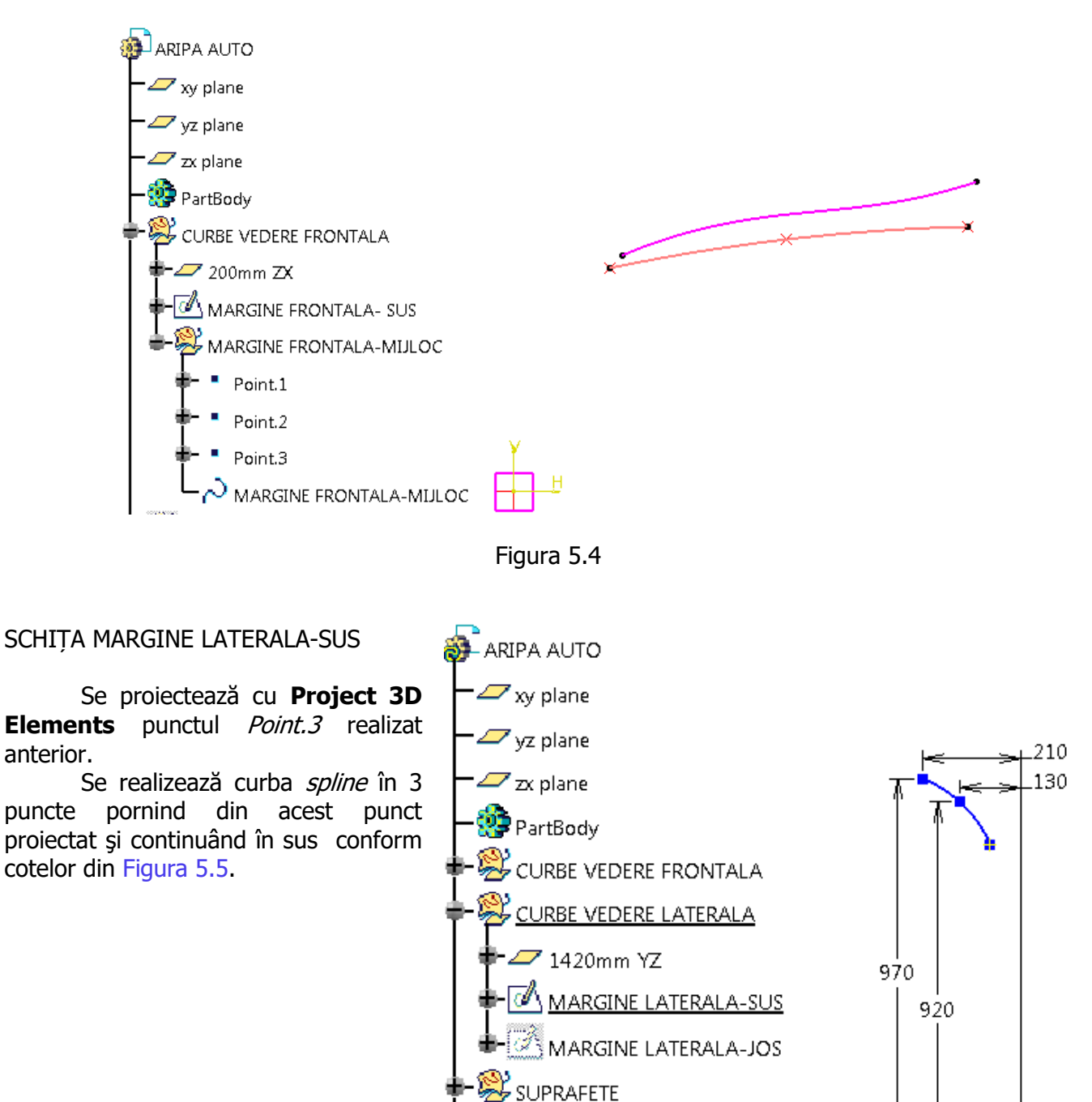

DECUPAJE

MARGINI

ARIPA AUTO

Îndrumar de laborator. Proiectarea Asistată a Autovehiculelor – Ana Tufescu

Figura 5.5

Se proiectează cu **Project 3D Elements** punctul *Point.3*. Se realizează o curbă *spline* în 4 puncte. Se creează coincidență între punctul proiectat anterior și punctul necotat din schița prezentată în Figura 5.6.

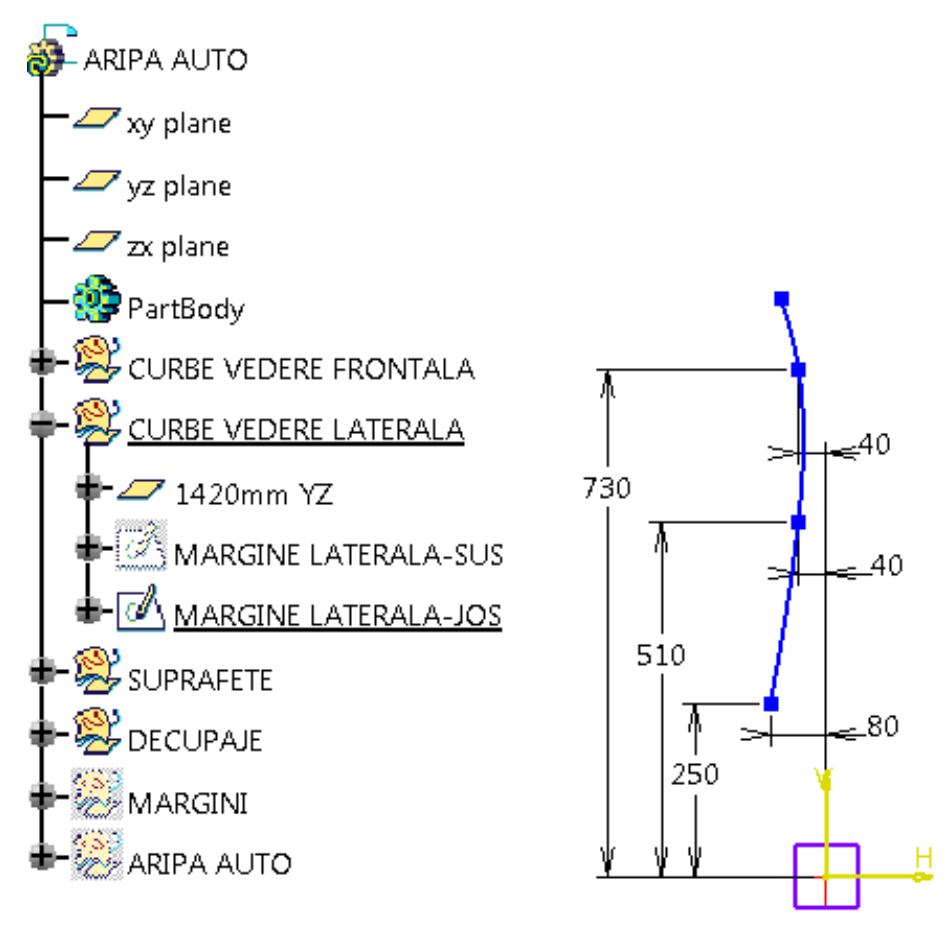

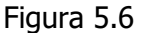

Cu cele 4 curbe se realizează două suprafețe, folosind comanda **Sweep**, 2, din bara de comenzi **Surfaces**, Figura 5.7.

Prima suprafață este denumită FATA LATERALA INFERIOARA și este o suprafață cu următoarele caracteristici definite în fereastra care se deschide după activarea comenzii **Sweep**,

subtype: With reference surface

- *Profile*: MARGINE LATERALA – JOS;

- *Guide curve*: MARGINE FRONTALA – MIJLOC.

FATA LATERALA SUPERIOARA este o suprafață cu următoarele caracteristici: *subtype*: *With two guide curves* 

- *Profile*: MARGINE LATERALA SUS;
- Guide curve 1: MARGINE FRONTALA MIJLOC;
- Guide curve 2: MARGINE FRONTALA SUS;

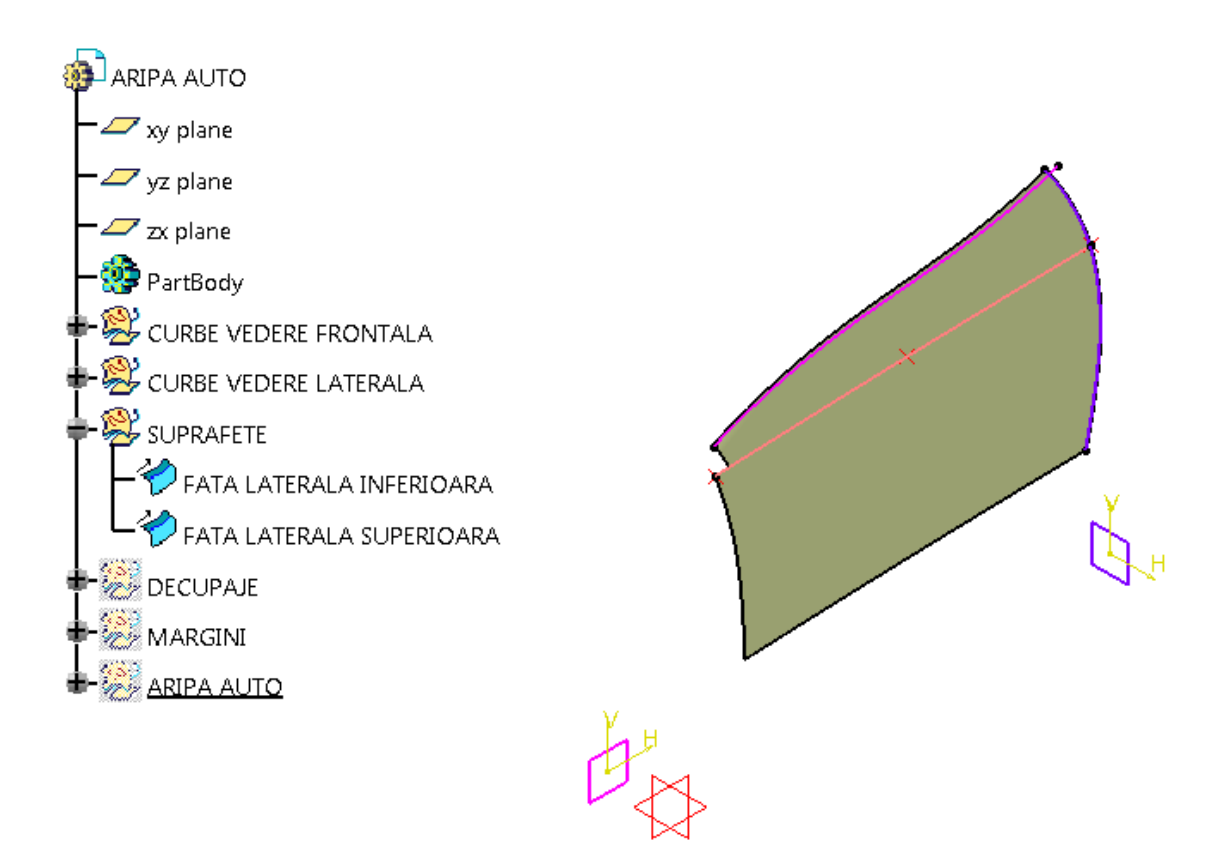

Figura 5.7

Din suprafețele definite anterior se realizează două DECUPAJE. Primul decupaj este denumit AMORTIZOR și cel de-al doilea este denumit ARC ROATA, Figura 5.8.

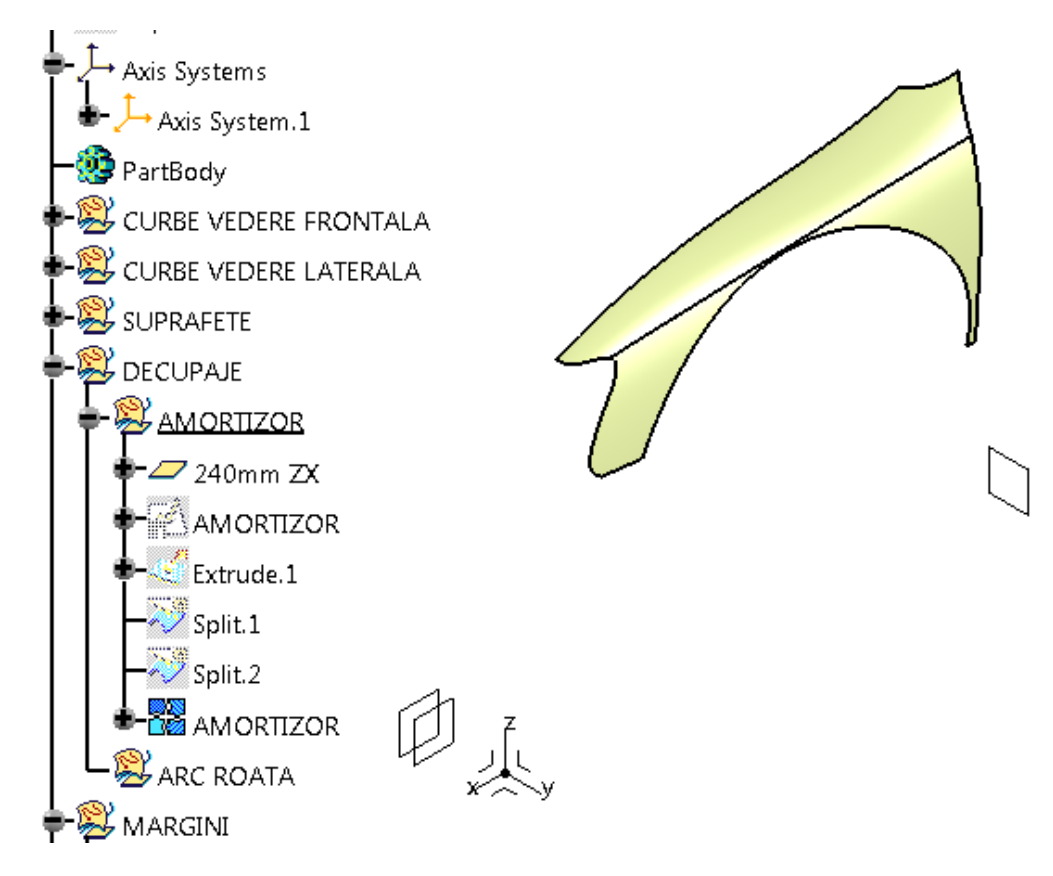

Figura 5.8

#### AMORTIZOR

Pentru a realiza schița decupajului AMORTIZOR, Figura 5.9, inițial se creează planul *240mm ZX*, (cu *Reverse direction* dacă este necesar, astfel încât să fie cât mai apropiat de suprafețele existente).

Se proiectează (**Project 3D Elements**) linia MARGINE FRONTALA -SUS în schița deschisă.

Se trasează un arc de cerc de rază 450 mm și coordonatele centrului arcului (920, 340) mm.

Liniile de la capetele arcului de cerc sunt orizontale. Aceste segmente orizontale sunt unite cu proiecția liniei MARGINE FRONTALA - SUS prin 2 linii *spline* (cea din stânga are 8 puncte, cea din dreapta 3 puncte).

În dreapta, curba *spline* se continuă cu două arce de cerc cu raza de 180 mm, respectiv 280 mm. Iar capătul de sus al celui de al 2-lea arc din dreapta coincide cu linia MARGINE FRONTALA - JOS.

Schița se înălță cu **Extrude**, <u></u>, din bara de comenzi **Surfaces**, cu 250 mm pe direcția planului *240mm ZX*, astfel încât să se intersecteze cu suprafețele deja realizate.

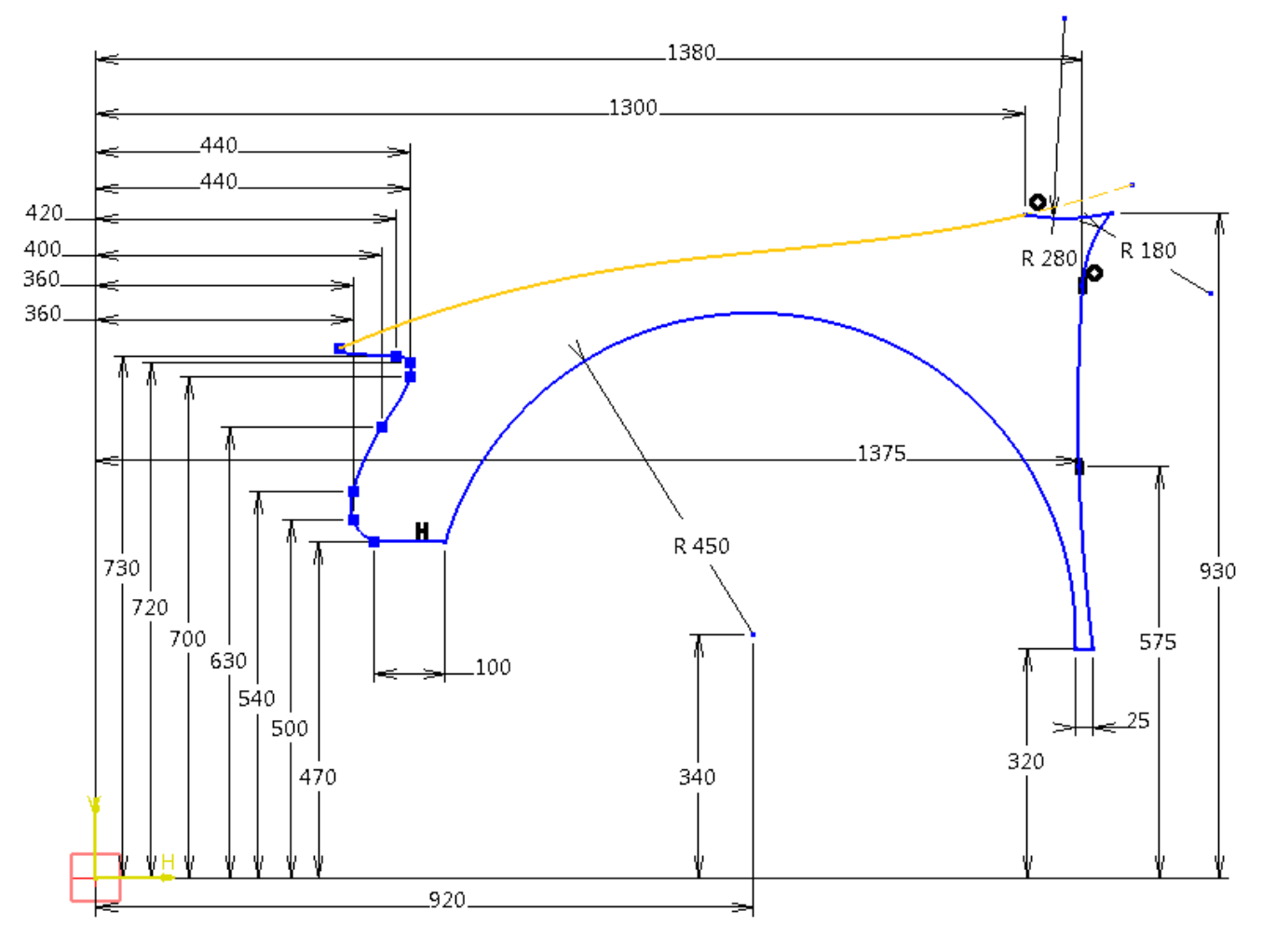

Figura 5.9

Pentru a decupa AMORTIZOR-ul din suprafața FATA LATERALA INFERIOARA se utilizează comanda **Split**,  $\overline{\geq}$ , din bara de comenzi **Operations**. Se folosește ca element de tăiere (*Cutting elements*) zona extrudată *Extrude.1*, Figura 5.10.

La fel se folosește comanda **Split** și pentru FATA LATERALA SUPERIOARA.

|    | Split Definition                                                        |
|----|-------------------------------------------------------------------------|
| 3b | Extrude.1                                                               |
|    | Remove Replace   Other side 0   Optional parameters 4   Keep both sides |
| 26 | Show parameters >> 5<br>OK Cancel Preview                               |

Figura 5.10

Cele două zone obținute se unesc cu ajutorul comenzii **Join**, **B**, din bara de comenzi **Operations**, rezultând o suprafață ca cea prezentată în Figura 5.8.

### ARC ROATA

Se realizează planul *86deg XY* de tipul *Angle/Normal to plane*, se rotește față de axa *X* cu 86°, iar ca plan de referință se folosește planul *xy*, Figura 5.12.

Față de acest plan se inserează planul *50mm 86degXY (Reverse direction),* în care se reprezintă schița ARC ROATA - ZONA SUPERIOARA, Figura 5.14.

Se trasează linia MARGINE SUPERIOARA ST. la fel ca în Figura 5.11.

Se realizează suprafața ARC ROATA - SUPRAFATA SUPERIOARA cu ajutorul comenzii **Blend**, *igenticational compared compared and compared and compared and compared compared and compared compared* 

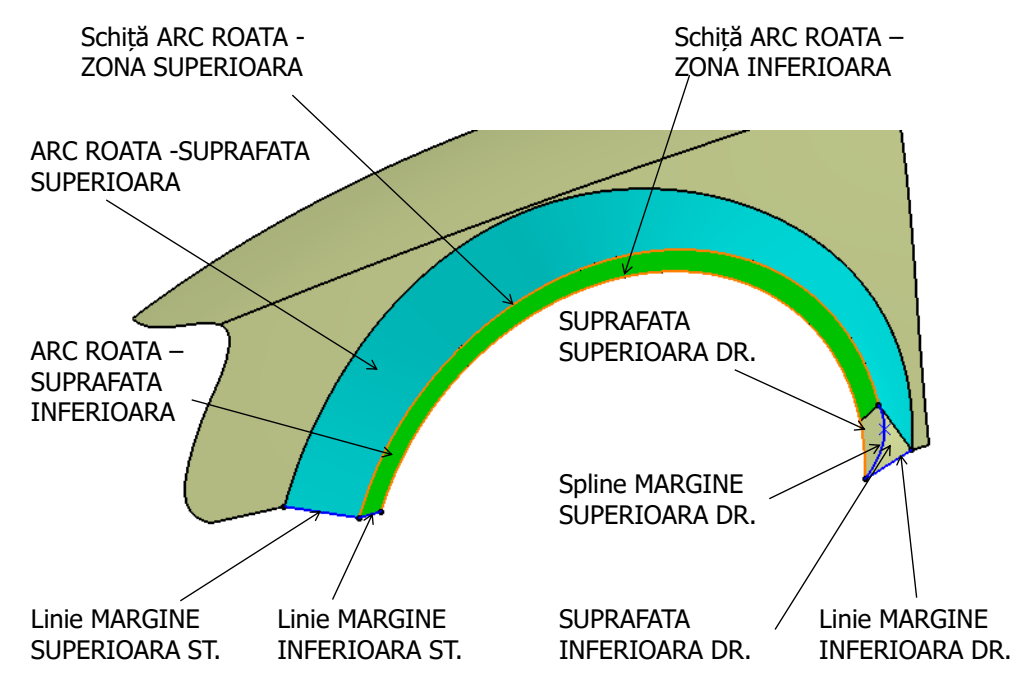

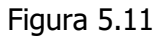

Îndrumar de laborator. Proiectarea Asistată a Autovehiculelor – Ana Tufescu

Tot pe planul *50mm 86degXY* se realizează și schița ARC ROATA – ZONA INFERIOARA, Figura 5.13.

Se trasează linia MARGINE INFERIOARA ST. la fel ca în Figura 5.11.

Se creează suprafața ARC ROATA -SUPRAFATA INFERIOARA cu ajutorul comenzii **Sweep**.

## *subtype*:

With reference surface

- **Profile**:

MARGINE INFERIOARA ST.

- *Guide curve*: ARC ROATA - ZONA SUPERIOARA.

Se creează un punct care să aparțină curbei ARC ROATA-ZONA SUPERIOARA (*type*: *On curve*, *length*: 1060 mm).

Curba *spline* MARGINE INFERIOARA DR. este o curbă în 3 puncte, a se vedea curba de culoare albastră din Figura 5.11, unește punctele de capăt dar trece și prin punctul nou creat.

După trasarea liniei MARGINE INFERIOARA DR., se umplu contururile închise cu

Fill, 🤮, din bara de comenzi Surfaces.

Pentru SUPRAFATA SUPERIOARA DREAPTA se folosește conturul: ARC ROATA -ZONA INFERIOARA, ARC ROATA - SUPRAFATA INFERIOARA și MARGINE SUPERIOARA DR.

Pentru SUPRAFATA INFERIOARA DR. se folosește conturul: MARGINE SUPERIOARA DR., ARC ROATA - SUPRAFATA SUPERIOARA și MARGINE INFERIOARA DR.

SCHITA ARC ROATA – ZONA INFERIOARA

Toate zonele obținute se unesc cu ajutorul comenzii **Join**, 🔀.

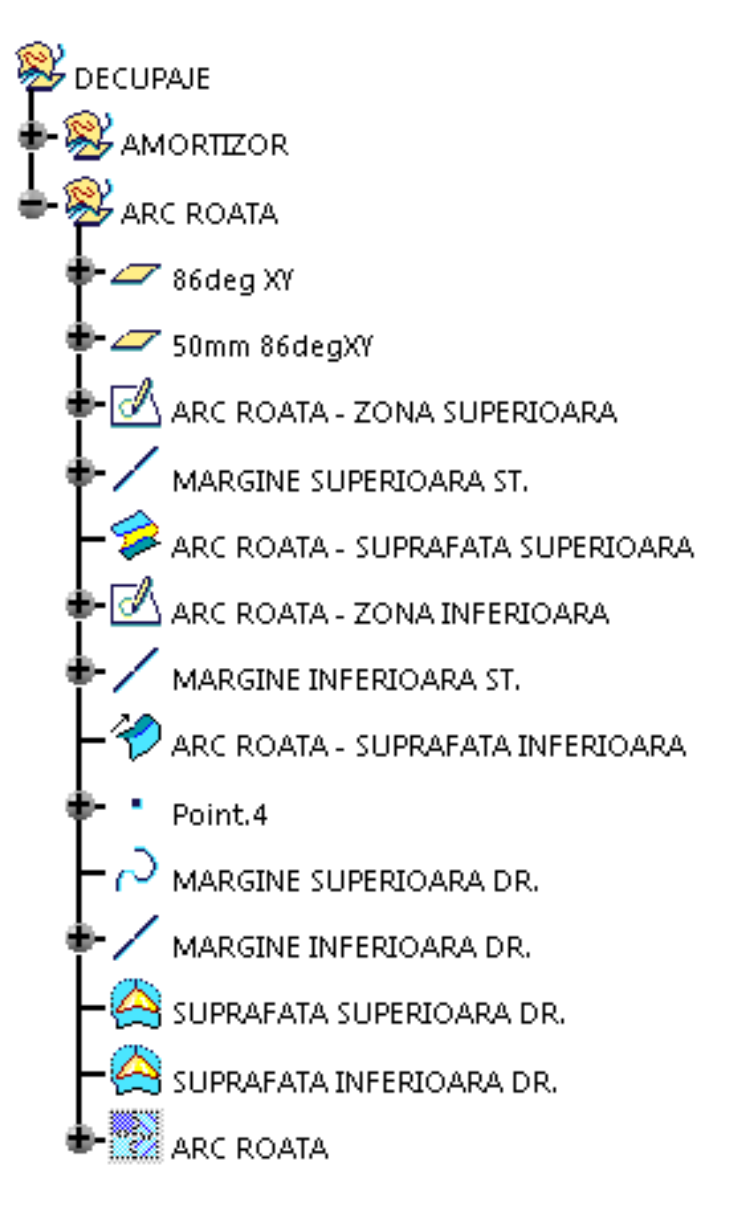

Figura 5.12

R 360 R 360 465 315 x 465

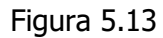

Îndrumar de laborator. Proiectarea Asistată a Autovehiculelor – Ana Tufescu

## SCHITA ARC ROATA - ZONA SUPERIOARA

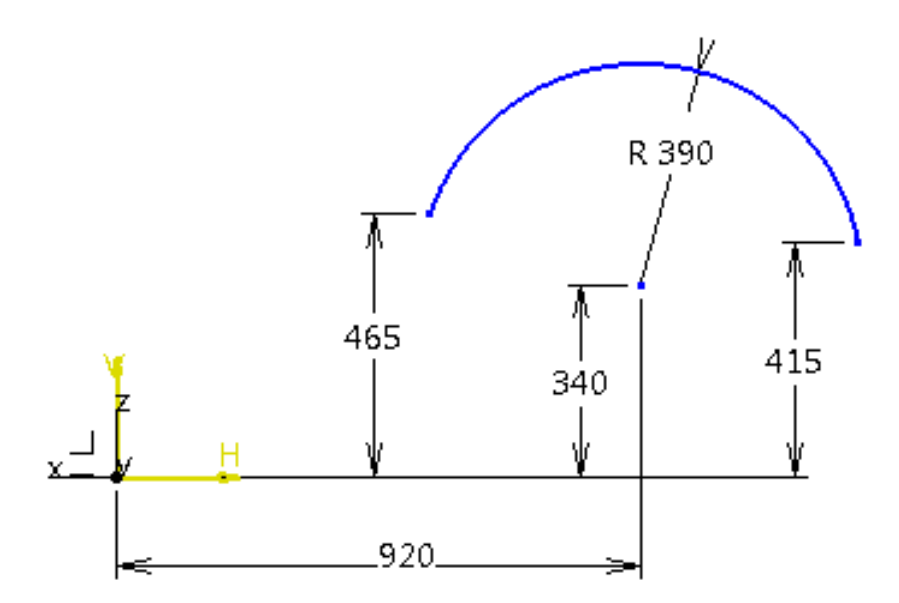

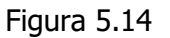

### MARGINE SUPERIOARA

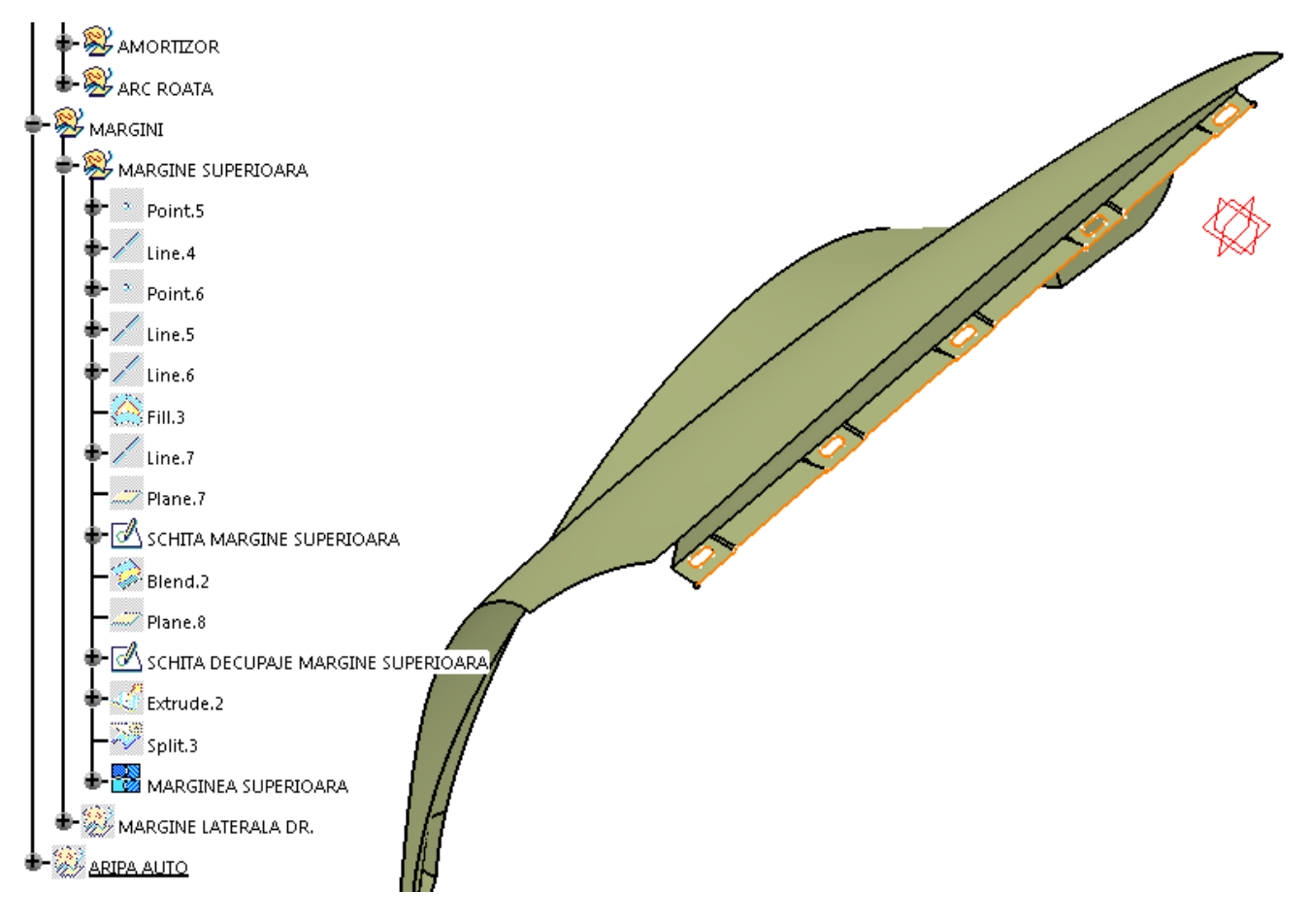

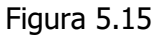

Se creează un punct care aparține curbei: *Split.2/Edge.4* (*type: On curve, Length*: 80 mm). Pornind din acest punct pe direcția axei *Z*, se trasează o dreaptă de 10 mm (*type: Point-Direction*) ca în Figura 5.16.

Se creează un nou punct care aparține aceleași curbe *Split.2/Edge.4* (*type: On curve*, *Length*: 940 mm). Pornind din acest punct pe direcția *Z*, se trasează o dreaptă de 40 mm (*type: Point-Direction*).

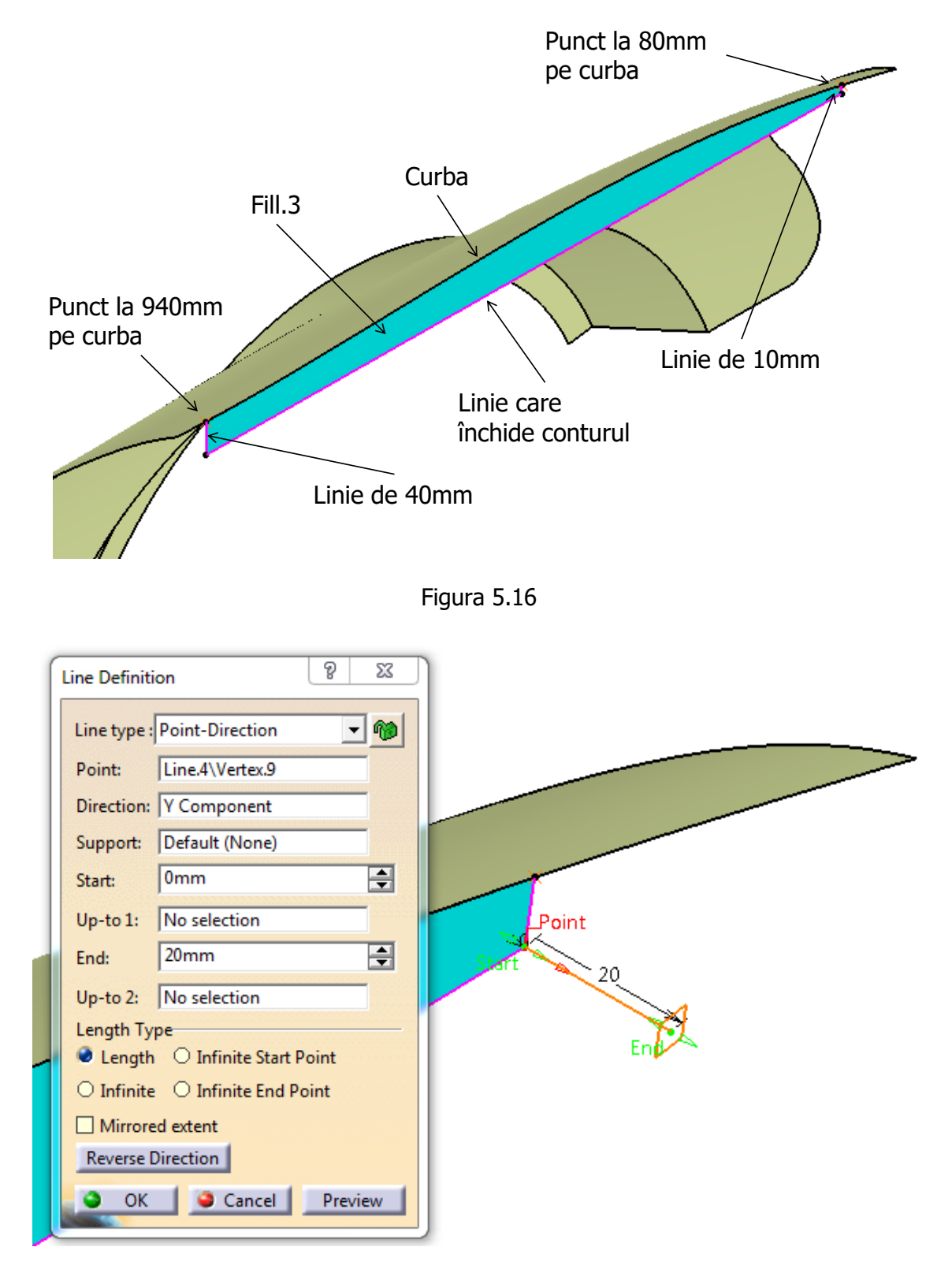

Figura 5.17
Capetele celor două linii sunt folosite pentru a crea o nouă linie de tipul *Point-Point*. Astfel, rezultă un contur închis format dintre cele trei linii și muchia *Split.2/Edge.4*. Conturul închis se umple cu **Fill**,

Se realizează o linie nouă pe direcția axei *Y*, de 20 mm, așa cum se poate observa în Figura 5.17, și un plan normal la această linie. (*type*: *Normal to curve*).

Pe acest plan se reprezintă schița MARGINE SUPERIOARA, Figura 5.18.

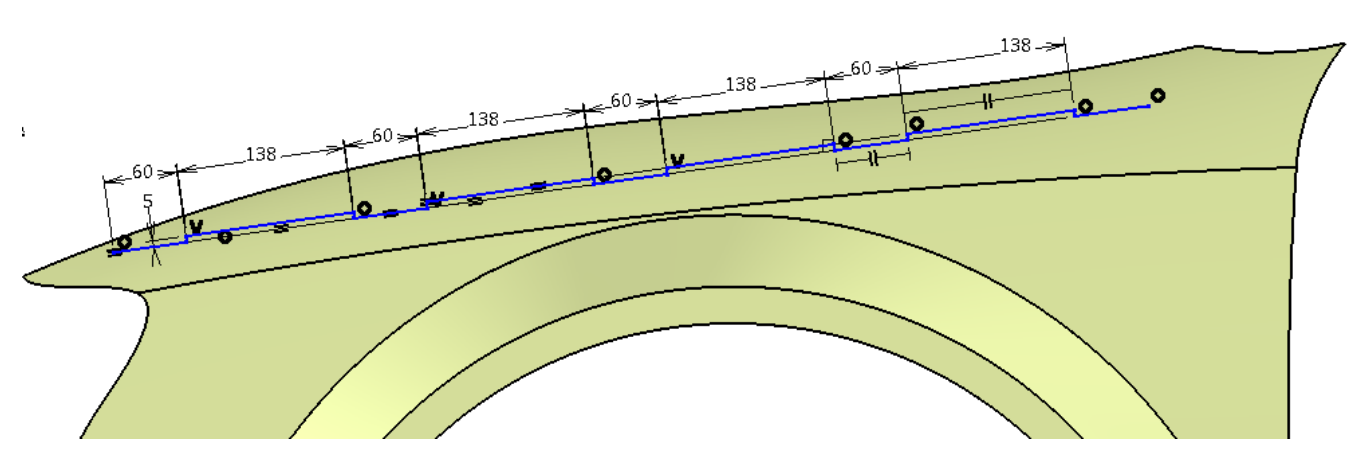

SCHITA MARGINE SUPERIOARA

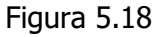

Se utilizează comanda **Blend**,  $\geq$ , pentru a crea suprafața dintre MARGINEA SUPERIOARA și muchia suprafeței realizate cu **Fill**,  $\bigotimes$ .

Tangent la această nouă suprafață se construiește un plan, Figura 5.19. (*type*: *Tangent to surface*; *Surface*: *Blend.2*; *Point*: *Line.7/vertex.12*).

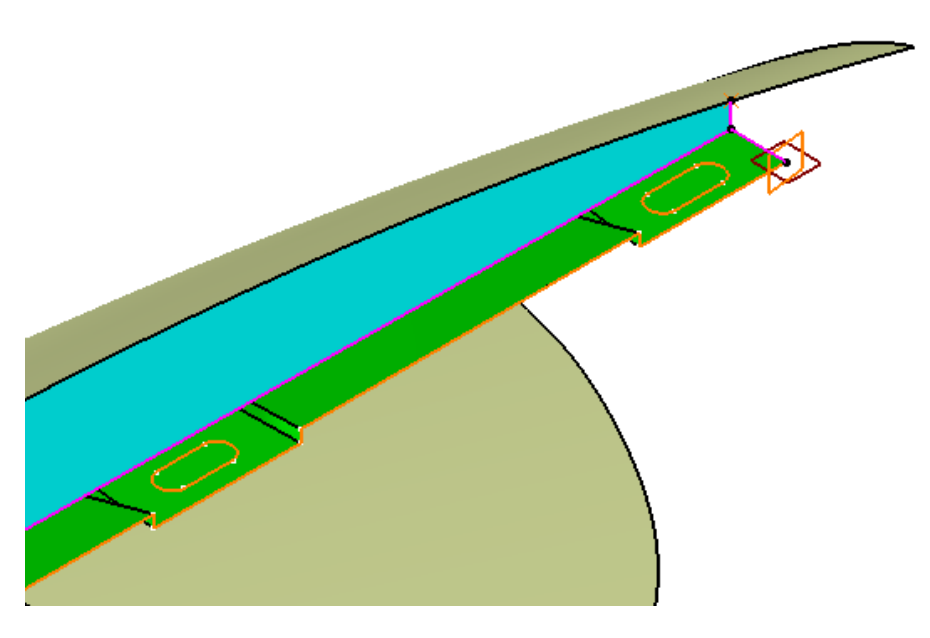

Figura 5.19

Pe planul nou creat se deschide schița: DECUPAJE MARGINE SUPERIOARA, Figura 5.20. Această schiță conține 5 contururi sub formă de găuri alungite (*Elongated Hole*). Schița se înălță prin **Extrude**, **Extrude**, cu 20 mm pe direcția planului creat anterior.

Pentru a decupa contururile tip canal de pană din suprafața MARGINE SUPERIOARA se utilizează comanda **Split**, R. Se folosește ca element de tăiere zona extrudată *Extrude.2*. Zonele obținute (*Fill.3* și *Split.3*) se unesc cu ajutorul comenzii **Join**.

Îndrumar de laborator. Proiectarea Asistată a Autovehiculelor – Ana Tufescu

MARGINE LATERALA DR.

Muchia din dreapta a caroseriei (*Split.1/Edge.7*) reprezintă curba pe care se regăsește punctul *Point.7* (*type*: *On curve, Length*: 257,971 mm), Figura 5.22.

Acest punct și muchia din dreapta caroseriei se folosesc pentru a poziționa și pentru a realiza planul PLAN NORMAL LA CURBA.

Pe acest plan se deschide SCHITA MARGINE LATERALA DR.; această schiță conține o dreaptă orizontală de 50 mm, care pornește din *Point.7* spre interiorul caroseriei.

Cu funcția **Sweep**, 🤣, se realizează prima zonă *Sweep.5*.

subtype: With reference surface

- Profile: SCHITA MARGINE LATERALA DR.,

- Guide curve: Split.1/a.7

- **Relimiter 1**: PLAN NORMAL LA CURBA).

Apoi se realizează linia *Line.9,* iar conturul închis obținut se umple cu **Fill**, A, Figura 5.21.

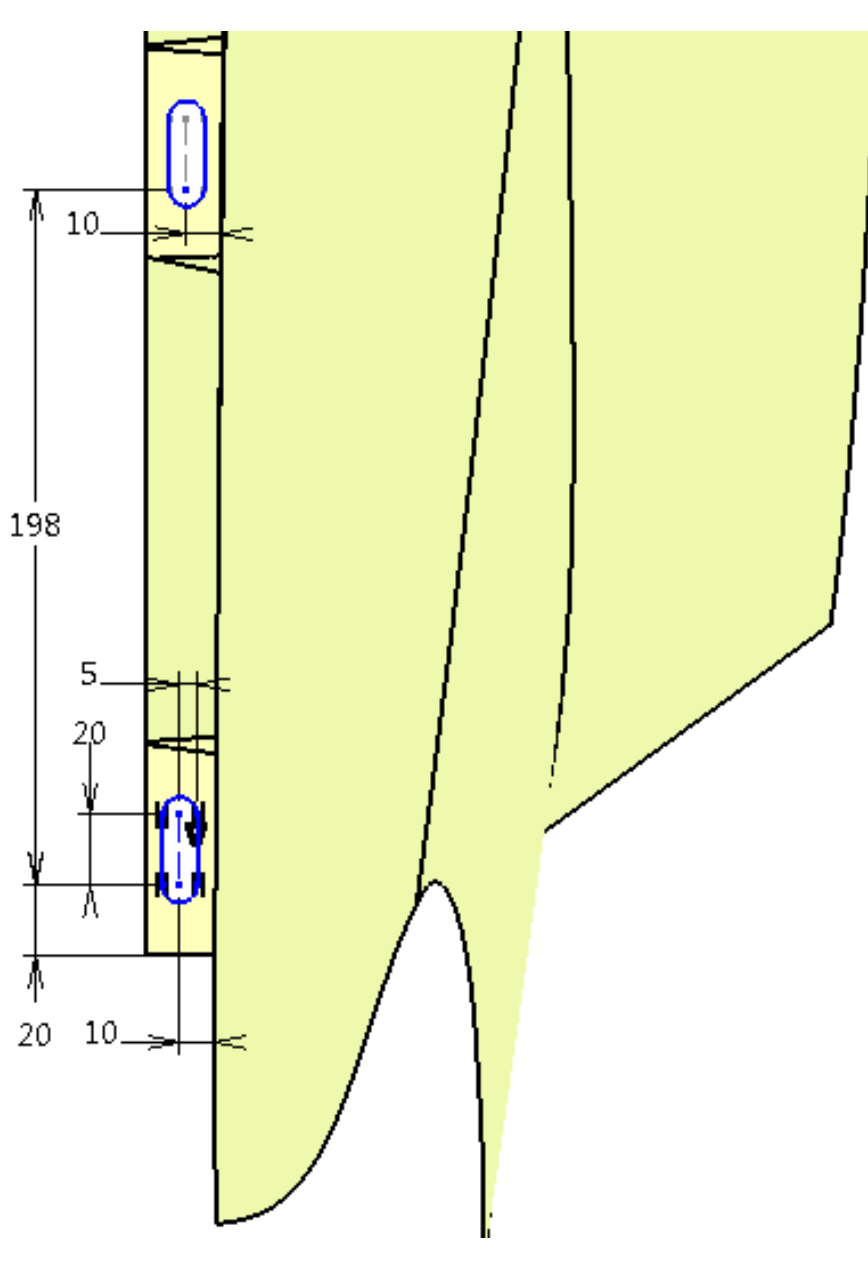

SCHIȚA DECUPAJE MARGINE SUPERIOARA

Figura 5.20

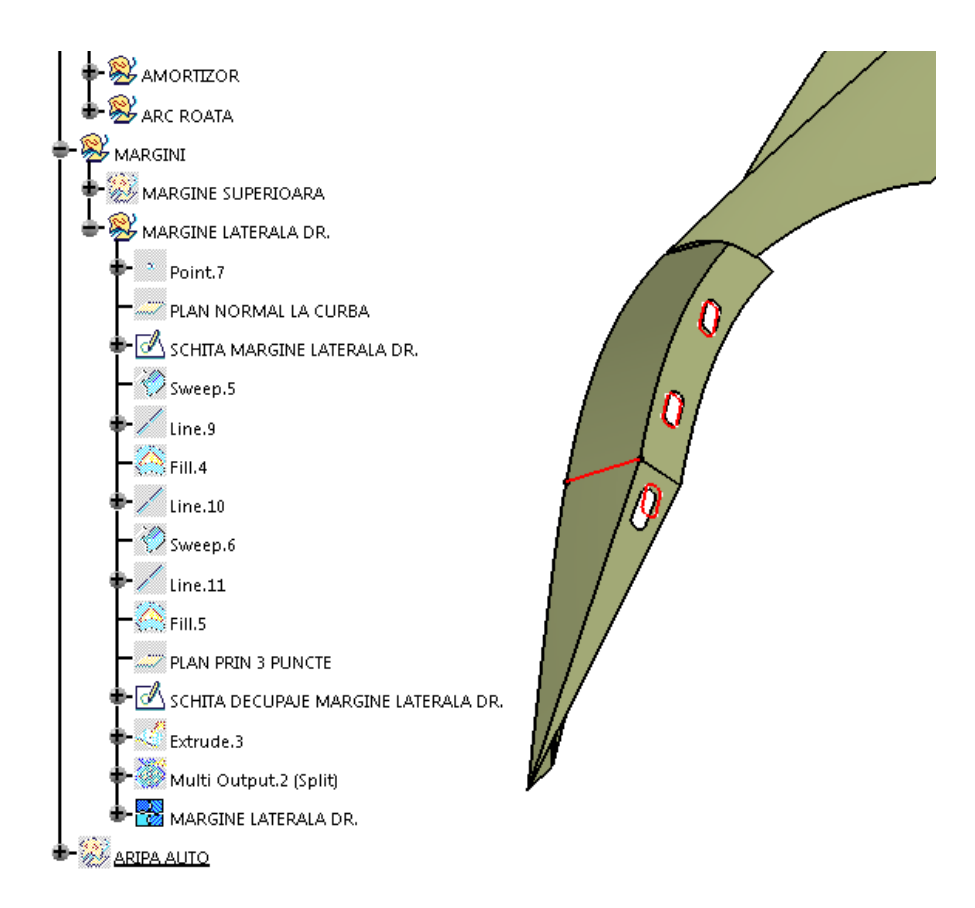

Figura 5.21

Linia *Line.10* are 30 mm pe direcția axei **Y**; cu ajutorul ei se creează zona *Sweep.6*. Apoi se realizează linia *Line.11*, iar conturul închis obținut se umple cu **Fill**, A; rezultând *Fill.4*, Figura 5.22.

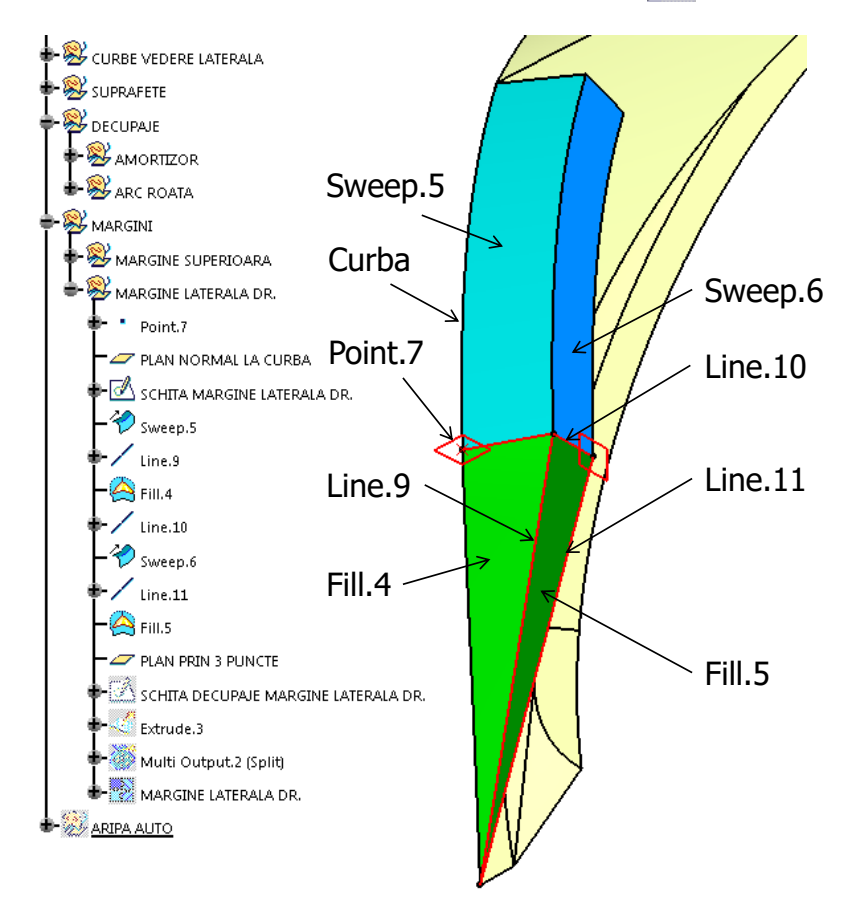

Figura 5.22 Îndrumar de laborator. Proiectarea Asistată a Autovehiculelor – Ana Tufescu Pentru a putea desena SCHITA DECUPAJE MARGINE LATERALA DR. din Figura 5.23, este necesară definirea unui plan care trece prin 3 puncte (*type*: *Through three points*). Cele 3 puncte sunt colțurile zonei *Sweep.6*.

Această schiță se înalță cu **Extrude**, <a><br/>, cu 20 mm în ambele sensuri, folosind planul prin 3 puncte ca plan de direcție.</a>

Decuparea se realizează cu **Split**, 🏹.

Cele patru zone obținute se unesc cu ajutorul comenzii **Join**, 🔀.

### SCHITA DECUPAJE MARGINE LATERALA DR.

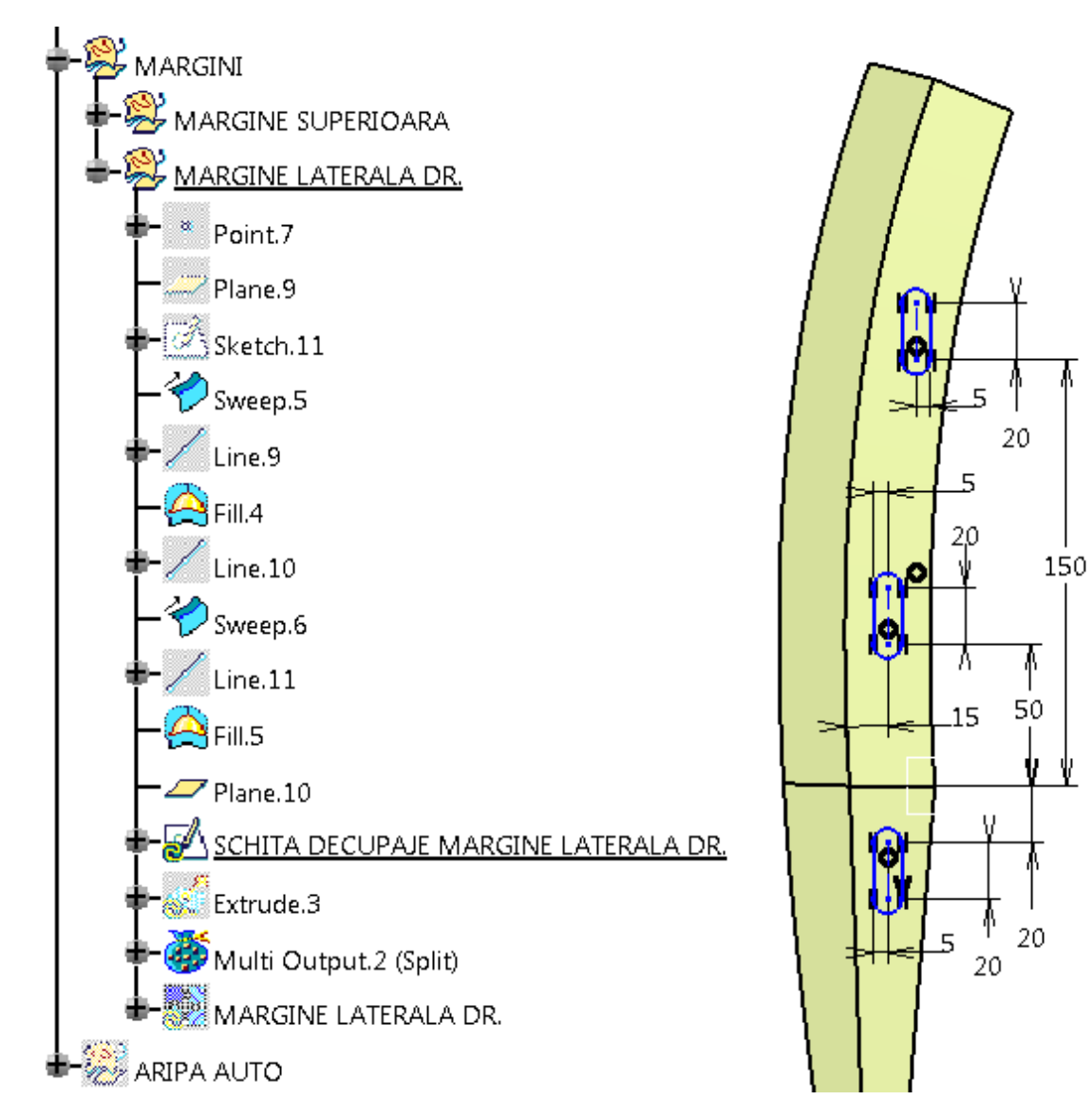

Figura 5.23

ARIPA AUTO Se unesc cu ajutorul comenzii **Join**, 🔀, următoarele suprafețe: AMORTIZOR ARC ROATA MARGINE LATERALA DR. MARGINE SUPERIOARA **Wireframe and Surface Design**,  $\bigotimes$ , este modulul prin care se realizează modele parțiale formate doar din suprafețe. Aceste suprafețe devin piese prin comenzi de îngroșare (pentru suprafețe deschise) sau de umplere (pentru suprafețele concave).

Pentru proiectarea formei unui solid cel mai utilizat modul de lucru este **Generative Shape Design**, **Solution**. Este asemănător cu **Wireframe and Surface Design**, dar conține suplimentar și posibilitatea de a lucra cu volume, câteva opțiuni de lucru evoluat cu suprafețe și cu combinații dintre suprafețe și volume.

Volanul auto ce urmează să fie realizat este prezentat în Figura 5.24.

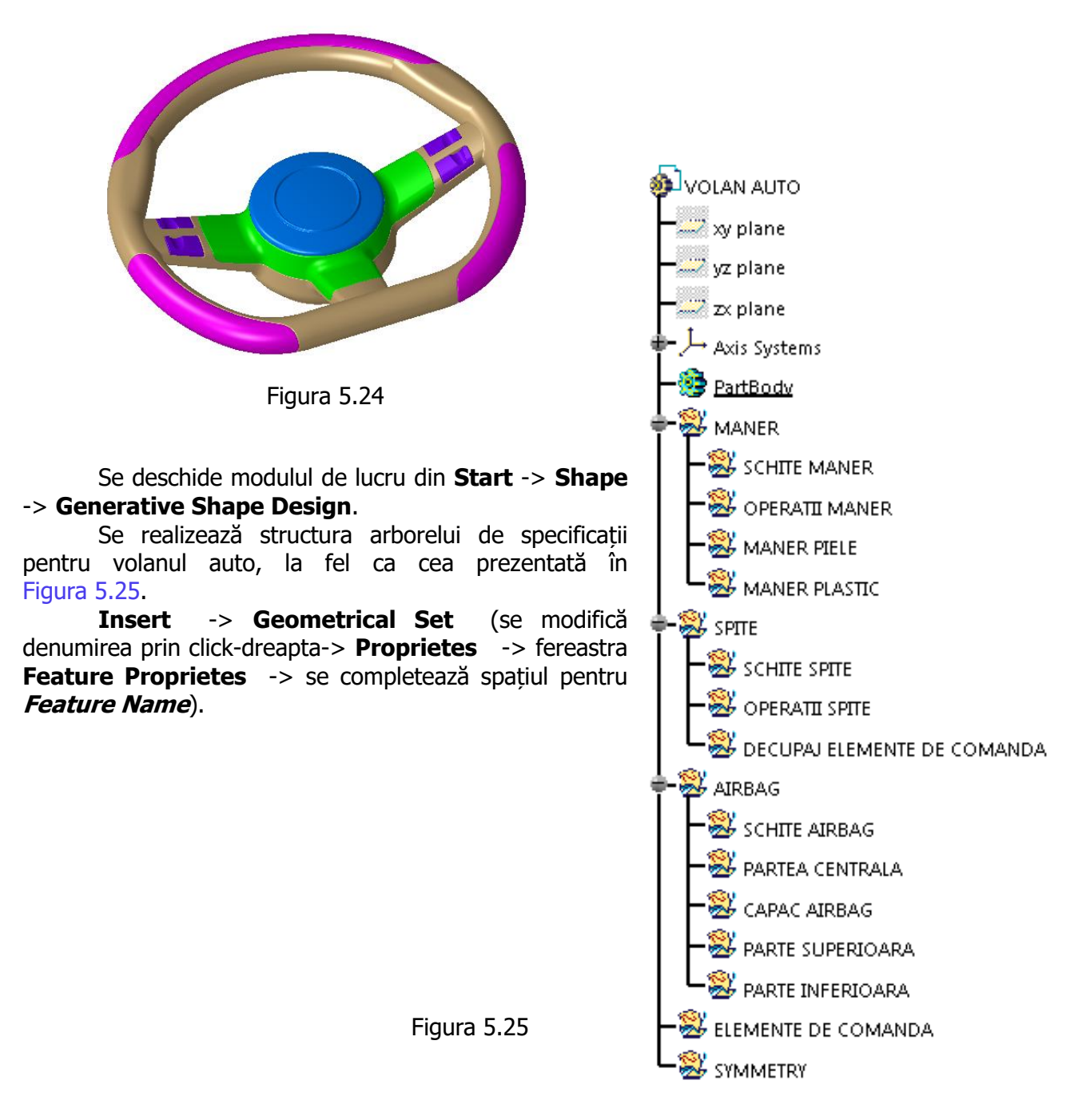

#### MANER

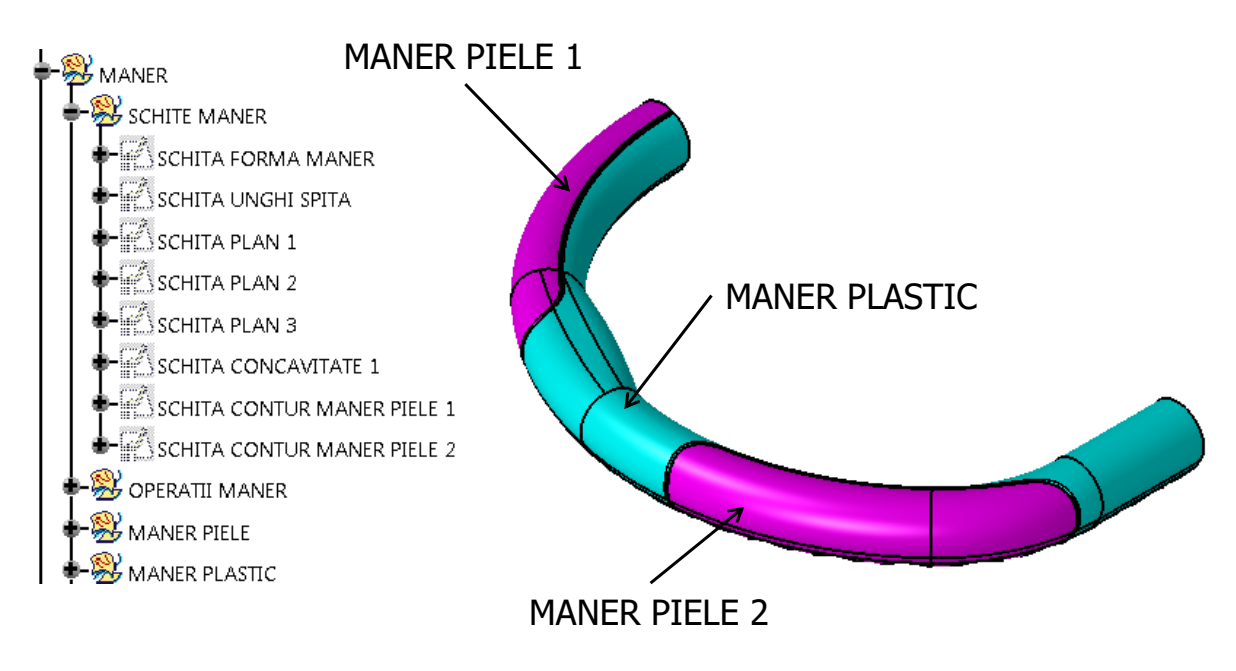

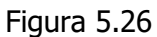

Se realizează schița din Figura 5.27 în planul **xy**, apoi se denumește SCHITA FORMA MANER. Schița UNGHI SPITA conține o dreaptă care pornește din origine și este înclinată sub un unghi de 3° față de orizontală spre stânga, astfel încât să intersecteze curba din SCHITA FORMA MANER prezentată în Figura 5.27. Această schiță are ca suport planul **xy**.

Cele două schițe se intersectează cu ajutorul comenzii **Intersection**, **A**, din bara **Wireframe**, și rezultă un punct.

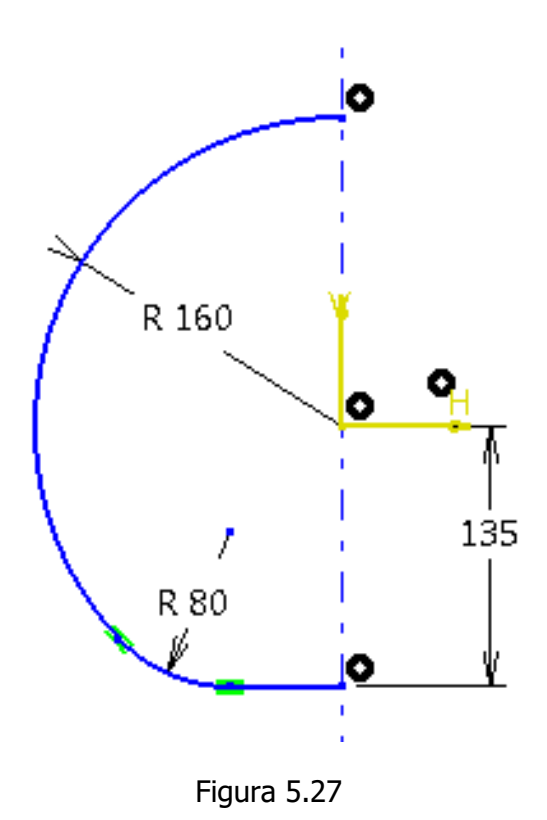

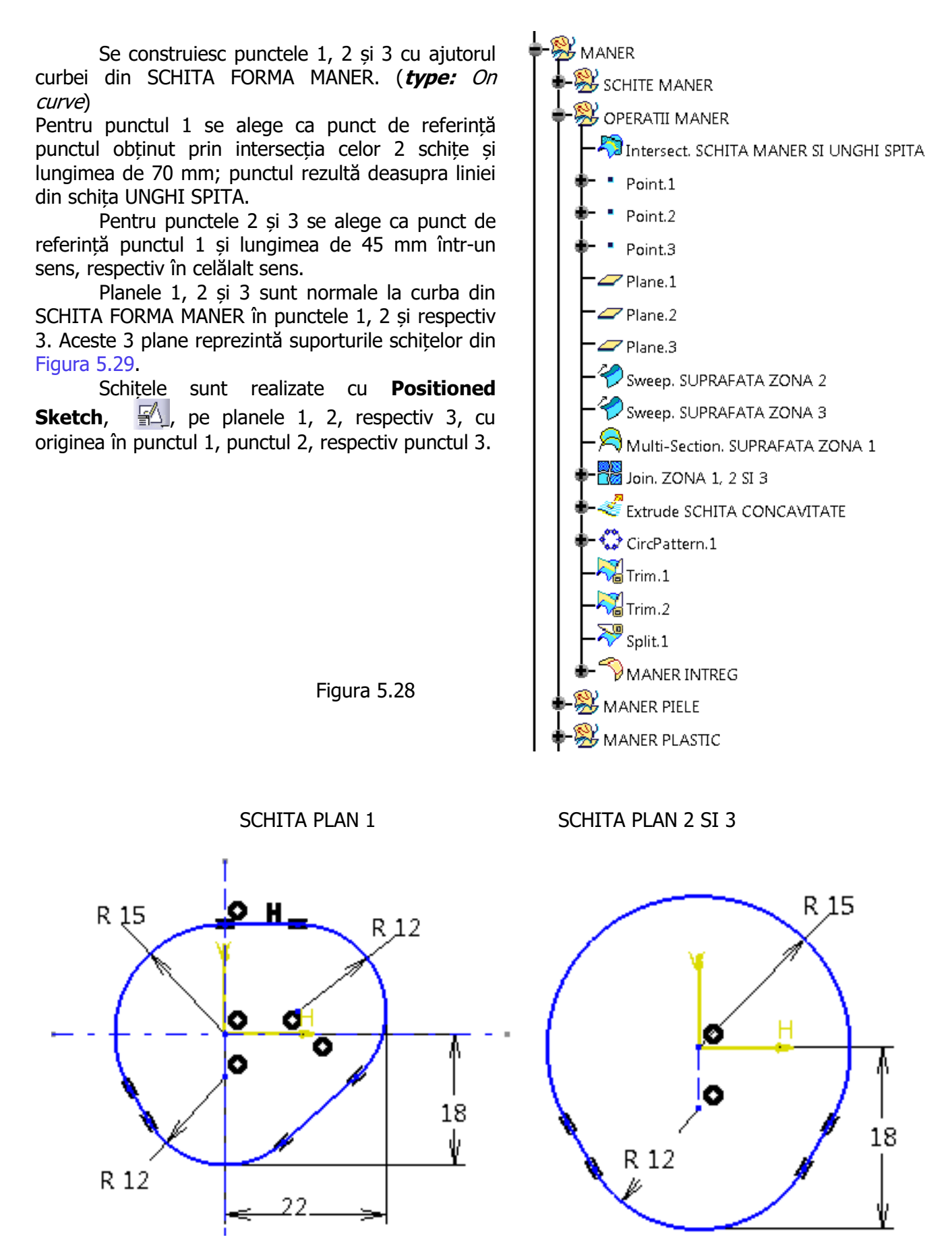

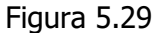

Cu SCHIȚA PLAN 2 și 3 se realizează două suprafețe, folosind comanda **Sweep**, 🐑, din bara **Surfaces**, Figura 5.30.

SUPRAFATA ZONA 2 este o suprafață **subtype**: With reference surface

- Profile: SCHITA PLAN 2;
- Guide curve: SCHITA FORMA MANER;
- **Relimiter 1:** Plane.2.

SUPRAFATA ZONA 3 este o suprafață subtype: With reference surface

- **Profile:** SCHITA PLAN 3;
- Guide curve: SCHITA FORMA MANER;
- Relimiter 1: Plane.3.

SUPRAFATA ZONA 1 se obține cu **Multi-Sections Surface**, A, din bara de comenzi **Surfaces**.

Cele trei zone obținute se unesc cu **Join**, **B**, din bara de comenzi **Operations**, rezultând mânerul prezentat în Figura 5.26.

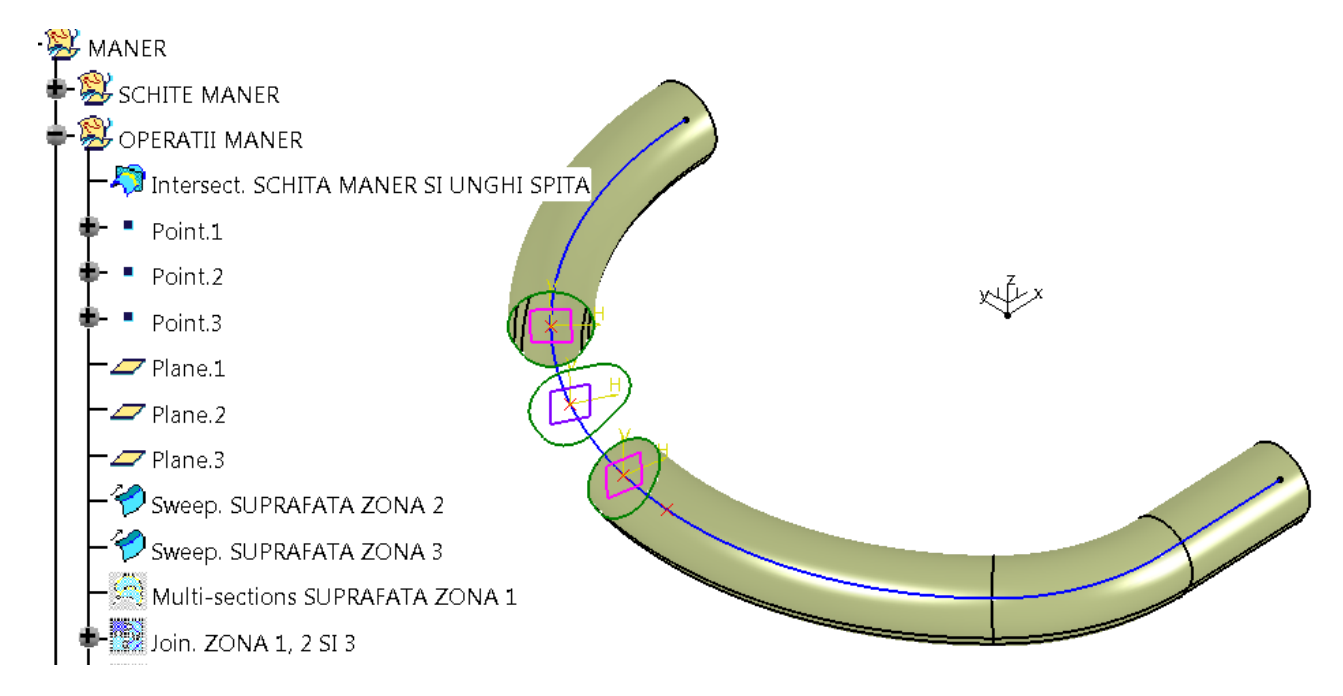

Figura 5.30

Schița CONCAVITATE 1, Figura 5.31, se realizează pe planul *zx* și apoi se extrudează pe direcția axei *Y*, pornind de la -100 mm până la 200 mm în direcția mânerului, cu **Extrude**, <a></a>, din bara **Surfaces.** 

Această suprafață extrudată se multiplică de 19 ori pe un unghi total de 180° în jurul axei *Z*, cu **Circular Pattern**, 💭, din bara **Replication**.

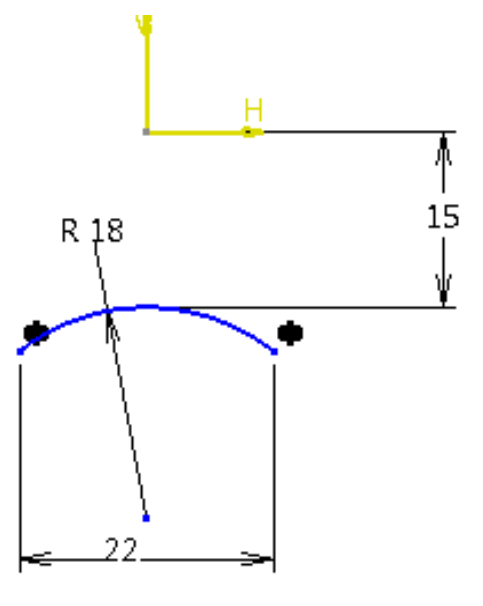

Figura 5.31

Se decupează cu **Trim**,  $\mathbf{k}_{a}$ , din bara **Operations**, din suprafața totală (*Join. ZONA 1, 2 SI 3*) suprafața *Extrude SCHITA CONCAVITATE*.

Se decupează cu **Trim**, 🙀, din suprafața nou creată *Trim.1* suprafețele *Circ.Pattern.1.* Se îndepărtează capetele cu **Split**, 🍣, folosind planul *yz* ca element de tăiere, din *Trim.2.* Se racordează muchia fiecărei concavități, cu **Edge Fillet**, 🌍, din bara **Operations**, cu raza de 6 mm (19 muchii). Rezultă astfel suprafața MANER INTREG prezentat în Figura 5.32.

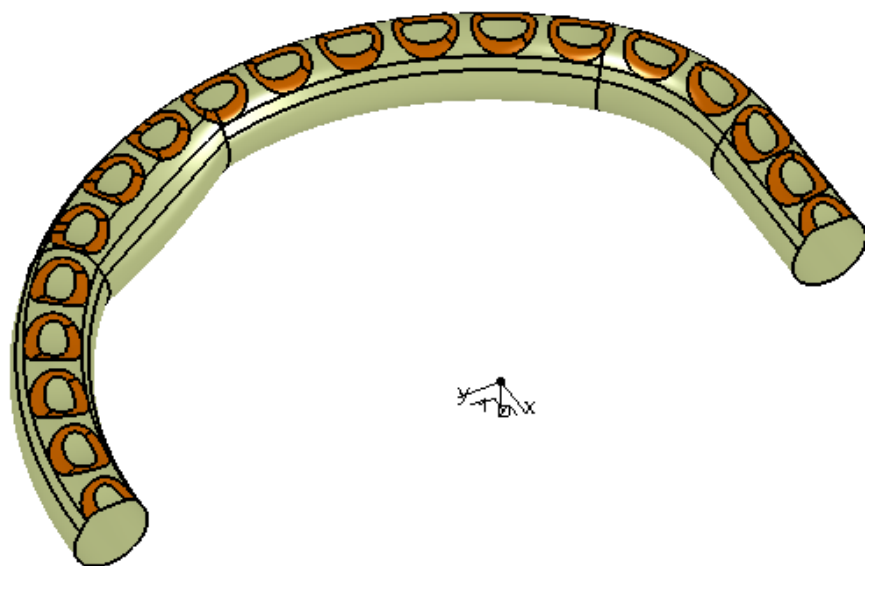

Figura 5.32

#### MANER PIELE

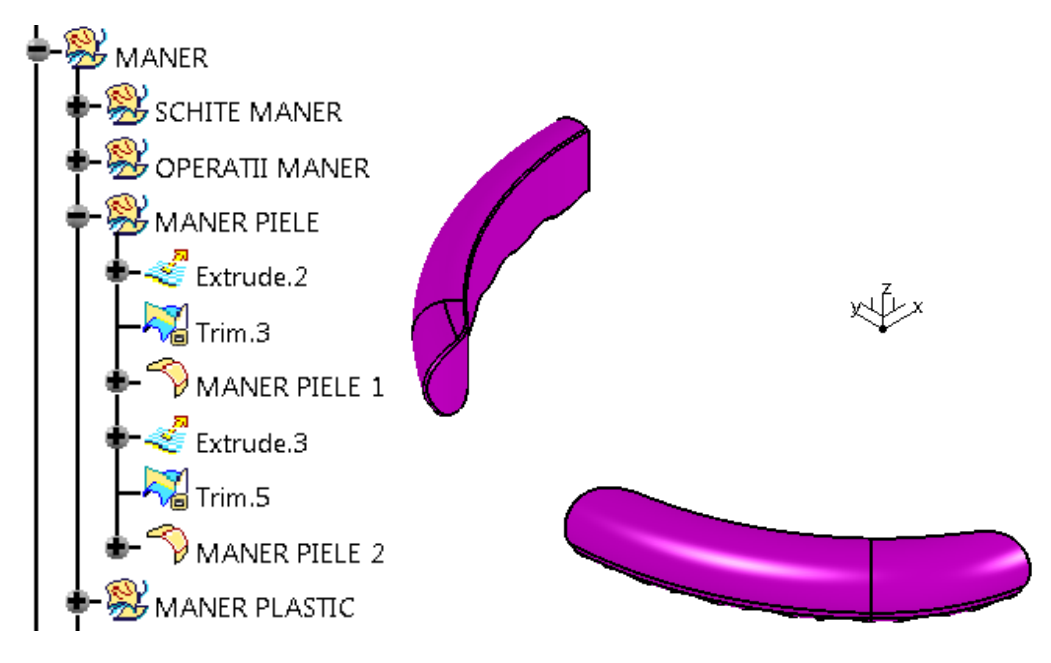

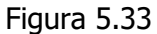

Cele două schițe de contur prezentate în Figura 5.34, se folosesc pentru a se obține două suprafețe prin comanda **Extrude**, *(33mm în ambele sensuri)*. Schițele au ca suport planul *xy*. Aceste suprafețe sunt folosite pentru a decupa din MANER INTREG cu **Trim**, **X**.

Se obțin suprafețele MANER PIELE 1 și 2 după ce se racordează muchiile cu rază de 1 mm, cu **Edge Fillet**,  $\bigcirc$ .

SCHIȚA CONTUR MANER PIELE 1

SCHIȚA CONTUR MANER PIELE 2

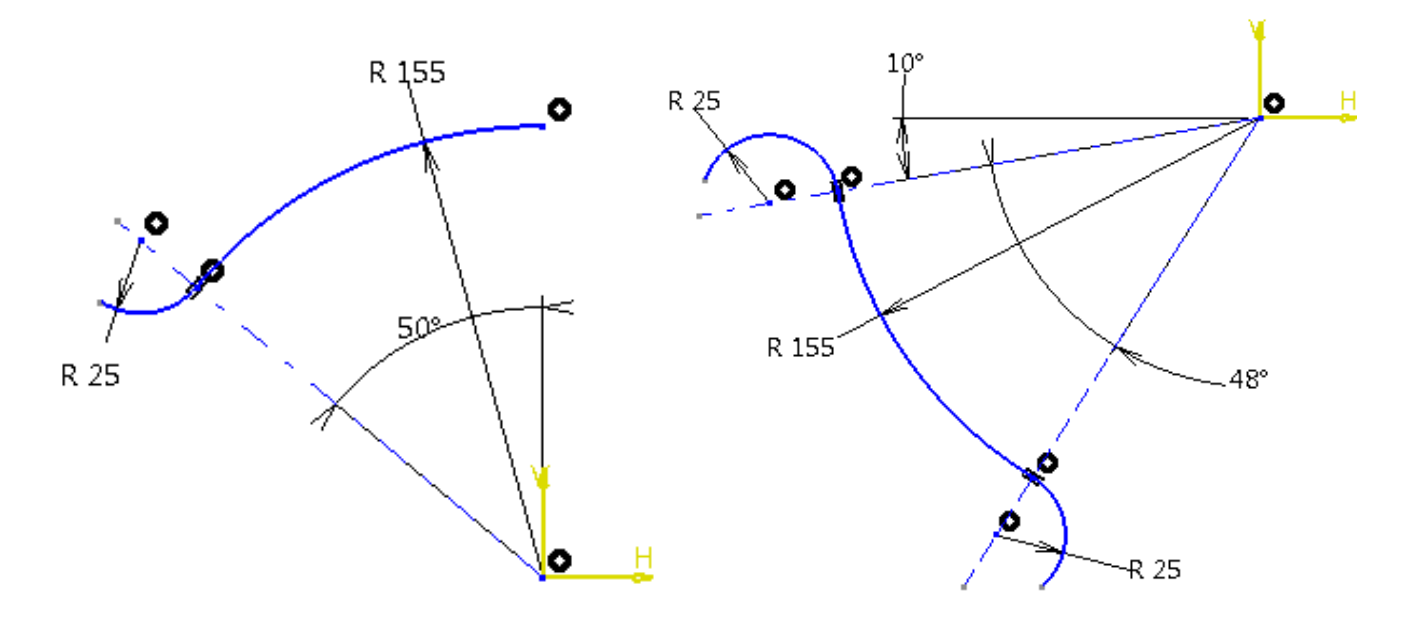

Figura 5.34

#### MANER PLASTIC

Aceleași suprafețe extrudate se folosesc pentru a obține și suprafața MANER PLASTIC, prin decupare cu **Trim**,  $\boxed{1}$ . Muchiile se racordează cu rază de 1 mm, cu **Edge Fillet**,  $\boxed{1}$ , Figura 5.35.

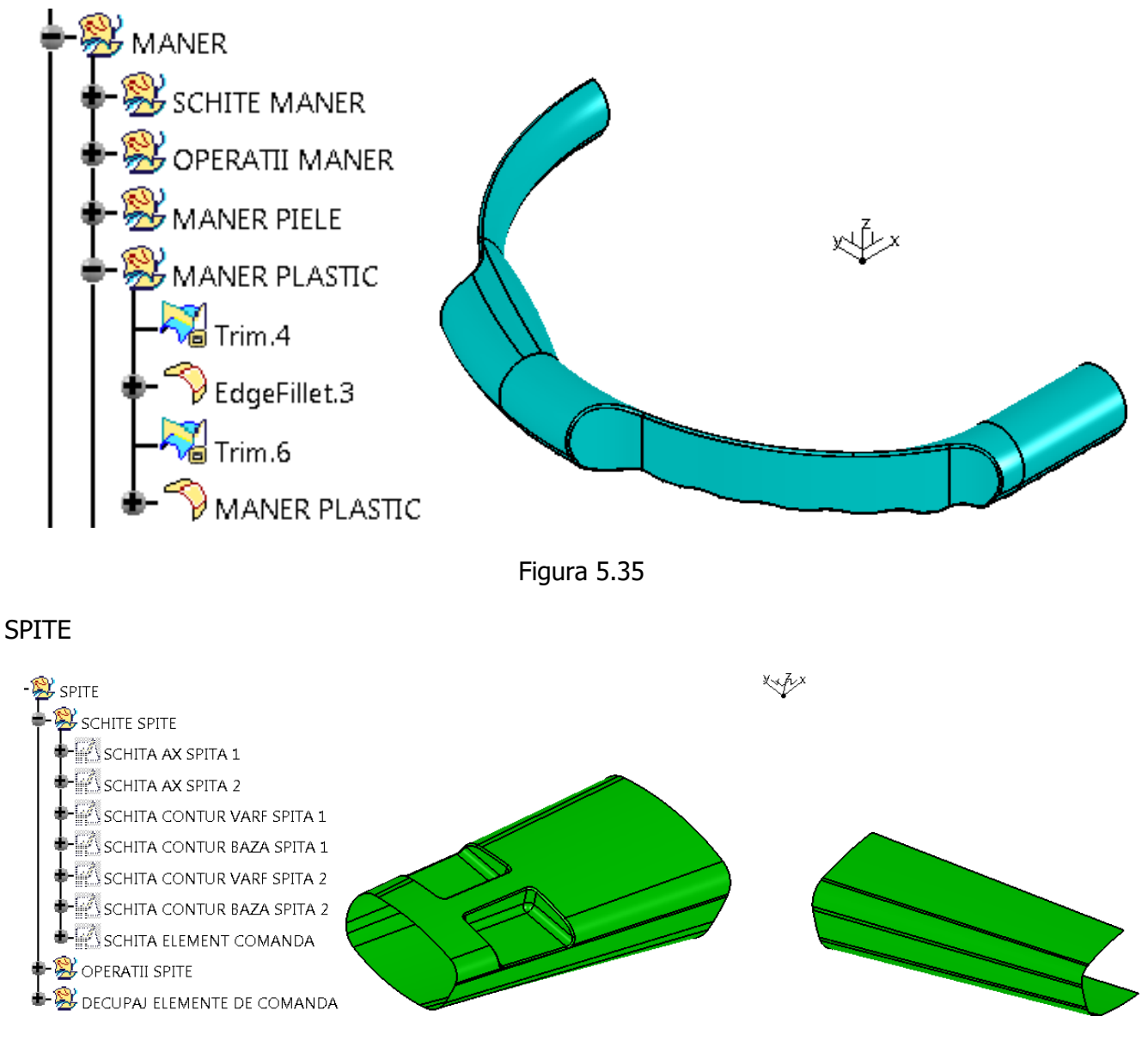

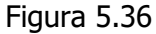

Se construiește *PLAN 3deg ZX,* un plan înclinat față de axa **Z** cu 3° și folosind ca referință planul **zx**. Pe acest nou plan creat, se deschide schița SCHITA AX SPITA 1, Figura 5.37 (SCHITA AX SPITA 2, Figura 5.37, are ca suport planul **yz**).

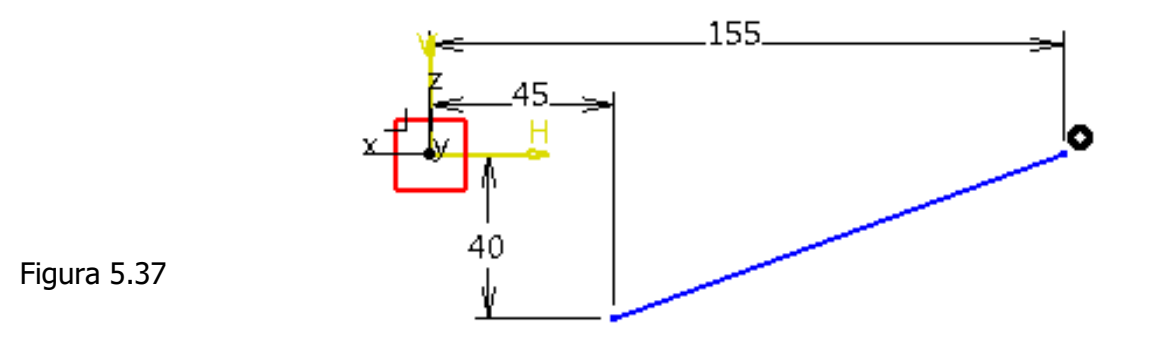

Schițele prezentate în Figura 5.38, au ca suport planul PLAN CONTUR VARF SP.1 cu originea în punctul din vârful axei SPITA 1, respectiv planul PLAN CONTUR BAZA SP.1 cu originea în punctul de la baza axei SPITA 1.

Cele două contururi se unesc cu **Multi-Sections Surface** (A), și se obține SUPRAFATA SPITA 1.

#### SCHITA CONTUR VARF SPITA 1

SCHITA CONTUR BAZA SPITA 1

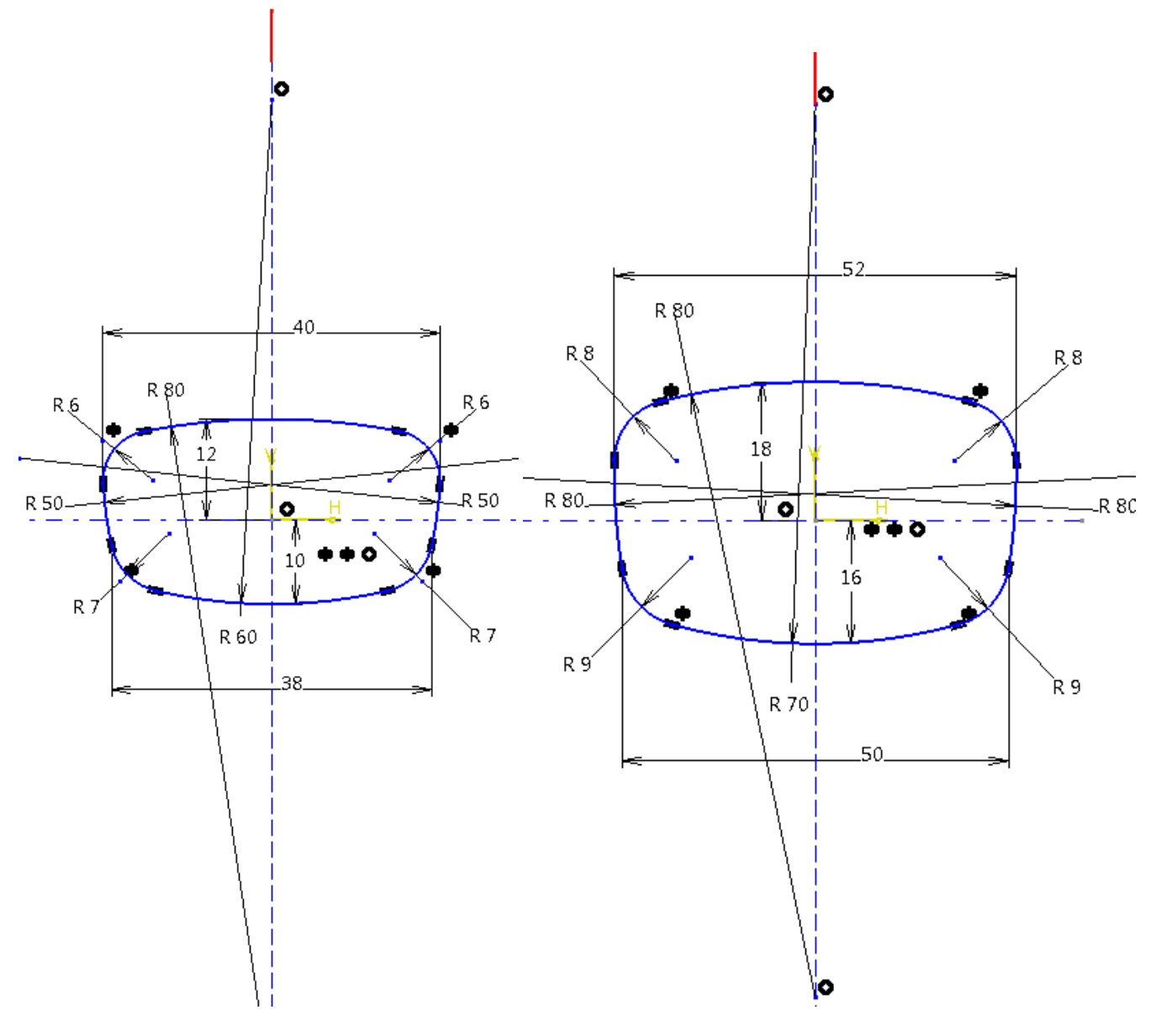

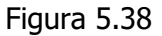

Schițele prezentate în Figura 5.39, au ca suport planul *PLAN CONTUR VARF SP.2* cu originea în punctul din vârful axei spiței 2, respectiv planul *PLAN CONTUR BAZA SP.2* cu originea în punctul de la baza axei spiței 2.

Cele două contururi se unesc cu **Multi-Sections Surface**,  $\mid \boldsymbol{A} \mid$ , și se obține SUPRAFATA SPITA 2.

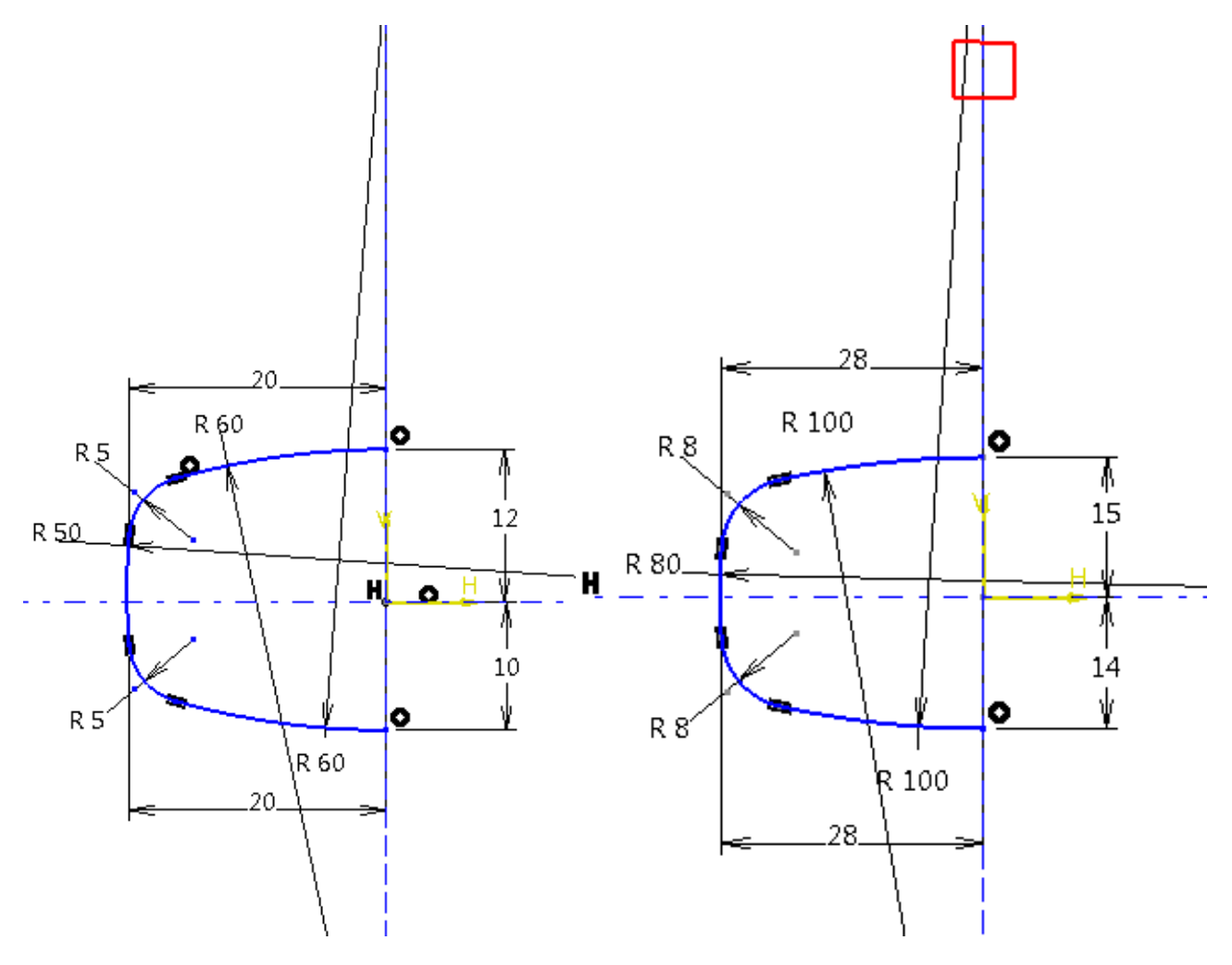

Figura 5.39

#### DECUPAJ ELEMENT DE COMANDA

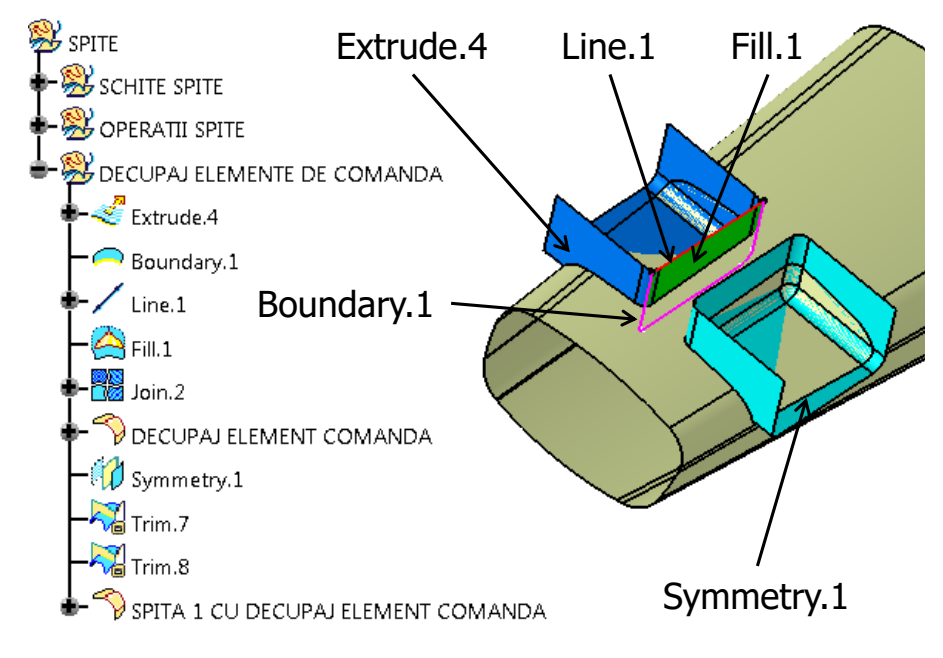

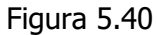

Îndrumar de laborator. Proiectarea Asistată a Autovehiculelor – Ana Tufescu

Se realizează SCHITA ELEMENT COMANDA așa cum este prezentată în Figura 5.41. Suportul acestei schițe este planul *PLAN 3deg ZX*. (Căsuța *Revers H* din fereastra *Sketch Positioning* este bifată). Linia din SCHITA AX SPITA 1 este proiectată în această schiță.

SCHITA ELEMENT COMANDA se extrudează pe direcția planului *PLAN 3deg ZX* (cu -4 mm prima limită și 25 mm a doua limită).

Comanda Boundary, 🦳 :

- Propagation type: Tangent continuity

- Surface edge: Extrude.4.

Folosind comanda **Join**, **B**, s-au unit suprafețele *Extrude.4* și *Fill.1*. Muchiile care au rămas

ascuțite se racordează cu raza 2 mm cu **Edge Fillet**, Se decupează cu DECUPAJ ELEMENT COMANDA din SUPRAFATA SPITA 1, rezultând *Trim.7*. Din acesta se decupează *Symmetry.1* și rezultă *Trim.8*, Figura 5.40. Conturul exterior al celor două decupaje se racordează cu raza 0,5 mm.

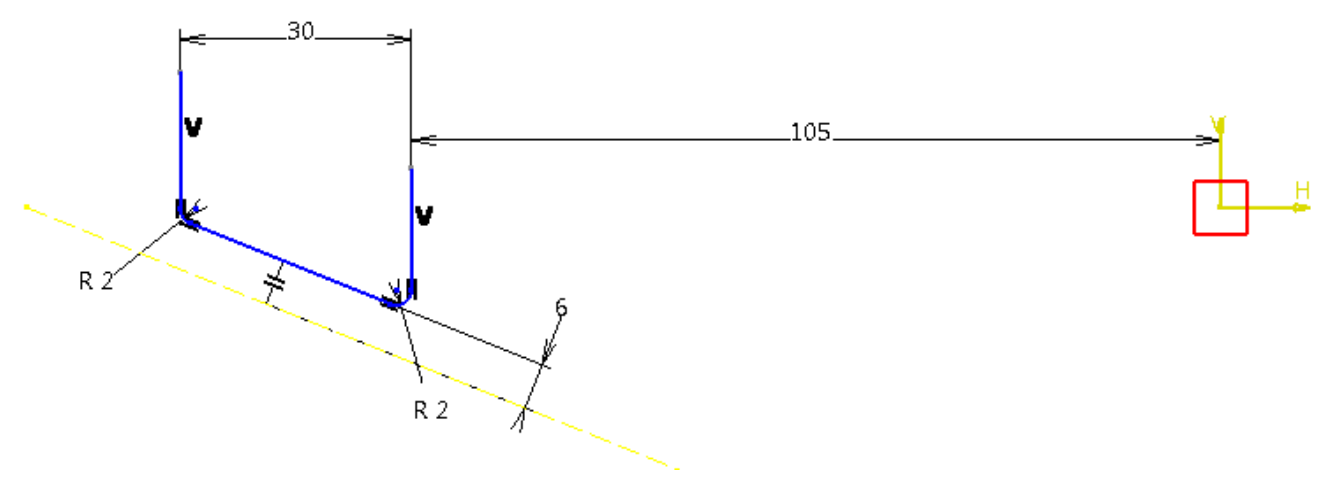

Figura 5.41

AIRBAG

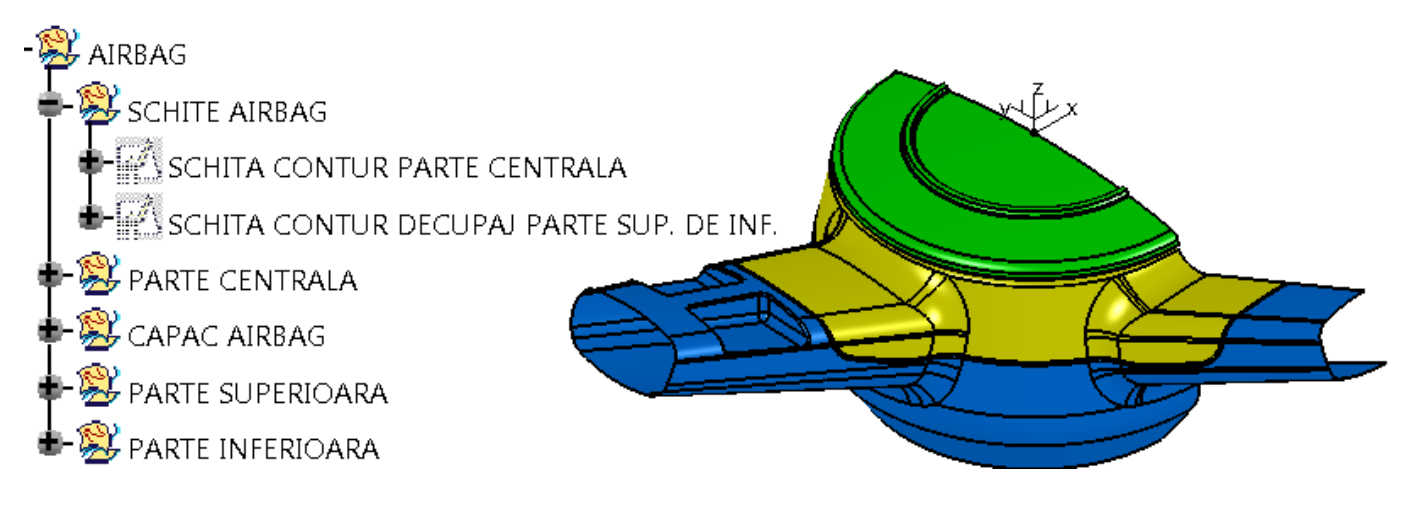

Figura 5.42

#### PARTEA CENTRALA

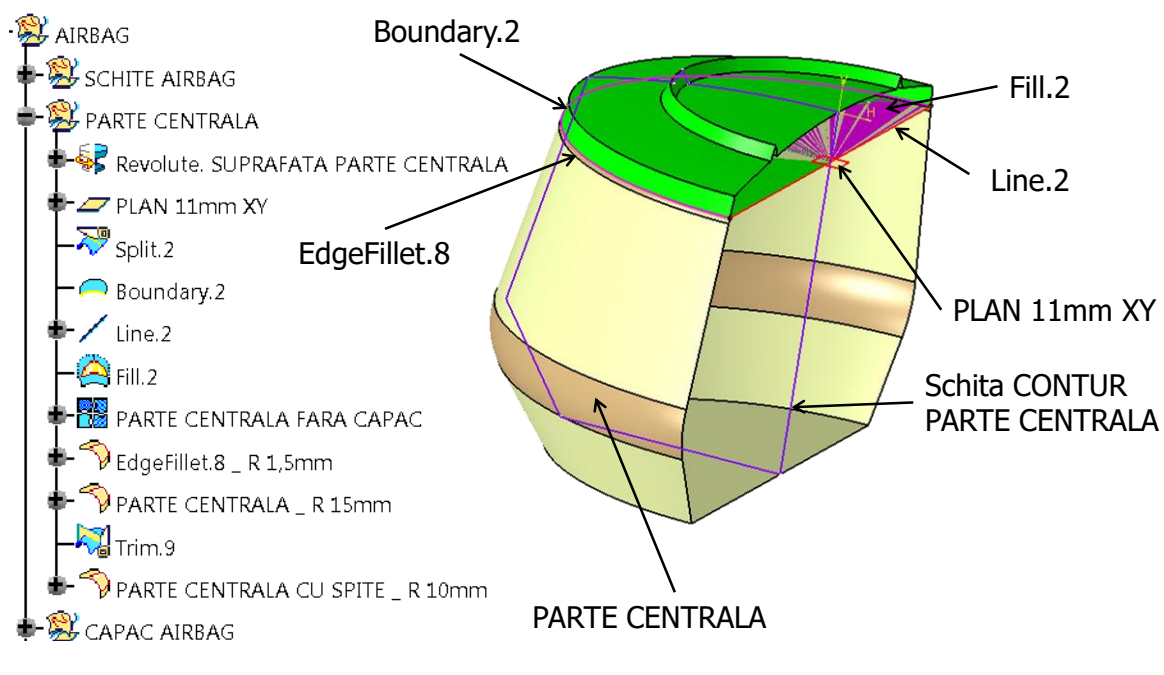

Figura 5.43

Suportul pentru SCHITA CONTUR PARTE CENTRALA, Figura 5.44, este planul *zx*. (Căsuța *Reverse H* din fereastra *Sketch Positioning* este bifată). Arcul de cerc cu raza de 250 mm are punctul de centru pe axa verticală.

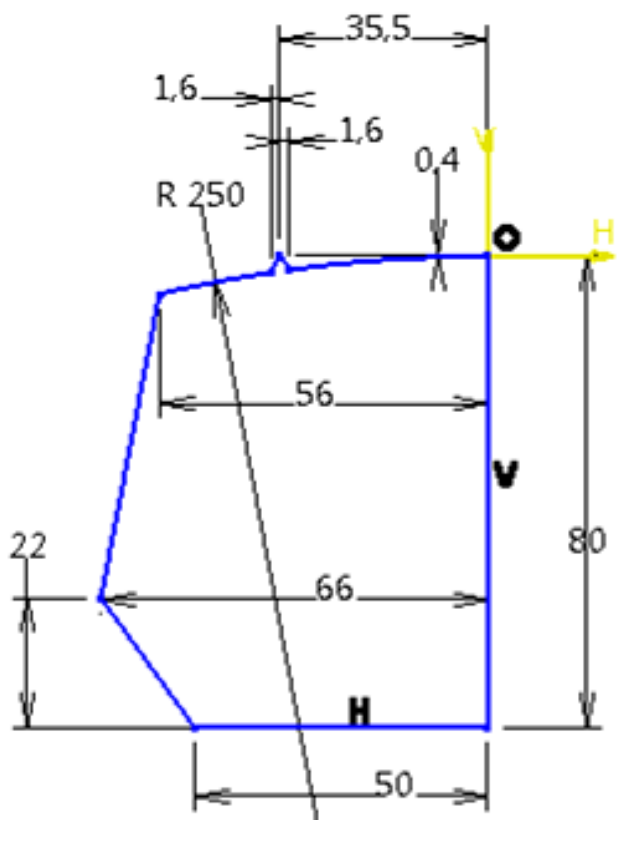

Figura 5.44

Cu planul *PLAN 11mm XY* se desparte suprafața obținută cu **Revolve**, **()**, în două suprafețe separate. Muchia racordată cu *EdgeFillet.8* are 1,5 mm. PARTEA CENTRALA se obține printr-o racordare cu rază de 15 mm, Figura 5.43.

*Trim.9* utilizează suprafețele PARTEA CENTRALA, SPITA 1 cu DECUPAJ ELEMENT COMANDA și SUPRAFATA SPITA 2.

Racordarea muchiilor de la baza celor două spițe este de 10 mm, rezultând PARTEA CENTRALA CU SPITE ca în Figura 5.45.

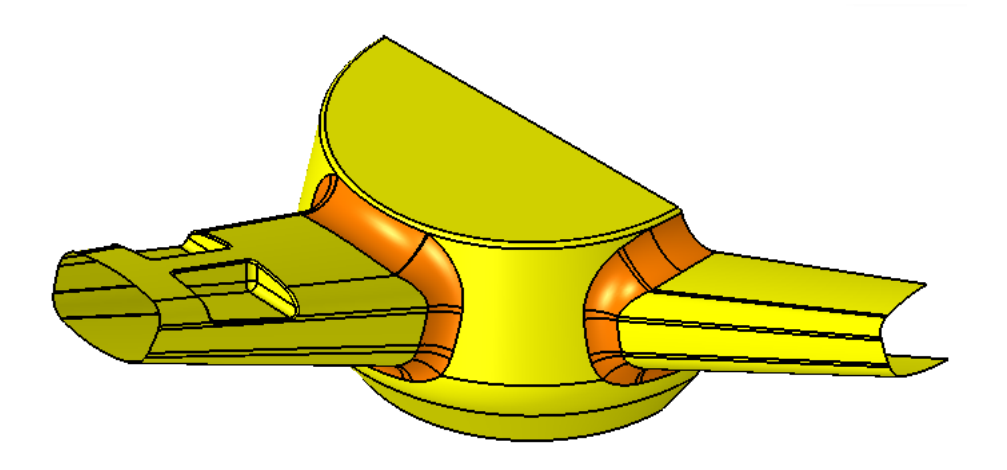

Figura 5.45

#### CAPAC AIRBAG

Racordările muchiilor capacului de airbag au următoarele valori: *EdgeFillet.11* are 3 mm, *EdgeFillet.12* are 1 mm la fel și CAPAC AIRBAG, iar *EdgeFillet.13* are 0,5 mm, Figura 5.46.

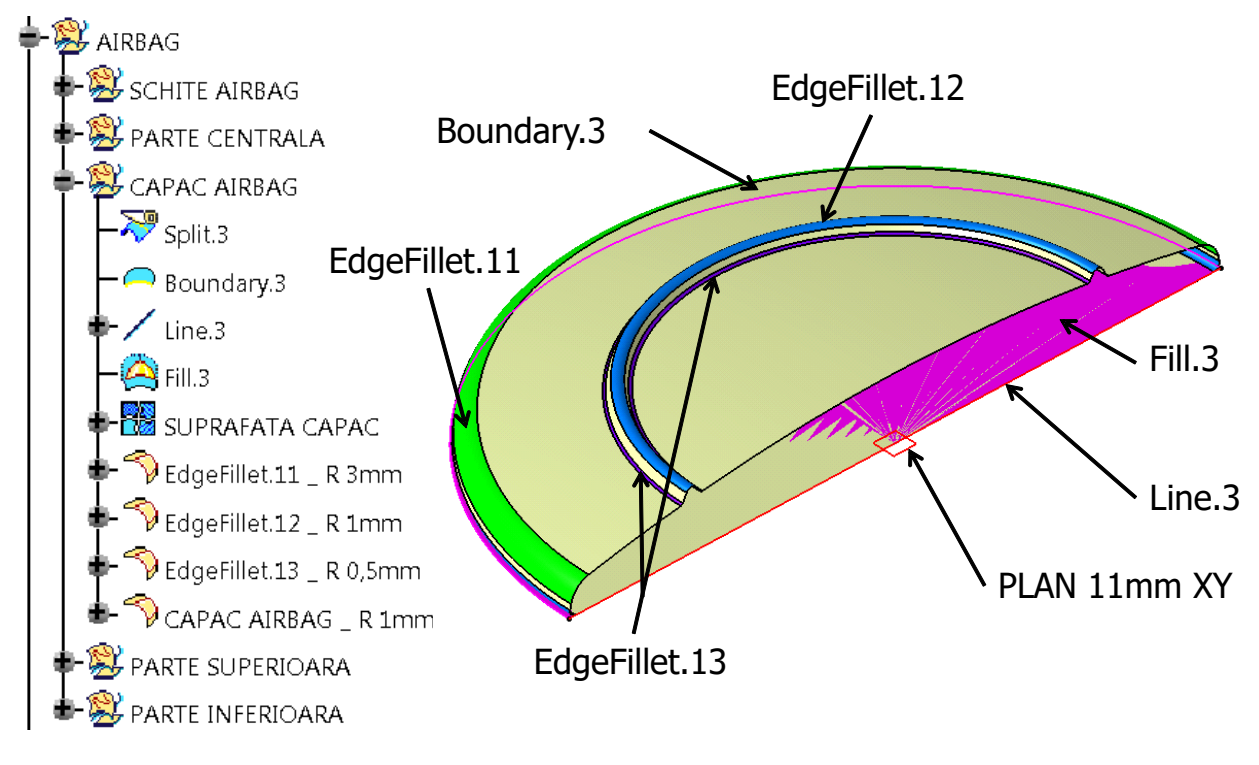

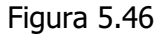

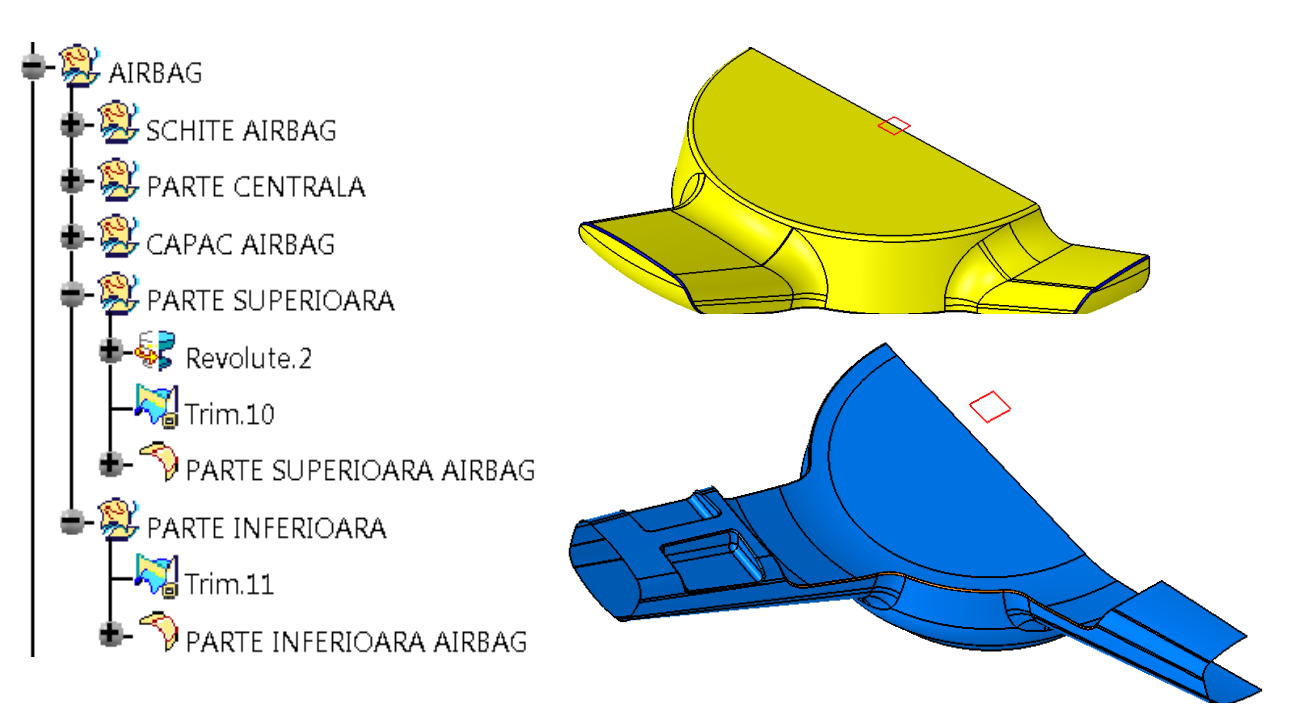

Figura 5.47

Schița din Figura 5.48 are ca suport planul *zx* (Căsuța *Revers H* din fereastra *Sketch Positioning* este bifată). A fost proiectată linia din SCHITA AX SPITA 1.

Raza de racordare a muchiilor este de 0,5 mm pentru ambele suprafețe, Figura 5.47.

*Trim.12* este realizat cu MANER PLASTIC și SUPRAFATA PARTE INFERIOARA. Muchiile dintre spițe și MANER PLASTIC sunt racordate cu 2,5 mm.

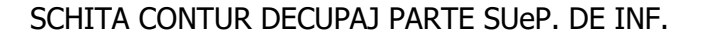

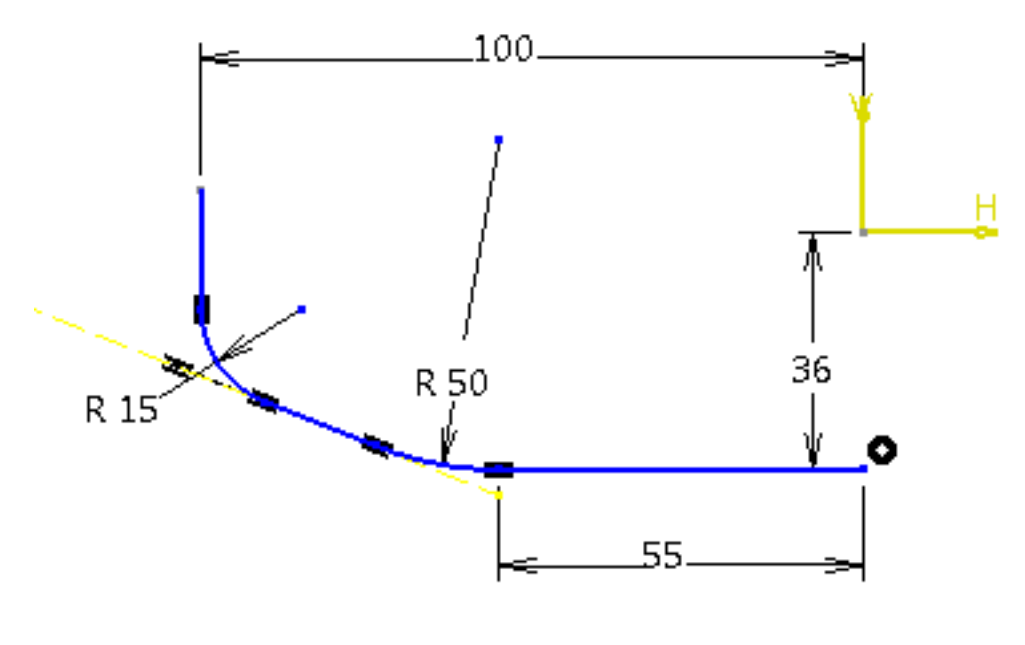

Figura 5.48

*Offset-ul DECUPAJ ELEMENT COMANDA* este de 0,5 mm spre interiorul suprafeței, Figura 5.49. Raza de racordare a muchiilor este de 0,5 mm pentru ambele racordări.

SCHITA CONCAVITATE 2 are ca suport planul *PLAN 3deg ZX*, (căsuța *Revers H* din fereastra *Sketch Positioning* este bifată).

În schiță se trasează un cerc cu diametrul de 16 mm, cu centrul plasat la 7,2 mm față de axa orizontală și 123 mm față de axa verticală.

SCHITA CONCAVITATE 2 se extrudează pe o distanță de 25 mm și pe direcția planului *PLAN* 3deg ZX.

Planul de simetrie folosit pentru a obține suprafața ELEMENT COMANDA 2 este PLAN 3deg ZX.

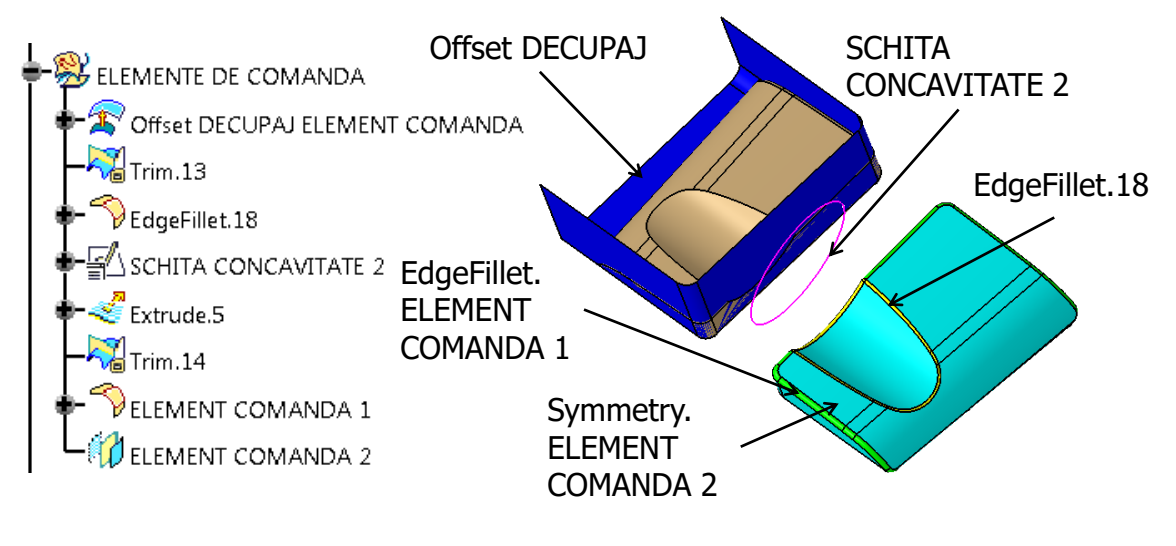

Figura 5.49

#### SYMMETRY

Se creează suprafețe simetrice față de planul *yz* cu **Symmetry**, *(ii)*, pentru fiecare componentă a modelului în parte, conform arborelui de specificații prezentat în Figura 5.50.

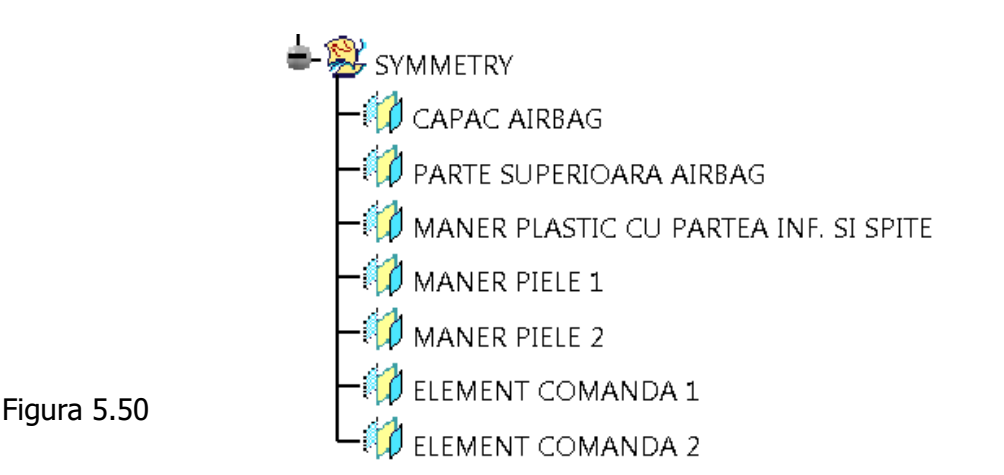

Îndrumar de laborator. Proiectarea Asistată a Autovehiculelor – Ana Tufescu

## 6. Proiectarea formei unui solid prin modul de lucru "liber"

Sketch Tracer

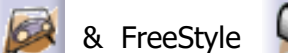

Aplicatia 1: BARA DE PROTECTIE

**Sketch Tracer**, *p*, este un instrument folosit pentru a importa desenele stilistului (*blueprint*) în spatiul 3D. Cu ajutorul acestui modul puteti converti desene 2D în forme si geometrii 3D. Blueprint*urile* folosite, pot fi desene de mână sau alte surse, cum ar fi: imagini, poze, schițe de mână etc.

**FreeStyle**, **N**, este un instrument de modelare puternic, folosit pentru a proiecta în mod dinamic toate tipurile de elemente de suprafață, de la desenul stilistului până la suprafața finală rezultând modelul final pentru procesele de fabricație. Instrumentele disponibile în modul de lucru **FreeStyle** sunt folosite pentru a manipula si prelucra o suprafată deja creată. Se pot crea suprafete independente prin modul de lucru "liber" cu ajutorul comenzilor de pe barele Curves Creation si Surface Creation. Modulul de lucru FreeStyle utilizează și instrumente de analiză a suprafețelor, Shape Analysis. Se pot folosi aceste instrumente atât în modul Part, cât si în modul Shape (formă).

Bara de protecție care urmează să fie realizată este prezentată în Figura 6.1.

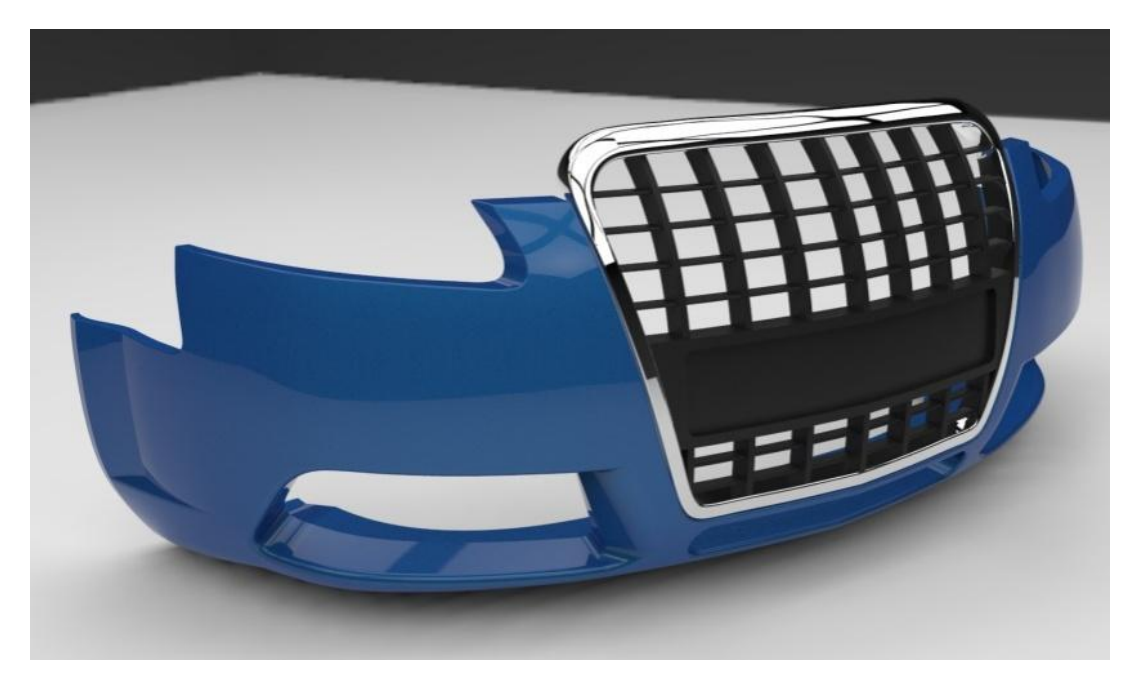

Figura 6.1

Se deschide modulul de lucru din Start -> Shape -> Sketch Tracer, 👰. Pentru a aduce imaginile blueprint în spațiul de lucru 3D, se utilizează comanda Create an **Immersive Sketch**, M, din bara **Paintings**, Figura 6.2.

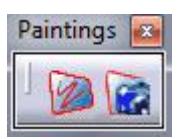

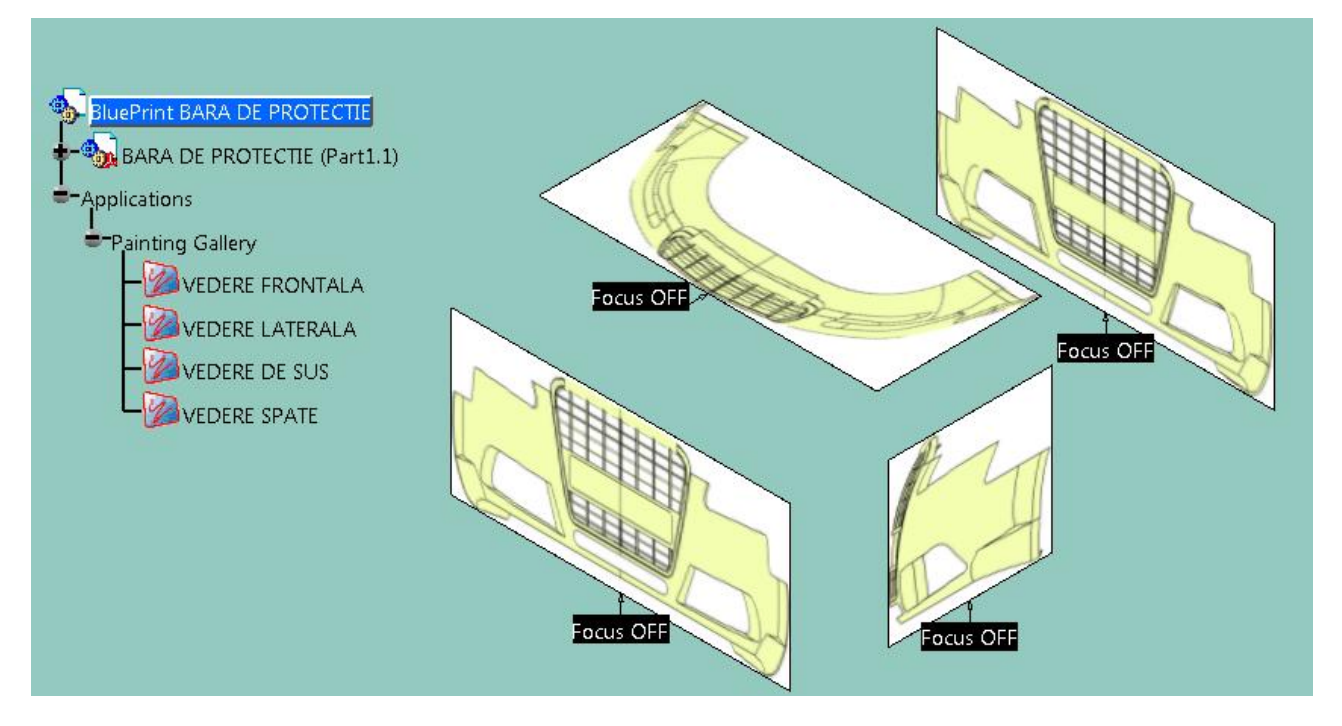

Figura 6.2

Se potrivește chenarul de culoare verde trăgând de săgeți, astfel încât să se încadreze doar jumătate din imagine. Latura stângă a chenarului este poziționată exact pe mijlocul imaginii. Latura dreaptă a chenarului atinge conturul din dreapta imaginii.

Înălțimea BAREI DE PROTECȚIE se cunoaște, ea este de 545 mm, Figura 6.3. Lungimea și lățimea BAREI DE PROTECȚIE rezultă din imagini, dar trebuie avut grijă ca și în celelalte vederi să se regăsească aceleași valori, Figura 6.4, respectiv Figura 6.5. Transparența imaginilor *blueprint* se poate regla la 75%, (click dreapta -> **Properties** -> **Graphic** -> **1**⁄**Transparency**).

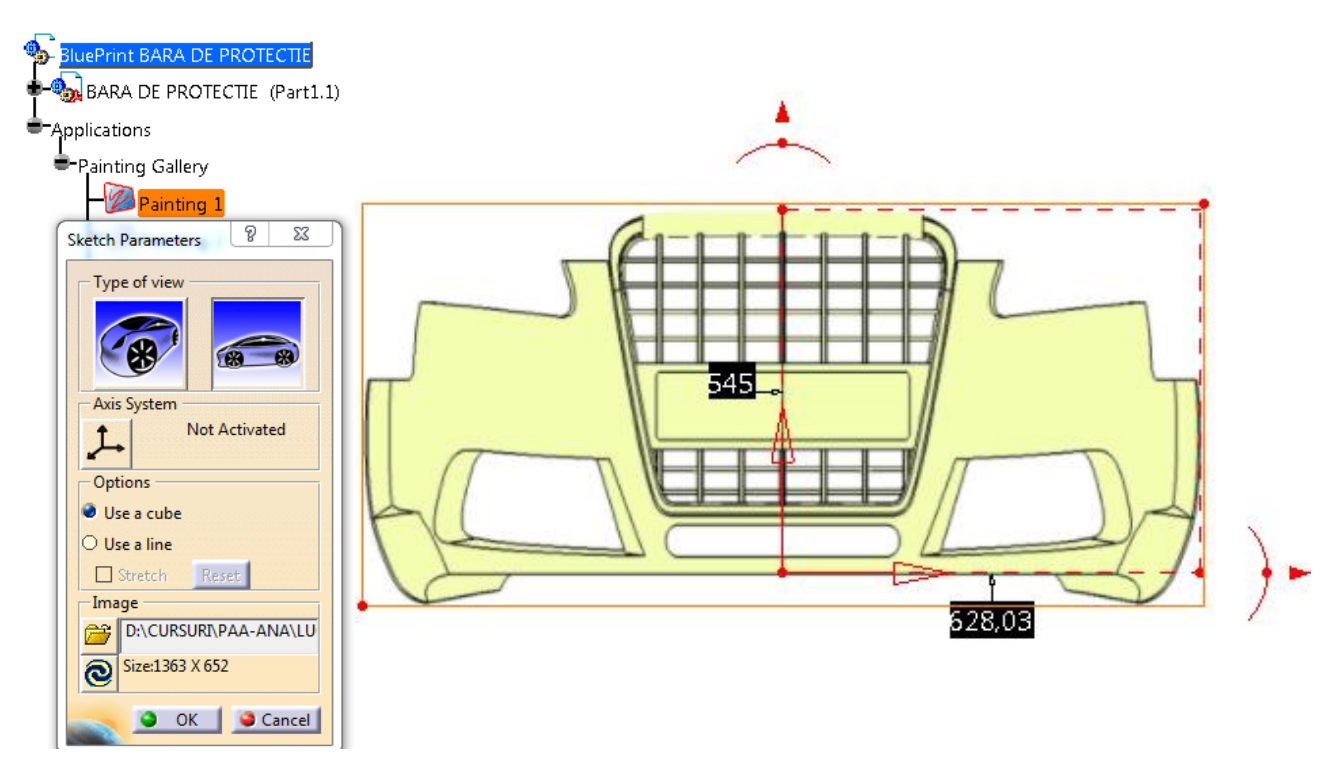

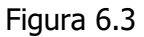

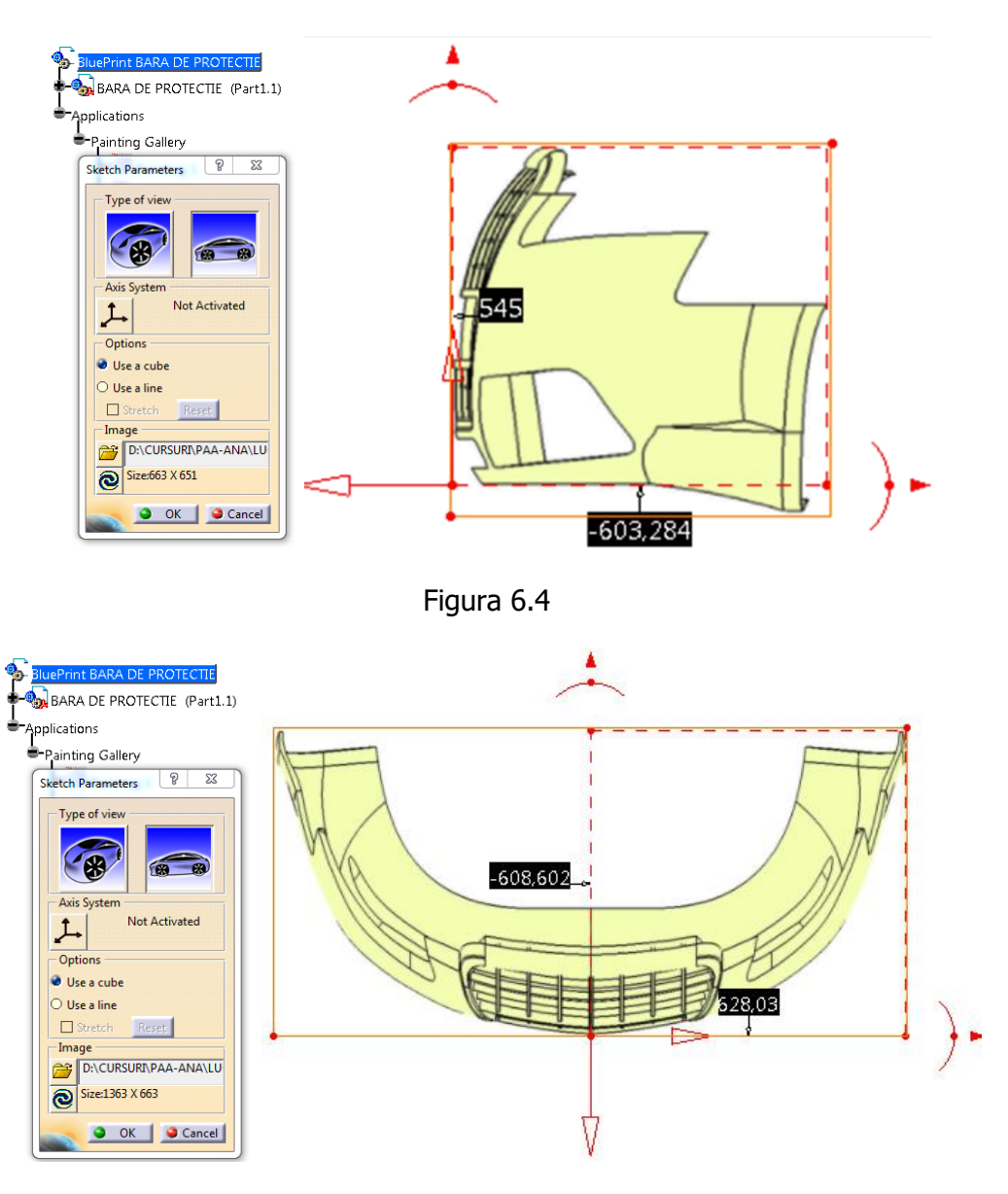

Figura 6.5

Fisierul în care se importă imaginile în spatiul de lucru 3D este de tip Product.

Se deschide un Part nou din Insert -> New Part, 🚳 , în care se construieste forma dorită.

Se deschide din START -> Shape modul de lucru Generative Shape Design, 😥.

Structura arborelui de specificații pentru bara de protecție este cea prezentată în Figura 6.6 (Insert -> Geometrical Set ).

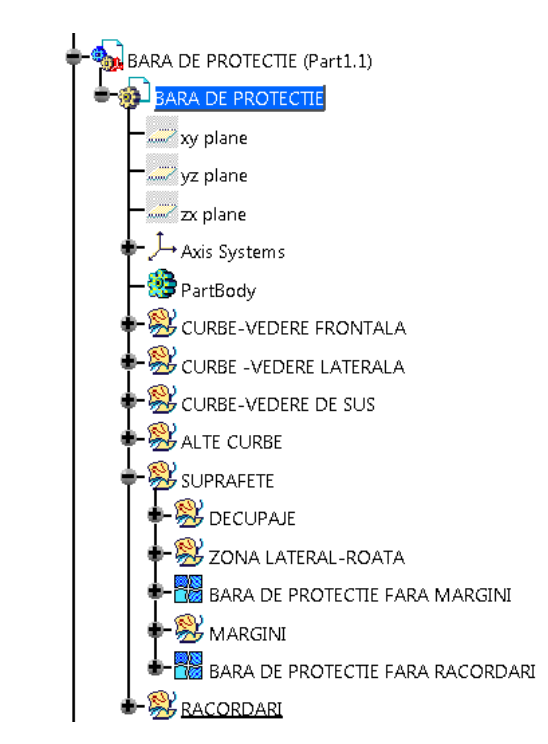

Figura 6.6

#### CURBE - VEDERE FRONTALA

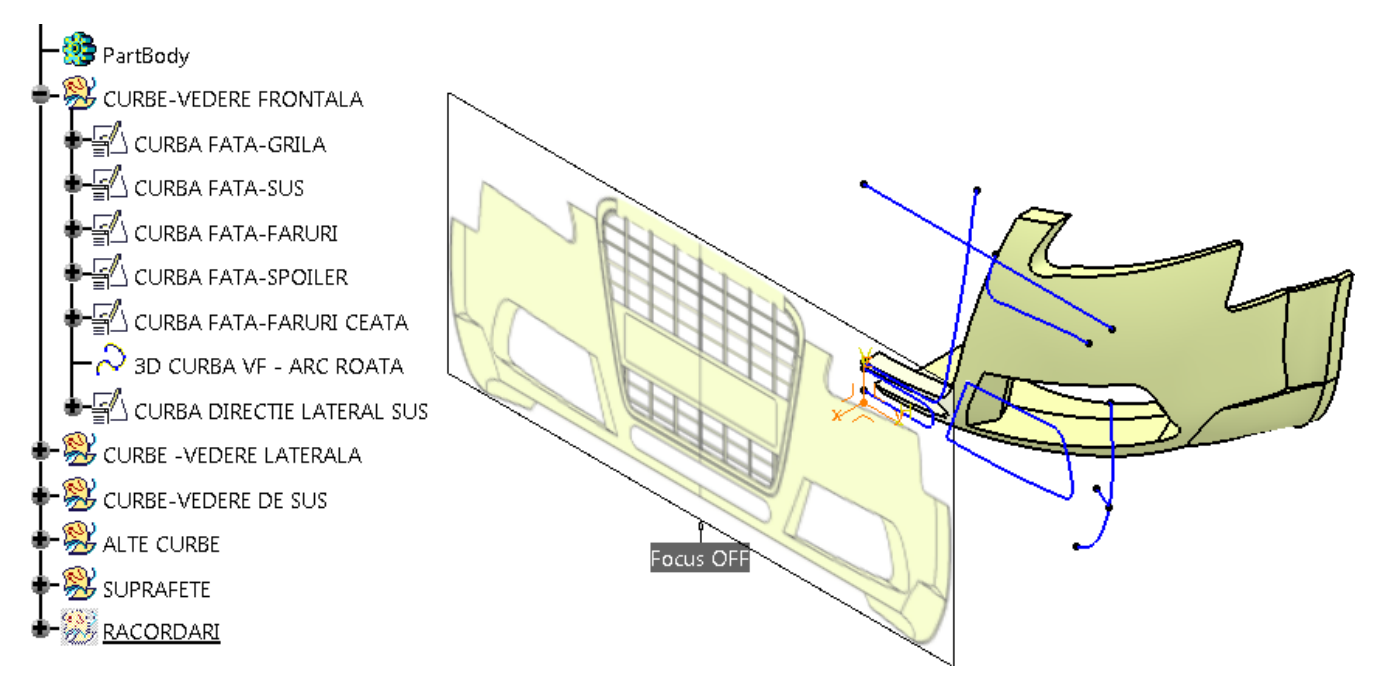

Figura 6.7

Se realizează primele 5 curbe din datele geometrice CURBE – VEDERE FRONTALA, Figura 6.7. Aceste curbe se creează în schițe care au ca suport planul **yz**.

Majoritatea curbelor sunt create prin curba *spline* astfel încât să respecte cât mai fidel contururile din imaginea vederii frontale.

CURBA FATA-SPOILER este alcătuită din două linii și un arc de cerc.

CURBA FATA-FARURI CEATA este un contur închis, alcătuit din două linii drepte și două curbe *spline*.

Pentru a nu-și modifica poziția, curbele se constrâng prin fixare (*fix* 🔹 ), Figura 6.8.

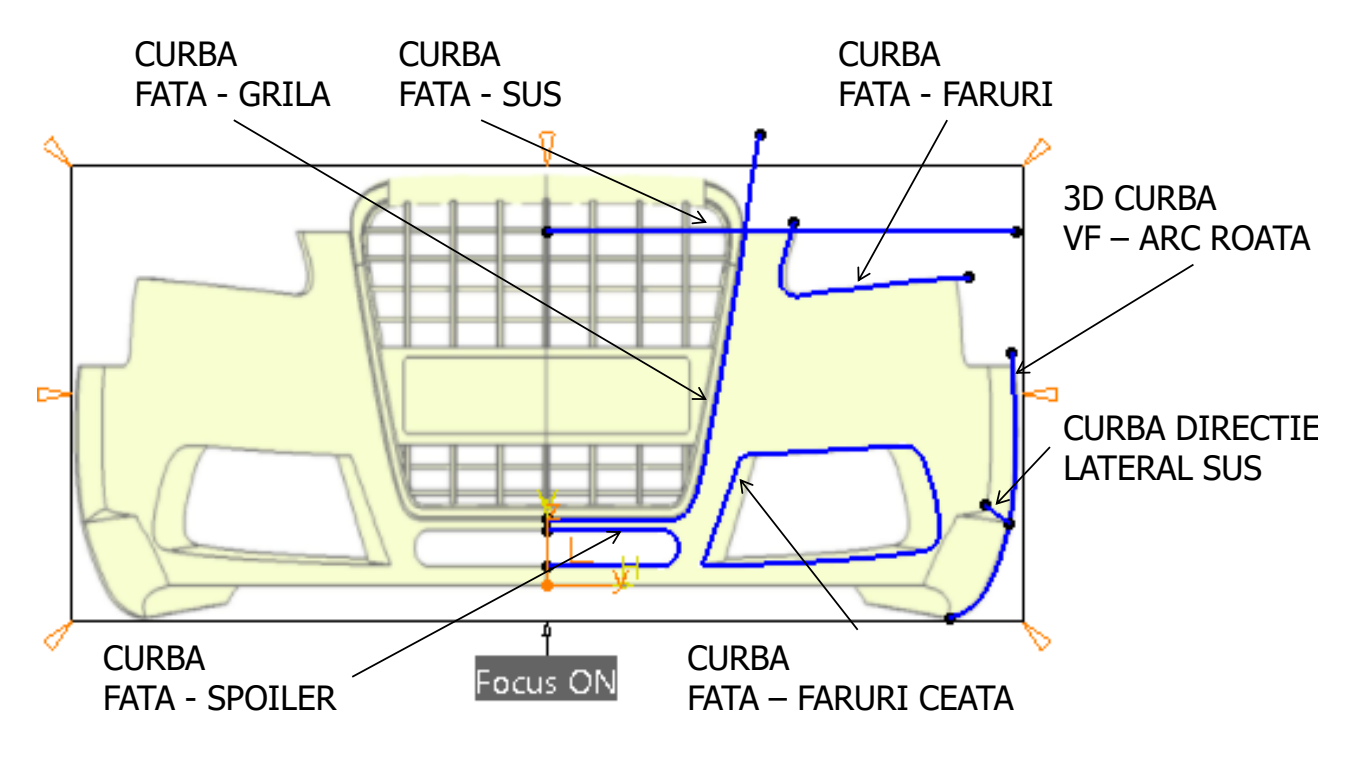

Figura 6.8

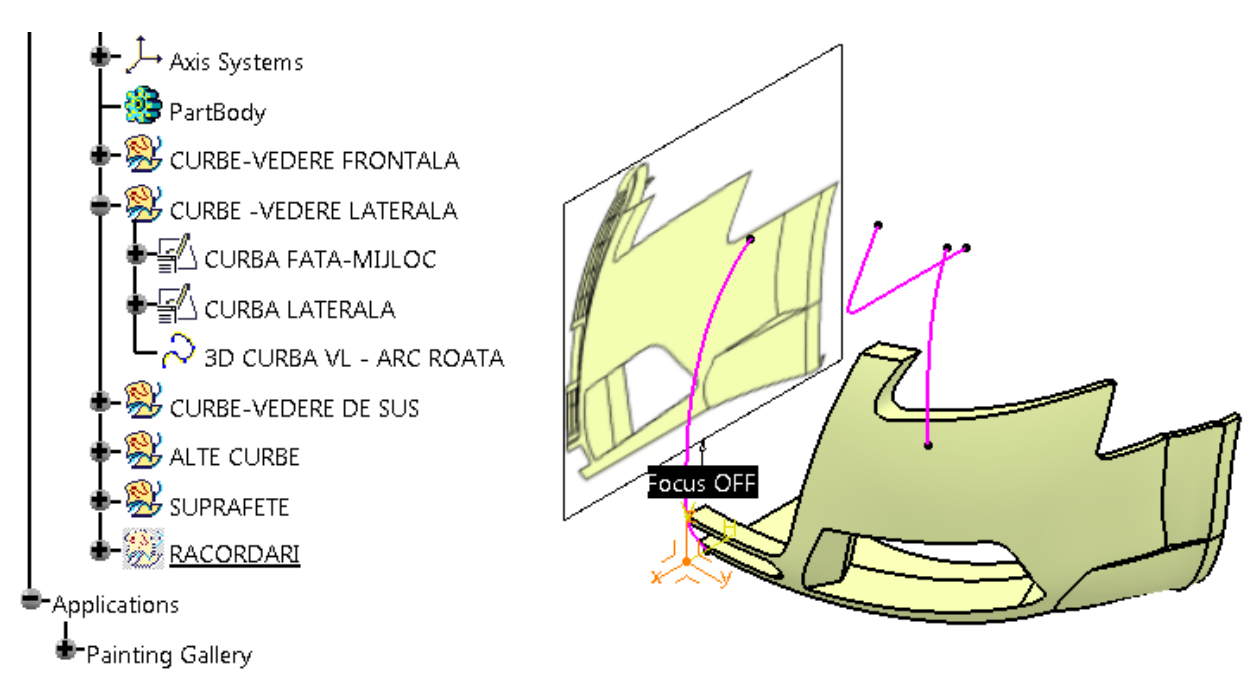

Figura 6.9

Se construiesc momentan doar primele două curbe, Figura 6.9.

Curbele se creează în schițe care au ca suport planul *zx*.

Schițele au direcțiile axelor schimbate; se bifează *Swap* și *Reverse H*, în fereastra *Sketch Positioning*.

Curbele din schițe sunt create prin curba *spline*, Figura 6.10.

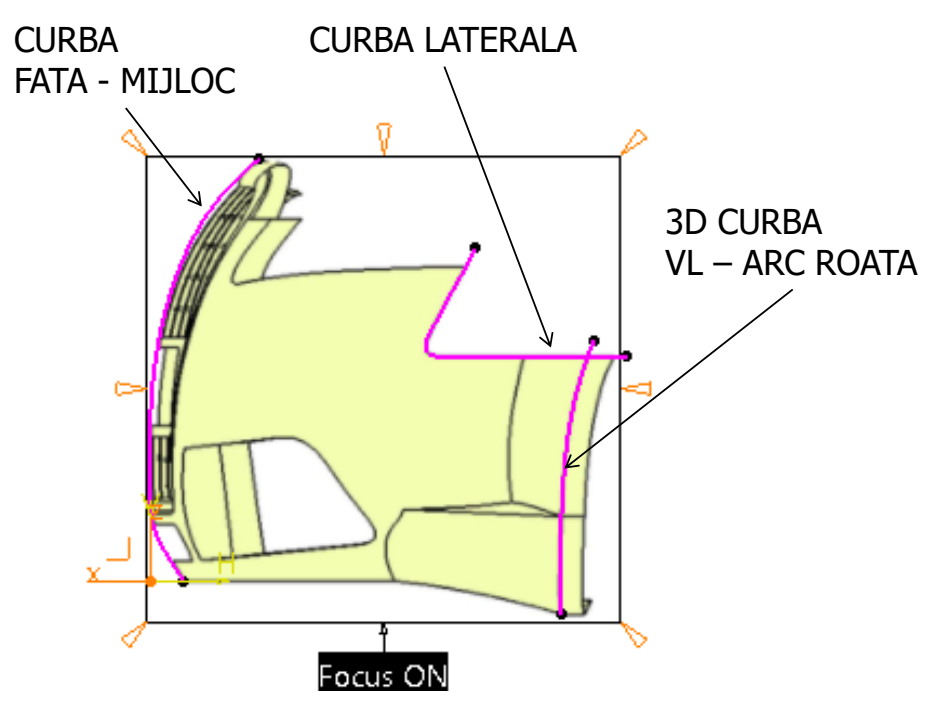

Figura 6.10

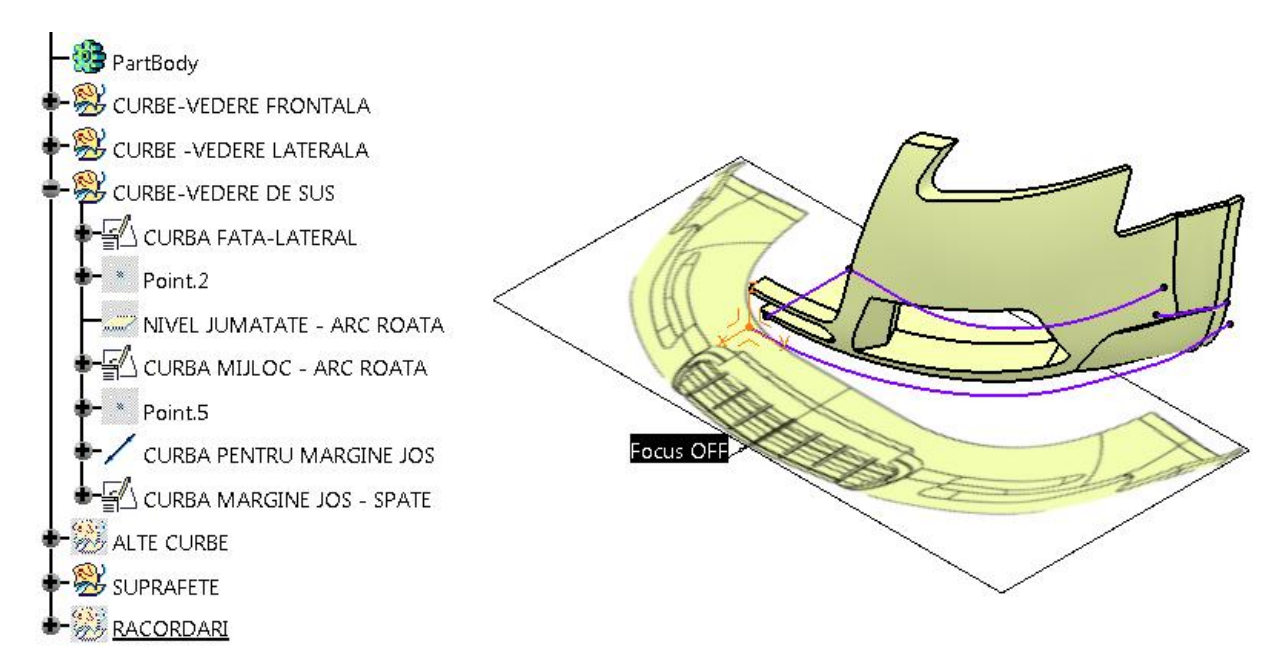

Figura 6.11

În afară de CURBA MIJLOC-ARC ROATA, celelalte curbe au ca suport planul **xy**. Schițele au direcția axelor schimbate, se bifează **Swap** și **Reverse V**în fereastra **Sketch Positioning**.

Curbele din schițe sunt create prin curba *spline*, Figura 6.11.

CURBA PENTRU MARGINE JOS este o linie în spațiu care unește cele două curbe, așa cum se observă în Figura 6.12.

CURBA MIJLOC- ARC ROATA are ca suport planul NIVEL JUMATATE-ARC ROATA. Acest plan se construiește cu ajutorul unei curbe și este poziționat la jumătate, curba este muchia din dreapta a suprafeței SUPRAFATA LATERALA.

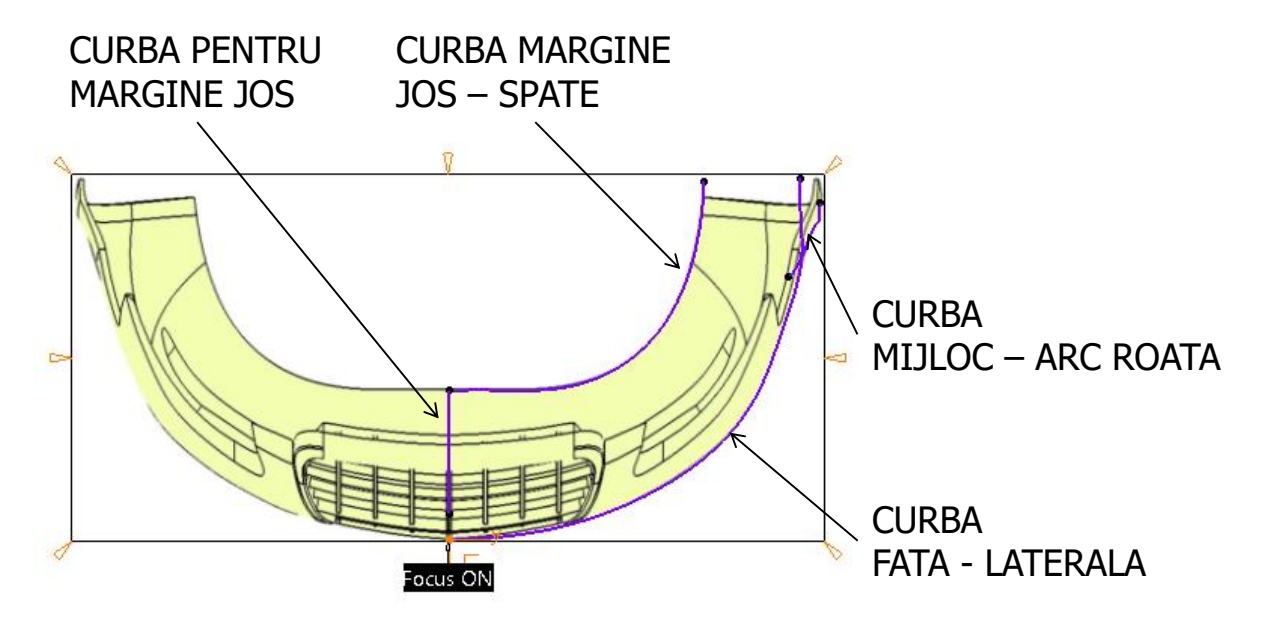

Figura 6.12

#### DECUPAJE

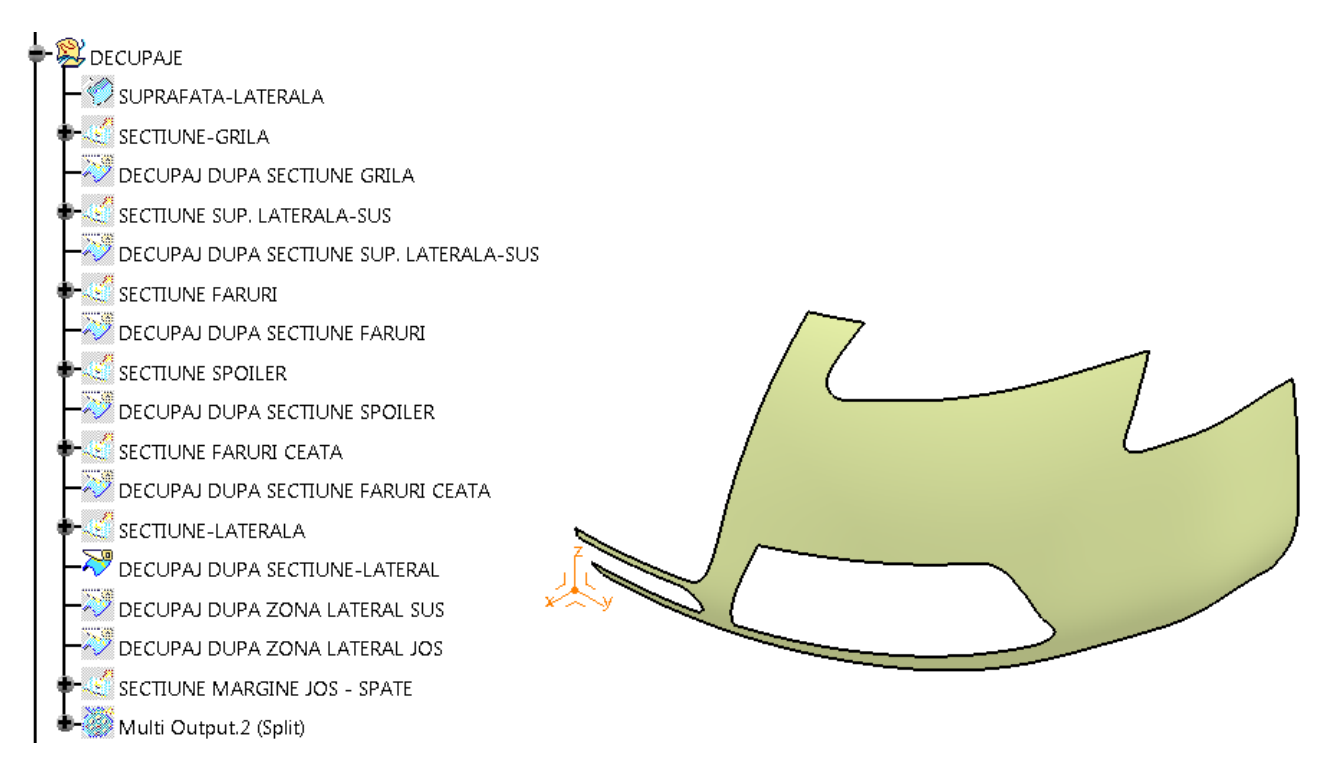

Figura 6.13

## SUPRAFATA LATERALA se obține folosind comanda **Sweep**, **2**: **subtype**: With reference surface, Figura 6.14;

- **Profile**: CURBA FATA-MIJLOC;
- Guide curve: CURBA FATA-LATERALA;

Celelalte curbe se extrudează astfel încât să depășească SUPRAFATA LATERALA, așa cum se observă în Figura 6.15, (**Extrude** ].

Toate suprafețele obținute prin extrudare se folosesc pentru a decupa din SUPRAFATA LATERALA cu ajutorul comenzii **Split**,  $\overline{\mathbb{N}}$ , obținându-se în final suprafața din figura Figura 6.13.

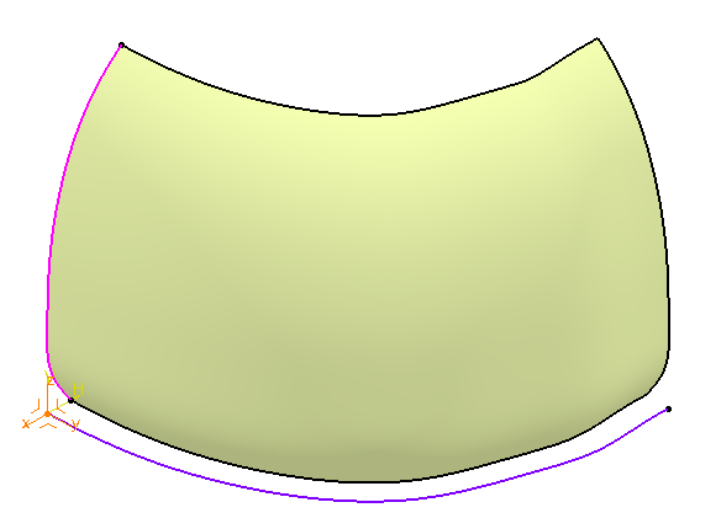

Figura 6.14

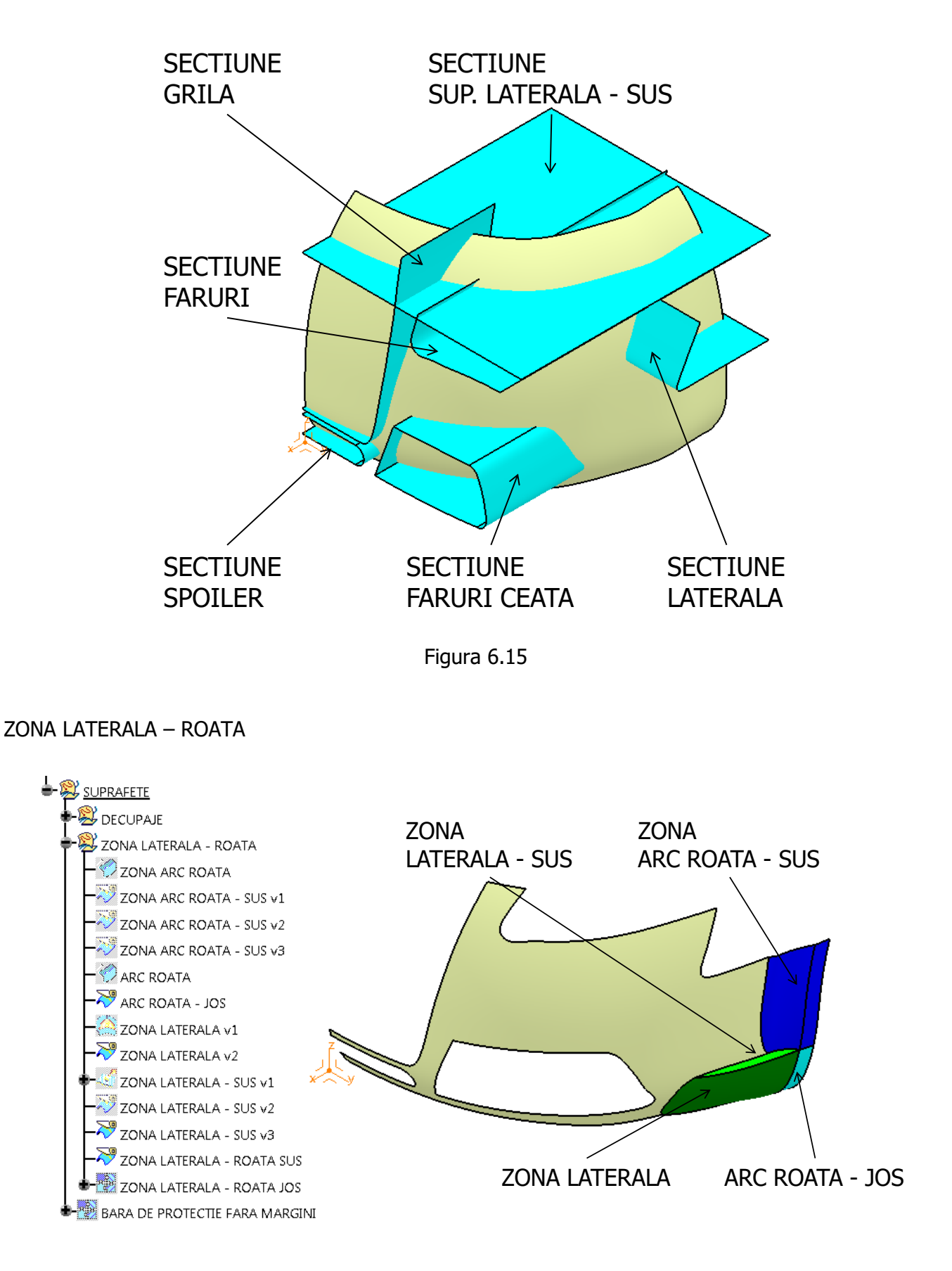

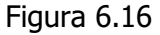

Pentru a putea folosi comanda **3D Curve** este necesar să se bifeze *Make Privilegeted Plane Most Visible* din meniul contextual accesat prin click – dreapta pe busolă.

Se creează curbele 3D CURBA VL - ARC ROATA și 3D CURBA VF - ARC ROATA cu comanda **3D Curve**,  $\gtrsim$ .

Curbele astfel obținute se utilizează în comanda **Combine**, **5**, și se obține CURBA ARC ROATA, Figura 6.17.

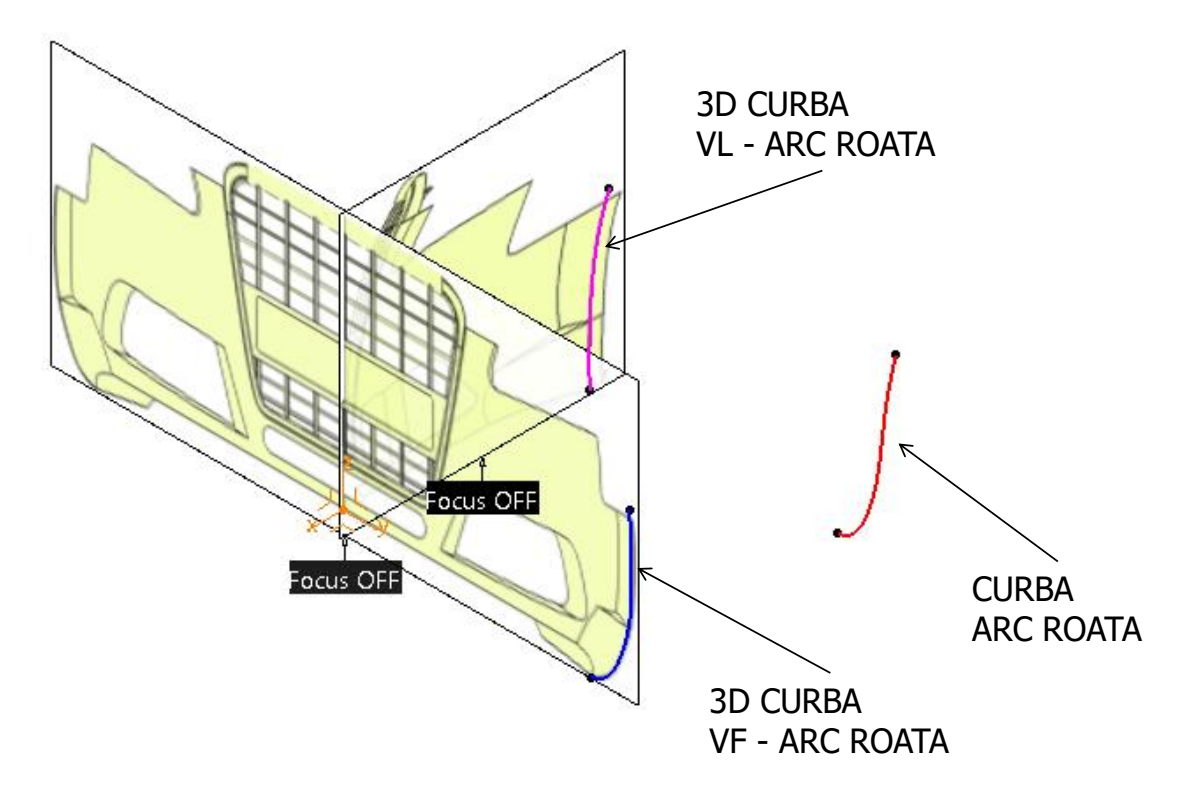

Figura 6.17

Această curbă este folosită ca linie de ghidare în crearea ZONEI ARC ROATA, **Sweep**, **2**. Curba de profil este CURBA MIJLOC - ARC ROATA care se obține din imaginea VEDERE DE SUS, este o curbă *spline* într-o schiță, având ca suport planul NIVEL JUMATATE - ARC.

Suprafața ARC ROATA-JOS rezultă din folosirea curbei de ghidare CURBA ARC ROATA și ca linie de profil muchia de jos a ZONEI ARC ROATA - SUS v3, **Sweep**.

ZONA LATERALA se obține cu **Fill**, Aupă ce se obține conturul închis realizat de muchia laterală a suprafeței ARC ROATA-JOS și cele 3 curbe create cu **3D Curve**,  $\aleph$ .

Cele trei curbe 3D se obțin din vederile laterală și frontală a imaginilor *blueprint*. Curba 3D de sus și de jos trebuie să coincidă cu muchia laterală a suprafeței ARC ROATA-JOS, Figura 6.18.

ZONA LATERAL-SUS rezultă prin extrudarea muchiei de sus a ZONEI LATERALE pe direcția liniei CURBA DIRECTIE LATERAL-SUS (din vederea frontală).

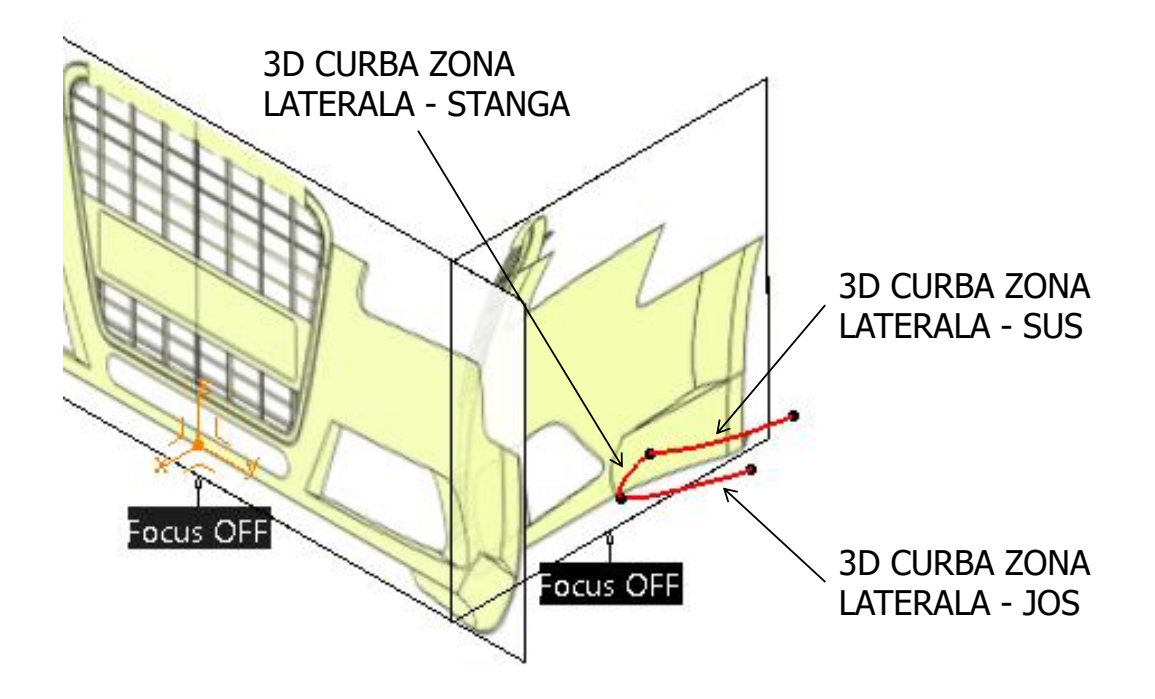

Figura 6.18

MARGINI

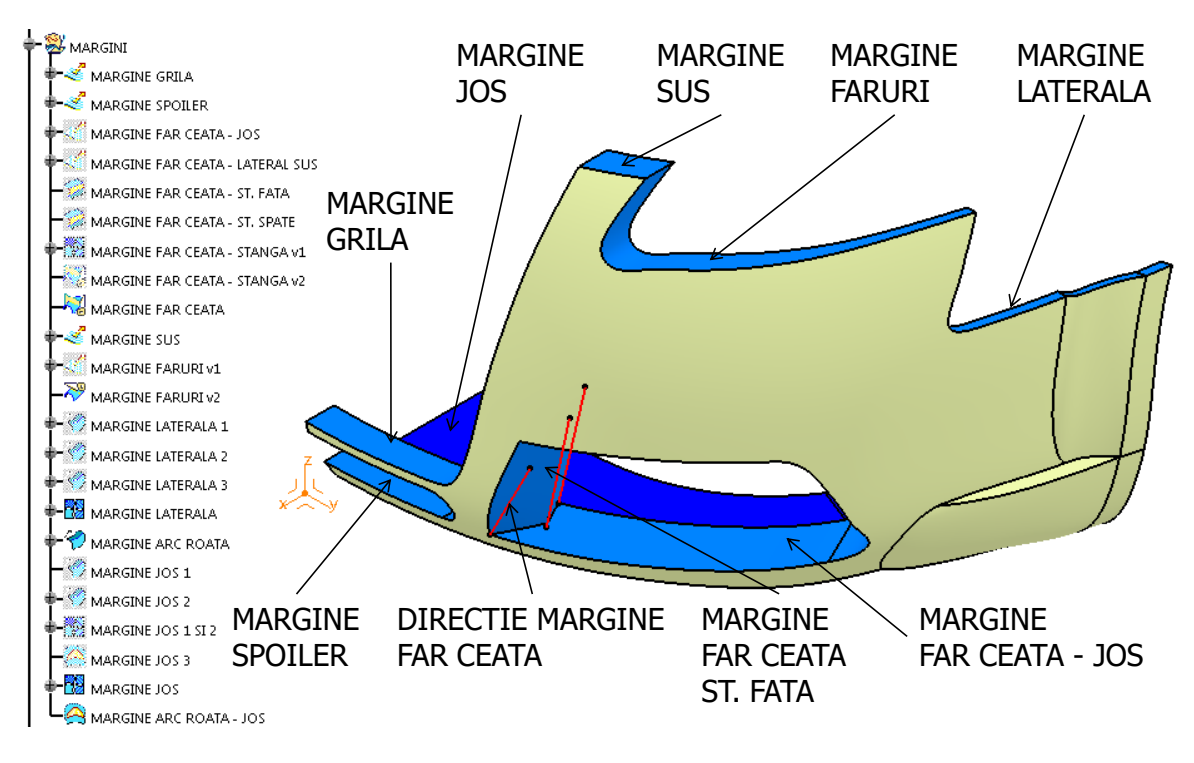

Figura 6.19

Marginile GRILA și SPOILER au 40 mm pe direcția lui **X**. Marginea farului de ceață are 80 mm.

MARGINEA FAR CEATA JOS și cea LATERAL SUS sunt pe direcția liniei DIRECTIE MARGINE FAR CEATA (este o linie de tipul **Angle/Normal to curve**; se folosește marginea de jos a farului de ceață, suportul este planul **xy**; se folosește punctul din colțul din stânga a acestei curbe, unghiul este de 100° și lungimea liniei este de 120 mm), Figura 6.19.

MARGINEA FAR CEATA-ST. FATA și respectiv SPATE se obțin prin comanda **Blend**, **s**i cele două curbe obținute cu **3D Curve**.

Îndrumar de laborator. Proiectarea Asistată a Autovehiculelor – Ana Tufescu

Page 100

#### RACORDARI

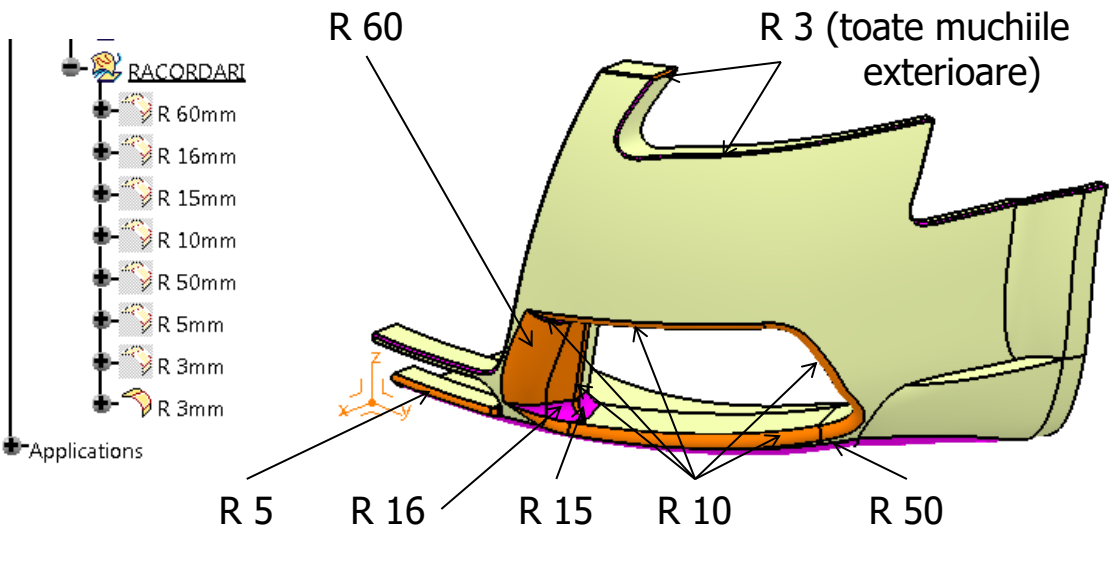

Figura 6.20

Se realizează racordarea muchiilor cu funcția *Edge Fillet*,  $\Im$ , utilizându-se valorile prezentate în Figura 6.20.

După ce s-a finalizat jumătatea din bara de protecție, aceasta se poate multiplica față de planul *zx* cu **Symmetry**, , sau se poate utiliza comanda **Visual Symmetry**, , din bara **Generic Tools**, din mediul de lucru **FreeStyle**, rezultând modelul pentru bara de protecție prezentat în Figura 6.21.

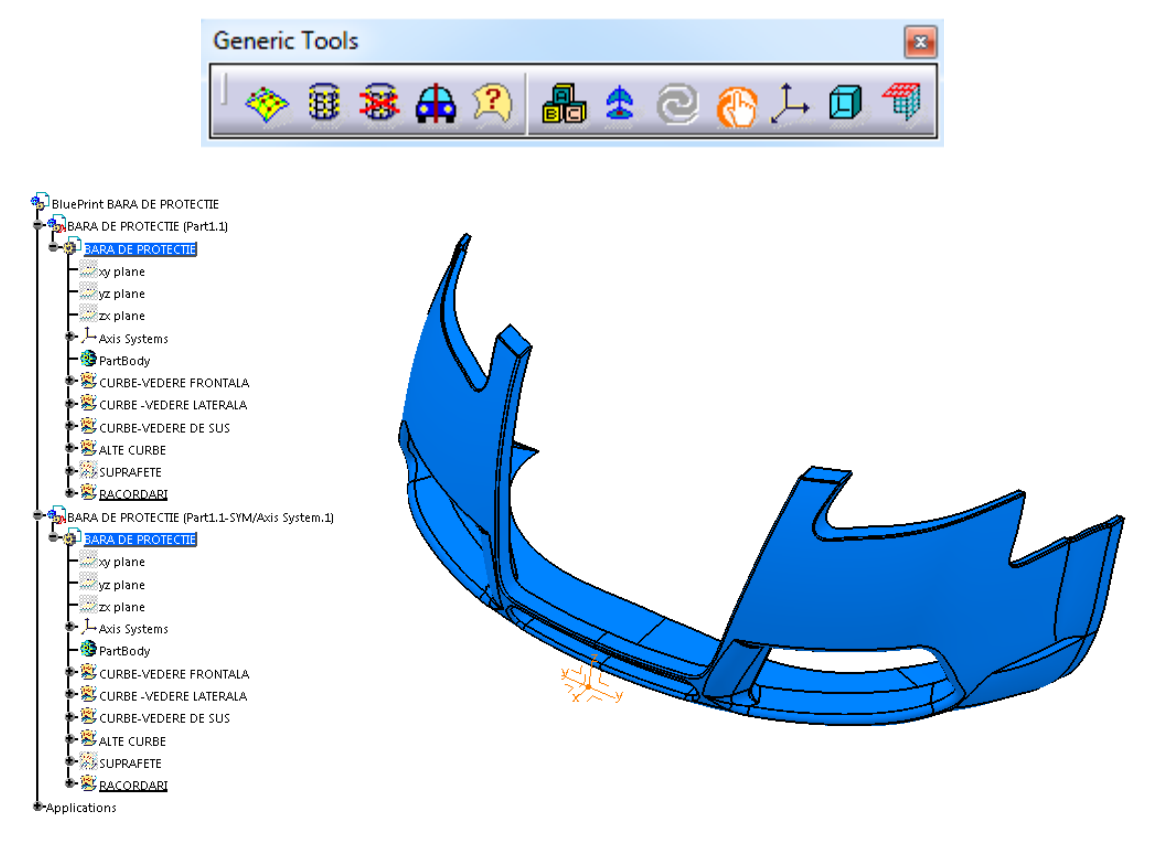

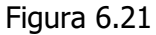

# Bibliografie

- 1. Cretu Spiridon, Balan Mihaela, Benchea Marcelin, Tufescu Ana, Stamate Ciprian, (2013), *Organe de masini. Lucrari*, editura Tehnopress, Iasi.
- 2. Crismaru Ionuț, (2017), Proiectare in CATIA V5. Curs, Continental, The Future in Motion.
- 3. DASSAULT SYSTEMES, (2008), *Tutorial: CATIA Generative Shape Design*, EDU\_CAT\_EN\_GSD\_FF\_V5R19.
- 4. DASSAULT SYSTEMES, (2009), *Tutorial: CATIA Generative Sheetmetal Design*, EDU\_CAT\_EN\_SMD\_FF\_V5R19.
- 5. DASSAULT SYSTEMES, (2008), *Tutorial: CATIA Knowledge Fundamentals*, EDU\_CAT\_EN\_KWF\_FF\_V5R19.
- 6. DASSAULT SYSTEMES, (2009), *Tutorial: CATIA V5 Automotive-Body*, EDU\_CAT\_EN\_V5VB\_FF\_V5R19.
- 7. DASSAULT SYSTEMES, (2009), *Tutorial: Knowledge Advisor*, EDU\_CAT\_EN\_KWA\_FF\_V5R19.
- 8. Ghionea Ionuț Gabriel, (2016), *Proiectarea asistată în CATIA V5. Elemente teoretice și aplicații*, Editura BREN, București.
- 9. Nowak Joseph, (2011), *Designing for change with CATIA V5R20. Basic Methods and applications*, AURORA CAD Training and Development.
- 10. Sham Tickoo, (2015), *CATIA V5-6R2014 for Designers (12th Edition)*, XADXIM Technologies, USA.
- 11. Știrbu Cristel, (2007), Prietenul SOLIDWORKS al proiectantului, Editura Tehnopress, Iași.
- 12. Știrbu Cristel, (2011), *Proiectare asistată. CATIA. Suprafețe, Volume*, Editura Tehnopress, Iași.
- 13. \*\*\*<u>https://grabcad.com/library/tidpr-14-tabla-1</u>.
- 14. \*\*\*<u>https://grabcad.com/library/fender-audi-a4</u>.
- 15. \*\*\*<u>https://grabcad.com/library/front-bumper-audi-s6</u>.
- 16. \*\*\*https://grabcad.com/library/sport-car-steering-wheel.
- 17. \*\*\* STAS 5174 Lanțuri de transmisie. Lanțuri de uz general cu role și zale scurte.
- \*\*\* SR EN ISO 4032:2013 Piulițe hexagonale normale (stil 1). Grade A și B